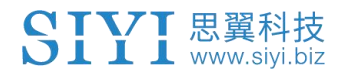

# 思翼 UniGCS 地面站软件 (Android 版本) 用户手册

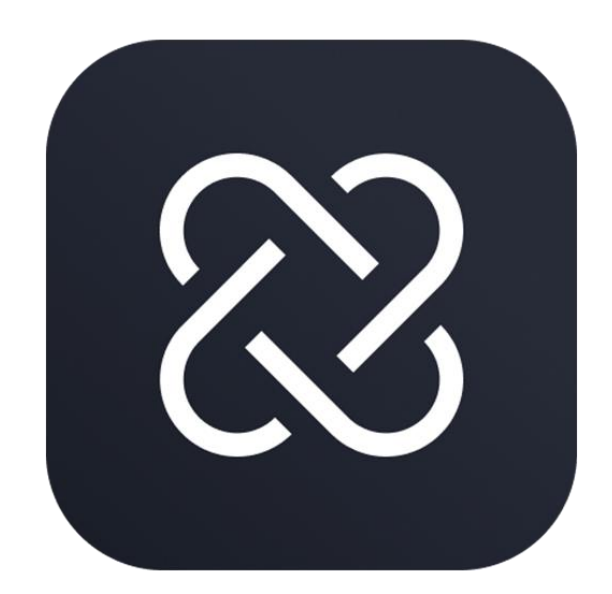

思翼科技 (深圳)有限公司

www.siyi.biz

感谢您购买思翼科技的产品。

UniGCS 主要为专业应用场景设计制造,操作人员需要具备一定的基本技能,请务必小心使用。任何针对本产品的不规范的操作,造成使用者或他人的经济损失甚至人身伤害,思翼科技不承担任何责任。未成年人使用本产品时须有专业人士在场监督指导。思翼科技的产品为商用场景设计,禁止将思翼产品用于军事目的。未经思翼科技允许,禁止擅自拆卸或改装本产品。

本手册可以帮助您解决大部分的使用疑问,您也可以通过访问思翼科 技官方网站(www.siyi.biz)与产品相关的页面,致电思翼科技官方 售后服务中心(400-838-2918)或者发送邮件到 support@siyi.biz 直接向思翼科技工程师咨询产品相关知识以及反馈产品问题。

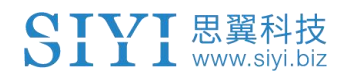

## 目录

| 1 | 产品简介       | 6    |
|---|------------|------|
|   | 1.1 产品概述   | 6    |
|   | 1.2 用户指南结构 | 7    |
| 2 | 安装与配置      | 8    |
|   | 2.1 系统要求   | 8    |
|   | 2.2 安装步骤   | 8    |
|   | 2.3 初次配置   | 9    |
| 3 | 快速入门       | . 11 |
|   | 3.1 主界面导览  | . 11 |
|   | 3.2 快速使用举例 | . 12 |
| 4 | 核心功能使用说明   | . 18 |
|   | 4.1 相机模块   | . 18 |
|   | 4.2 遥控模块   | . 55 |
|   | 4.3飞控模块    | . 87 |
|   | 4.4 航线模块   | 112  |
|   | 4.5 地理围栏   | 131  |
| 5 | 设置与偏好      | 136  |
|   | 5.1 软件版本信息 | 136  |
| 6 | 维护与更新      | 138  |
| 7 | 故障排除       | 139  |
|   | 7.1 常见错误   | 139  |
|   | 7.2 联系支持团队 | 142  |
| 8 | 附录         | 143  |
|   | 8.1 术语表    | 143  |
|   | 8.2 版本更新记录 | 143  |
| 9 | 售后与保修      | 145  |

## 联系思翼

| 思翼科技官方 QQ 群(②<br>群)<br><b>群号: 850561469</b> |  |
|---------------------------------------------|--|
| 思翼科技<br><b>微信公众号</b>                        |  |
| 思翼科技<br><b>微信视频号</b>                        |  |

## 说明书版本更新记录

| 版本号 | 更新日期     | 更新内容                                                       |
|-----|----------|------------------------------------------------------------|
| 1.0 | 2025. 04 | 初始版本                                                       |
| 1.1 | 2025.06  | 新增抛投器、自定义电子围栏、非思翼相机网格线及<br>翻转功能,新增相机厂商型号选择、飞行模式快速切<br>换功能。 |

第5页共145页

## SIYI <sup>思翼科技</sup> www.siyi.biz 1 产品简介

功能:

UniGCS APP 具备飞行控制、飞行器设置、无人机数据查看、航线规 划、相机控制、画面回传、遥控器设置

用途:

飞行控制与操作、任务规划与执行、数据交互与处理、系统监控与维 护。

无人机类型:

多旋翼、固定翼、垂直起降固定翼、车、船。

## 1.1 产品概述

软件用途:

飞行控制与任务执行、数据可视化与决策支持

核心功能:

飞行控制、任务管理与载荷控制、数据交互与处理、系统维护与诊断 适用平台:

#### 第6页共145页

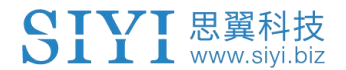

Android

## 1.2 用户指南结构

简介:

该用户手册主要包含软件各模块的详细介绍与使用。

目标读者:

UniGCS 主要为专业应用场景设计制造,操作人员需要具备一定的基本技能,请务必小心使用。任何针对本产品的不规范的操作,造成使用者或他人的经济损失甚至人身伤害,思翼科技不承担任何责任。未成年人使用本产品时须有专业人士在场监督指导。思翼科技的产品为商用场景设计,禁止将思翼产品用于军事目的。未经思翼科技允许,禁止擅自拆卸或改装本产品。

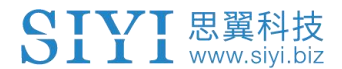

## 2 安装与配置

## 2.1 系统要求

配置要求:最低系统配置 Android 7.0, 2G 运行内存, 16G 存储空间。

## 2.2 安装步骤

1、登录思翼官网,选择地面站软件

| ✓ m #mckm - BEbit   M2H × +                     |   |   | - | ø ×  |
|-------------------------------------------------|---|---|---|------|
| ← → C A S skytbiz/index.php?id=drones           | 4 | Ð | 1 | 完成更新 |
| SIYI 范勒/法台相机 裂质产品 飞控系统 助力系统 未备知软件 投资 服务与支持 科采美垣 |   |   |   |      |
| 裁論证明许                                           |   |   |   |      |
| Linices                                         |   |   |   |      |
|                                                 |   |   |   |      |
| UniGCS                                          |   |   |   |      |
| UniGCS<br>(7%更多 >)                              |   |   |   |      |
|                                                 |   |   |   |      |
|                                                 |   |   |   | ^    |

2、选择 UniGCS 点击下载,下载安卓版本。

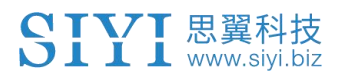

| > Ⅲ 下級 - 思算科技   規範与物論社 × +       |                                            |                                                                                                    |                       |                                                                             |                             |                                                |    |   |   | -                                       | o ×    |
|----------------------------------|--------------------------------------------|----------------------------------------------------------------------------------------------------|-----------------------|-----------------------------------------------------------------------------|-----------------------------|------------------------------------------------|----|---|---|-----------------------------------------|--------|
| ← → C A Sivi.biz/index.php?id=do | wnloads3&asd=476                           |                                                                                                    |                       |                                                                             |                             |                                                |    | ☆ | Ð | 4 (                                     | 完成更新 : |
| 80                               |                                            |                                                                                                    |                       |                                                                             |                             |                                                |    |   |   |                                         |        |
|                                  | SIYI BM/=                                  | 台相机 链路产品 飞控系统 动力系统                                                                                      | 皖 地面站软件 探索 服务         | 与支持 购买集道                                                                    |                             | ⊕ en ~                                         | 购买 |   |   |                                         |        |
|                                  | UniGCS                                     | 技                                                                                                    | <b>*80 T</b> 2        | 权频图片库                                                                       | 常见问题                        |                                                | 购买 |   |   |                                         |        |
|                                  | 下载                                         |                                                                                                    |                       |                                                                             |                             |                                                |    |   |   |                                         |        |
|                                  | APP应用程序                                    |                                                                                                    |                       |                                                                             |                             |                                                |    |   |   |                                         |        |
|                                  | UniGC<br>UniGC<br>地面站<br>還示。<br>均名的        | CS<br>3週一款专为无人机飞行操作重身打过<br>数件,集智能实践规则。低级印度清<br>满路和机控制,利管提识别题起。延<br>多改改建了一条。多次已建一条。<br>的面放直观器作体验         | 10的<br>积极<br>短器<br>处先 | Download fo<br>Androi<br>v11.6 *此版本MK32/MK15不<br>用、请进入MK32/MK15产品<br>低<br>配 | d<br>可使<br>页下               | C<br>C<br>C<br>D<br>T<br>T<br>D<br>T<br>T<br>T |    |   |   |                                         |        |
|                                  | 软件与驱动                                      |                                                                                                    |                       |                                                                             |                             |                                                |    |   |   |                                         |        |
|                                  | UniGC<br>UniCC<br>地面站<br>显示、<br>设置等<br>与伦比 | CS_Windows<br>S属一款专为无人机飞行操作量舟打运<br>软件、整制最近建設组(任时首高)<br>爆发相似起动,引着整改电路高。<br>多级功能于一体,为无人机操作者整<br>的高效互取操作体验 | 14的<br>短旋<br>控器<br>供无 | -                                                                           | v1.0.2<br>2024-10<br>21P ±, | 9-30                                           |    |   |   | 10 × 10 × 10 × 10 × 10 × 10 × 10 × 10 × | ^      |

## 2.3 初次配置

首次进入软件会弹出登录窗口可以选择账号密码、手机号及邮箱登录, 如果手机号及邮箱未注册,则会进入注册页面,登录时请勾选"我已 阅读并且同意服务协议和隐私协议"

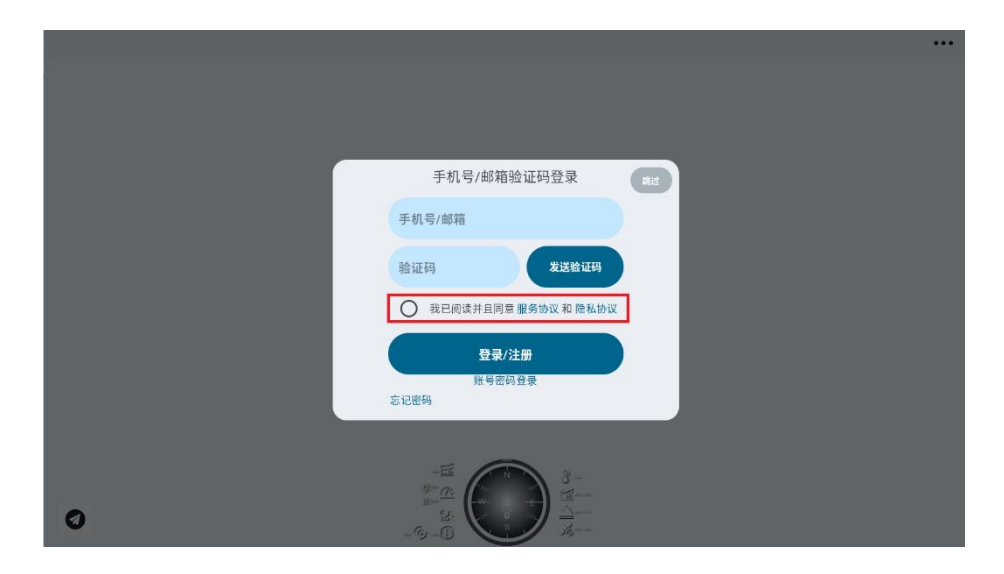

登录成功后可在系统设置中查看账号信息

第9页共145页

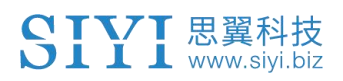

|                 |            | ⑧ 账号 SIY                                                                                                    | 1001 |
|-----------------|------------|----------------------------------------------------------------------------------------------------|------|
|                 | <b>ŕ</b> 3 | 地图类型 高德                                                                                                    | >    |
|                 |            | 速度单位 公制(m/s)                                                                                                    | >    |
|                 | 88         | ● 关于我们         版本号       1.1.6         邮箱       support@siyi.biz         电话       400 838 2918         网址       www.siyi.biz |      |
|                 | *          |                                                                                                    |      |
| 0               | ¢.         |                                                                                                    |      |
|                 |            |                                                                                                    |      |
| ←<br>応田权限       |            |                                                                                                    | :    |
|                 |            |                                                                                                    |      |
|                 |            | 8                                                                                                    |      |
|                 |            | UniGCS                                                                                                    |      |
|                 |            |                                                                                                    |      |
| ● 附近的设备         |            |                                                                                                    |      |
| ◇ 附近的反面<br>合署信自 |            |                                                                                                    |      |
| ♥ 世里后芯<br>一律允许  |            |                                                                                                    |      |
| ▶ 文件和媒体<br>所有文件 |            |                                                                                                    |      |
| ● 为保证软件         | 正堂         | 运行 请打开软件所需要的权限                                                                                                    |      |

## 3 快速入门

## 3.1 主界面导览

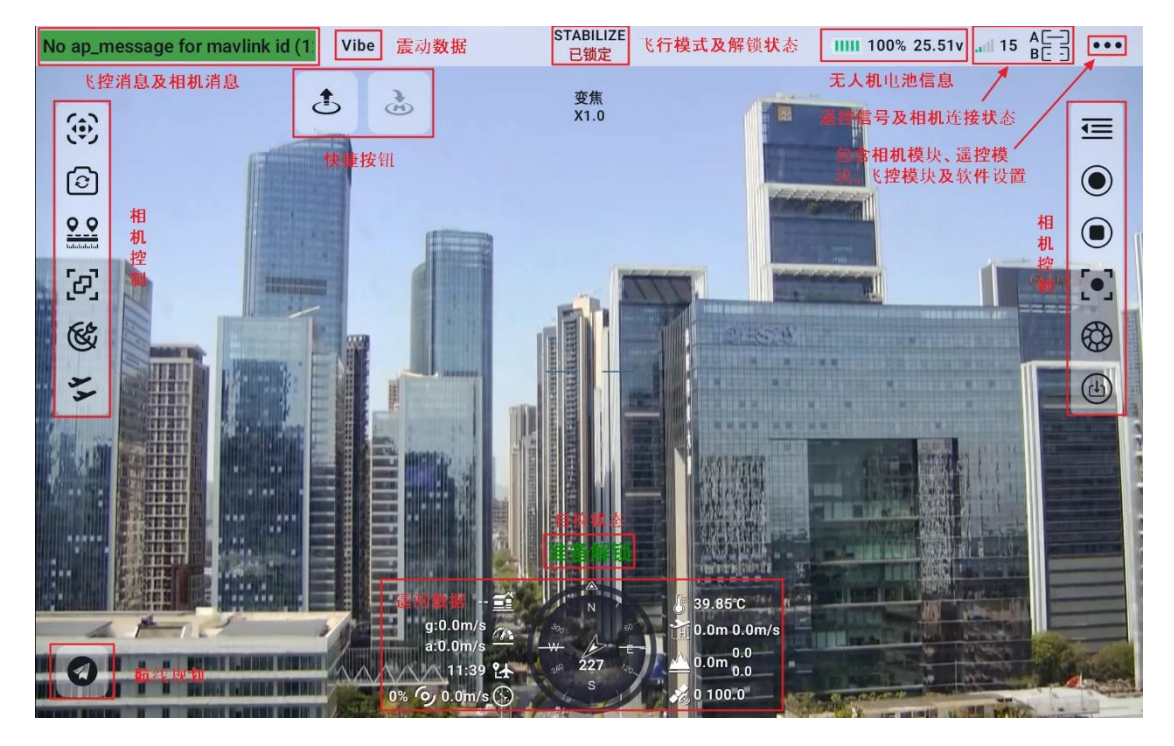

第 11 页 共 145 页

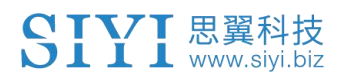

## 3.1.1 飞行信息

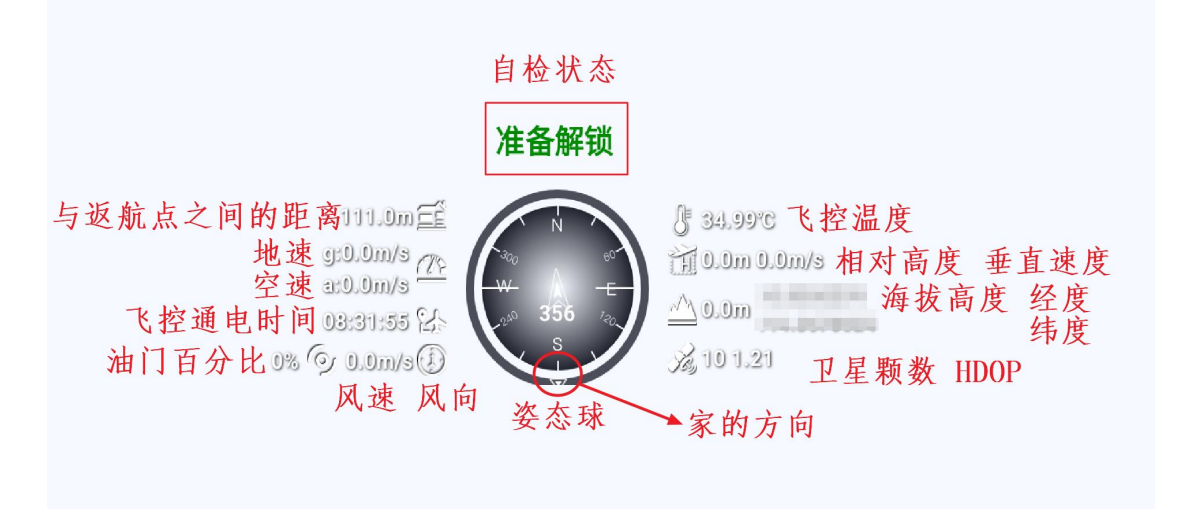

## 3.2 快速使用举例

下方以相机出图, 连接无人机以及快速起飞举例

### 3.2.1 相机出图:

步骤一:点击右上角三个点

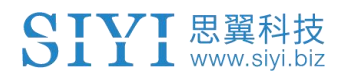

| No ap_message for mavlink id (1) | Vibe |                                  | RTL<br>已锁定 |                    | IIII 73% 12.60v | . <b></b> 21 | ΕЭ | ••• |
|----------------------------------|------|----------------------------------|------------|--------------------|-----------------|--------------|----|-----|
| ځ                                | 2    | è                                |            |                    |                 |              |    | 1   |
|                                  |      |                                  |            |                    |                 |              |    |     |
|                                  |      |                                  |            |                    |                 |              |    |     |
|                                  |      |                                  |            |                    |                 |              |    |     |
|                                  |      |                                  |            |                    |                 |              |    |     |
|                                  |      |                                  |            |                    |                 |              |    |     |
|                                  |      |                                  |            |                    |                 |              |    |     |
|                                  |      |                                  |            |                    |                 |              |    |     |
|                                  |      |                                  |            |                    |                 |              |    |     |
|                                  |      |                                  |            |                    |                 |              |    |     |
|                                  |      |                                  |            |                    |                 |              |    |     |
|                                  |      | 0.0m <u>=</u>                    |            | § 34.97°C          |                 |              |    |     |
|                                  |      | 9:0.0m/s ( <u>78</u><br>a:0.0m/s | ₩ <u></u>  | 1 0.0m 0.0m/s      |                 |              |    |     |
| 0                                |      | 01:23:32 %<br>0% 📀 0.0m/s()      |            | 2.00m<br>2,10 1.21 |                 |              |    |     |

## 步骤二:选择相机模块

| ()<br>()        | Vibe | <b>ZT30</b><br>四光吊舱                                                |
|-----------------|------|--------------------------------------------------------------------|
| <b>**</b> @ [3] |      | ④ 相机地址 Camera A ▲ SIYI AI                                          |
|                 |      | Camera B 🖉 Off 🗸                                                   |
| 0               |      | 第 相机固件: v0.2.7 第 AI固件: v0.1.1<br>升级<br>云台固件: v0.2.8 第 变焦固件: v0.1.6 |

步骤三:点击相机地址栏倒三角,选择正确的相机地址。或者点击铅 笔符号,根据提示手动输入相机地址

第 13 页 共 145 页

## 3.2.2 数传连接

## 步骤一:点击右上角三个点

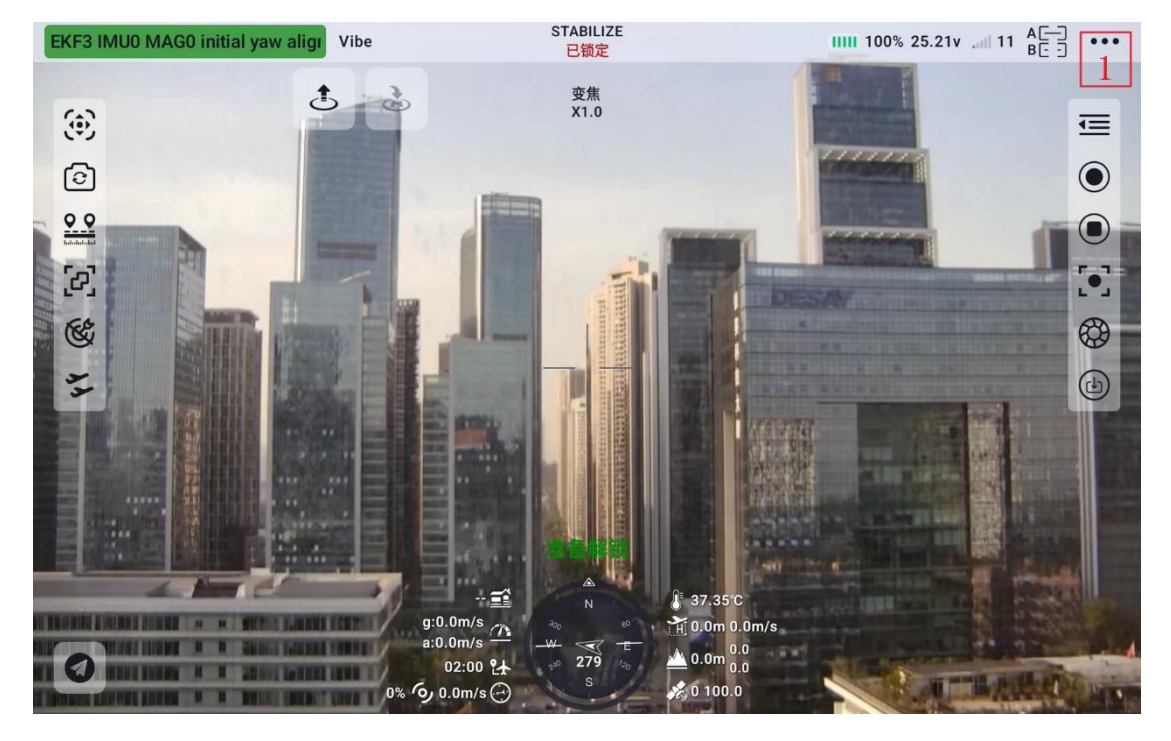

步骤二:将数传1设置为UDP,波特率设置为57600(与飞控设置的波特率一致,默认为57600)

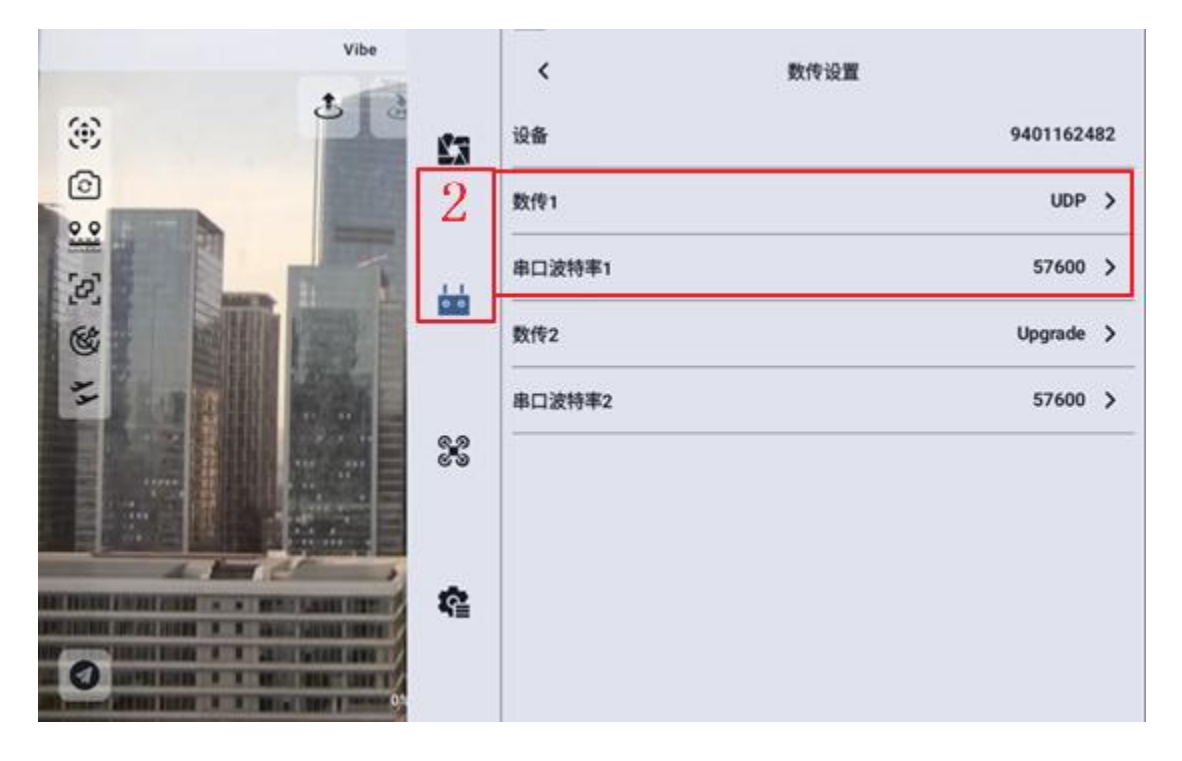

第 14 页 共 145 页

步骤三:将连接方式设置为 UDPCL 点击连接,根据提示填入地址,点 击确认即可连接

| Vibe     | 3        | 连接方式 UDPCI V 断开连接 ArduCopter V4.6.0 |
|----------|----------|-------------------------------------|
| <u>ی</u> | Ŕ3       | 飞行 电压 加速度计 指南针 遥控器                  |
| Ô        |          | 油门失控保护 返航 ▼ 跟飞速度(m/s) 10.0          |
|          |          |                                     |
|          | • •      | 返航高度(m) 15.0 返航速度(m/s) 0.0          |
| 44       |          | 修正加速度(m/s^2) 5.0 最大刹车速度(m/s^2) 2.5  |
|          | 82       |                                     |
|          |          |                                     |
|          | _        |                                     |
|          | <u>r</u> |                                     |
|          |          |                                     |

## 3.2.3 快捷按钮:

一键起飞:点击一键起飞按钮,根据提示长按按钮,无人机将原地爬升至10m悬停。

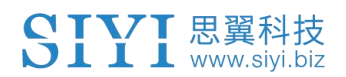

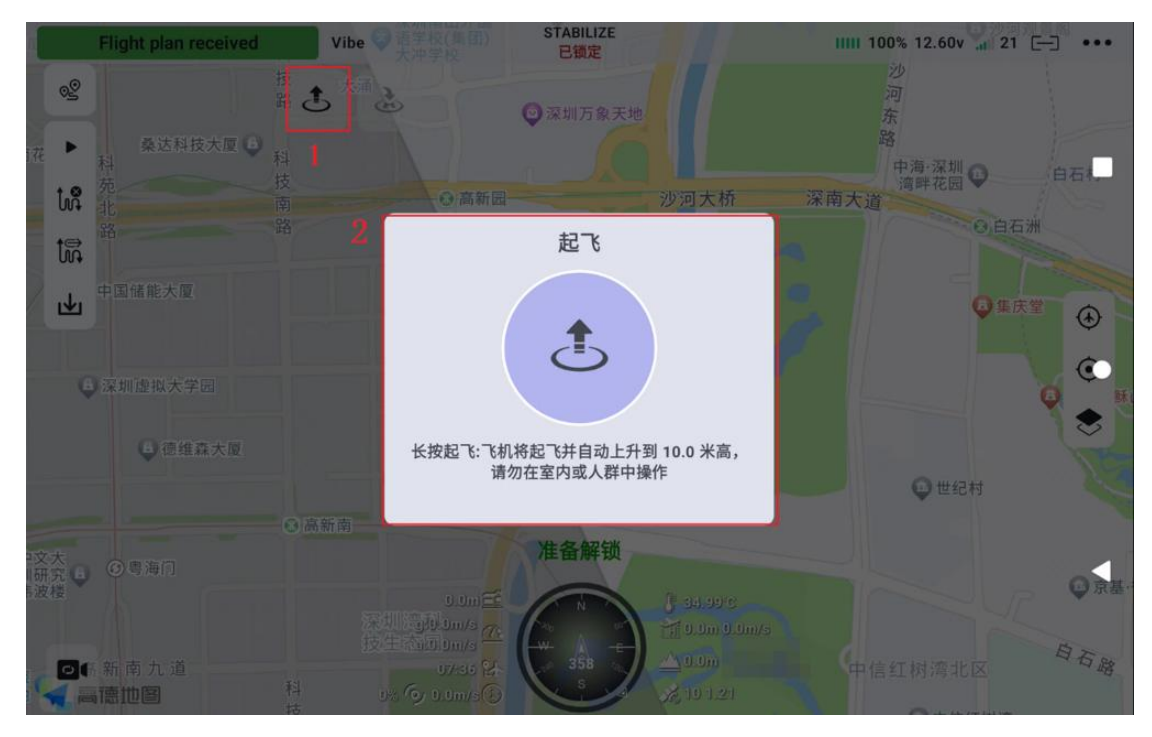

一键着陆:点击一键着陆按钮,无人机将在当前位置原地降落。

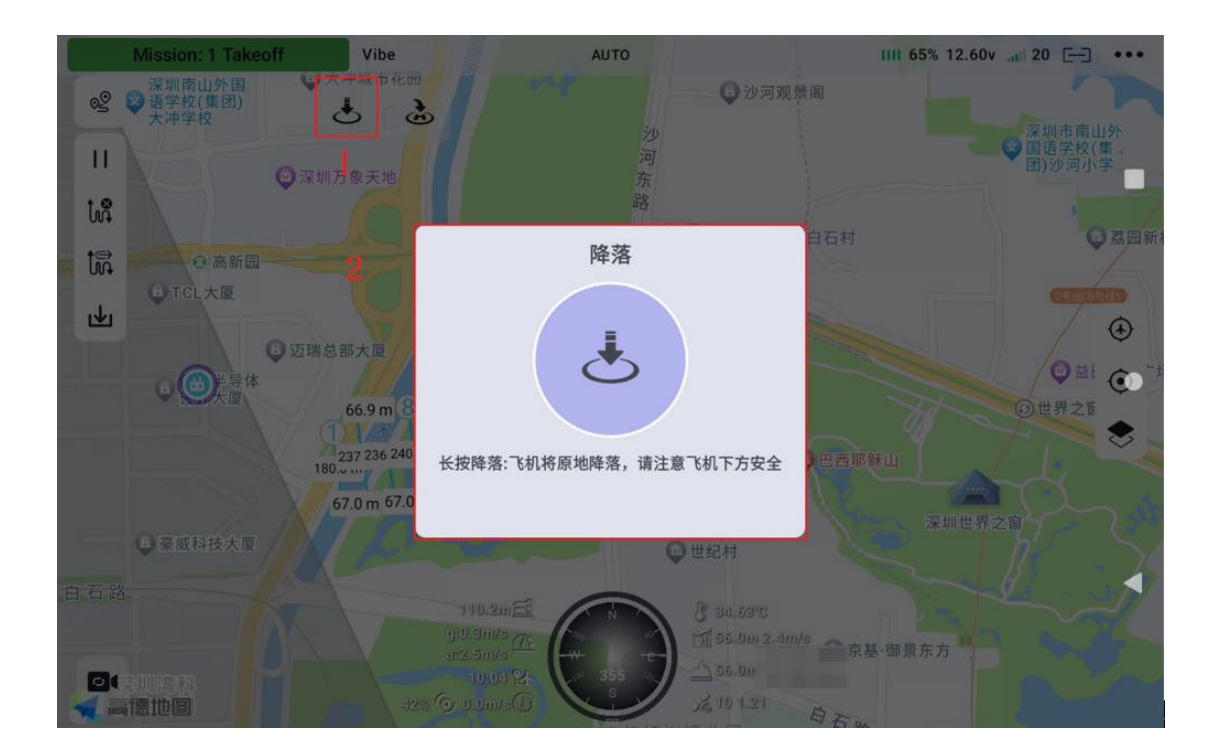

一键返航:点击一键返航按钮,无人机将在当前位置爬升至返航高度,

第 16 页 共 145 页

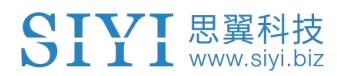

返航至起飞点。

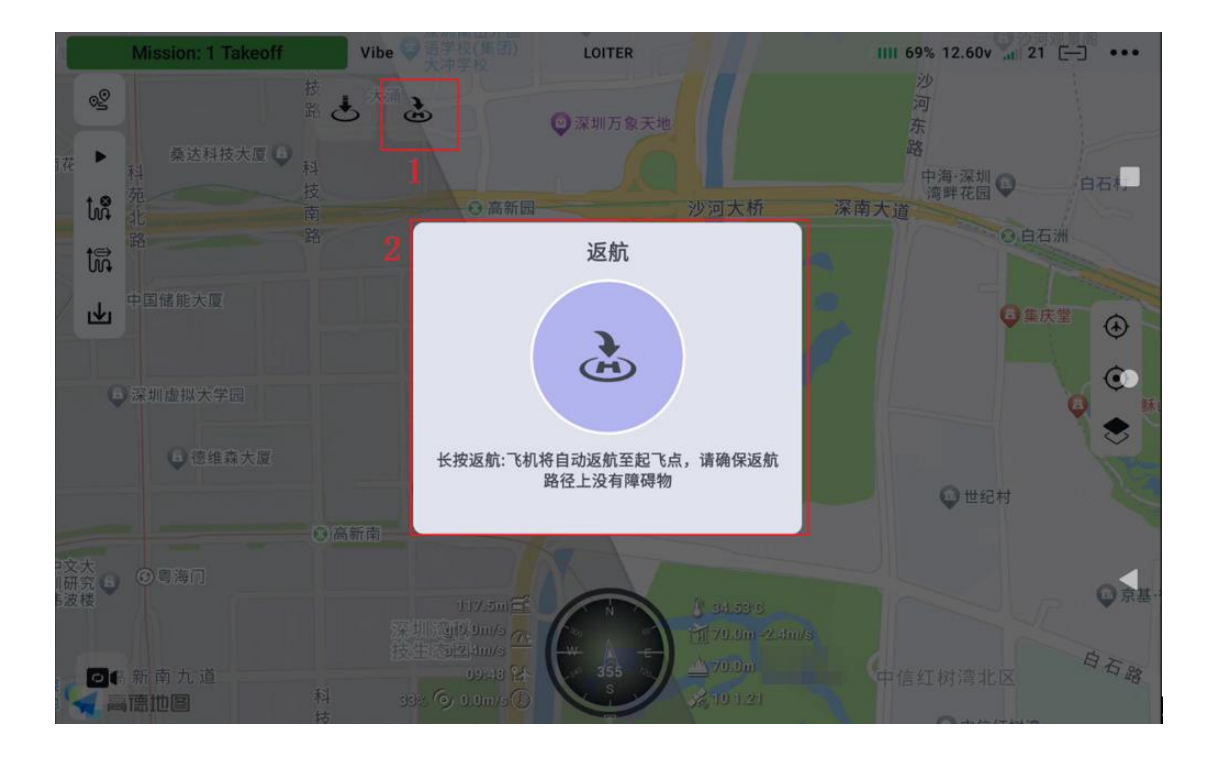

第 17 页 共 145 页

## 4 核心功能使用说明

核心功能包括:相机模块、遥控模块、飞控模块、航线模块

## 4.1 相机模块

主要包含相机拉流地址选择、相机版本信息及各功能控制按钮。

## 4.1.1 相机主菜单:

相机主菜单各按钮功能预览

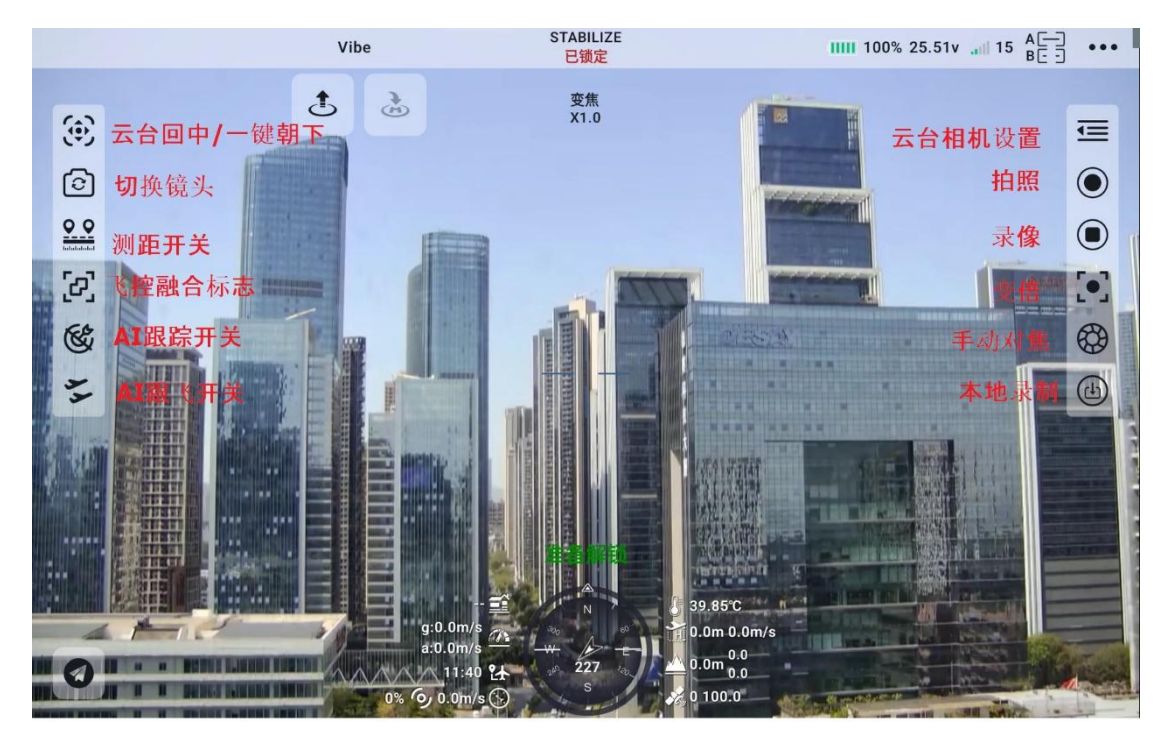

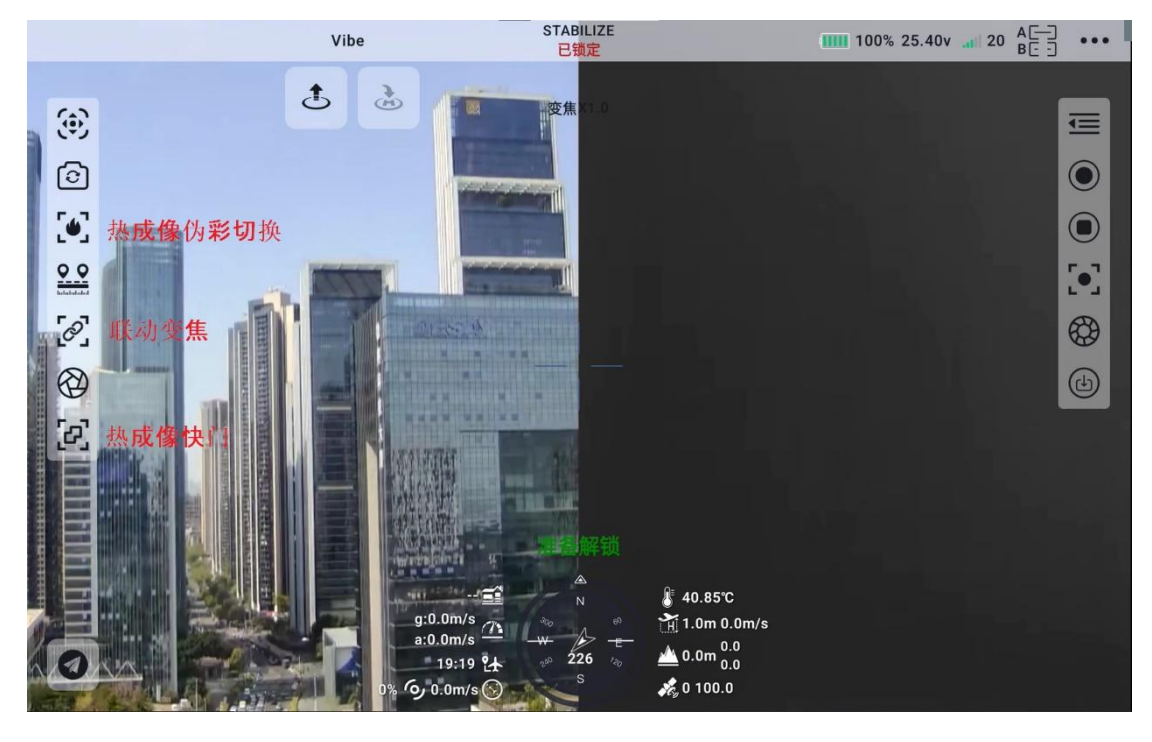

4.1.2 视频流地址及版本信息

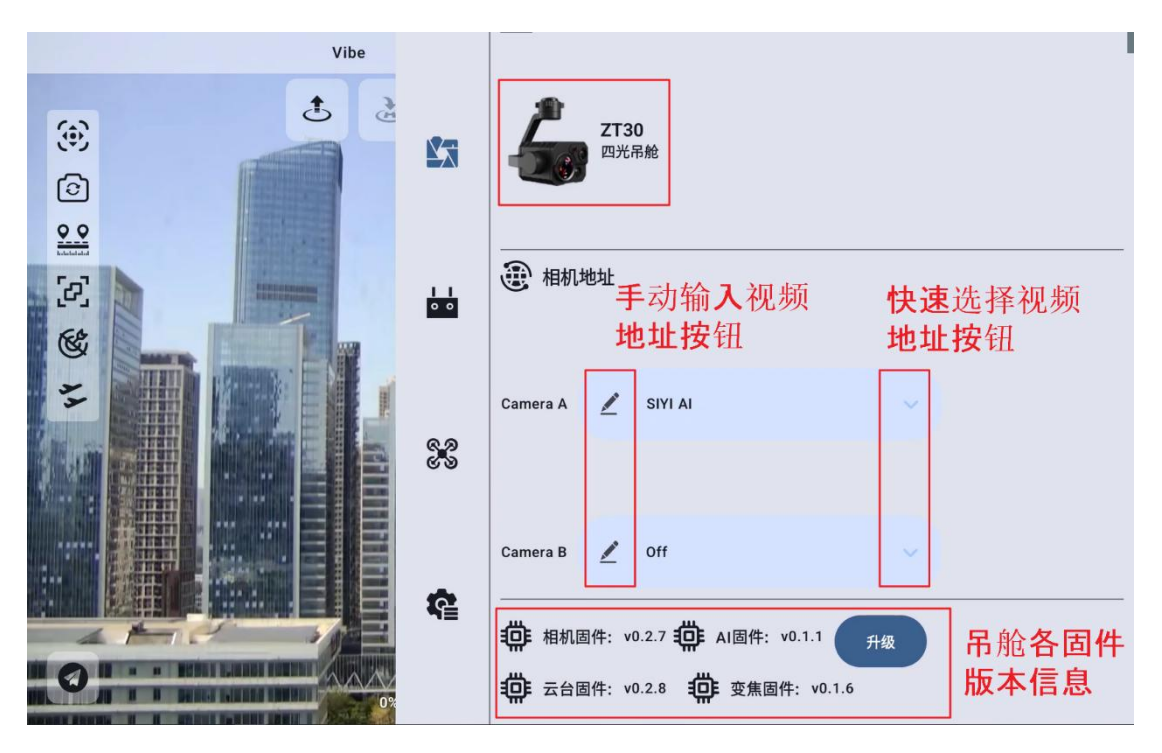

主码流/副码流:分别设置主副码流的相机来源与参数。 地址设置:配置思翼系列相机、主码流或副码流、选择默认的相机址 或手动输入 RTSP 地址、关闭图像显示等。

点击"手动输入视频地址按钮",可以对吊舱的厂商及型号进行选择, 之后再输入正确视频流地址,即可对吊舱进行控制及出图。

| No ap_messag | ge for mavlink id (1. Vibe |               |                        |  |
|--------------|----------------------------|---------------|------------------------|--|
|              | ,<br>M                     |               |                        |  |
|              |                            | 19an          |                        |  |
|              |                            |               | 相机地址                   |  |
|              | 厂商                         | 型号            | 视频流地址                  |  |
|              |                            | •             |                        |  |
|              |                            | 例: rtsp://192 | 168.144.25:8554/video1 |  |
|              |                            |               |                        |  |
|              |                            | 取消            | 确认                     |  |
|              |                            |               |                        |  |
|              |                            |               |                        |  |
| 9            |                            |               | 相机固件:                  |  |
|              | 9                          | 5'            |                        |  |

 注 手动输入地址时,地址中的标点符号均为英文模式下的符号, 若厂商和型号为"——",输入正确的视频流地址后,则只会显示画
 面,无法控制吊舱。目前厂商及型号仅支持思翼系列产品。

#### 版本信息:

相机固件版本:显示当前的相机固件版本。

云台固件版本:显示当前的云台固件版本。

变焦固件版本:显示当前的变焦固件版本(仅光学变焦相机支持)

## 4.1.3 相机画面操作:

当相机画面非全屏时,通过点击最小化按钮可将画面隐藏,也可通过 拖动画面上方箭头将画面进行放大缩小。单击小窗画面将画面放大至 全屏。

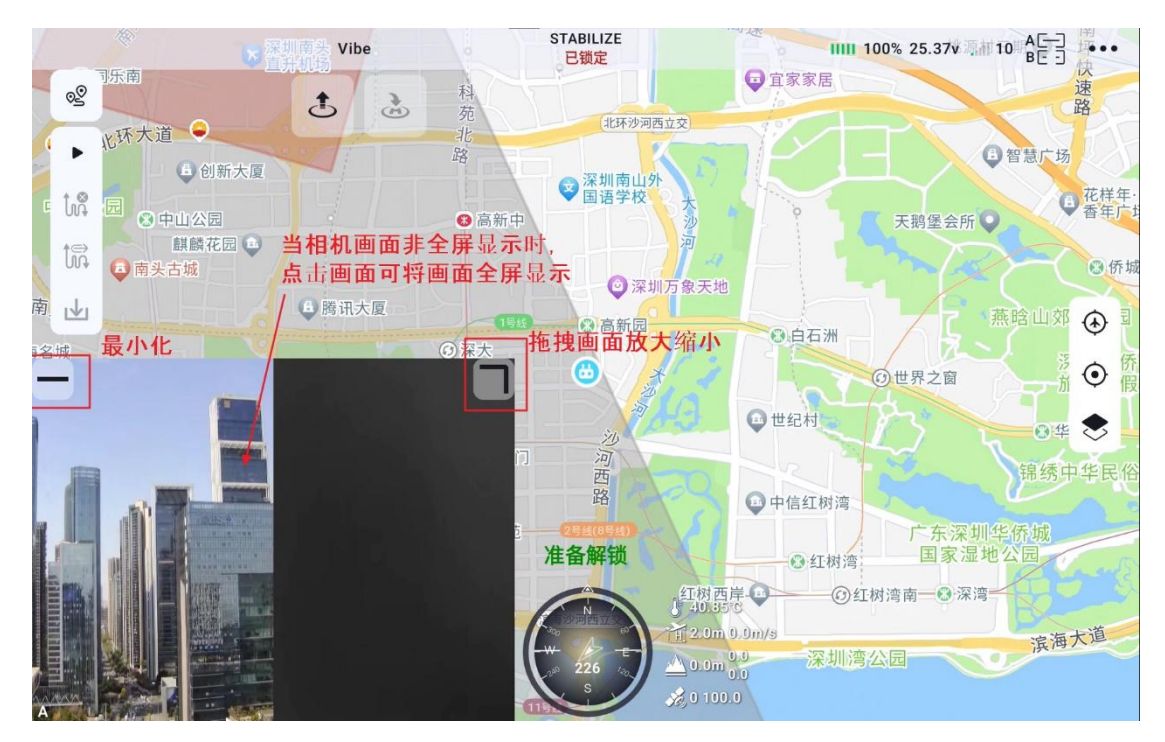

将画面最小化之后,单击相机按钮,可将画面显示出来。

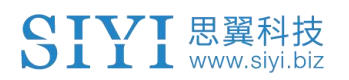

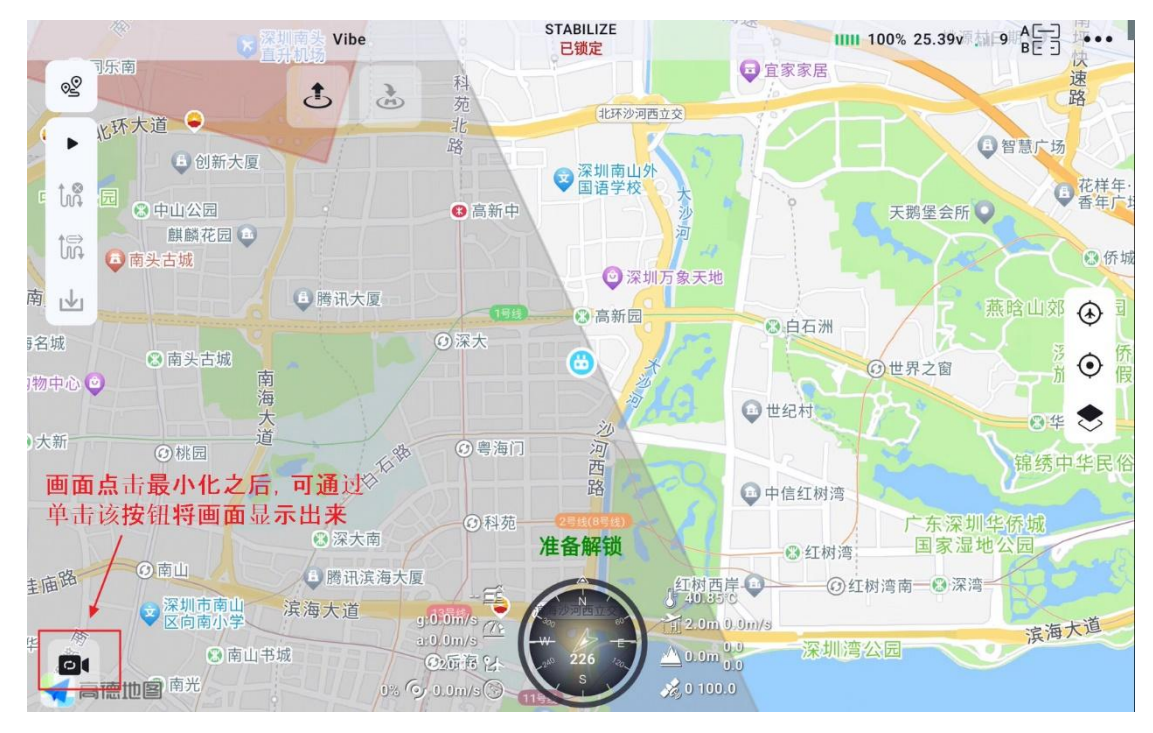

在画面任意位置长按,当按下位置出现小球时,拖动小球即可旋转镜 头。

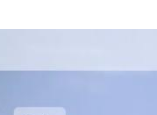

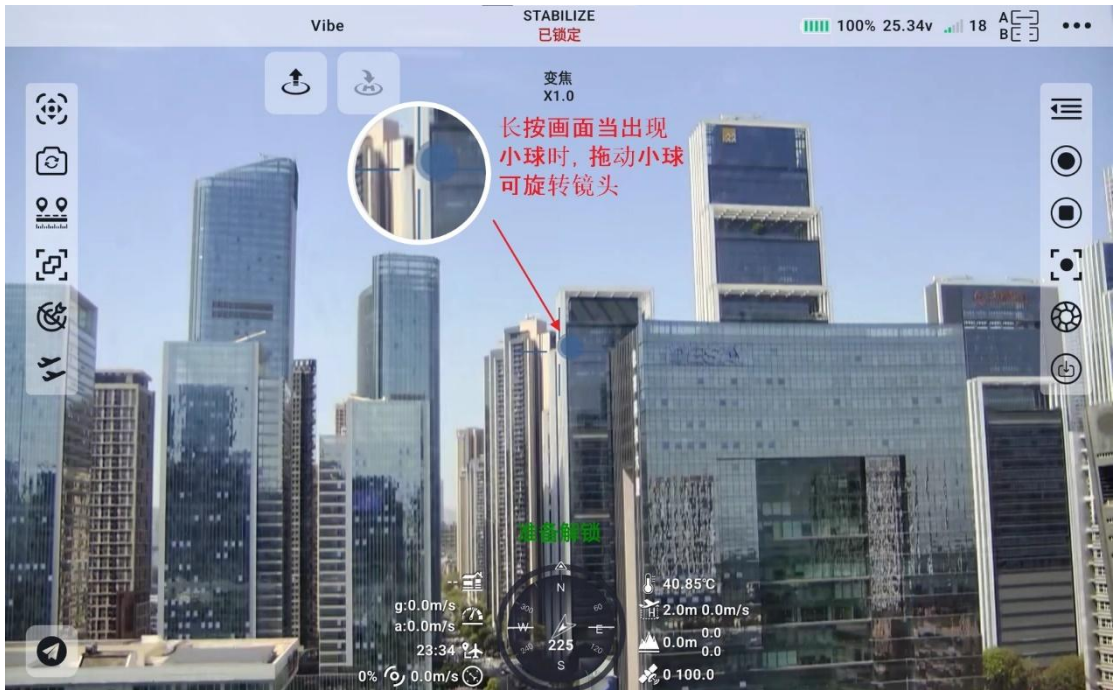

当显示画面为变焦相机时,单击画面任意位置,可以对该位置进行自 动对焦。

第 22 页 共 145 页

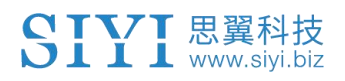

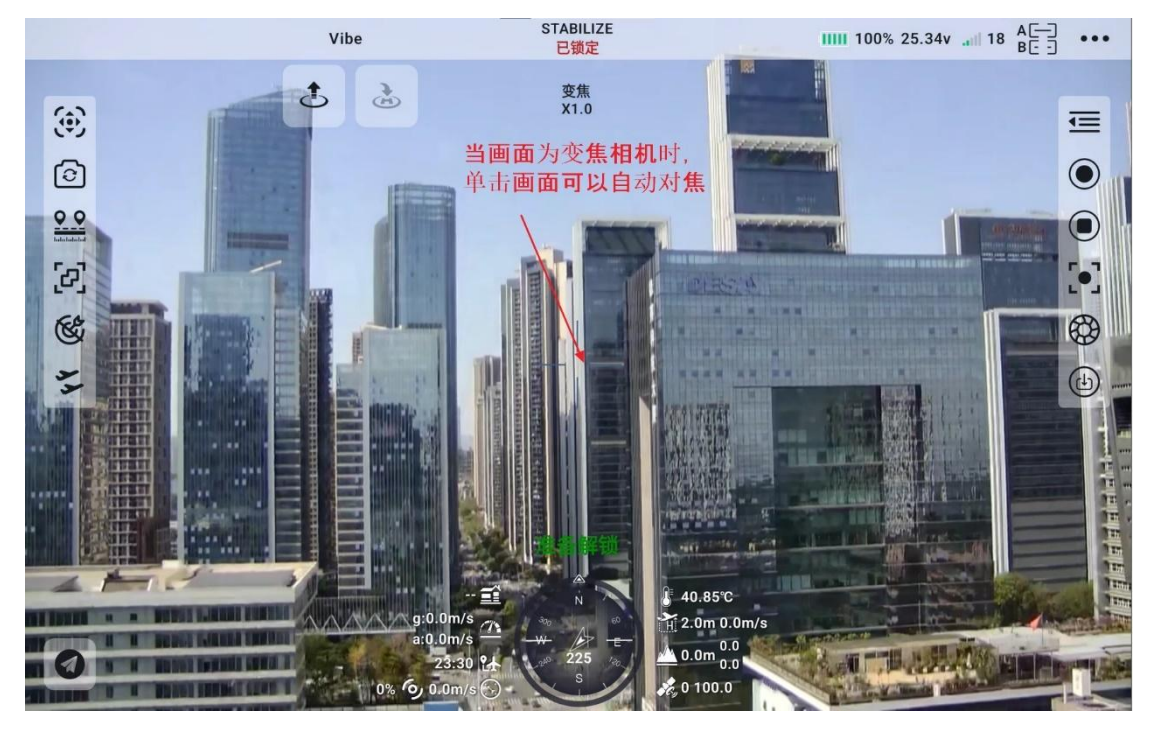

Copyright 2024 SIYI 思翼科技 All Rights Reserved.

第 23 页 共 145 页

4.1.4 热成像测温

### 4.1.4.1 点测温:

对画面内单个位置进行温度测量。通过单击画面中的某一点即可显示 当前点的温度信息。

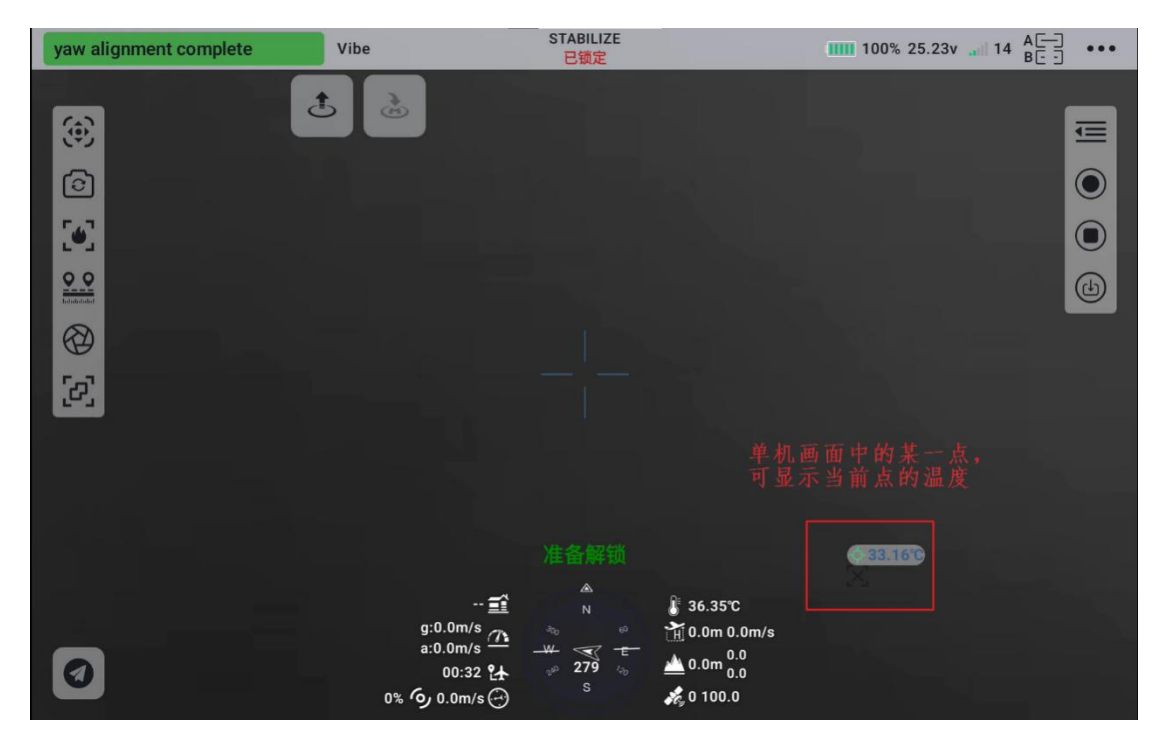

### 4.1.4.2 局部测温:

对画面中某一块区域进行温度测量。通过在画面中按下并拖拽选择某 一块区域,此时会显示出框选范围内的最高及最低温度。同时支持单 击进行点测温。单击取消测温按钮,可以关闭测温功能。

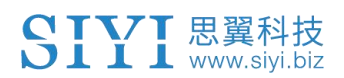

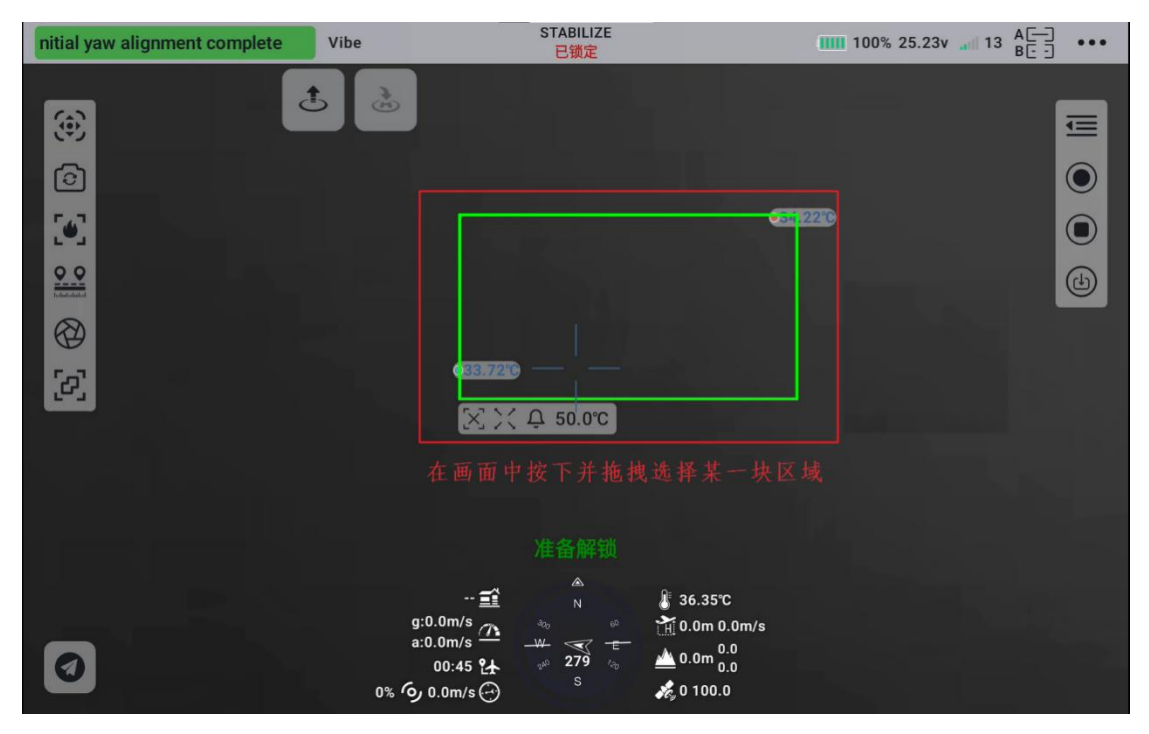

### 4.1.4.3 过温告警:

通过单击警报温度,可以设置过温度告警阈值,点击窗口上的加减号 以及拖动滑块,可以调整告警阈值。当框选区域内温度达到阈值时触 发警告。

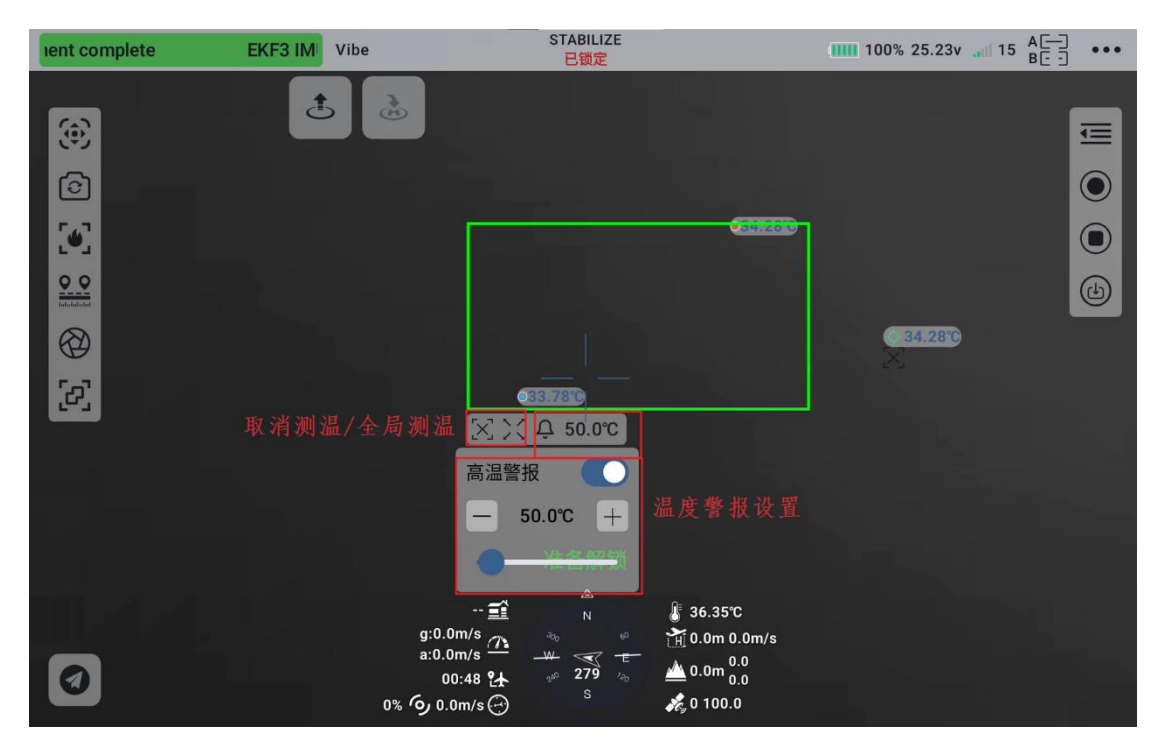

第 25 页 共 145 页

### 4.1.4.4 全局测温:

通过点击局部测温方框下方的全局测温按钮,即可对整个画面进行测温,此时会显示出框选范围内的最高及最低温度。支持设置过温告警,同时支持单击进行点测温。单击取消测温按钮,可以关闭测温功能。

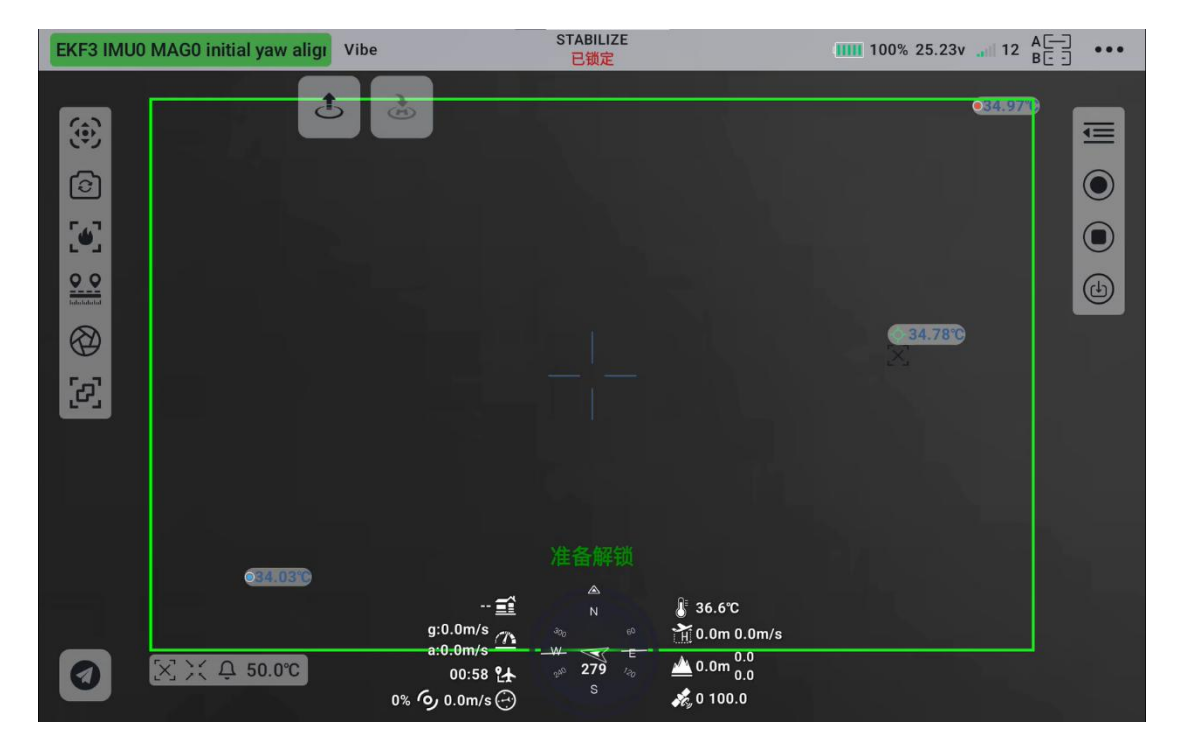

## 4.1.5 云台相机设置:

### 设置云台及相机相关参数

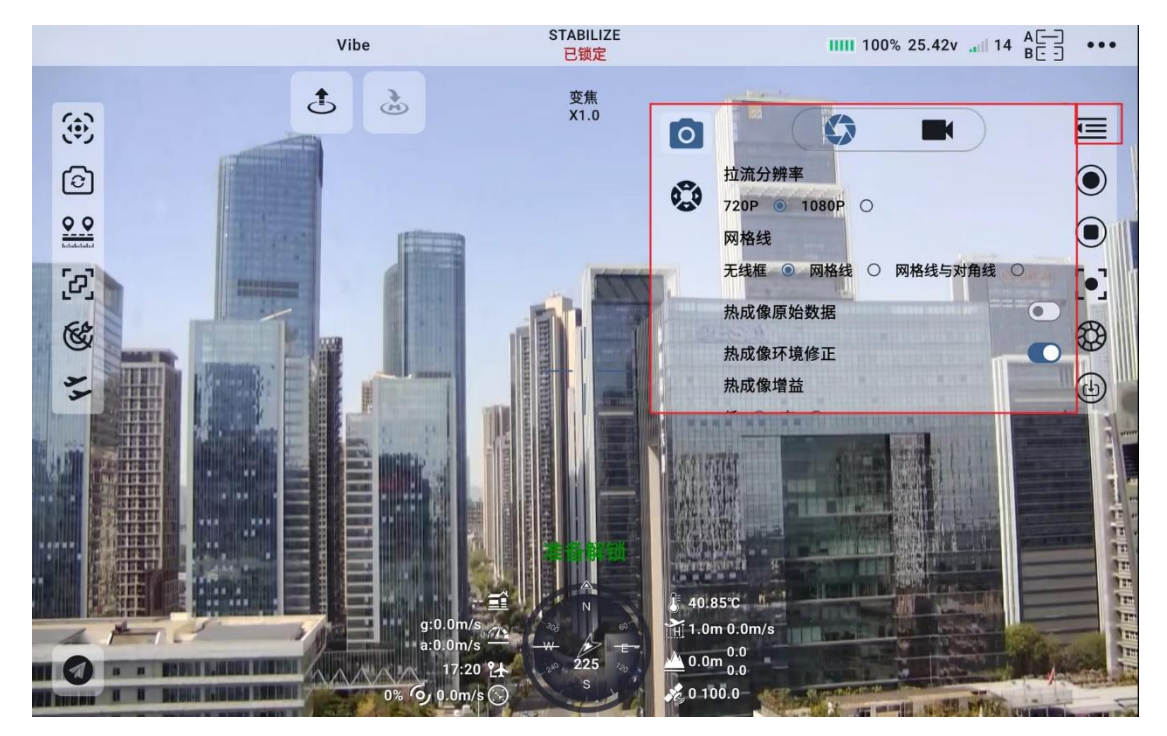

### 4.1.5.1 拉流分辨率:

根据当前的画面来源判断是否切换当前视频流的输出分辨率,支持高清(720p)和超高清(1080p)拉流分辨率。

开机自动开启录制:开启/关闭开机自动 TF 卡视频录制。

4.1.5.2 网格线:

叠加在相机画面中的网格线及对角线,用于辅助构图。

4.1.5.3 热成像原始数据:

部分热成像相机支持拍照保存并输出原始数据(即一整帧 640x512 分 辨率的温度数据)。

● 仅成像: 仅输出热成像视频流。

#### 第 27 页 共 145 页

● 含原始数据: 拍照即保存热成像原始数据。

#### 4.1.5.4 热成像环境修正:

 热成像相机测温结果受环反射温度,大气温度,目标温度,目标 发射率,大气透过率,目标距离等因素影响。因此想要获得准确 的测温结果,需要对热成像相机进行环境变量校正。

### 4.1.5.5 热成像增益:

热成像相机支持切换高增益、低增益以满足不同测温范围的需求。

- 高增益测温范围: -20 ~ +150℃ (±2℃)
- 低增益测温范围: 0 ~ +550℃(±5℃)

#### 4.1.5.6 文件管理:

预览 TF 卡存储的照片和视频、格式化 TF 卡。

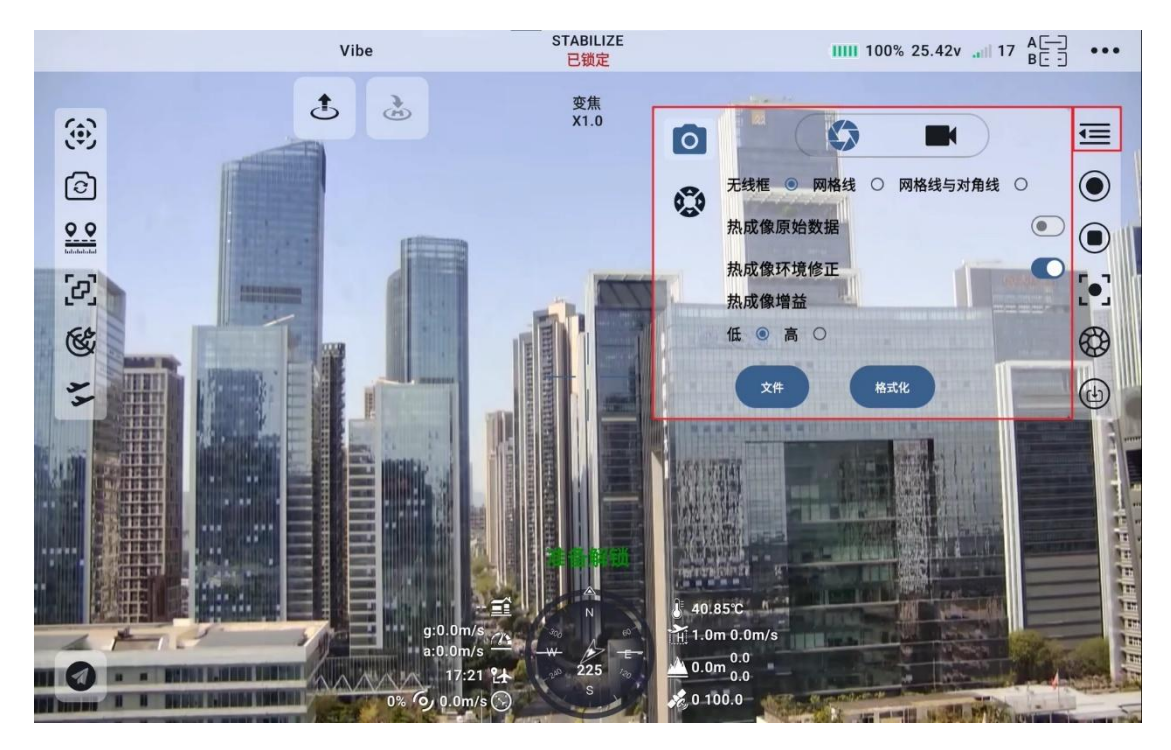

第 28 页 共 145 页

#### 4.1.5.7 录像分辨率:

根据当前的画面来源判断是否切换当前相机的录制分辨率,支持高清 (720p)、超高清(1080p)、2K、4K分辨率。

4.1.5.8 视频输出接口:

切换相机视频输出接口。

- HDMI:通过云台相机 Micro-HDMI 接口输出视频(仅 ZT6、ZR30、 A8 mini 支持)。
- CVBS: 通过云台相机网口的 CVBS 引脚以模拟信号输出视频(仅 ZT6、A8 mini 支持)。
- off: 仅通过云台相机网口输出视频。

| No ap_message for mavlink id (1 Vibe | LAND<br>已锁定                                                                                                    | 50% 12.60v 📶 16 🗔 🚥                     |
|--------------------------------------|----------------------------------------------------------------------------------------------------|-----------------------------------------|
| <u>ک</u>                             | X1.0                                                                                                    | 亮度 饱和度 对比度 EV SS PRO<br>50 50 50 0 AUTO |
| <u></u>                              |                                                                                                    |                                         |
|                                      | Q                                                                                                    | 开机录像         ①         ①         ①      |
|                                      | _                                                                                                    | HDMI O CVBS I OFF O                     |
|                                      |                                                                                                    | 录像分辨率(变焦)<br>720P ○ 1080P ○ 2K ● 4K ○   |
|                                      |                                                                                                    |                                         |
|                                      |                                                                                                    |                                         |
|                                      |                                                                                                    |                                         |
|                                      | 准备解锁                                                                                                    |                                         |
|                                      | 111.0m 🔮 N                                                                                                    | ້ 34.99°C<br>1 0 0m 0 0m/s              |
| 0                                    | a:0.0m/s 74 - A - C - A - C - | <u>⊾</u> 0.0m                           |
| 0% 7                                 | 0.0m/s (1)                                                                                                    | 10 1.21                                 |

### 4.1.5.9 云台工作模式:

切换云台工作模式。

第 29 页 共 145 页

- 锁定模式:在水平方向,当飞行器转动时,云台不会跟随飞行器 自动转动。
- 跟随模式: 在水平方向, 云台自动跟随飞行器方向同步转动。
- FPV 模式: 云台随飞行器翻滚的方向同步转动,获得第一人称飞行视角,输出增强稳定的画面效果。
- AI 跟踪模式: 云台相机接入 AI 跟踪模块且功能激活时,工作模式将只保留 AI 跟踪模式。

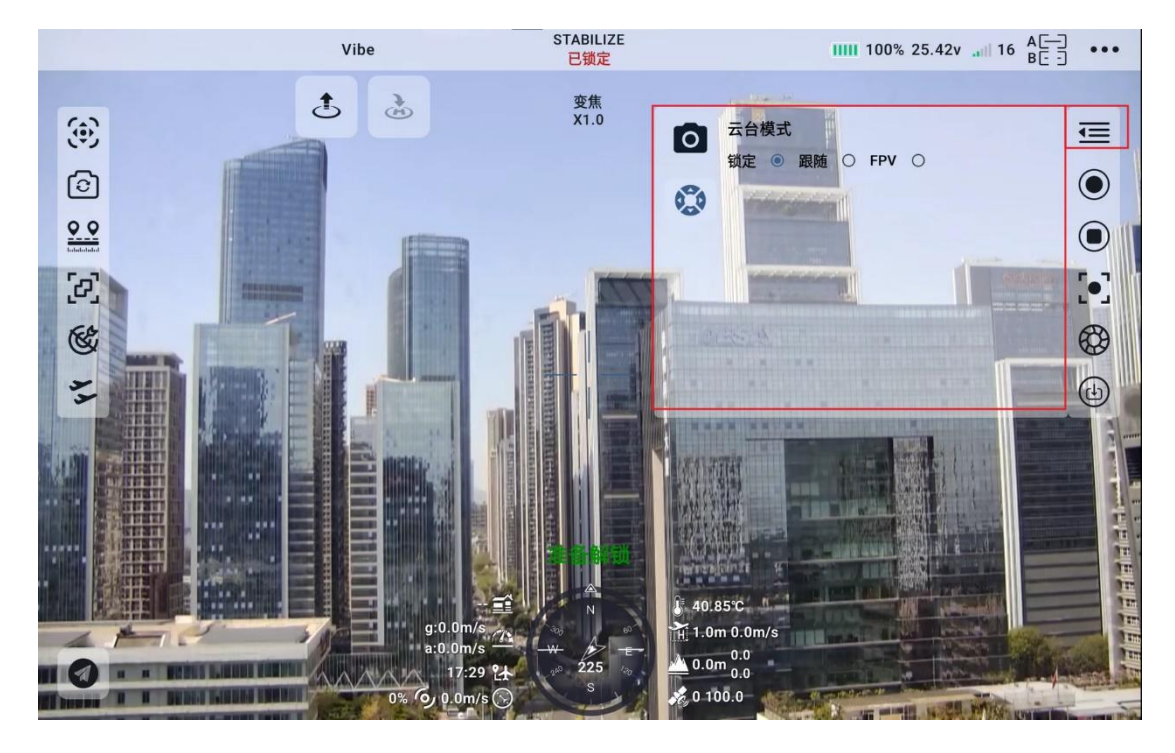

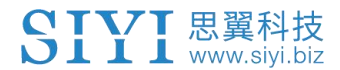

## 4.1.6 相机控制

### 4.1.6.1 相机变倍:

控制变焦相机进行放大缩小操作,单击对应单次操作,长按对应连续操作。

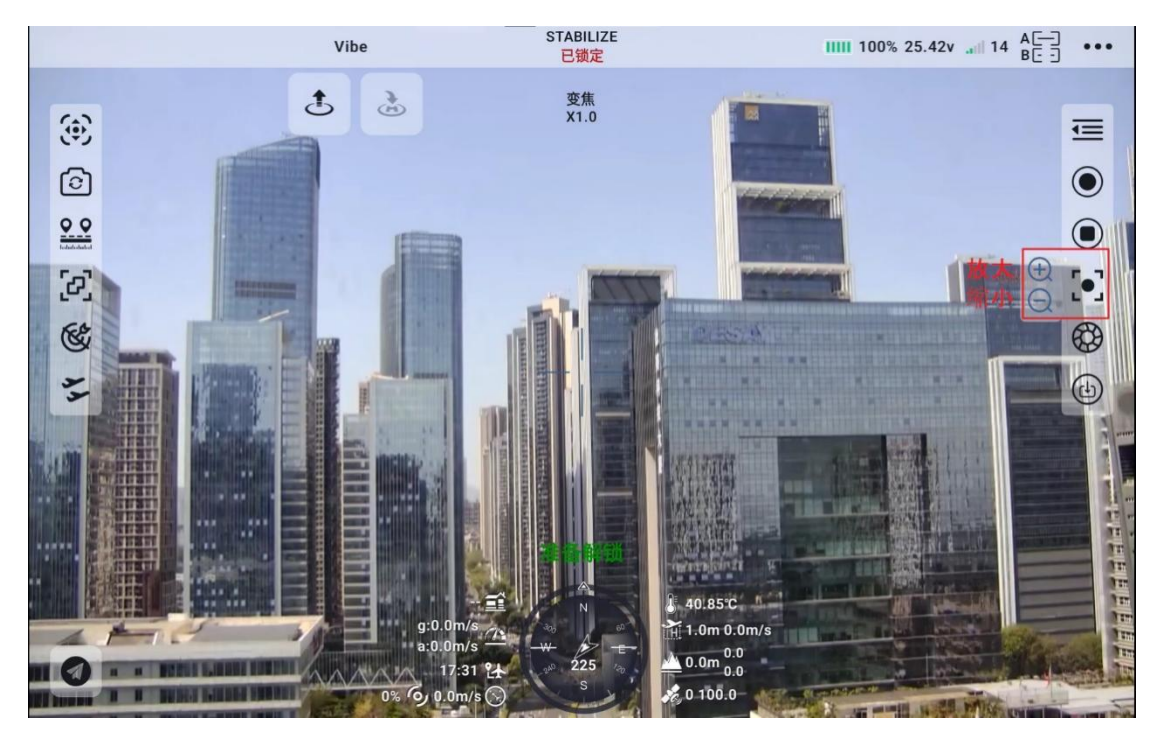

### 4.1.6.2 手动对焦:

手动对相机进行对焦操作,单击对应单次操作,长按对应连续操作。

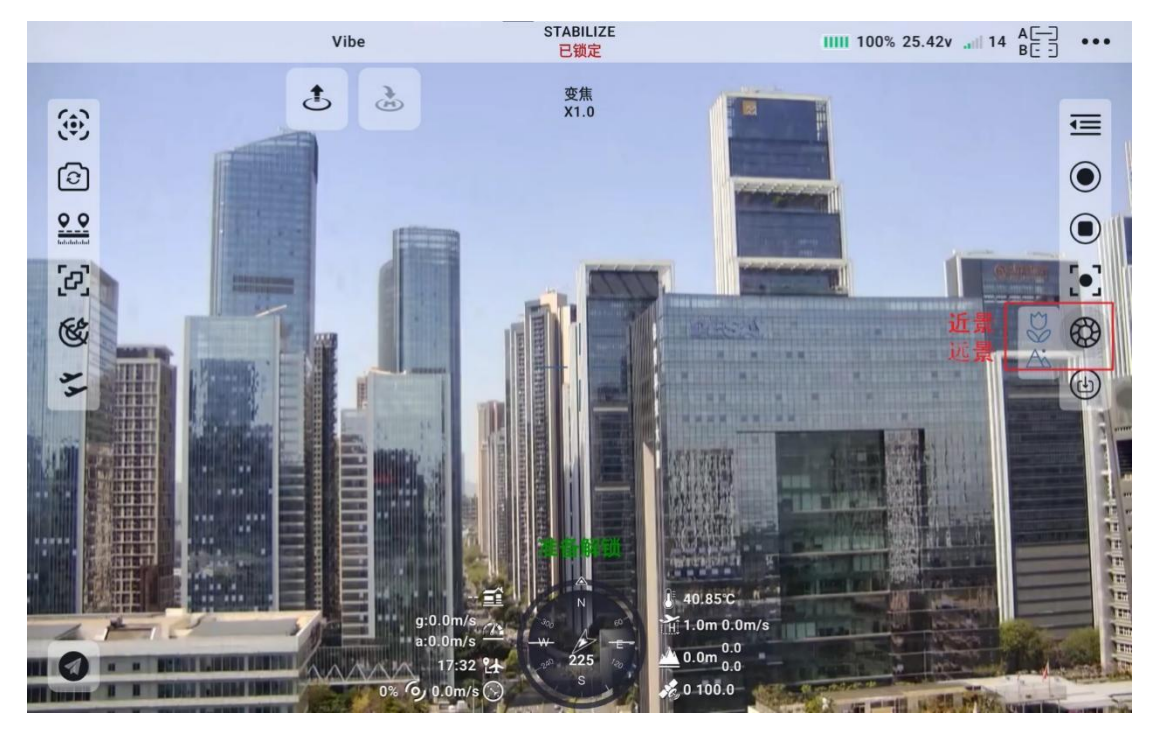

### 4.1.6.3 拍照录像:

控制相机进行拍照,控制相机开始及结束录像。单击一次拍照按钮拍 摄一张照片,画面中会出现拍照成功提示。当录像按钮为方形时,单 击开始录像,按钮变成红色圆形,此时顶部标题栏会出现录制时间及 录制分辨率,再次单击该按钮即可结束,同时顶部标题栏录制时间及 录制分辨率会消失。

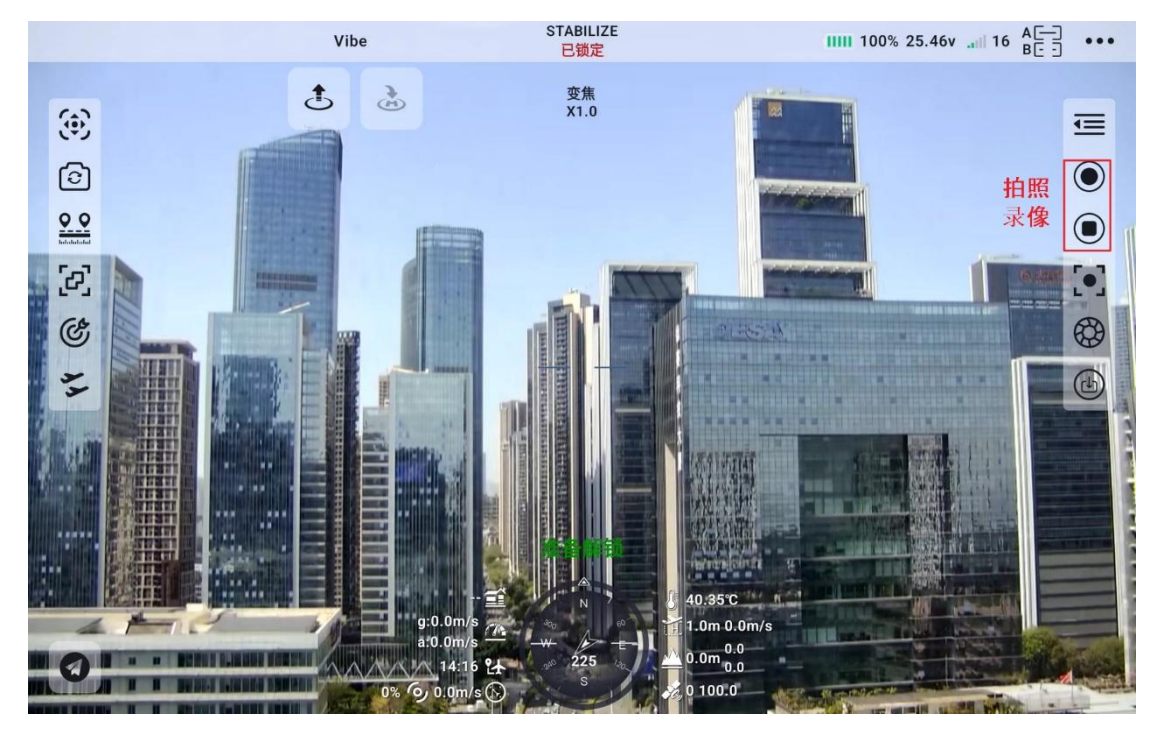

## 4.1.6.4 相机画面录制:

在遥控器端录制相机画面,并存储在遥控器上。单击本地录制按钮, 按钮高亮显示,会出现开始保存提醒,并提示保存位置,再次单击即 可结束录制。

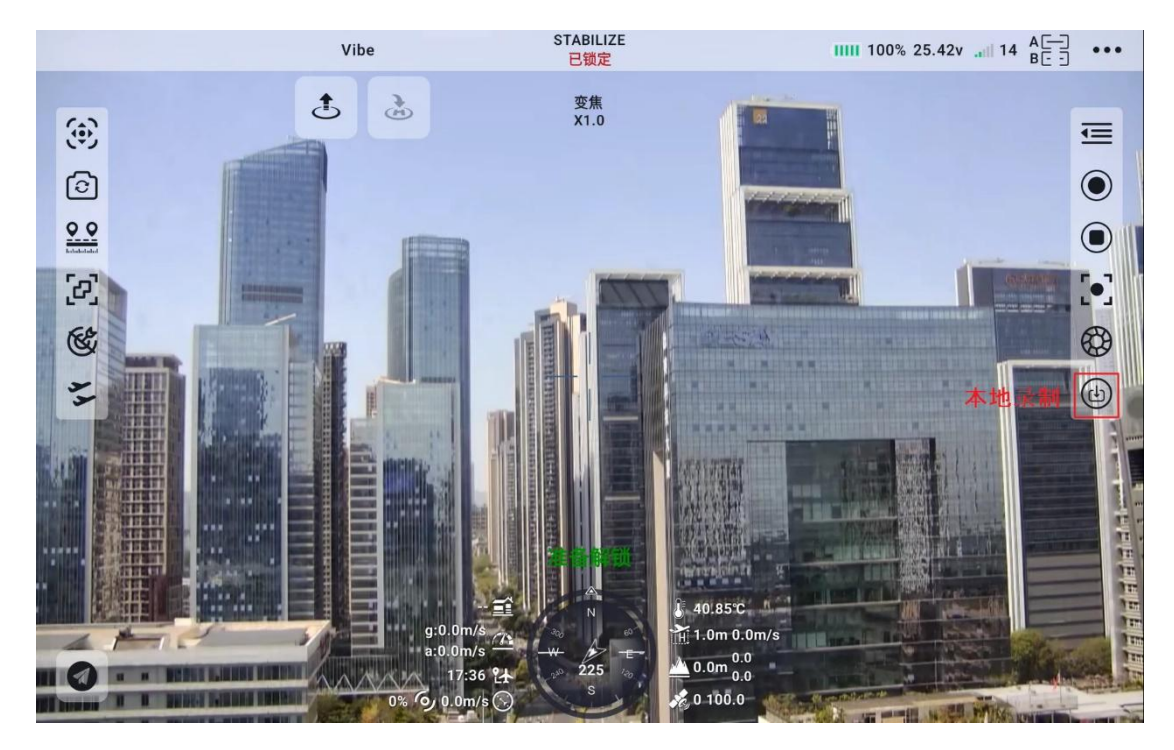

第 33 页 共 145 页

### 4.1.6.5 云台回中/镜头朝下:

将云台单轴及多轴回中,及云台正装时的一键朝下。

- 单击偏航俯仰回中按钮,可以对偏航轴及俯仰轴进行自动回中操 作。
- 单击偏航回中并一键朝下按钮,可以对偏航轴进行自动回中,及 俯仰轴自动朝下操作。
- 单击偏航回中按钮,可以对偏航轴进行自动回中操作。

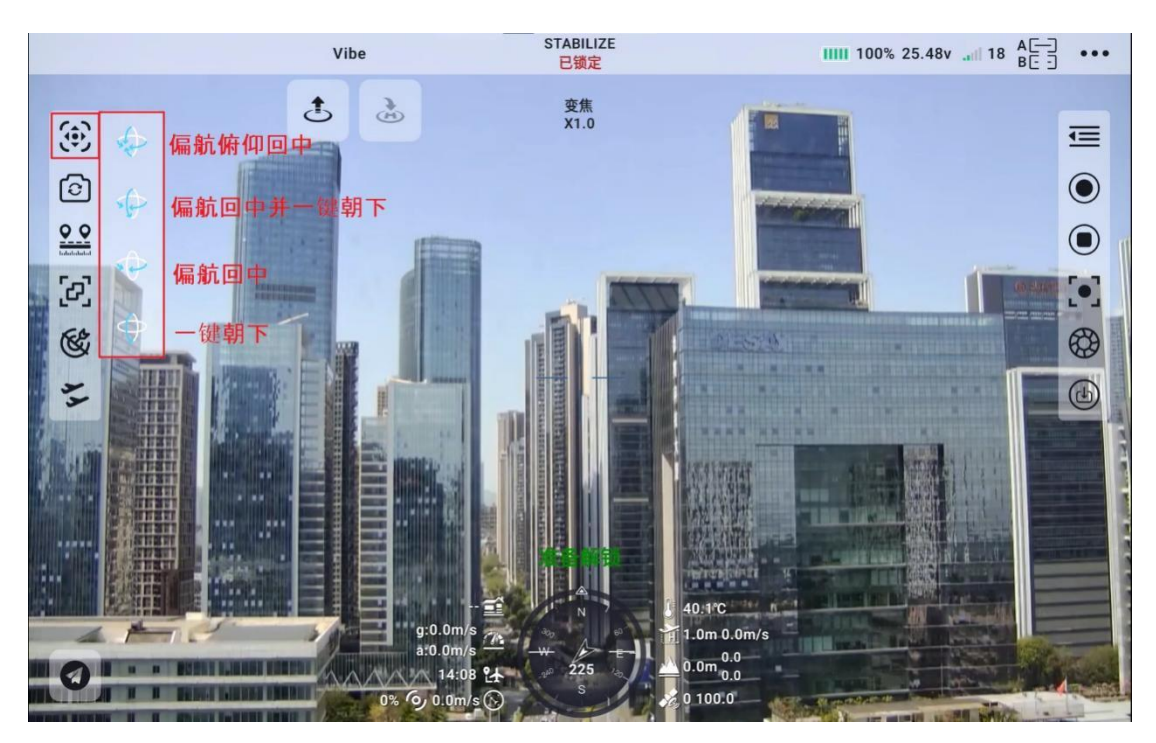

● 单击一键朝下按钮,可以对俯仰轴进行自动回中操作。

第 34 页 共 145 页

### 4.1.6.6 镜头切换:

以ZT30为例,ZT30支持变焦、广角、热红外、变焦广角双拼、变焦 热成像双拼、广角热成像双拼,其他相机以实际情况为准。

- 单击变焦按钮,可将显示画面切换到变焦镜头显示的画面。
- 单击广角按钮,可将显示画面切换到广角镜头显示的画面。
- 单击热成像按钮,可将显示画面切换到热成像镜头显示的画面。
- 单击变焦热成像双拼按钮,可将显示画面切换到变焦及热成像镜
   头合并显示的画面。
- 单击广角热成像双拼按钮,可将显示画面切换到广角及热成像镜
   头合并显示的画面。
- 单击变焦广角双拼按钮,可将显示画面切换到变焦及广角镜头合并显示的画面。

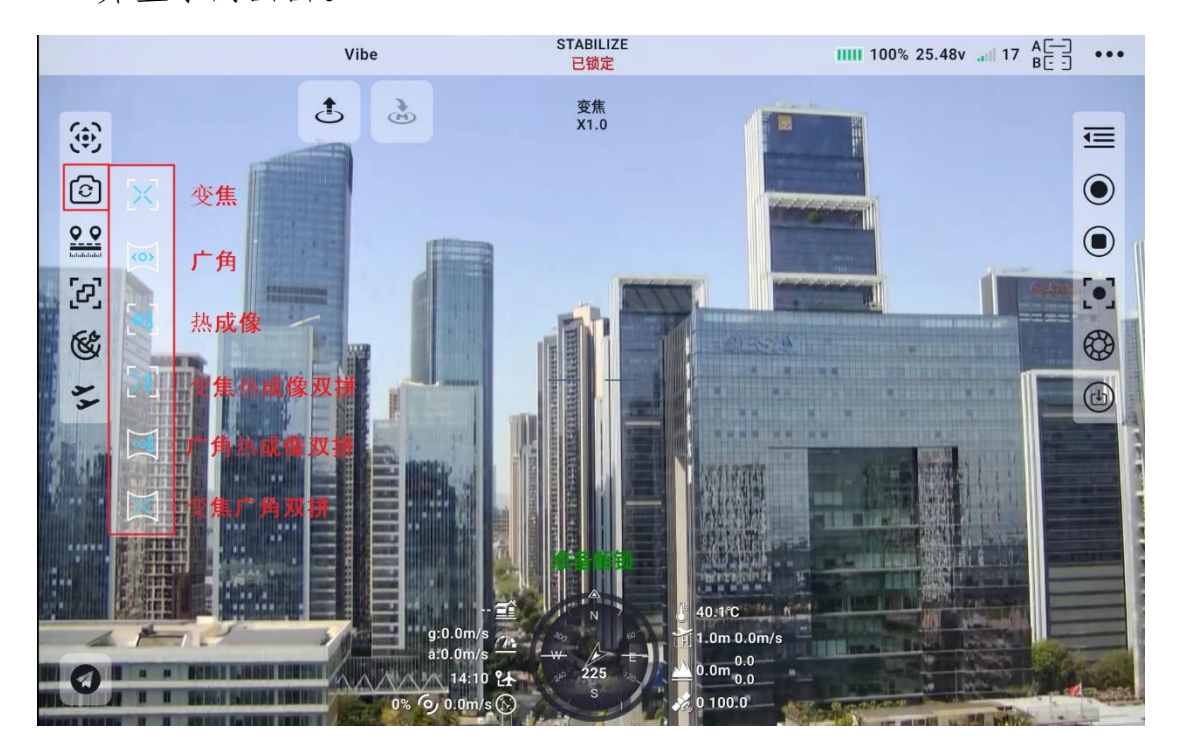

第 35 页 共 145 页

#### 4.1.6.7 热成像伪彩:

通过切换不同的热成像颜色,满足不同场景的使用需求。

- 1. 白热 (White Hot)
  - 特点:高温区域显示为白色,低温区域为黑色,中间以灰度过渡。
  - 应用场景:
    - 通用检测:默认模式,适合大多数工业检测场景(如电力 设备、机械部件温度检测)。
    - 。 **安防监控**: 夜间人员或动物探测, 人眼适应性强, 适合长时间观察。
    - 。 **建筑热桥检测:**通过高对比度快速识别隔热缺陷或漏热 点。
  - 优势: 高对比度, 视觉直观, 不易疲劳。
- 2. 辉金(Golden)
  - 特点:金色调为主,高温区域亮金色,低温区域深棕色。
  - 应用场景:
    - 低光环境观测:如夜间军事或执法行动,隐蔽性优于彩虹色,减少视觉刺激。
    - 。工业设备监测:金属表面温度分析,柔和色调适合长时间操作。
  - 优势: 色调柔和, 降低视觉疲劳, 兼容隐蔽需求。

第 36 页 共 145 页
- 3. 铁红 (Iron/Red Hot)
  - 特点: 深蓝(低温)→红→白(高温),对比强烈。
  - 应用场景:
    - 高温工业检测:冶金、焊接、锅炉等场景,突出高温危
       险区域。
    - 电力设备过热点排查:如变压器、电缆接头的温度异常 检测。
  - 优势: 高温区域醒目, 适合快速定位热故障。
- 4. 微光 (Low Light/Night Vision)
  - 特点:绿色调为主,类似夜视仪显示,低温暗绿,高温亮绿/
     黄。
  - 应用场景:
    - 。 夜间军事/安防: 与夜视设备兼容, 减少眩光干扰。
    - 。野生动物观测:低光环境下减少对动物的干扰。
    - 。 工业低光巡检:如矿井或夜间工厂设备监测。
  - 优势:适应黑暗环境,保护人眼暗视觉。
- 5. 极光 (Arctic)
  - 特点: 冷色调(深蓝→青→白),突出低温区域。
  - 应用场景:
    - 。 制冷系统检测: 空调管路、冷链物流的低温泄漏点定位。
    - 。 极地科考: 低温环境下的冰层或积雪温度分布分析。

#### 第 37 页 共 145 页

- 优势:优化低温范围可视化,提升低温细节识别。
- 6. 红热 (Red Hot)
  - 特点: 红色为主, 高温亮红/白, 低温暗红/黑。
  - 应用场景:
    - 。 消防与救援:火场温度分布监测,快速定位火焰核心。
    - 。**工业高温处理**:如熔炉、玻璃制造过程监控。
  - 优势:高温目标醒目,适合危险环境快速响应。
- 7. 医疗 (Medical)
  - 特点: 高对比度彩虹色,优化人体温度范围(30°C<sup>~</sup>42°C)。
  - 应用场景:
    - 。 体温筛查:发热病人快速识别。
    - 。 医学诊断:炎症区域识别、血液循环分析。
  - 优势:针对人体温度精细化显示,提升细微温差灵敏。
- 8. 黑热(Black Hot)
  - 特点: 高温区域显示为黑色, 低温区域为白色, 与白热模式相反。
  - 应用场景:
    - 。 军事隐蔽观测:如狙击手夜间行动,减少亮光暴露。
    - 特殊对比需求:高温背景下的低温目标识别(如冷库泄漏检测)。
  - 优势: 隐蔽性强, 适合长时间观测。

#### 第 38 页 共 145 页

- 9. 金红 (Gold/Red Fusion)
  - 特点:金色与红色混合,高温区域金红,低温区域深蓝。
  - 应用场景:
    - 高温工业检测:如炼钢、玻璃制造,兼具高对比度和美观性。
    - 。 科研实验: 高温化学反应或材料相变过程的可视化。
  - 优势:动态色彩变化增强复杂场景的分析能力。

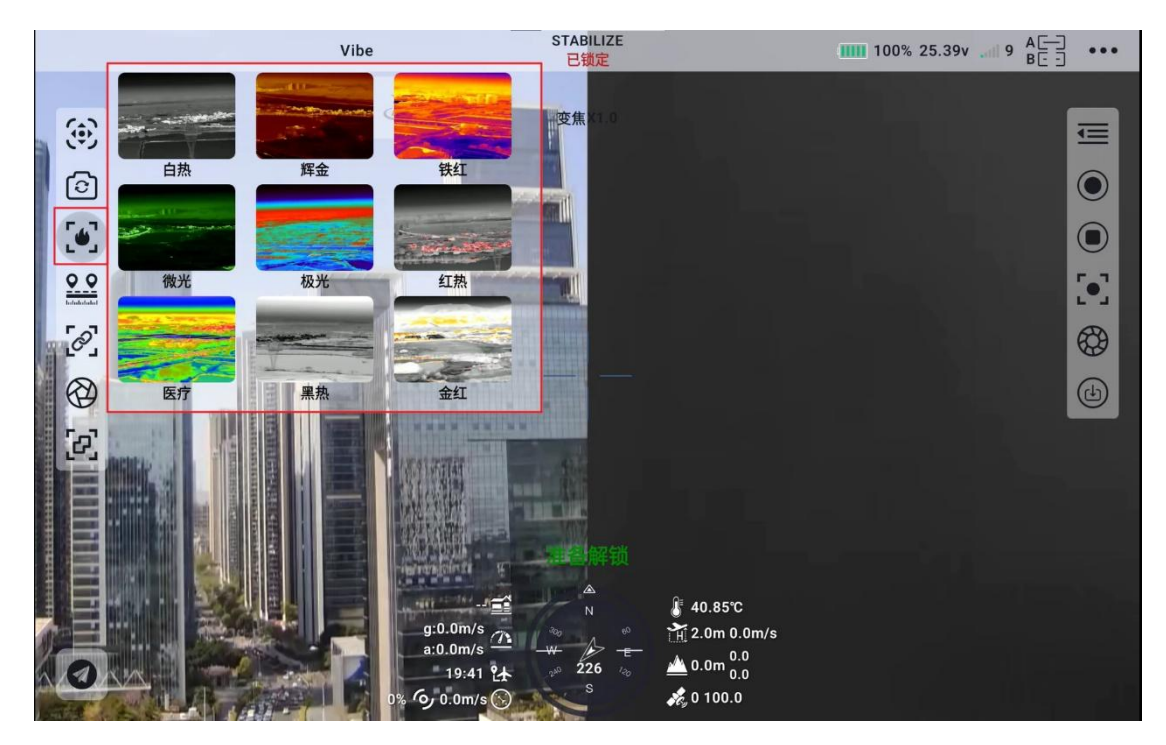

4.1.6.8 测距开关:

开启或关闭激光测距功能,单击测距开关,测距功能打开,按钮变色,将镜头中心指向需要测量的位置,画面中会显示出镜头到被测位置的距离,再次单击变色按钮,即可关闭测距功能。

第 39 页 共 145 页

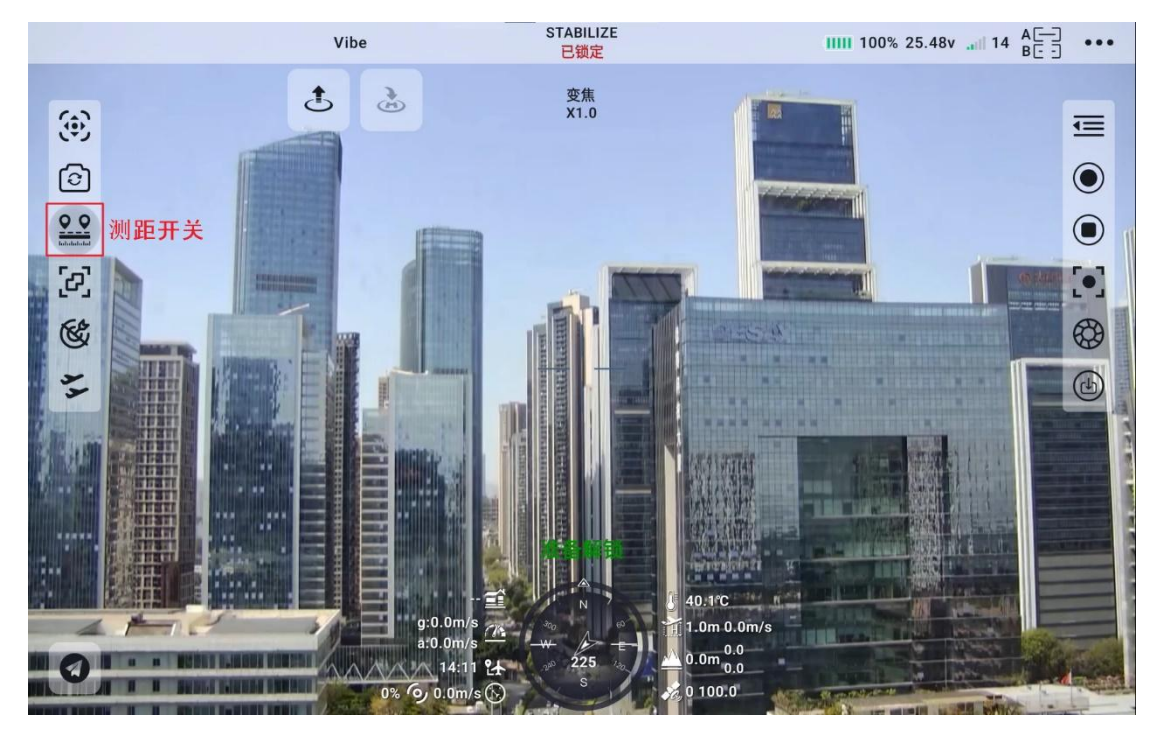

## 4.1.6.9 飞控融合标志:

当云台融合飞控之后会出现该标志,融合飞控姿态数据可以提升飞行 器大幅度机动状态下的云台工作表现。

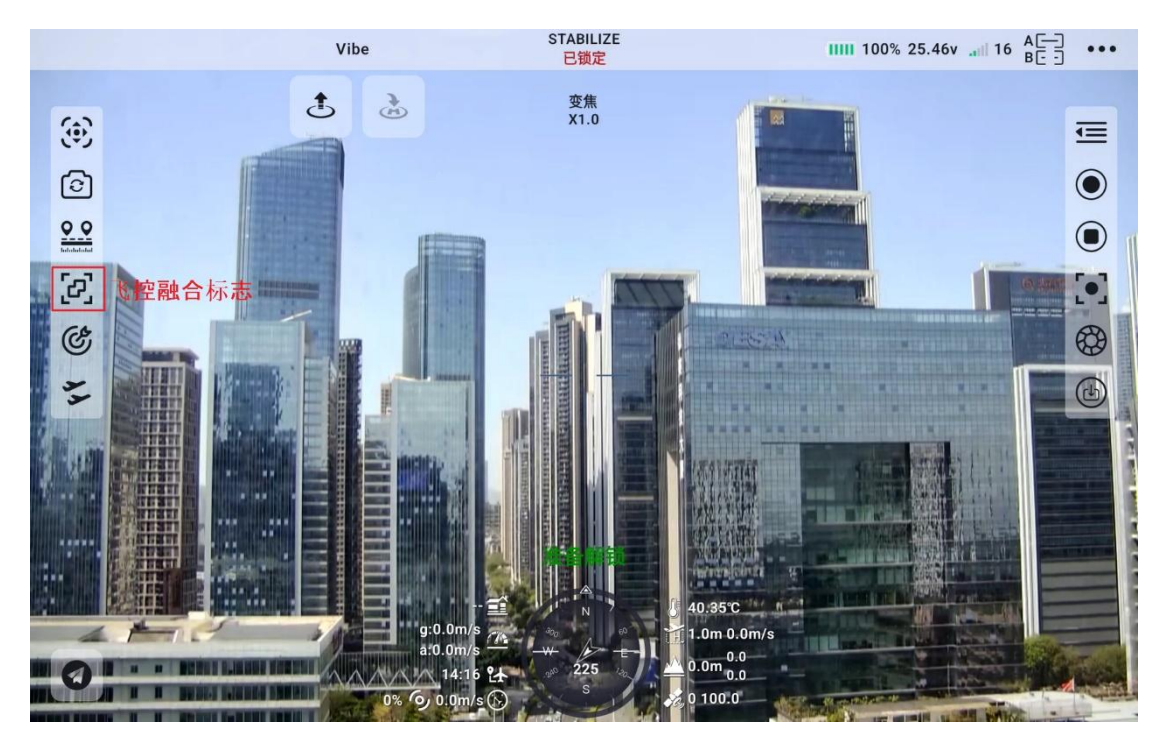

通过 UART 串口配合 ArduPilot 驱动控制思翼云台相机(光电吊舱)

第40页共145页

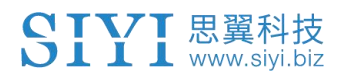

并融合飞控姿态数据

思翼云台相机(光电吊舱)UART 串口可以直连 ArduPilot 飞控串口与飞控通讯并通过 ArduPilot 命令控制云台姿态与相机功能。

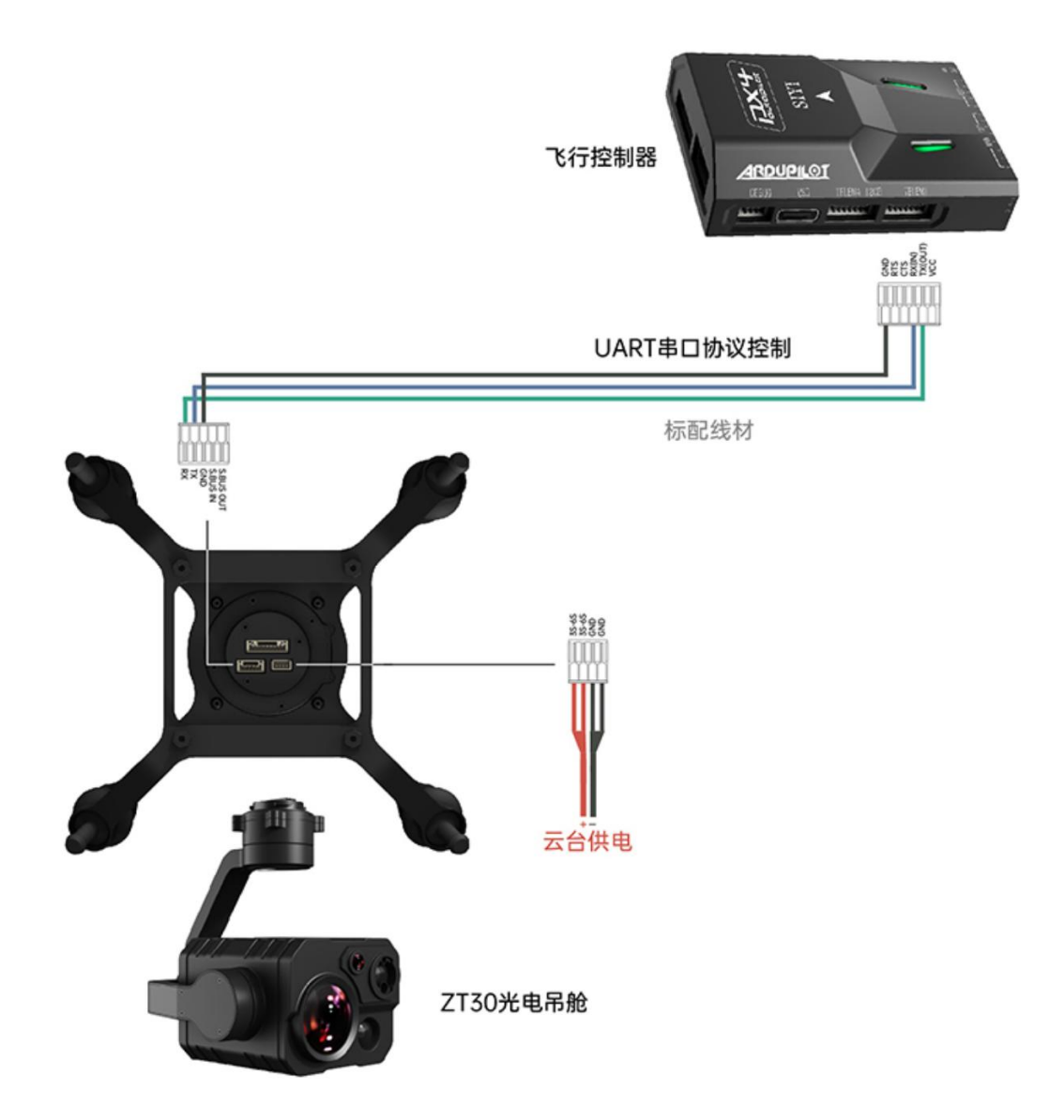

## 准备工作

使用前,有必要准备好以下工具、固件、软件。

- ArduPilot 飞控(4.4.4及以上固件)
- 思翼光电吊舱 (云台相机)

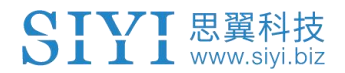

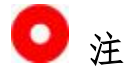

以上产品可从思翼科技及其授权代理商处购买。

● 思翼云台与 PX4 / ArduPilot 飞控 UART 连接线

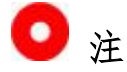

以上工具随产品包装标配。

• UniGCS Android 或 UniGCS PC

## 使用步骤

- 1. 分别为思翼云台和 ArduPilot 飞控供电;
- 2. 连接云台串口和 ArduPilot 飞控串口, 让设备处于通信状态;
- 3. 运行地面站软件并设置如下参数:

## 云台相机控制

以使用飞控 TELEM 2 接口和 Camera 1 控制为例:

- SERIAL2 PROTOCOL 设置为 8 ("SToRM32 Gimbal Serial")
- SERIAL2\_BAUD 设置为"115"即 115200 波特率
- MNT1 TYPE 设置为 "8" ("SIYI") 并重启飞控
- MNT1 PITCH MIN 设置为 -90

#### 第42页共145页

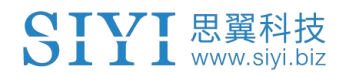

- MNT1\_PITCH\_MAX 设置为 25
- MNT1\_YAW\_MIN 设置为 -160
- MNT1\_YAW\_MAX 设置为 160
- MNT1\_RC\_RATE 设置为 90 (deg/s) 以在使用遥控器时控制云 台速度
- CAM1 TYPE 设置为 4(Mount / SIYI)以允许相机控制
- RC6\_OPTION 设置为 213("Mount Pitch")以通过 6 通道控 制云台俯仰
- RC7\_OPTION 设置为 214("Mount Yaw")以通过 7 通道控制
   云台航向
- RC8\_OPTION 设置为 163("Mount Lock")以通过 8 通道切换
   "锁定"和"跟随"模式

以下辅助功能也是可用的:

- RC9\_OPTION 设置为 166("Camera Record Video")以开始 或停止录像
- RC9\_OPTION 设置为 167 ("Camera Zoom") 以控制变倍
- RC9\_OPTION 设置为 168("Camera Manual Focus")以手动 对焦
- RC9\_OPTION设置为169("Camera Auto Focus")以自动对 焦

# 融合飞控姿态数据

以使用飞控 TELEM 2 接口为例:

● SERIAL2\_BAUD 设置为"115"即 115200 波特率

| ap_message for mavlink id (1) Vibe |    | 连接方式 UDPCI   | • 断开连       | ArduCopter V4 | .7.0-dev |   |
|------------------------------------|----|--------------|-------------|---------------|----------|---|
| ڭ 🗄                                |    | 电压           | 加速度计        | 指南针 遥热        | 2器 参数表   | Ł |
|                                    |    | serial2_Baud |             |               | Q        |   |
|                                    |    |              | 命令          |               | 值        |   |
|                                    |    |              | SERIAL2_BAU | 0             | 115      |   |
|                                    |    |              |             |               |          |   |
|                                    |    |              |             |               |          |   |
|                                    |    |              |             |               |          |   |
|                                    |    |              |             |               |          |   |
|                                    | 88 |              |             |               |          |   |
|                                    |    |              |             |               |          |   |
|                                    |    |              |             |               |          |   |
|                                    |    |              |             |               |          |   |
|                                    | K. |              |             |               |          |   |
| 2                                  |    |              |             |               |          |   |
| 0%                                 |    |              |             |               |          |   |

● SR2\_EXTRA1 设置为 50 (Mavlink 发送飞控姿态角数据的速率)

| No ap_message for mavlink id (1) Vibe |        | 连接方式 UDPCI | 5 断开道      | 接 ArduC | opter V4.7.0-de | ,   |   |
|---------------------------------------|--------|------------|------------|---------|-----------------|-----|---|
| ۍ څ                                   | 2<br>• | 电压         | 加速度计       | 指南针     | 遥控器             | 参数表 |   |
|                                       |        | SR2_EXTRA1 |            |         |                 | Q   | : |
|                                       |        |            | 命令         |         |                 | 值   |   |
|                                       |        |            | SR2_EXTRA1 |         |                 | 50  |   |
|                                       | 11     |            |            |         |                 |     |   |
|                                       |        |            |            |         |                 |     |   |
|                                       |        |            |            |         |                 |     |   |
|                                       | 88     |            |            |         |                 |     |   |
|                                       |        |            |            |         |                 |     |   |
|                                       |        |            |            |         |                 |     |   |
|                                       | é      |            |            |         |                 |     |   |
| 1000                                  |        |            |            |         |                 |     |   |
| 0                                     | 0%     |            |            |         |                 |     |   |
|                                       |        |            |            |         |                 |     |   |

设置完成后需写入参数并重启飞控生效。

🖸 注

融合飞控姿态数据可以提升飞行器大幅度机动状态下的云台工作表

第 44 页 共 145 页

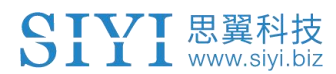

现。

## 4.1.6.10 AI 跟踪:

思翼云台相机(光电吊舱)通过思翼 AI 跟踪模块连接思翼链路实现 AI 识别跟踪与跟飞功能。单击按钮会出现高亮提醒,再次单击关闭 该功能。

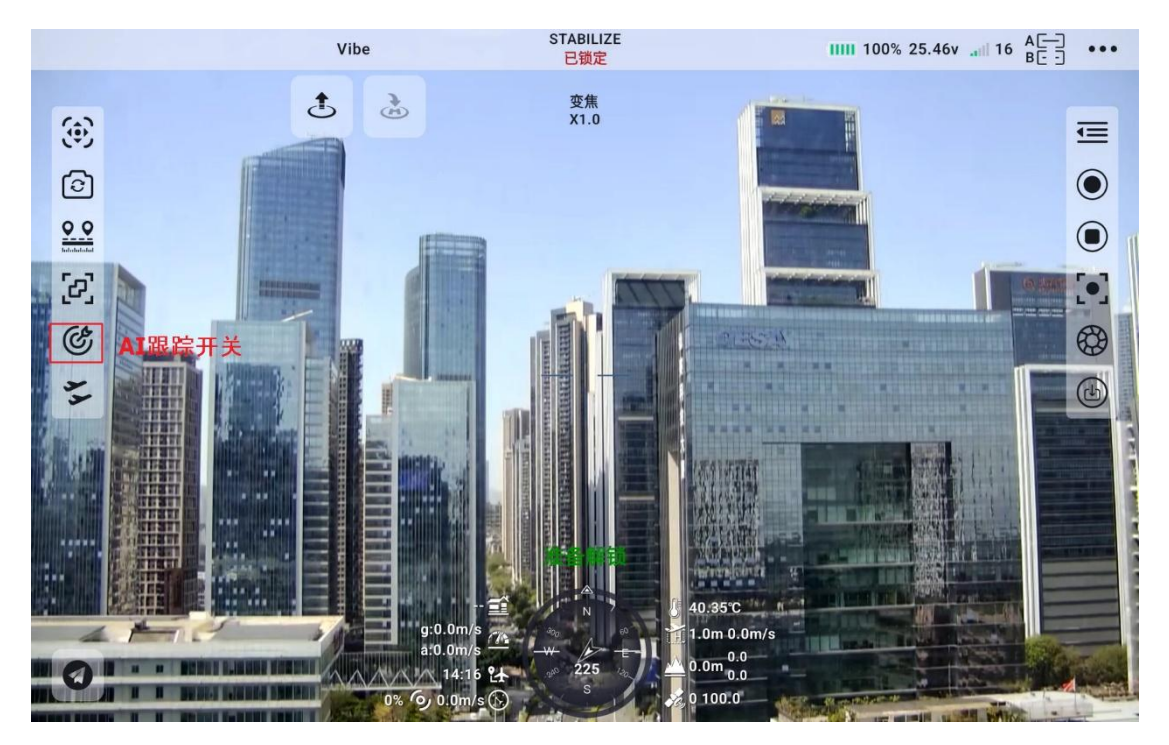

第45页共145页

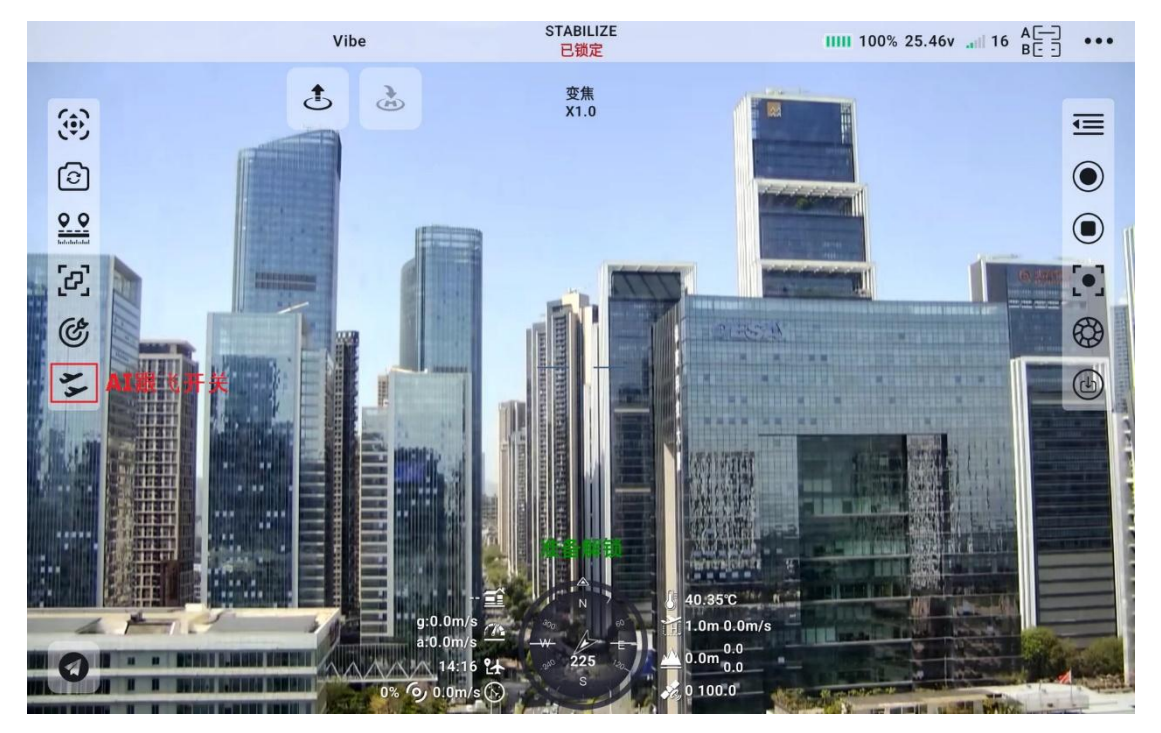

思翼光电吊舱(云台相机)可以通过思翼 AI 跟踪模块连接天空端, 并在天空端与地面站通信状态下通过本应用实现 AI 识别跟踪与跟飞 功能。

使用前,有必要准备好以下工具、固件、软件。

- 思翼链路产品(配合思翼云台相机推荐使用 UniRC7 系列、MK32
   标准套装、HM30、MK15 行业标准套装)
- 思翼光电吊舱 (云台相机)
- 飞行控制器
- 思翼 AI 跟踪模块

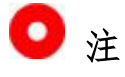

以上产品可从思翼科技及其授权代理商处购买。

第 46 页 共 145 页

- 思翼 AI 跟踪模块与思翼链路网口通讯连接线
- 思翼 AI 跟踪模块与思翼云台网口通讯连接线
- 思翼云台与 PX4、ArduPilot 飞控 UART 连接线

# 🖸 注

以上工具在产品发货时标配。

# 设置步骤

- 1. 确认云台相机固件已经升级为支持思翼 AI 跟踪模块跟飞功能的版本;
- 2. 确认本应用已经升级为支持思翼 AI 跟踪模块跟飞功能的版本;
- 参考下图连接思翼 AI 跟踪模块与思翼云台相机(光电吊舱)和思 翼链路;

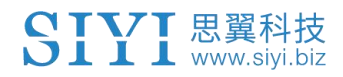

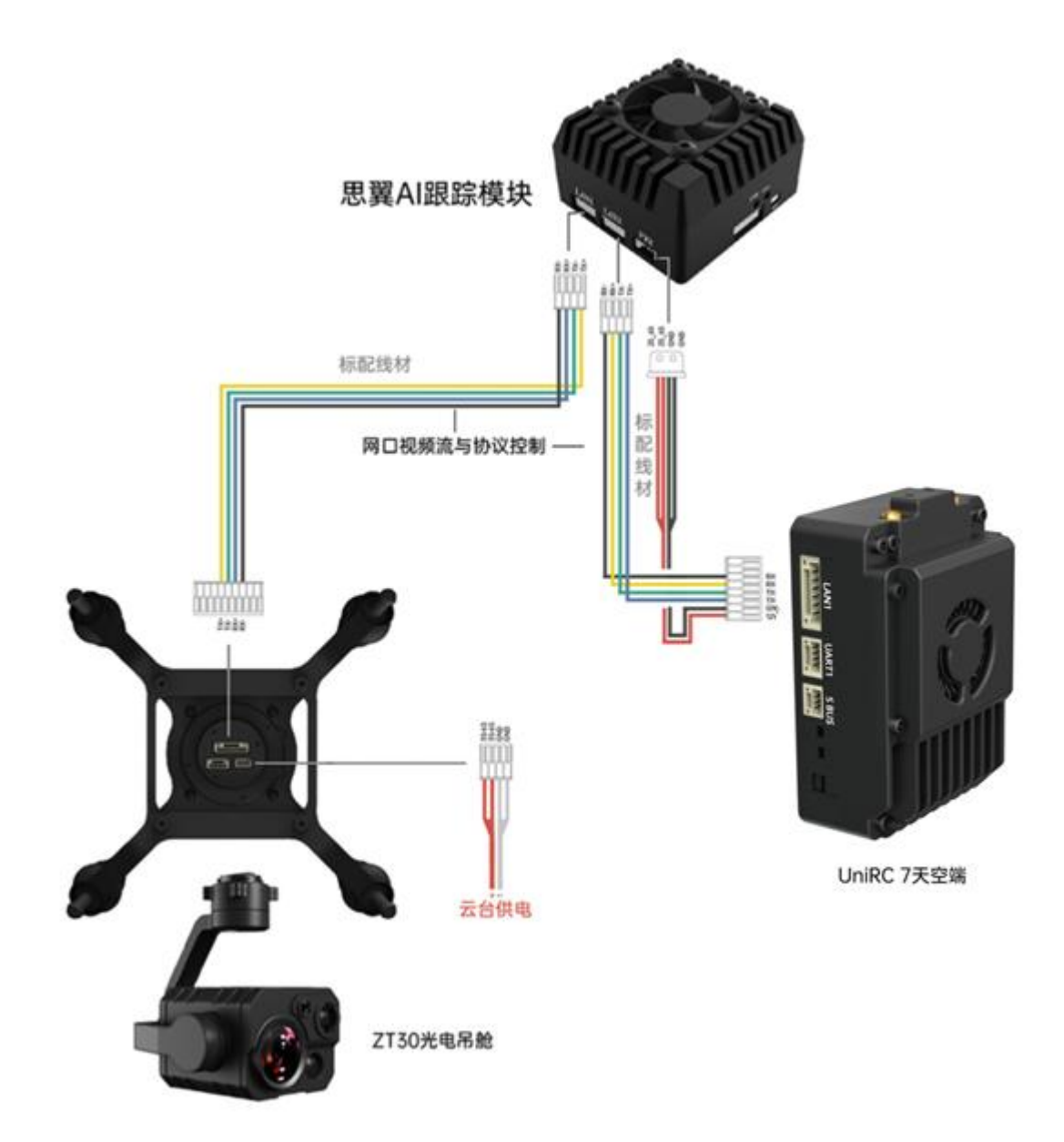

 参考下图连接思翼云台相机(光电吊舱)和飞行控制器并融合飞 控姿态数据;

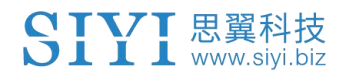

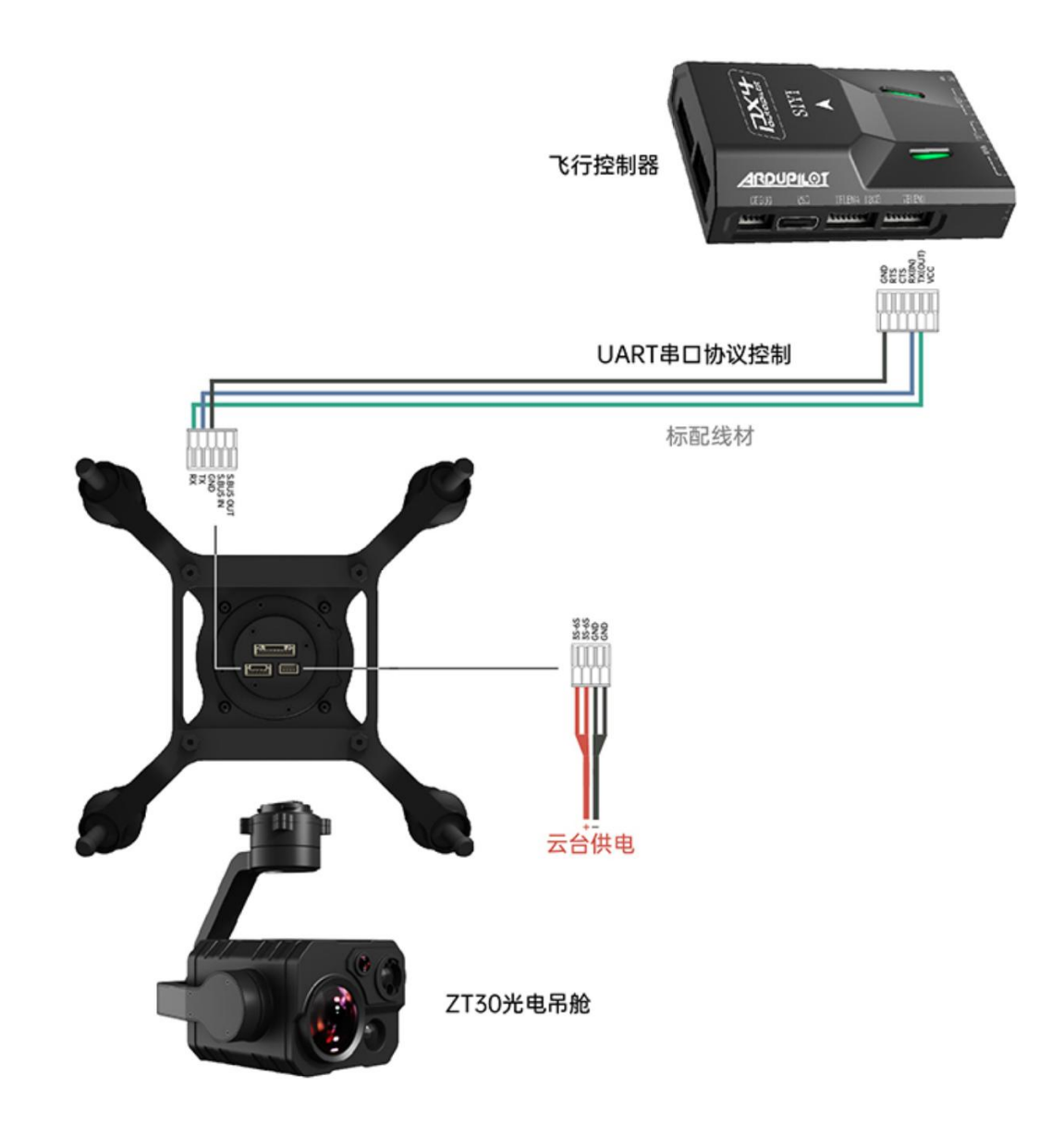

5. 运行本应用,进入"地址设置",选择"SIYI AI";

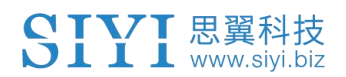

| No ap_message for mavlink id (1) Vibe | <b>£</b> 3 | SIYI ZT30<br>SIYI ZT30 SubStream<br>SIYI ZT6<br>SIYI ZT6 SubStream<br>SIYI AI<br>SIYI ZR30<br>SIYI ZR30-D |
|---------------------------------------|------------|----------------------------------------------------------------------------------------------------|
|                                       | 88         | SIYI ZR10<br>SIYI A8Mini<br>Camera A 🖉 Off                                                                |
| <b>O</b> *                            | ¢          | Camera B 🖌                                                                                                |

6. 返回主画面,点击AI跟踪识别功能按钮开启功能;

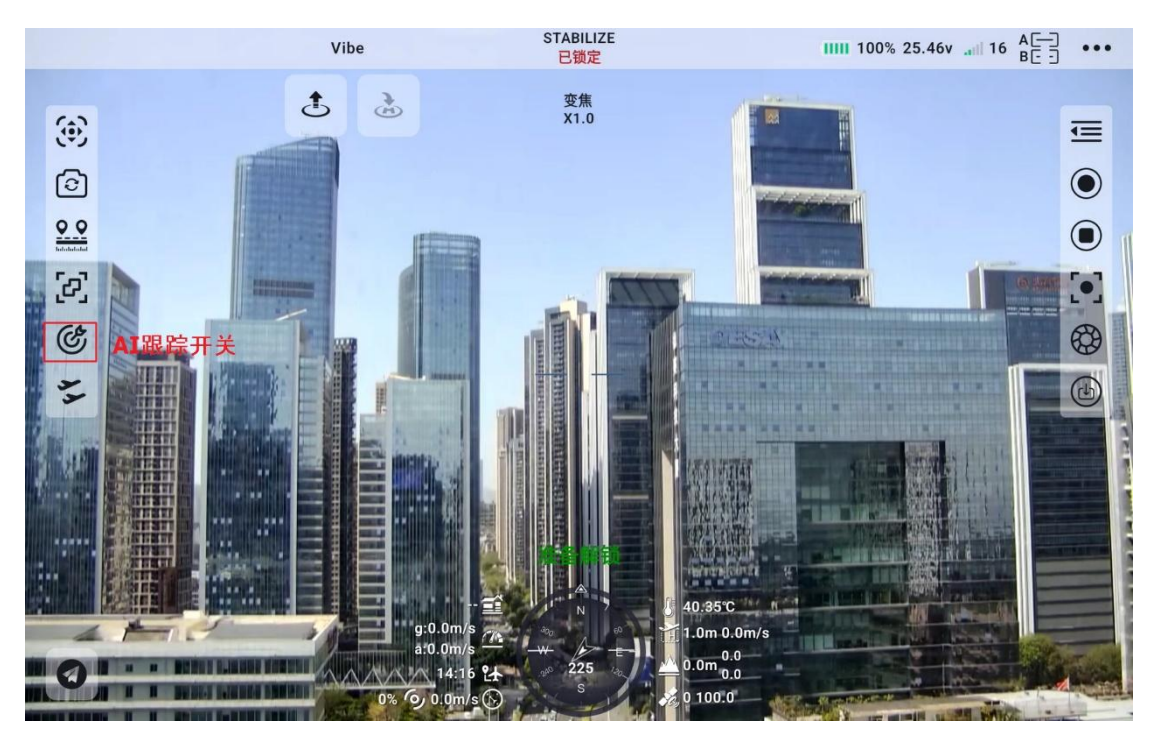

7. 检查飞控融合标志是否出现(即融合飞控姿态数据正常);

第50页共145页

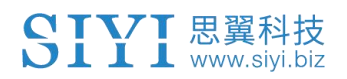

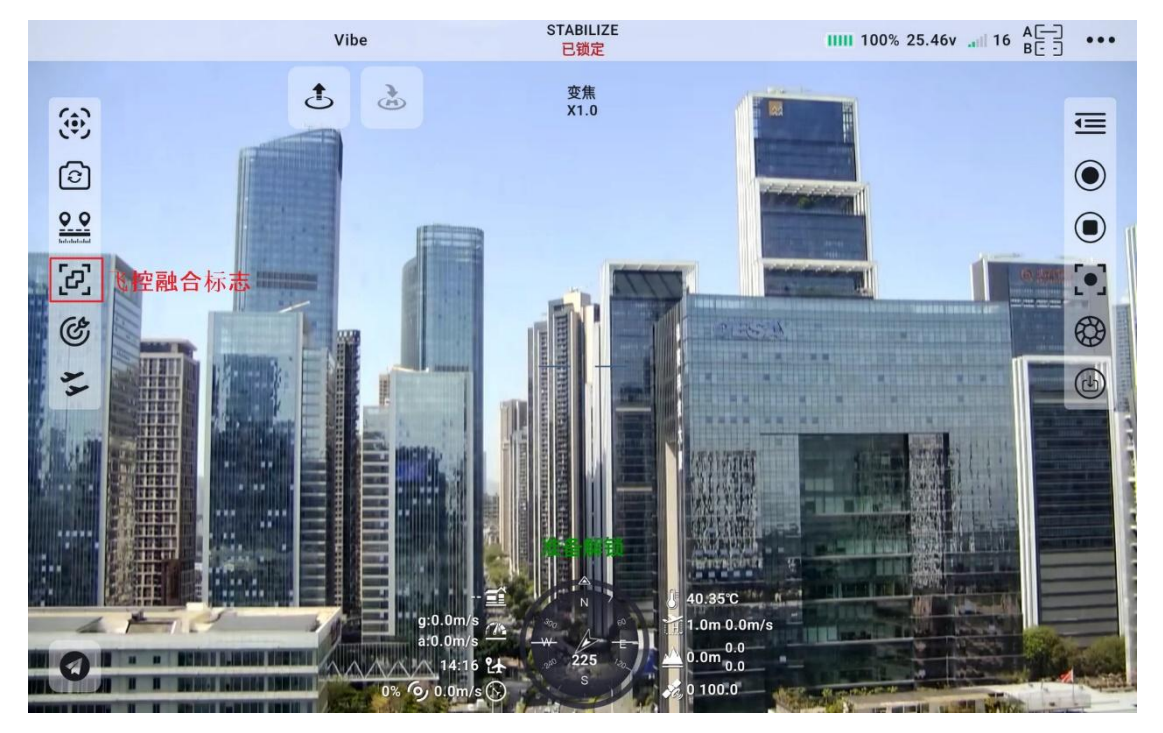

8. 将飞控模式切换为引导模式且设置好跟飞速度;

|             | Vibe                                                       | 连接方式 UDPCI       | 断开连接 | ArduCopte | r V4.6.0   |     |
|-------------|------------------------------------------------------------|------------------|------|-----------|------------|-----|
| ۲           | 5                                                          | THT              | 电压 加 | 速度计       | 指南针        | 遥控器 |
| 6           |                                                            | 油门失控保护 返航 🔻      |      | 跟飞速度(m/s) | 10.0       |     |
| 5           |                                                            | 返航高度(m) 15.0     |      | 返航速度(m/s) | 0.0        |     |
| 11 (3)      |                                                            | 修正加速度(m/s*2) 5.0 | 0    | 最大刹车速度(   | m/s^2) 2.5 | )   |
|             |                                                            |                  |      |           |            |     |
| ACCRATED IN |                                                            |                  |      |           |            |     |
| 0           | ATT ATT THE ATT THE ATT ATT ATT ATT ATT ATT ATT ATT ATT AT |                  |      |           |            |     |

9. 再次点击 AI 跟踪/跟飞功能按钮以关闭相应功能。

第51页共145页

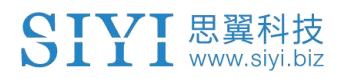

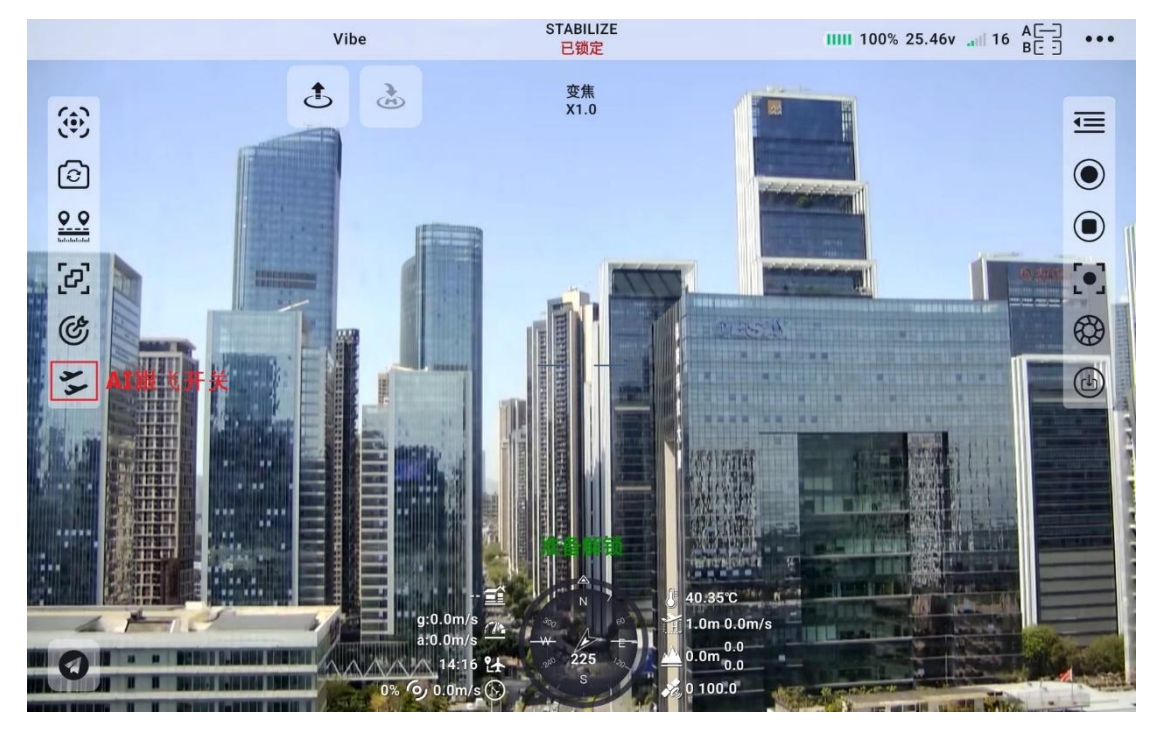

## 

考虑到飞行安全,建议将 AI 跟飞功能和避障功能配合使用。 AI 跟飞功能激活时,操作员将无法手动控制飞行,且地面站无法使 用引导模式控制飞行器,切换飞控飞行模式可重新取得操控权。 AI 跟飞功能激活时,请确保跟飞路线上视野清晰无障碍物,时刻注 意飞行安全,遇到障碍物时请立即手动接管飞行并重新规划航线。 丢失跟踪目标时,飞行器将悬停。

# 🖸 注

思翼 AI 跟踪模块与多光吊舱搭配使用时,在本应用中需将该吊舱的 主码流设置为变焦相机。

当被跟踪物体在水平面上高于多旋翼无人机时,跟飞功能无法实现; 当被跟踪物体与多旋翼无人机处于同一水平面时,跟飞功能效果最好。 第52页共145页 Copyright 2024 SIYI 思翼科技 All Rights Reserved.

## 4.1.6.11 联动变焦:

以ZT30为例,当ZT30使用切换镜头功能将画面切换至变焦热成像双拼画面时,即可开启联动变焦,单击该按钮开启该功能,按钮高亮, 通过变焦按钮可实现热成像画面缩放,再次单击该按钮关闭该功能。

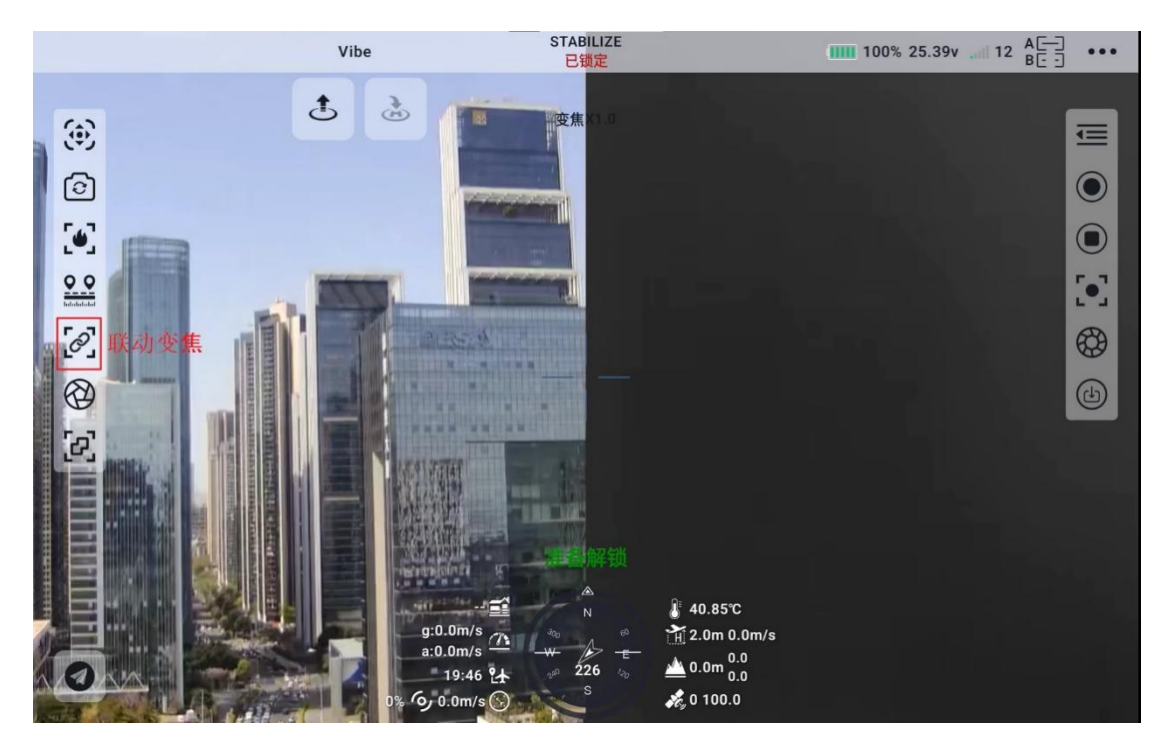

# 4.1.6.12 热成像快门:

主要用于校准和维持测温精度,每单击一次,热成像快门触发一次。

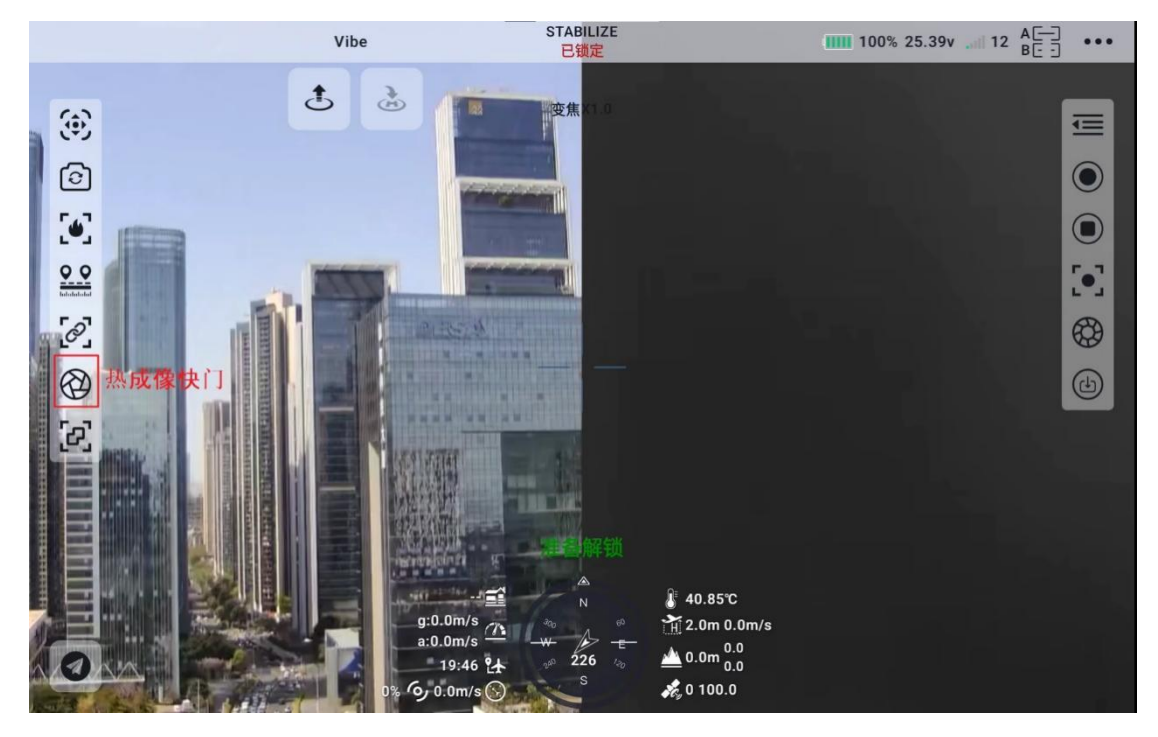

## 4.1.6.13 画面翻转:

当使用 A2mini、R1M 及其他第三方相机时,支持将画面水平旋转 180°, 右边会出现图标。

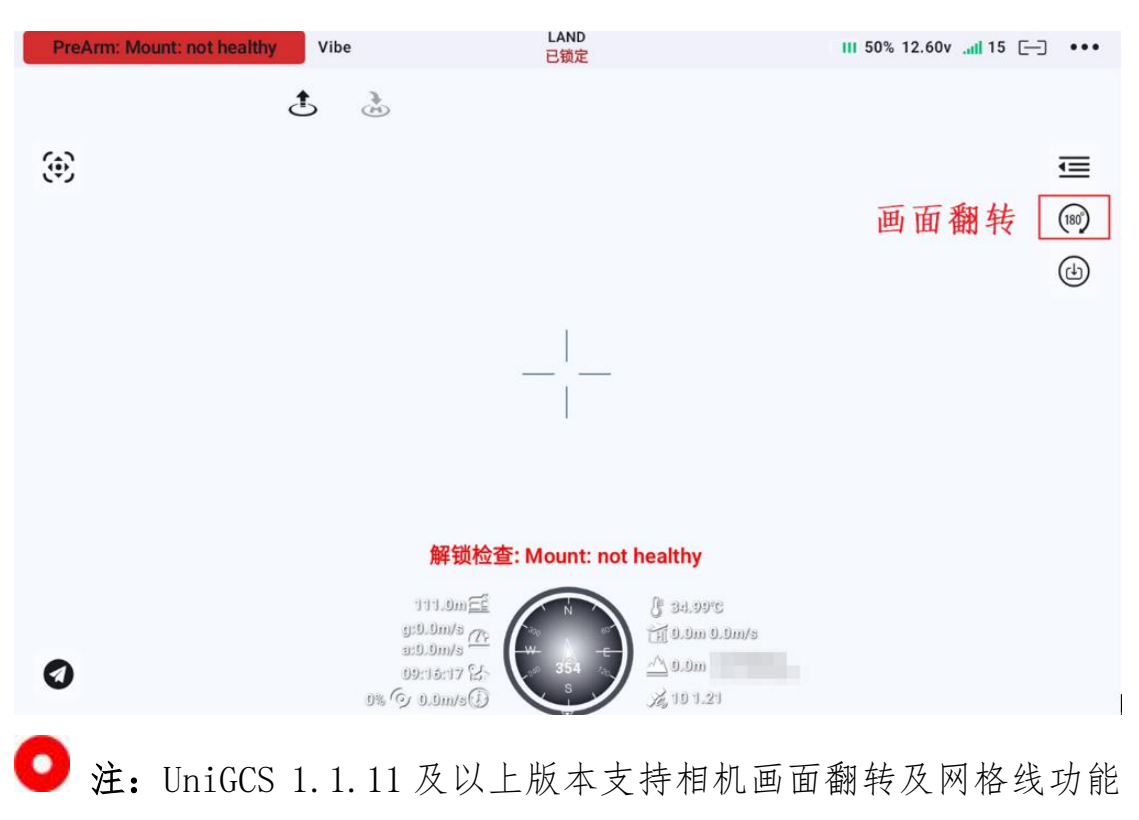

第 54 页 共 145 页

# 4.2 遥控模块

搭配思翼系列遥控器,可以实现对遥控器功能的设置

# 4.2.1 摇杆模式

思翼系列遥控器产品通过 UniGCS 软件,可帮助用户切换"日本手" "美国手"与"中国手",通过单击所需要的模式,实现摇杆模式的 切换。

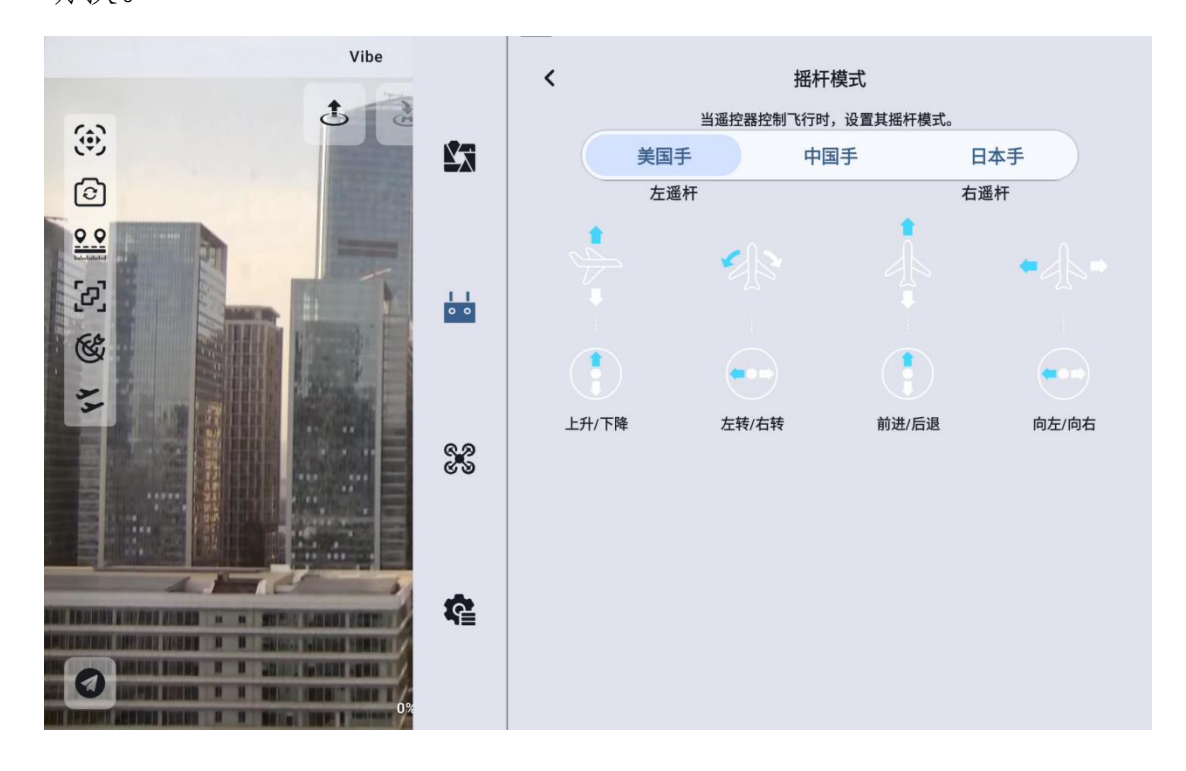

## 4.2.2 遥控器校准

遥控器校准功能帮助使用者校准手持地面站摇杆与拨轮的中立位置和最大限位。定期对摇杆校准有助于保持摇杆通道输出精准度。

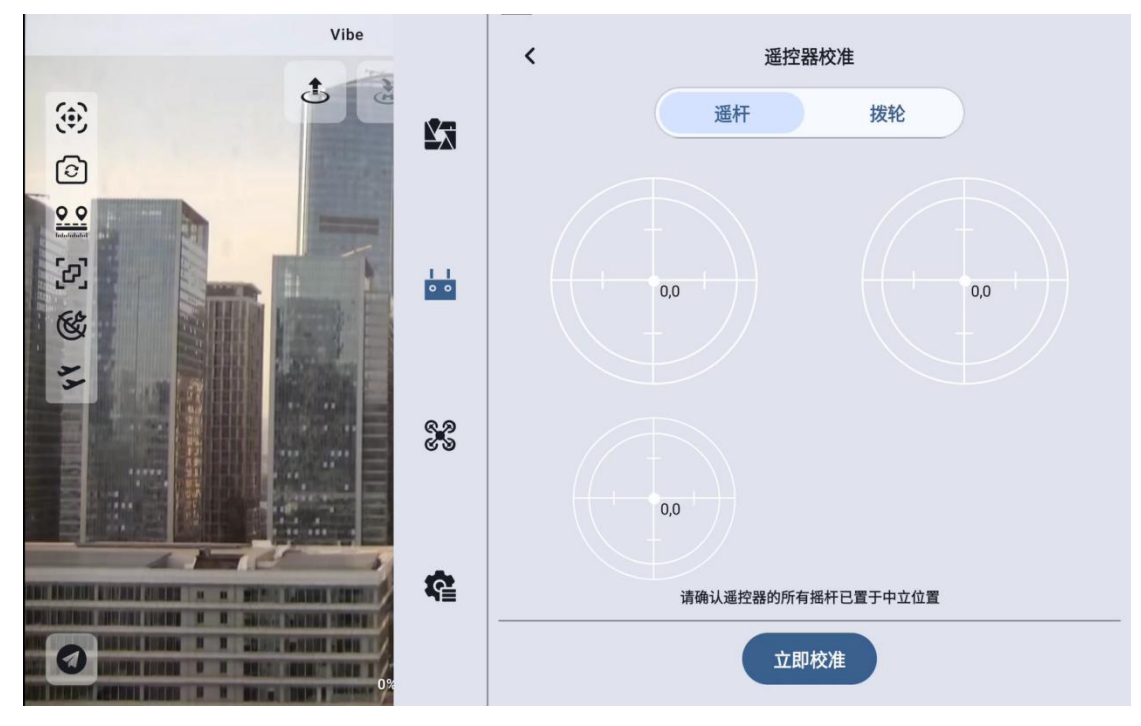

# 4.2.2.1 摇杆校准步骤

1. 进行摇杆校准前,请确保手持地面站左右摇杆自然静止,没有因外力产生位移。

2. 在"摇杆校准"菜单,点击"开始校准"后,进入如下界面:

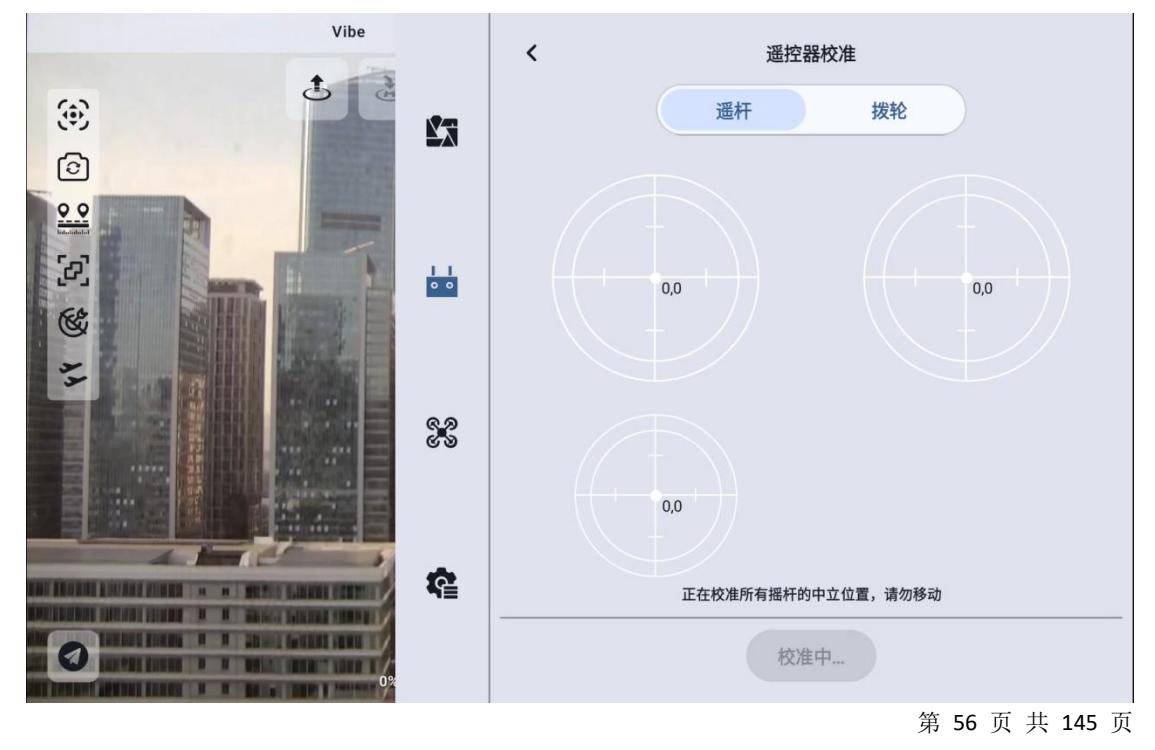

- 按照提示,若摇杆已经自然静止但摇杆通道输出值不为0,说明 摇杆中立点已经出现偏移。此时不要触碰摇杆,等待中立点校准 完成。
- 出现如下图提示时表示中立点校准已完成,接下来校准最大限位。
   按照界面提示,将每个摇杆依次推到各个方向的最大限位。

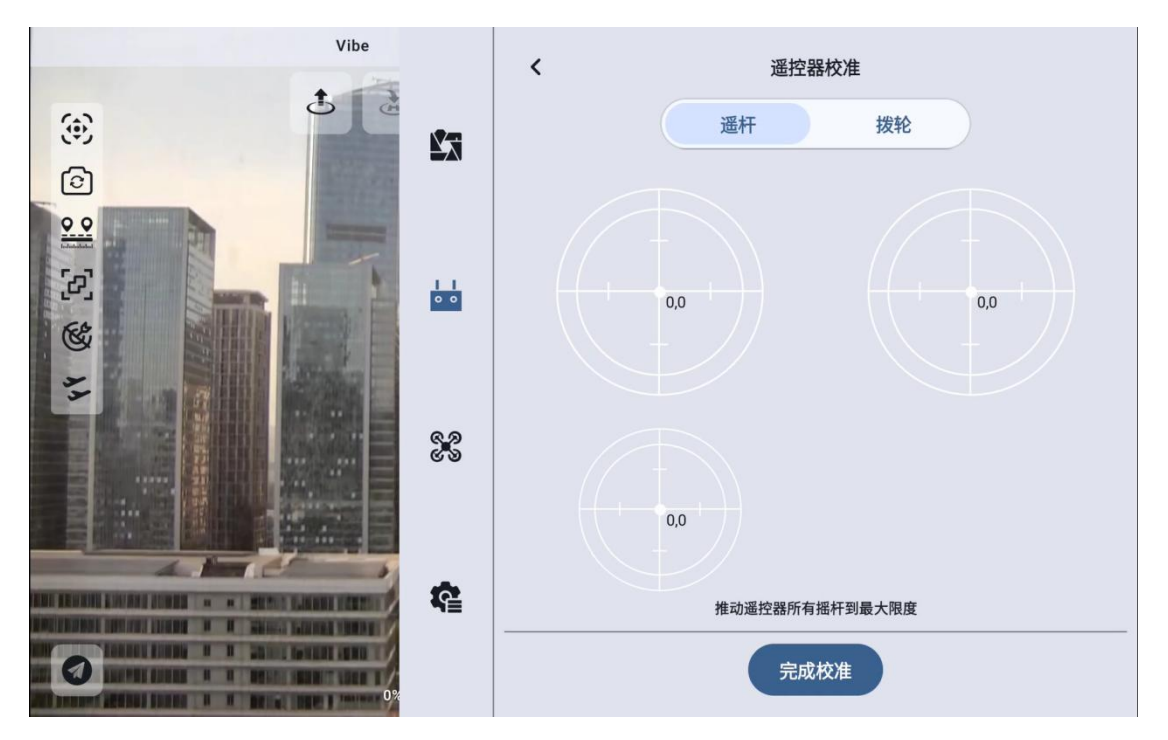

上: 0, 100 下: 0, -100 左: -100, 0 右: 100, 0

然后点击"完成校准"。

5. "摇杆校准"菜单显示校准成功。

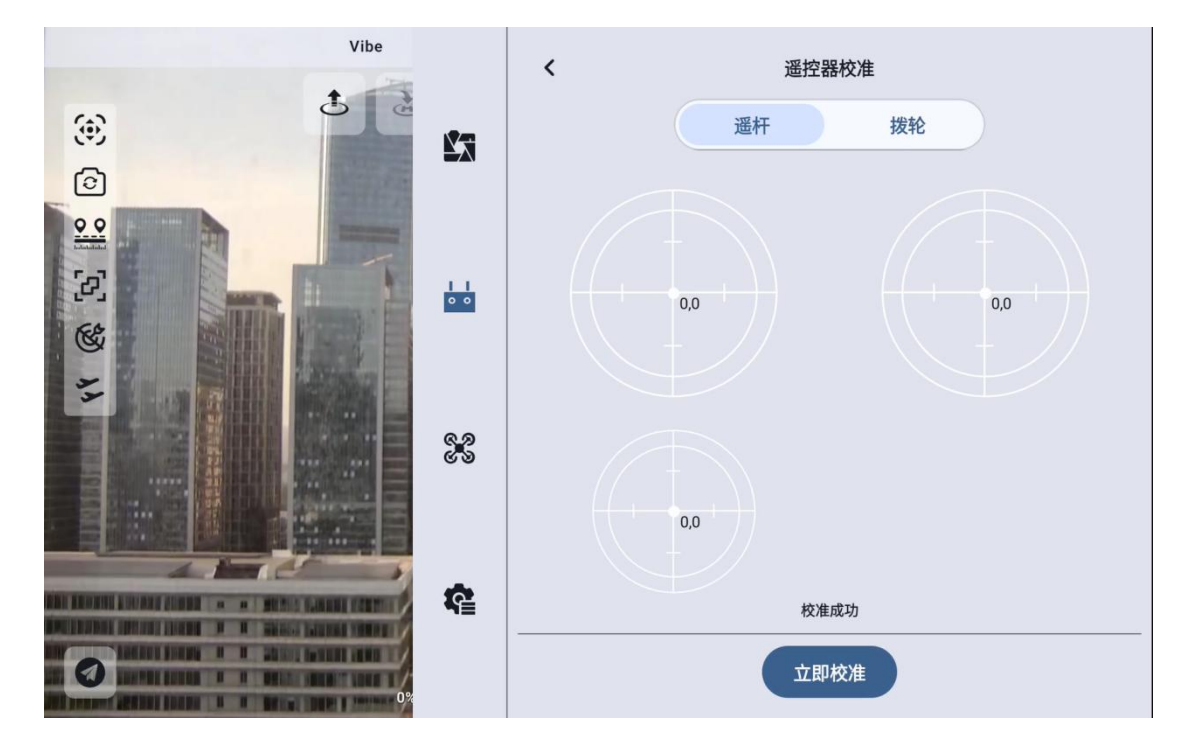

🖸 注

当摇杆在自然静止时没有回到中点(通道输出值不为0)或推到极限 杆位时不能输出最大或最小值(-100,100),此时应当立即进行摇 杆校准。

## 4.2.2.2 拨轮校准步骤

 进行拨轮校准前,请确保手持地面站左右拨轮自然静止,没有因 外力产生位移。

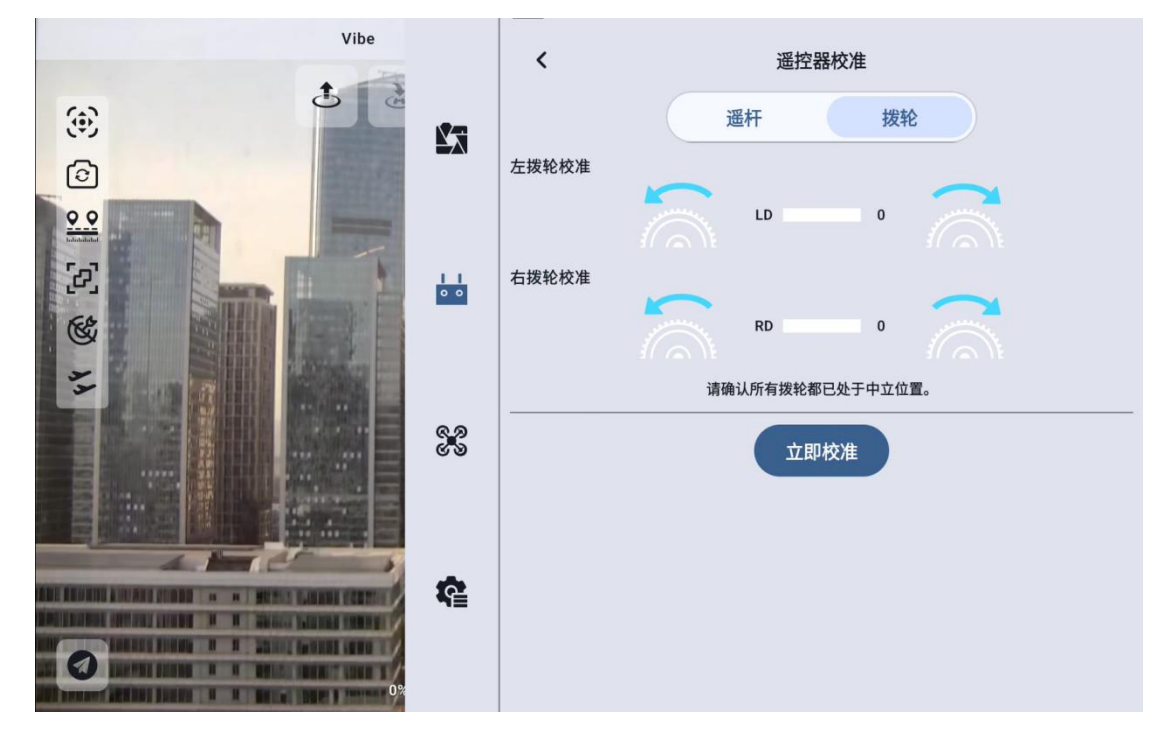

2. 在"拨轮校准"菜单,点击"开始校准"后,进入如下界面:

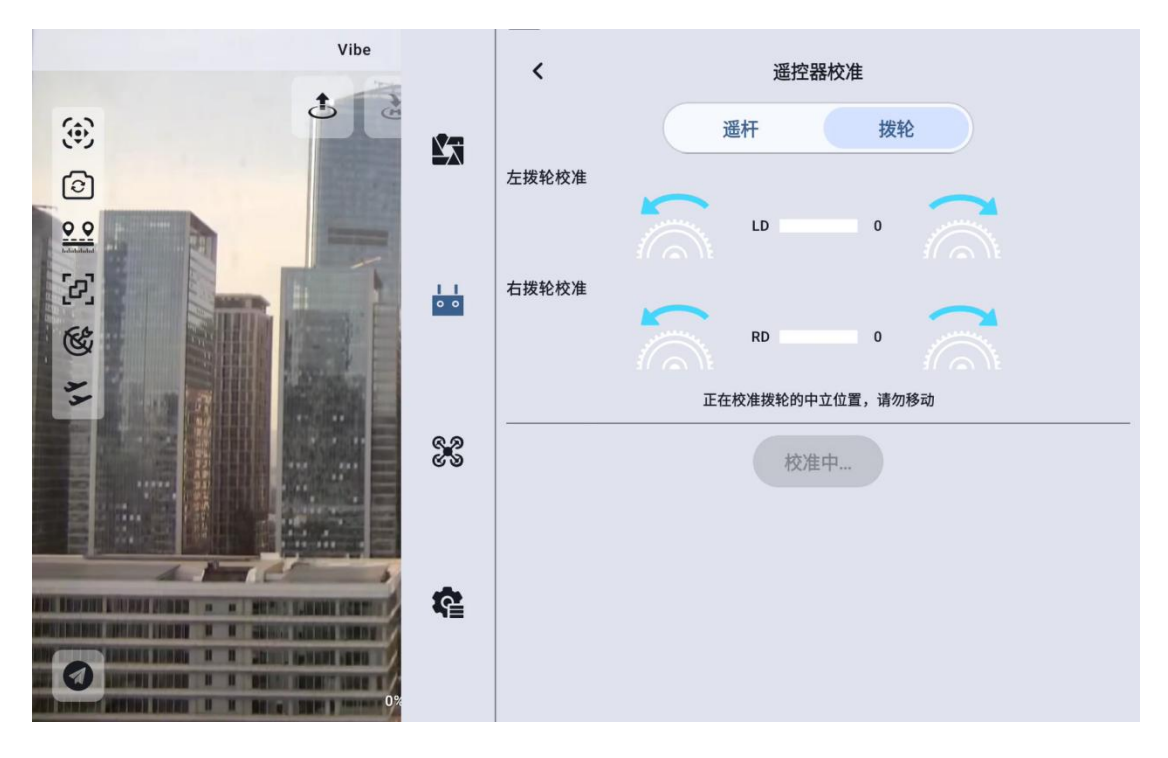

第 59 页 共 145 页

- 按照提示,若拨轮已经自然静止但拨轮通道输出值不为0,说明 拨轮中立点已经出现偏移。此时不要触碰拨轮,等待中立点校准 完成。
- 出现如下图提示时表示中立点校准已完成,接下来校准最大限位。
   按照界面提示,将每个拨轮依次推到各个方向的最大限位。

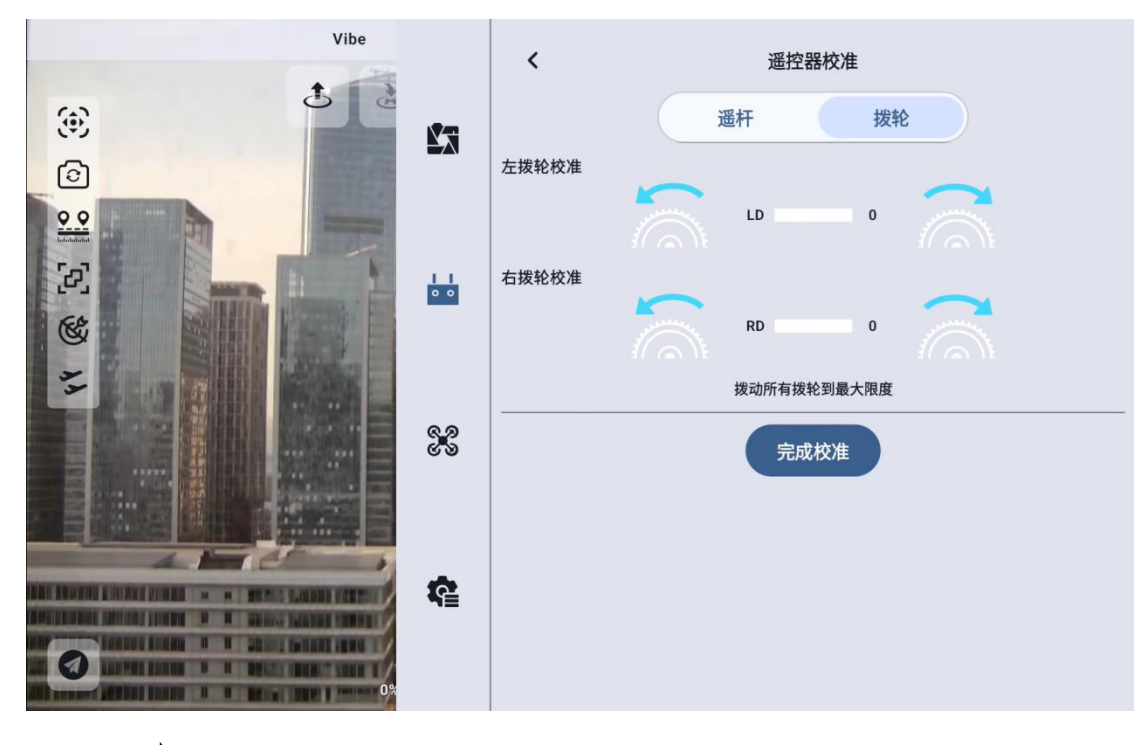

左: -100

右: 100

第60页共145页

5. 点击"完成校准"按钮,下方出现"校准完成"。

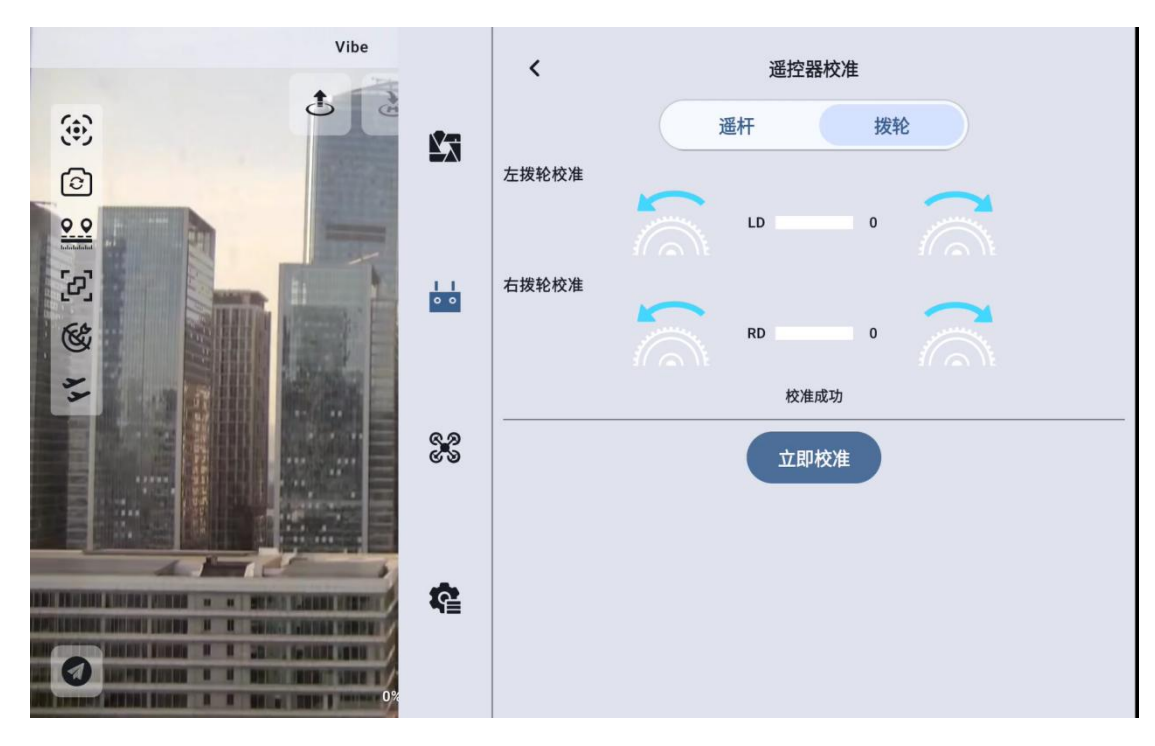

第 61 页 共 145 页

# 4.2.3 数传设置

数传设置菜单支持用户识别手持地面站设备号、设置数传连接方式、 设置特定的串口波特率。

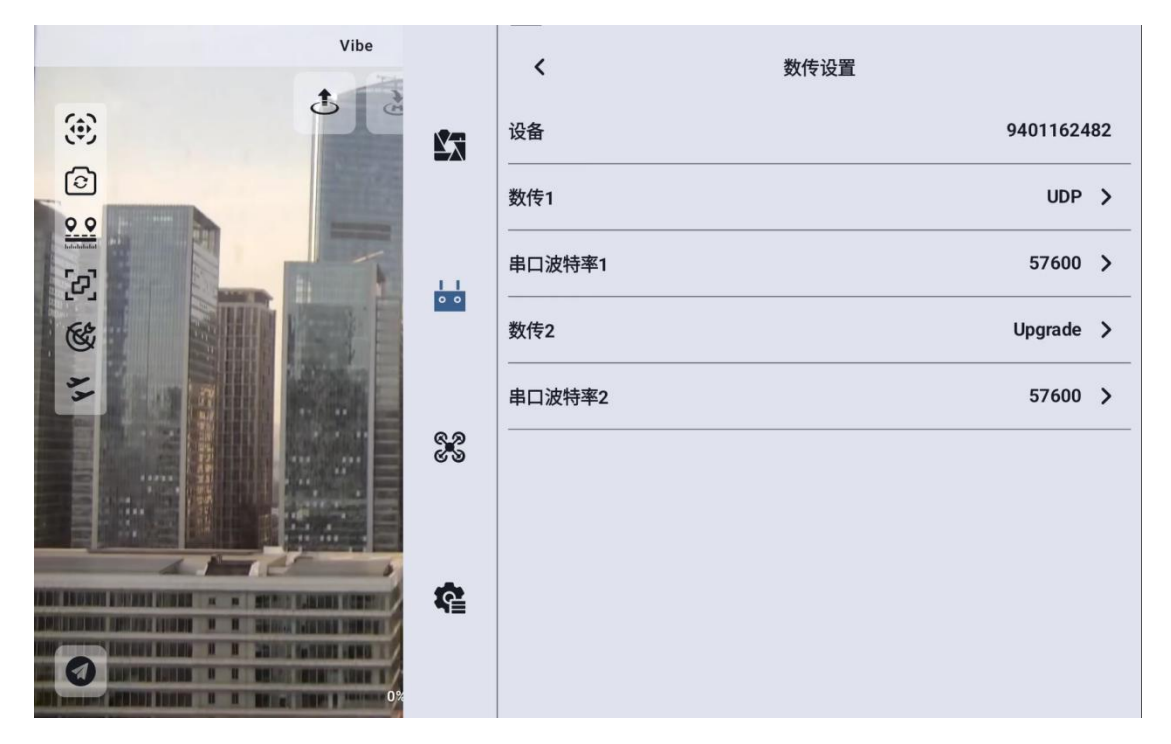

## 4.2.3.1 关于数传设置

设备:显示手持地面站内集成的蓝牙模块序列号,在蓝牙对频时会被 识别为对应的蓝牙名称,该序列号每台地面端唯一。

数传1: 接入天空端 TELEM 1 口的设备数传连接方式。

串口波特率1:应设置与接入天空端TELEM1口的设备对应的串口波 特率。

数传 2: 接入天空端 TELEM 1 口的设备数传连接方式。

串口波特率 2: 应设置与接入天空端 TELEM 1 口的设备对应的串口波 特率。

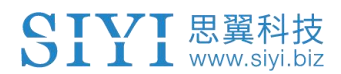

# 🖸 注

目前只有 UniRC7 系列具有双数传, MK15 及 MK32 只有单数传功能。

## 4.2.3.2 连接

UniRC 7 手持地面站可选的数传连接方式有: 蓝牙、Upgrade、UART 串口、UDP。

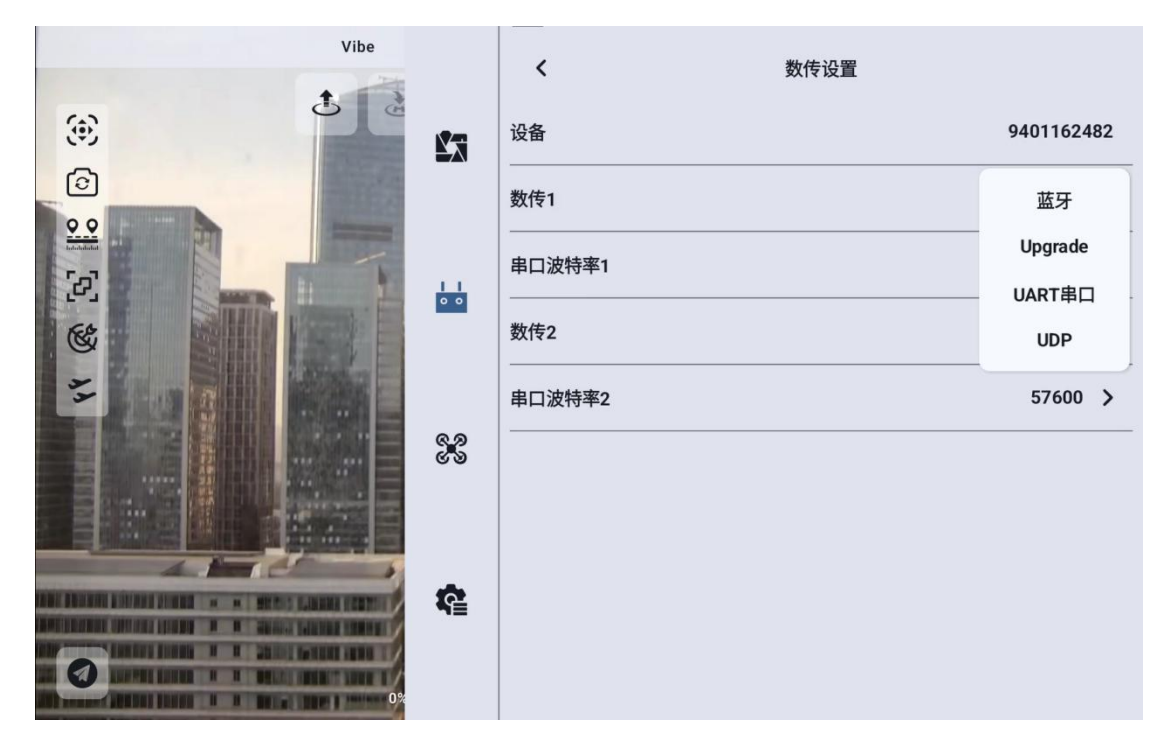

UART 串口:通过地面端内置的 UART 串口进行数传通信。

蓝牙:通过地面端内置的蓝牙无线连接进行数传通信(支持绝大部分 地面站软件,也支持与外部设备比如Windows地面站软件的数传通 信。)

Upgrade: 通过手持地面站底部的 Type-C 接口建立与外部设备比如 Windows 地面站软件的数传通信。

UDP: 通过 UDP 网络协议连接进行数传通信。

第 63 页 共 145 页

## 4.2.3.3 串口波特率

请手动选择匹配的串口波特率设置。

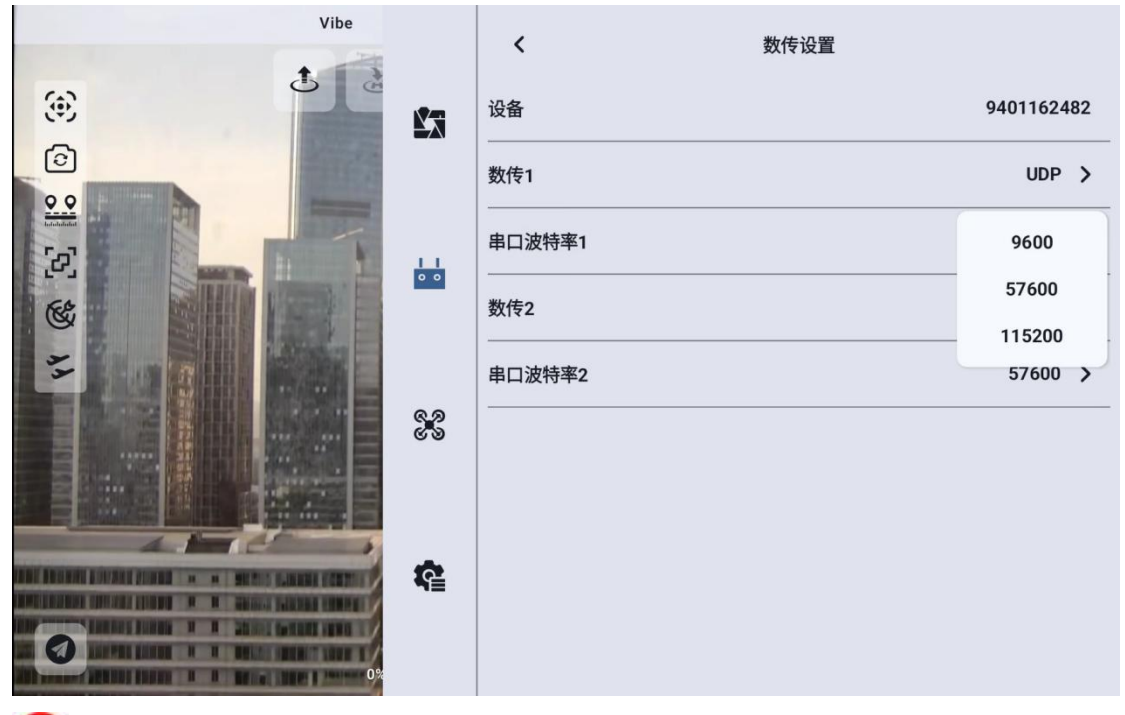

🖸 注

更改串口波特率前,请确认地面端和天空端已成功对频,否则设置不 会生效。

# 4.2.4 通道设置

通过通道设置功能,用户可以设置手持地面站各通道舵机行程量、中 立点、舵机反向以及通道映射。

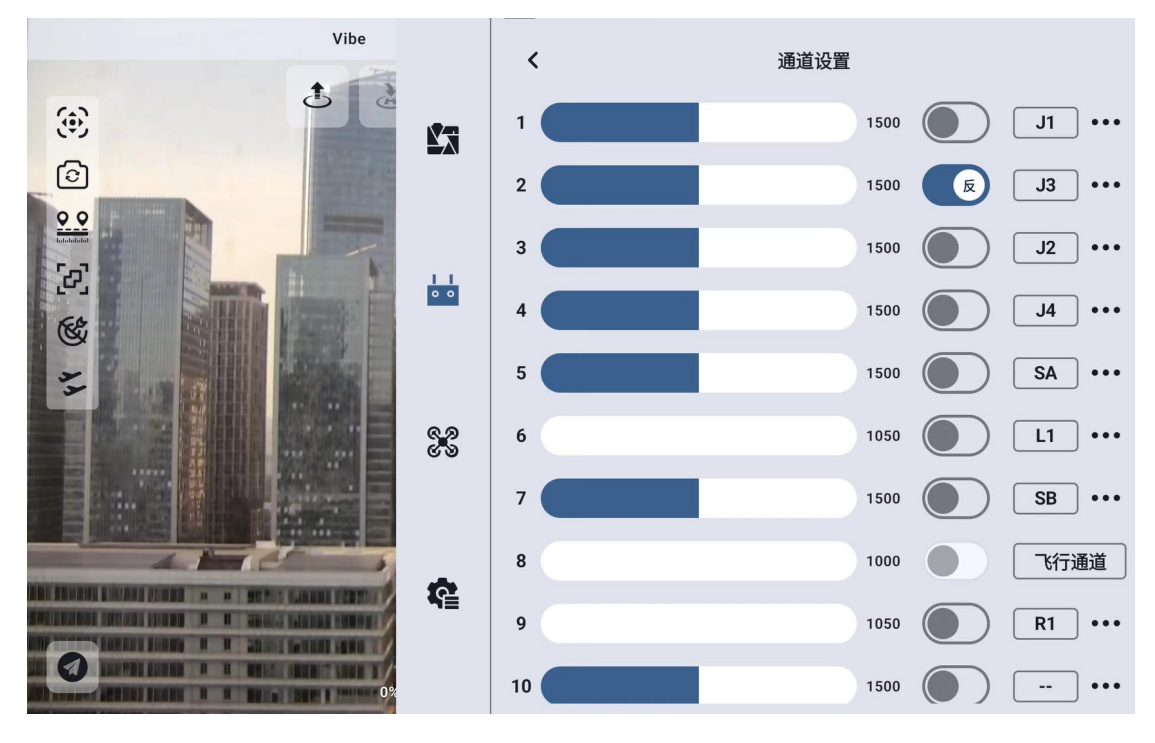

# 4.2.4.1 舵机行程量

UniRC 7 手持地面站默认行程量范围为 1050 至 1950。

|                                                                                                    | Vibe              | ,  | 运送沉罕         |               |
|----------------------------------------------------------------------------------------------------|-------------------|----|--------------|---------------|
|                                                                                                    | 1                 | `  | <b>泄坦以</b> 且 |               |
| ۲                                                                                                    | Na                | 1  | 1500         | J1 ····       |
| 0                                                                                                    | 最小行程量             |    | 1500         | <b>() J3 </b> |
|                                                                                                    | 1050              |    | 1500         | J2 ···        |
| 2                                                                                                    | 行程量中位             |    |              |               |
|                                                                                                    | 0                 |    | 1500         |               |
| **                                                                                                    | 日本行用日             |    | 1500         | SA •          |
|                                                                                                    | <b>最</b> 大行程重     |    | 1050         |               |
|                                                                                                    | 1950              |    |              |               |
|                                                                                                    | 取消                |    | 确定 1500      | SB ···        |
| 41-1-12                                                                                                    |                   |    | 1000         | 飞行通道          |
| AN ARCHITENT AND A STATEMENT AND AN AN AND AND AN AN AN AN AN AN AN AN AN AN AN AN AN                                                                                                    |                   | 9  | 1050         | <b>P1</b>     |
| The second second secon | STATE AND T       |    | 1050         |               |
| Manager (2010) 100 1 1 101                                                                                                    | New A resident Of | 10 | 1500         | ••••          |

选中目标通道,输入所需行程量数值,即可成功更改。

行程量中位默认通道行程量为1500。

选中目标通道, 输入所需中立点变化的数值即可成功更改。

# 🖸 注

行程量中位的范围为±500,如想要将中立点设置为1700,要将行程量中位设置为+200,想将中立点设置为1300,则要将行程量中位设置为-200

## 4.2.4.2 舵机反向

舵机反向功能用来变换通道行程量的输出方向。

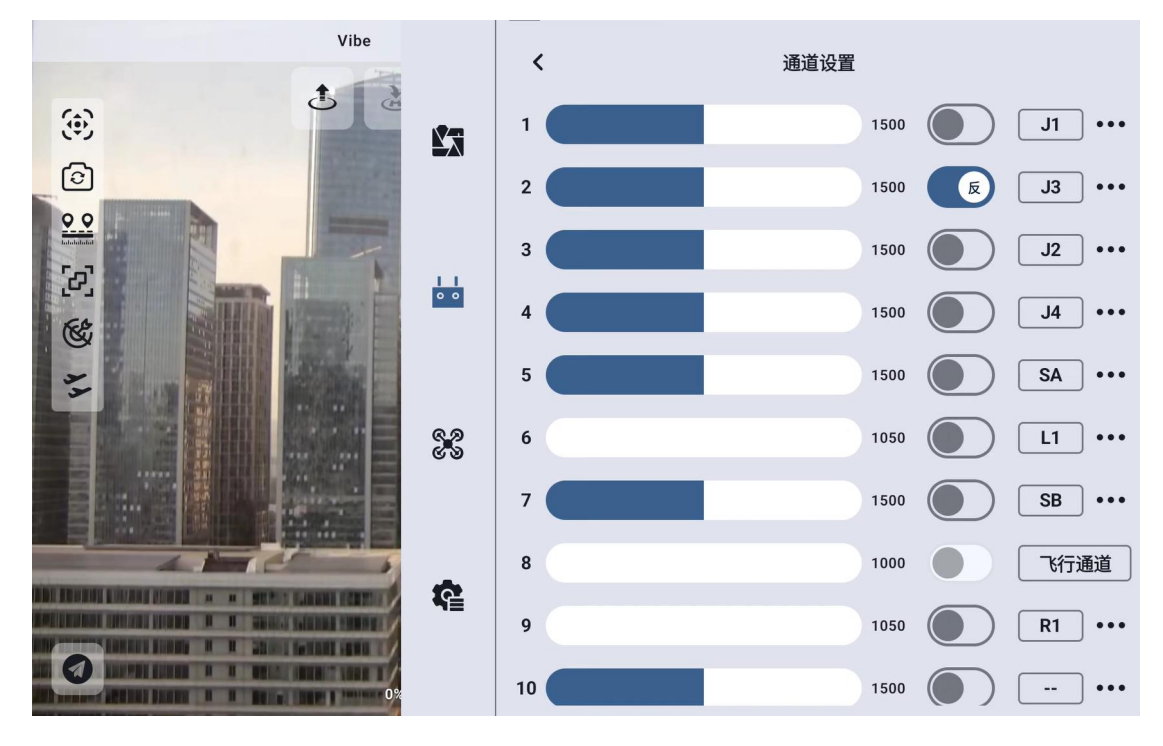

选中目标通道,点击对应的舵机正反向开关即可成功设置舵机正向和反向。

第 66 页 共 145 页

## 4.2.4.3 通道映射

以UniRC 7 手持地面站为例, UniRC 7 共支持 26 个物理通道和 16 个 通讯通道并允许使用者通过通道映射功能自由定义物理按键、开关、 摇杆与通讯通道之间的映射关系。

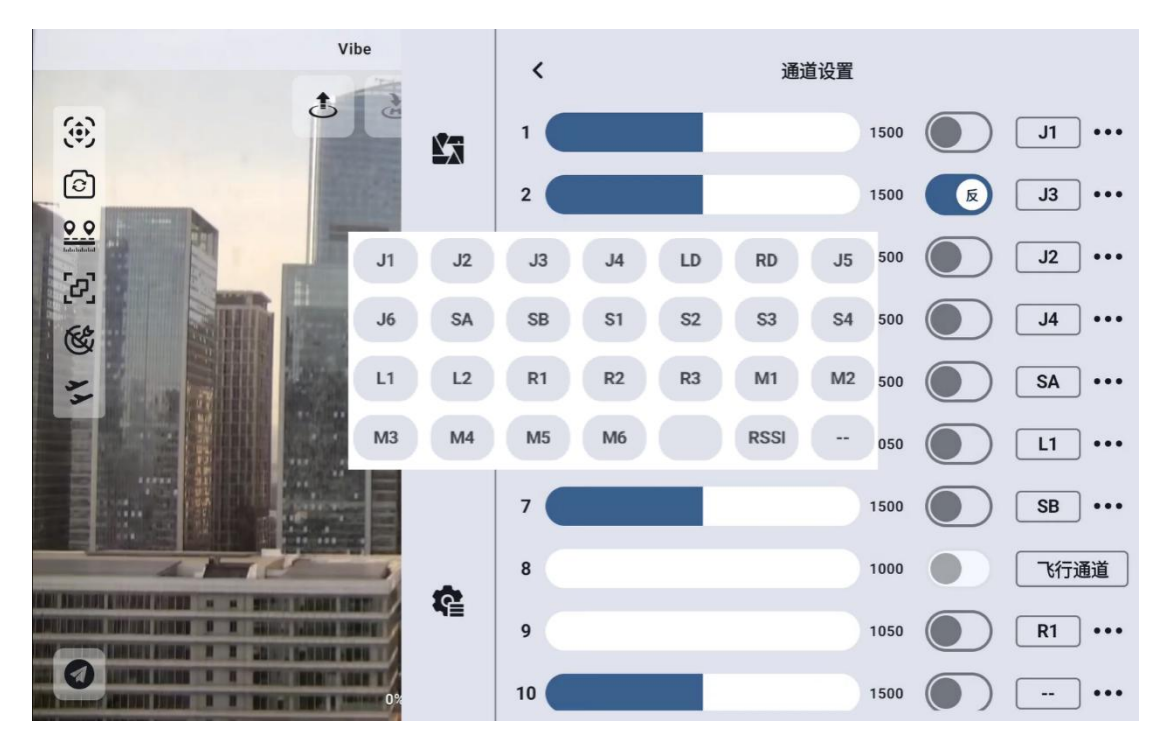

选中目标通道,点击通道映射按钮,弹出开关列表,选择所需要的开关,即可成功连接。

# 4.2.5 链路信息

通过实时显示链路工作状态信息以直观展示无线通信质量。

| Vibe     |          | <      | 链路信息 |          |
|----------|----------|--------|------|----------|
| ()<br>() | 23       | 丢包率    |      | 0%       |
|          |          | 有效包    |      | 80       |
|          | <u> </u> | 数传上行   |      | 77       |
|          | 0 0      | 数传下行   |      | 2617     |
| 11       |          | 数传2上行  |      | 0        |
|          | 88       | 数传2下行  |      | 0        |
|          |          | 图传上行码率 |      | 89.5Kbps |
|          | ¢.       | 图传下行码率 |      | 5.5Mbps  |
|          |          | 图传无线通道 |      | 12       |

## 关于链路信息

丢包率:每秒未能返回地面端的数据包数量
有效包:每秒成功传送回地面端的数据包数量
数传上行:每秒上传到天空端的数据量(字节)
数传下行:每秒从天空端下载的数据量(字节)
图传上行码率:图传上行链路每秒发送的数据大小
图传下行码率:图传上行链路每秒接收的数据大小
图传无线通道:链路当前工作频率下的工作频点
信号强度:地面站与天空端之间通信的无线电波的强度
信号质量:地面站与天空端之间传输信号的可靠性和稳定性

# 4.2.6 按键拨轮设置

UniRC 7 手持地面站支持设置按键和拨轮的工作方式。

第 68 页 共 145 页

## 4.2.6.1 按键设置

通过本功能可以设置按键的工作方式。

## 关于按键工作方式

自锁定:按下自锁定按键后,按键会回弹但该按键通道会持续输出,输出值为1950,再次按下时通道输出为1050。

三档开关: 该模式下, 该按键会有三个档位, 类似三档开关, 短按按键时在通道输出值 1950 与 1050 之间切换, 长按按键时 通道输出值 为 1500。

非自锁:按下自锁定按键时,该通道有输出,松手时通道输出归零。

## 4.2.6.2 拨轮设置

通过本功能可以设置 LD、RD 左右两个拨轮的工作方式。

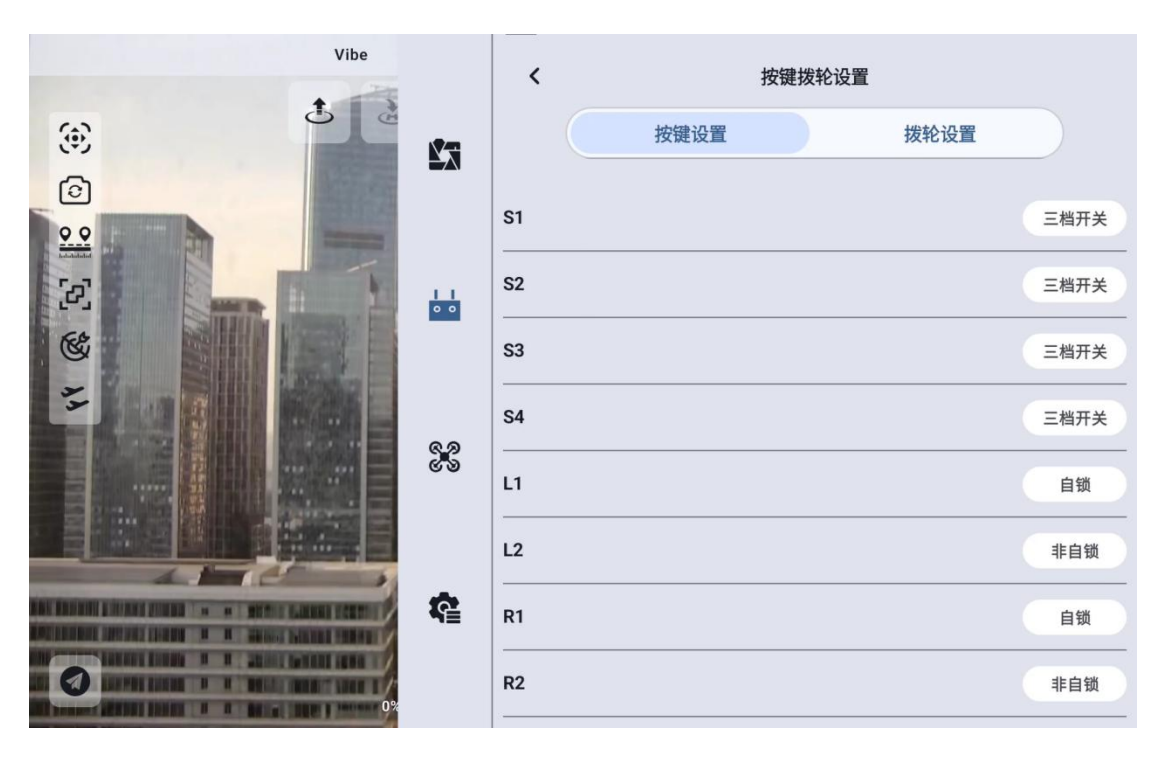

第 69 页 共 145 页

# 关于拨轮工作方式

自动回中: 拨轮在"自动回中"模式下,推动拨轮时松开,拨轮输 出值会回归初始值(通道中点)。

非自动回中: 拨轮在"非自动回中"模式下,推动波轮式松开,拨轮输出值会保持当前通道输出值,不会回归。

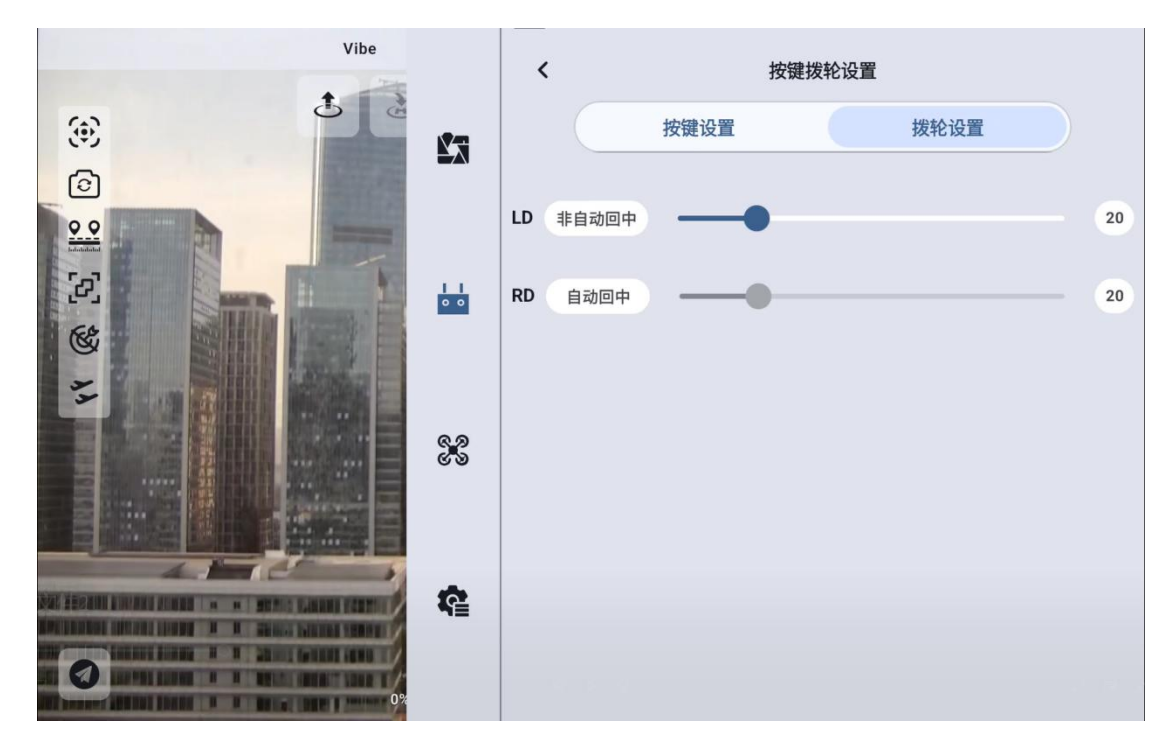

# 4.2.7 接收机设置

为天空端 PWM 接口的五个通道匹配对应的链路通讯通道。

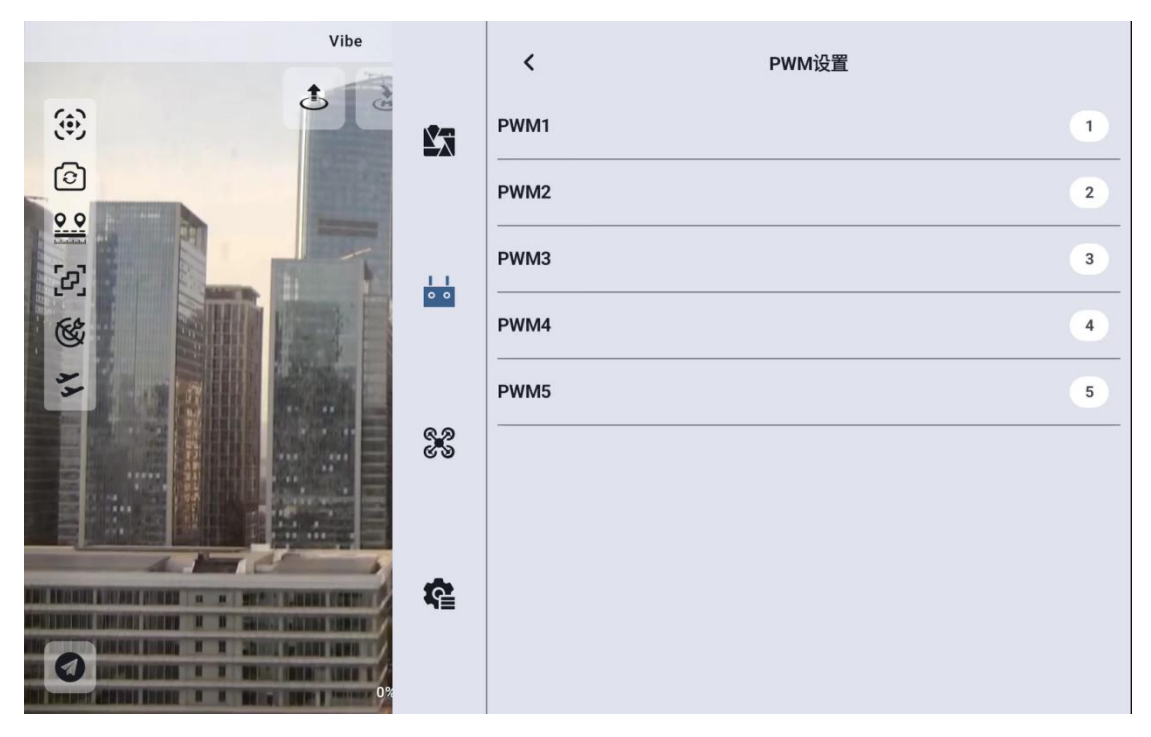

# 4.2.8 失控保护

地面端和天空端首次对频后,请务必要设置好失控保护功能。 失控保护是指在地面端与天空端丢失连接时,天空端 PWM 继续输出预 设的通道值,以最大程度避免坠机。

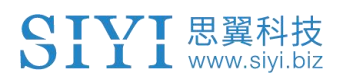

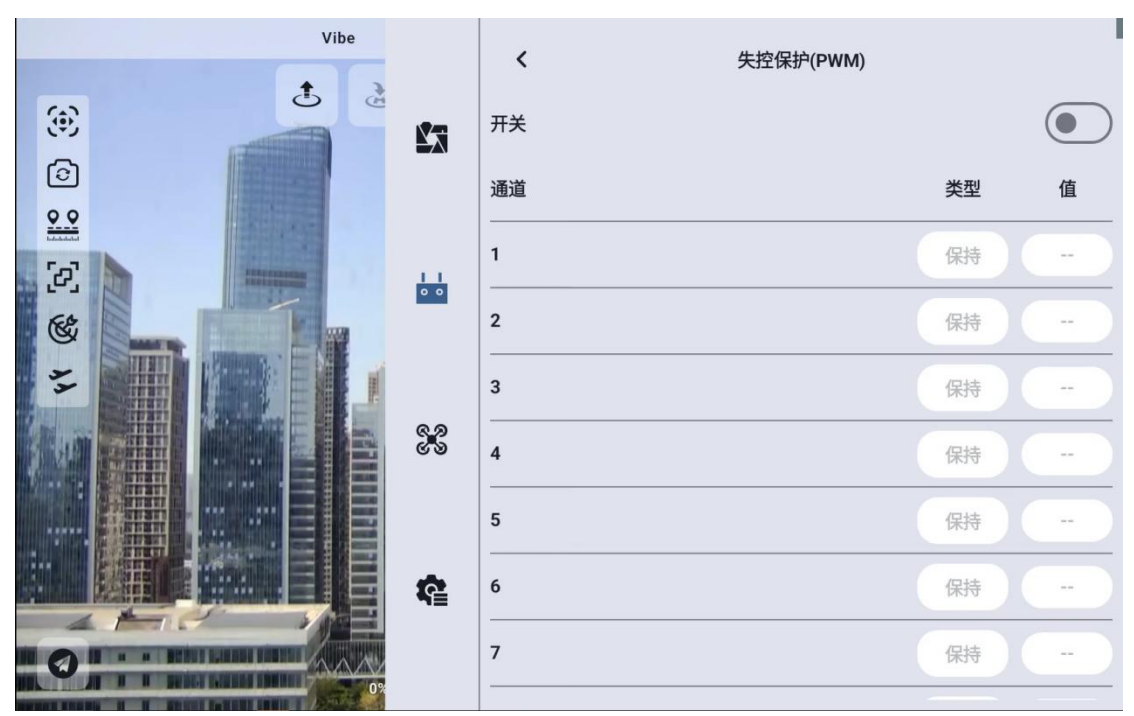

请按照以下步骤为您的手持地面站设置失控保护功能:

1. 确保地面端已经和天空端对频。

2. 进入"失控保护"菜单,显示如下界面:

| Vibe     | <    | 失控保护(PWM)                                                                                         |                                                                                                    |                                                                                                    |
|----------|------|---------------------------------------------------------------------------------------------------|----------------------------------------------------------------------------------------------------|----------------------------------------------------------------------------------------------------|
| <b>S</b> | 开关   |                                                                                                   |                                                                                                    |                                                                                                    |
| CHILL    | 通道   |                                                                                                   | 类型                                                                                                    | 值                                                                                                    |
|          | 1    |                                                                                                   | 保持                                                                                                    | -                                                                                                    |
|          | 2    |                                                                                                   | 保持                                                                                                    | -                                                                                                    |
|          | 3    |                                                                                                   | 保持                                                                                                    |                                                                                                    |
|          | 4    |                                                                                                   | 保持                                                                                                    | -                                                                                                    |
|          | 5    |                                                                                                   | 保持                                                                                                    | -                                                                                                    |
|          | 6    |                                                                                                   | 保持                                                                                                    | -                                                                                                    |
| 0%       | 7    |                                                                                                   | 保持                                                                                                    | -                                                                                                    |
|          | Vibe | Vibe     く       近い     开关       通道     1       1     2       3     4       5     6       7     7 | Vibe       く 失控保护(PWM)         FT关       通道         1       2         3       3         4       5         5       6         7       7 | Vibe     K     KERP(PWM)       Image: State of the state of the s |
- 失控保护功能默认关闭,左边的数字代表通讯通道,未设定失控 保护输出通道值时,通道输出值默认显示"保持"。
- 如果您需要某通道输出特定的值,请先开启失控保护开关,然后 点击对应通道后的"保持"按钮进入"自定义"状态,然后输入 所需行程量即可。
- 5. 设置完成后,当链路丢失连接时,该通道将输出设定好的行程量。

# 🖸 注

如果与您的手持地面站搭配使用的飞控通过 S. Bus 协议通信, 那您可 以不用在地面端上设置失控保护(除非飞控有特别要求需要通过某一 个通道在失控时保持一个值来触发失控保护进入返航),只需要在飞 控地面站软件设置对应的保护措施即可, S. Bus 通信协议中有失控标 志位告诉飞控哪些情况属于失控情形。

### 4.2.9 系统设置

#### 4.2.9.1 多天空端

多天空端功能支持在同一台地面端上保存多组天空端对频信息以及 对应的通道设置数据。这样一来,每台天空端与地面端首次对频后, 用户不再需要重新对频即可切换使用。

第 73 页 共 145 页

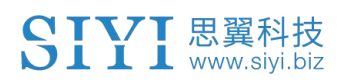

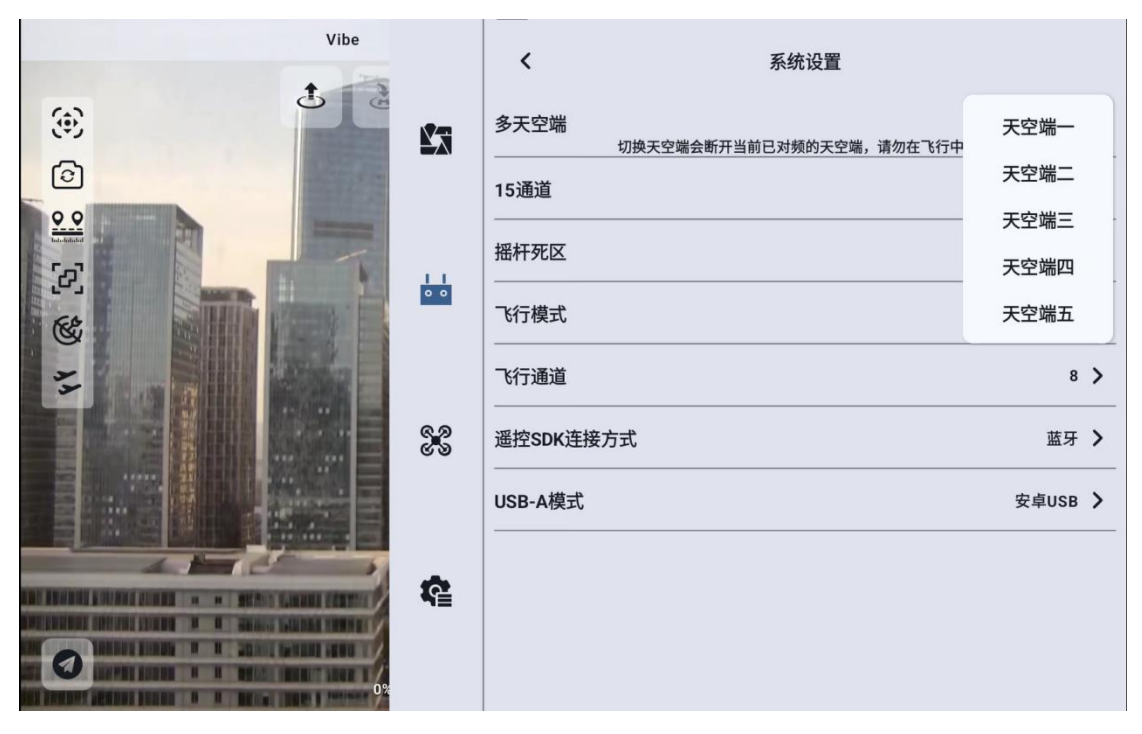

# <u>介</u> 危险

禁止在飞行中切换天空端,飞行中切换天空端会导致链路失控!

## 4.2.9.2 第 15 通道

切换第15通讯通道的控制权给三防摄像头的探照灯开关或A2 mini 云台的俯仰转动

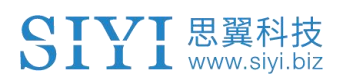

|    | Vibe |           | ✔ 系统设置                             |       |   |
|----|------|-----------|------------------------------------|-------|---|
| ۲  | te   |           | 多天空端<br>切换天空端会断开当前已对频的天空端,请勿在飞行中切换 | 天空端一  | > |
|    |      |           | 15通道                               | 探照灯   |   |
|    | -    |           | 摇杆死区                               | 单轴云台  |   |
|    |      | 0 0       | 飞行模式                               | 6档    | > |
| 11 |      |           | 飞行通道                               | 8     | > |
|    |      | ରୁନ<br>୯୬ | 遥控SDK连接方式                          | 蓝牙    | > |
|    |      |           | USB-A模式                            | 安卓USB | > |
|    |      | •         |                                    |       |   |
|    |      | 48        |                                    |       |   |
|    | 0%   |           |                                    |       |   |

○ 注 15 通道对应天空端接入 LAN 1 接口的设备, 16 通道对应天空端接入 LAN 2 接口的设备, 16 通道默认为探照灯

## 4.2.9.3 摇杆死区

调整摇杆死区以适应多样的操控手感。

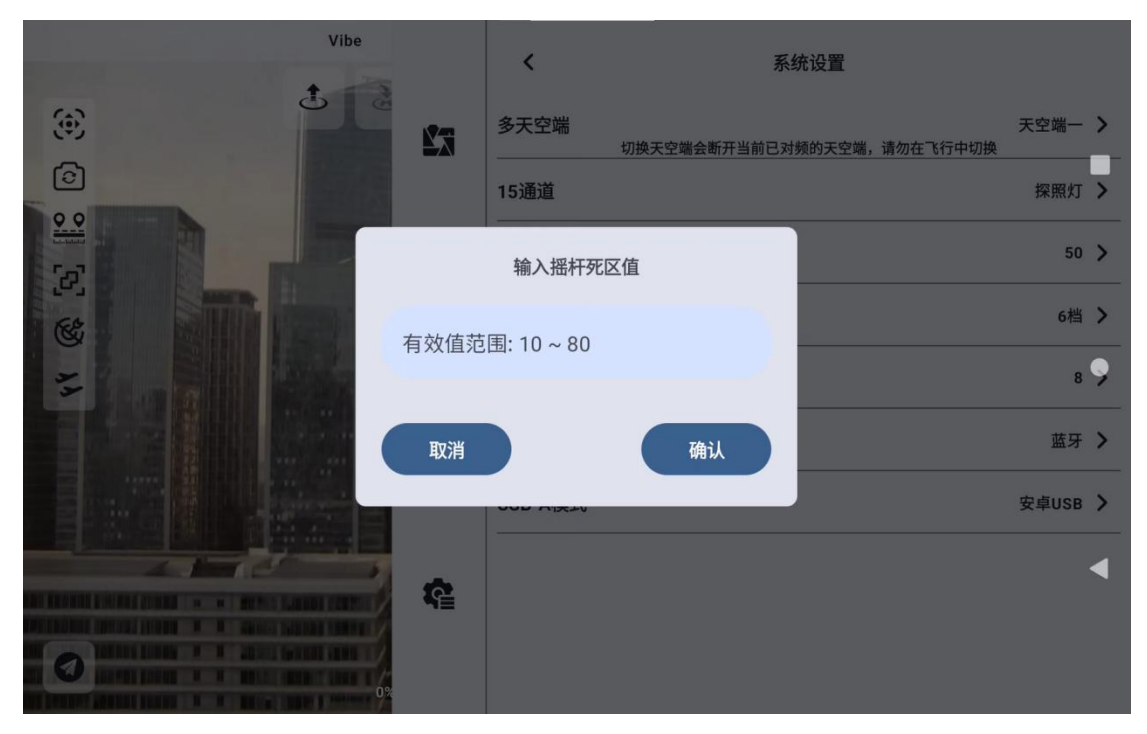

## 4.2.9.4 飞行模式

飞行模式可设置为3档模式、6档模式与关闭

- 关闭:关闭飞行模式功能
- 3档模式:按键M1-M3映射至1个通道,按下M1时通道输出为1050, 按下M2时通道输出为1500,按下M3时通道输出为1950。
- 6档模式:按键M1-M6映射至1个通道,按下M1时通道输出为1000,按下M2时通道输出为1250,按下M3时通道输出为1425,按下M4时通道输出为1575,按下M5时通道输出为1700,按下M6时通道输出为2000。

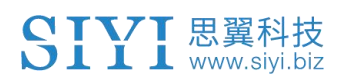

|        | Vibe |            | く系统设置                              |       |   |
|--------|------|------------|------------------------------------|-------|---|
| ۲      | 3    | <b>N</b> a | 多天空端<br>切换天空端会断开当前已对频的天空端,请勿在飞行中切换 | 天空端一  | > |
| 6      |      |            | 15通道<br>                           | 探照灯   | > |
|        |      |            | 播杆死区                               | 50    | > |
|        |      | 0 0        | 飞行模式                               | 关闭    |   |
| 44 0   |      |            |                                    | 3档    | İ |
|        |      | 8.9<br>6 9 | 遥控SDK连接方式                          | 6档    | J |
| TRANS. |      |            | USB-A模式                            | 安卓USB | > |
| 0      |      | ¢          |                                    |       |   |

### 4.2.9.5 飞行通道

飞行模式映射的通讯通道,将M1~M6映射到选择的通道上。

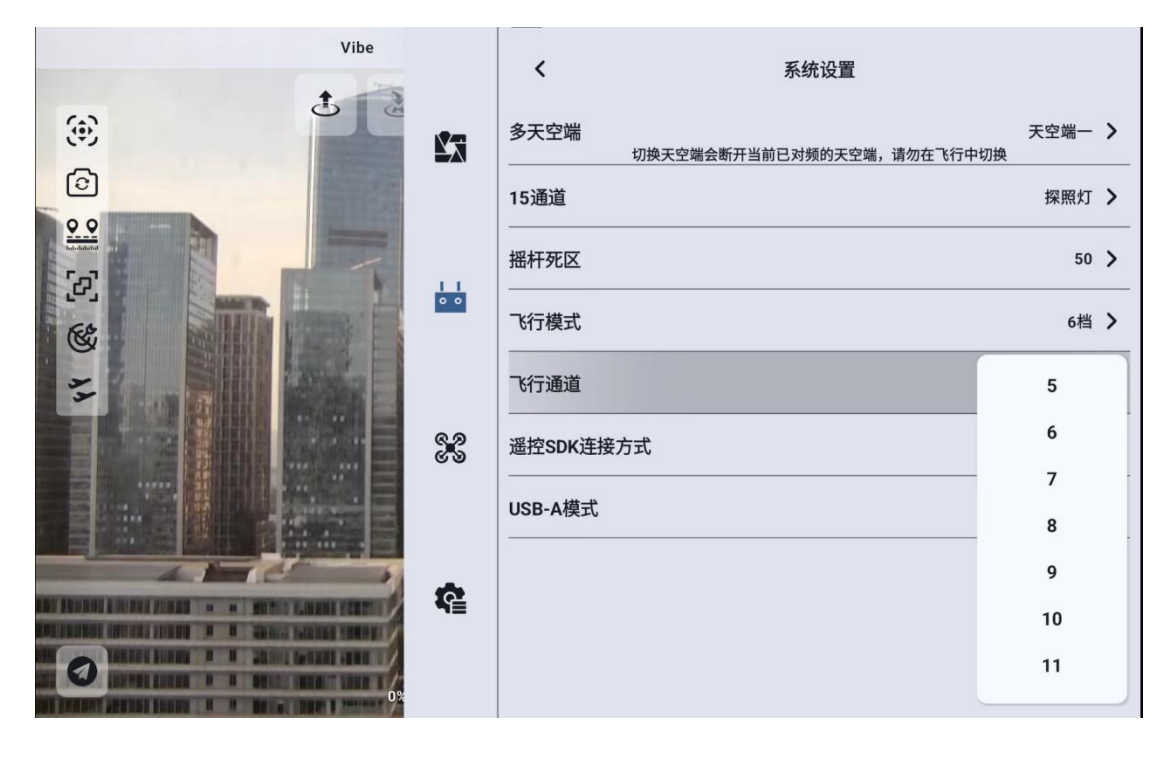

## 4.2.9.6 遥控 SDK 连接方式

用户通过 SDK 将链路接入自己的网络与地面站的连接方式

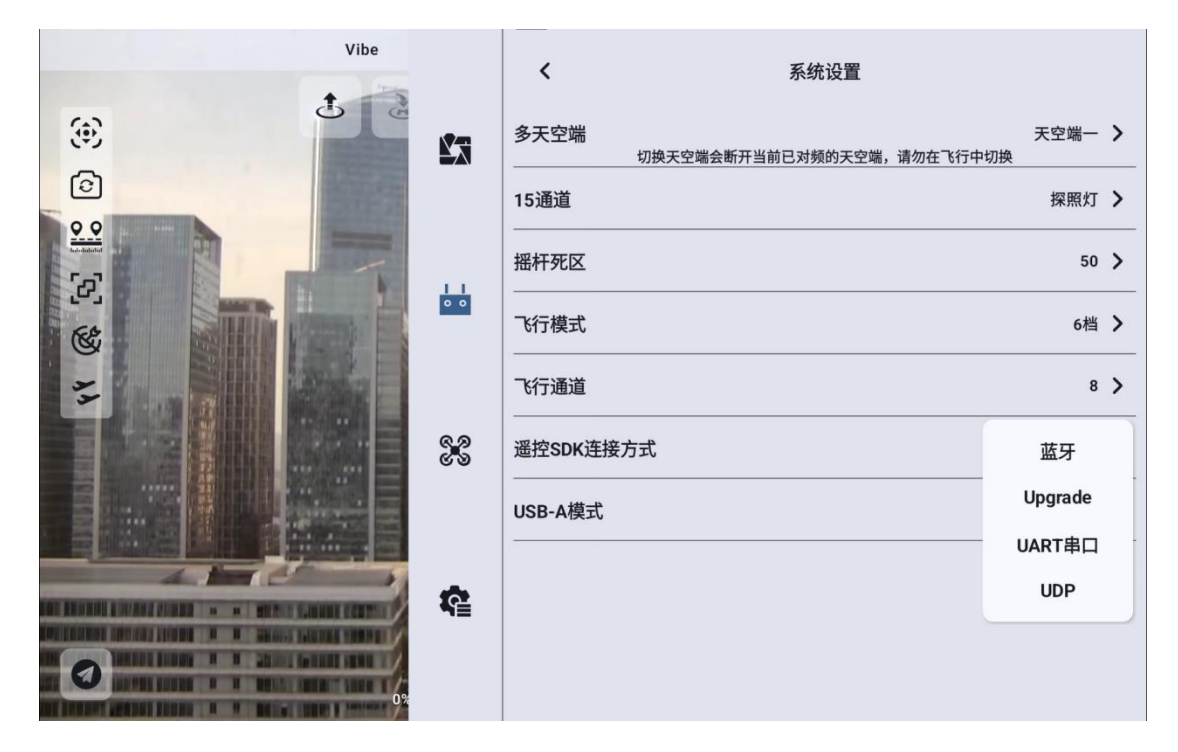

### 4.2.9.7 遥控器 USB 的用途

UniRC7 专业版用户可以手动切换遥控器内部 USB 的工作模式

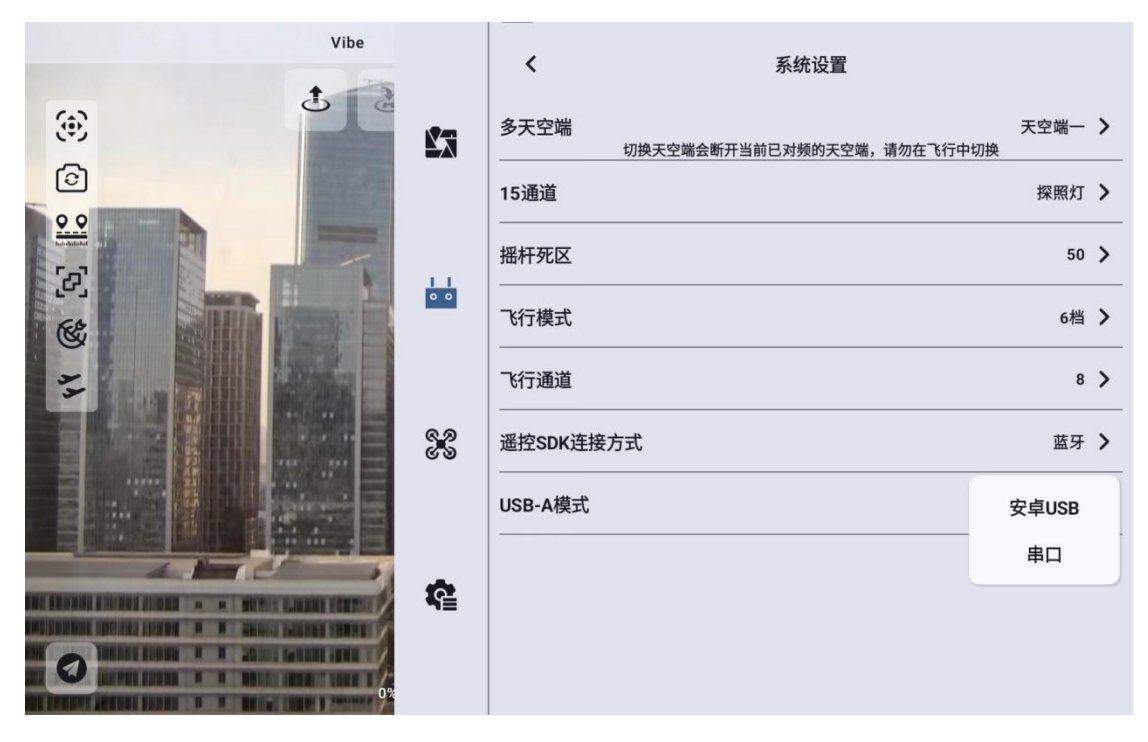

## 4.2.10 多机互联

功能开发中,敬请期待。

## 4.2.11 图传设置

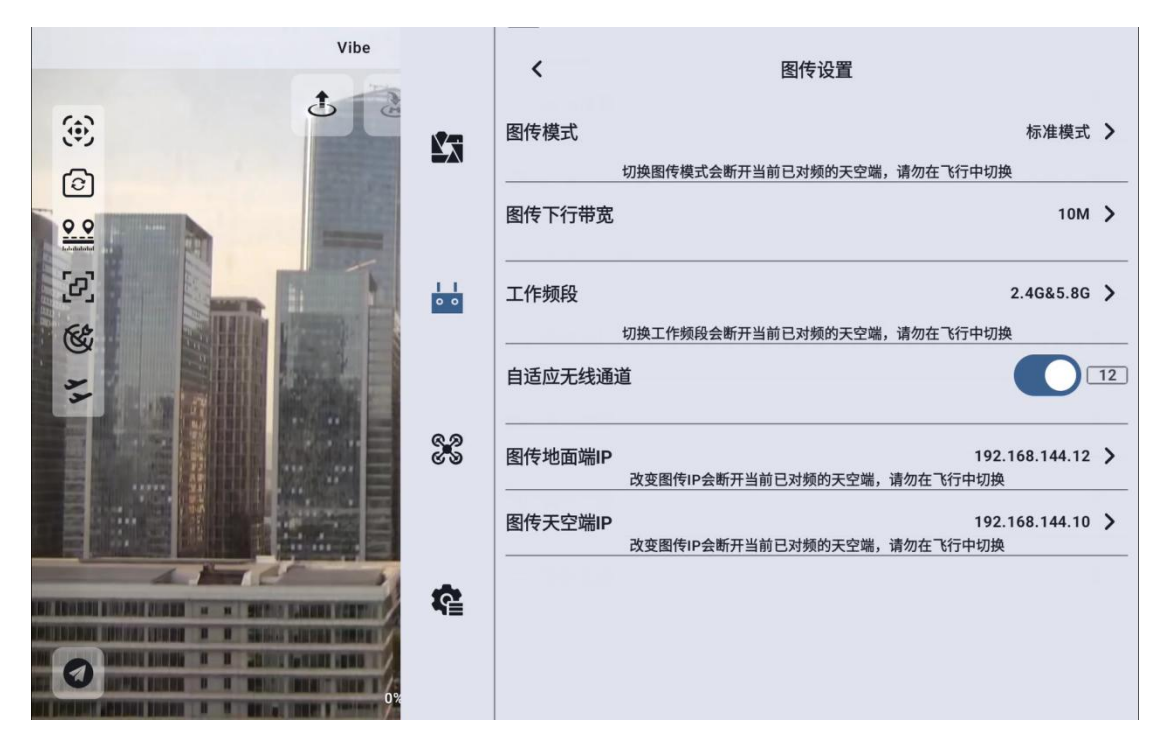

## 4.2.11.1 图传模式

更改图传的码率模式

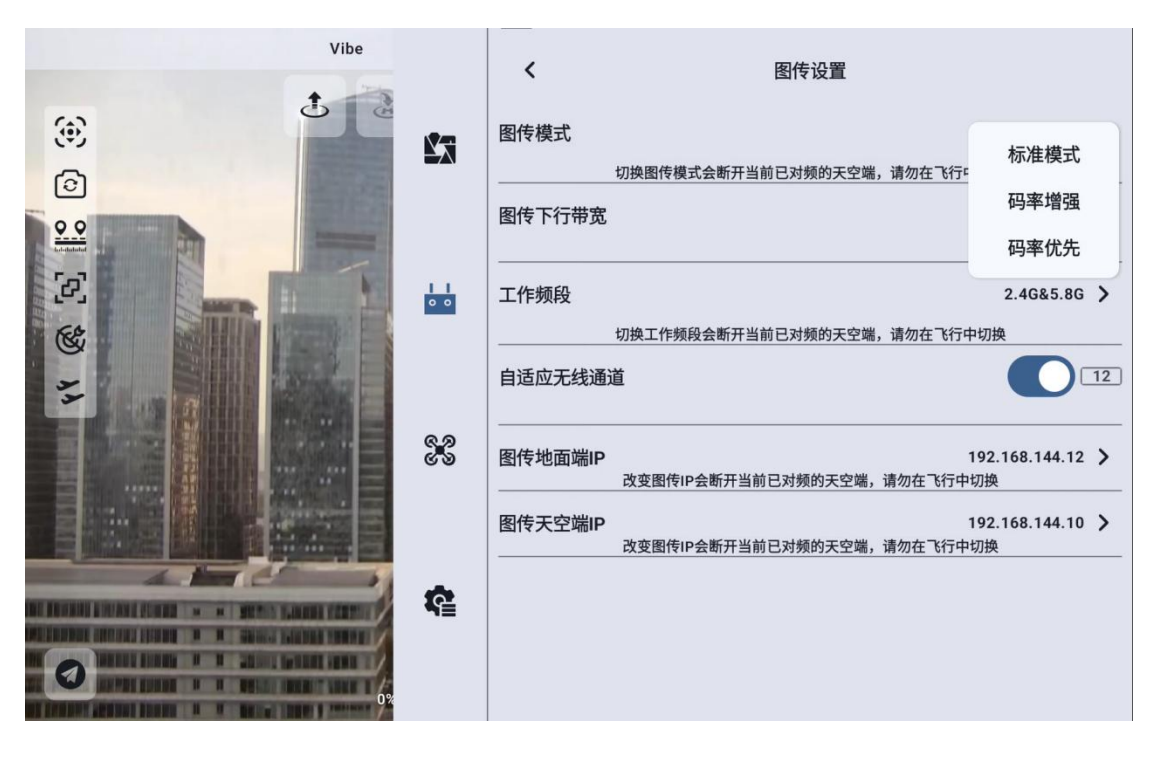

第80页共145页

## 4.2.11.2 图传下行带宽

可以切换图传下行的最大带宽

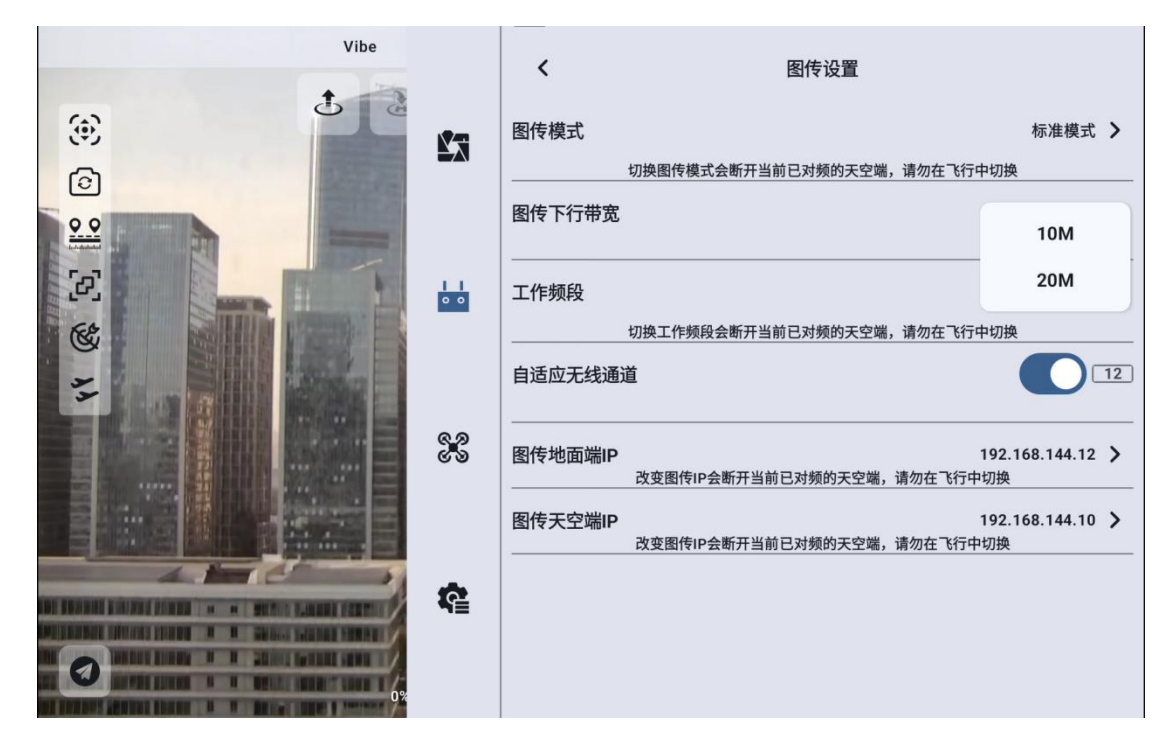

## 4.2.11.3 工作频段

手动切换遥控器的频段

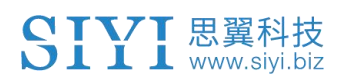

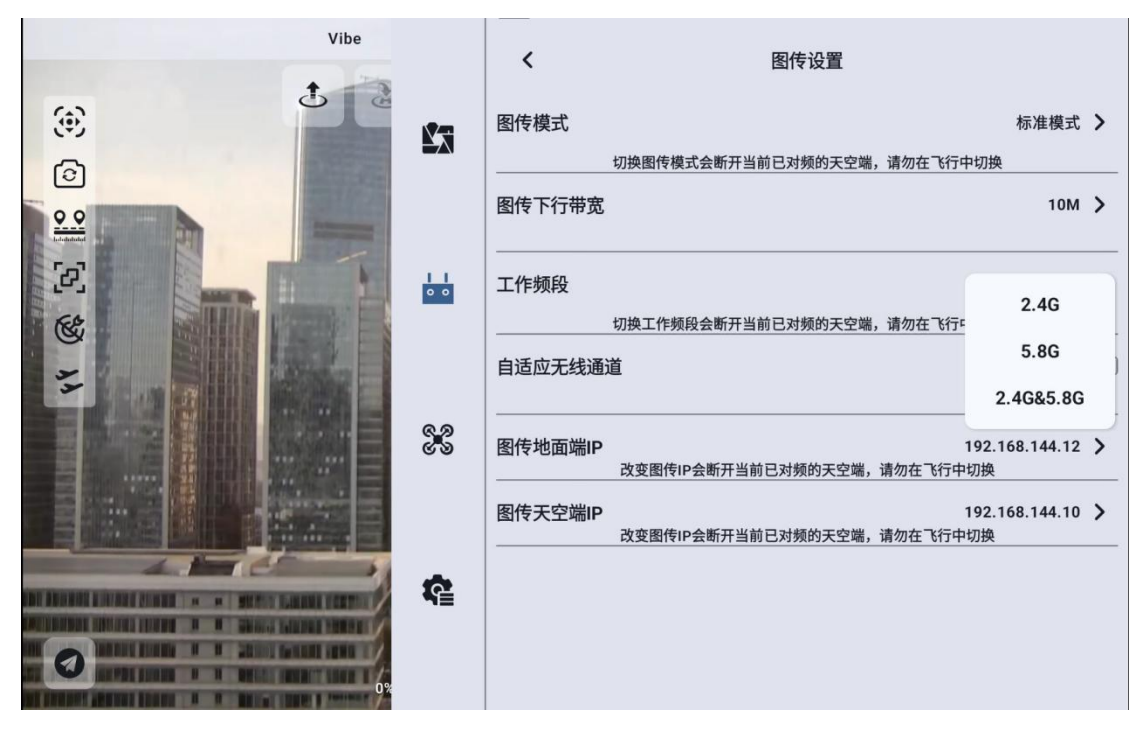

## 4.2.11.4 自适应无线通道

在复杂电磁干扰或无线信号比较嘈杂的环境下,开启该功能,思翼链路建立链接时会自行搜寻干扰最低的无线通道以达到最有利于无线通信的条件。关闭自适应无线通道后,可以在1-32之间手动选择无线通道。

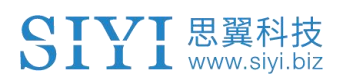

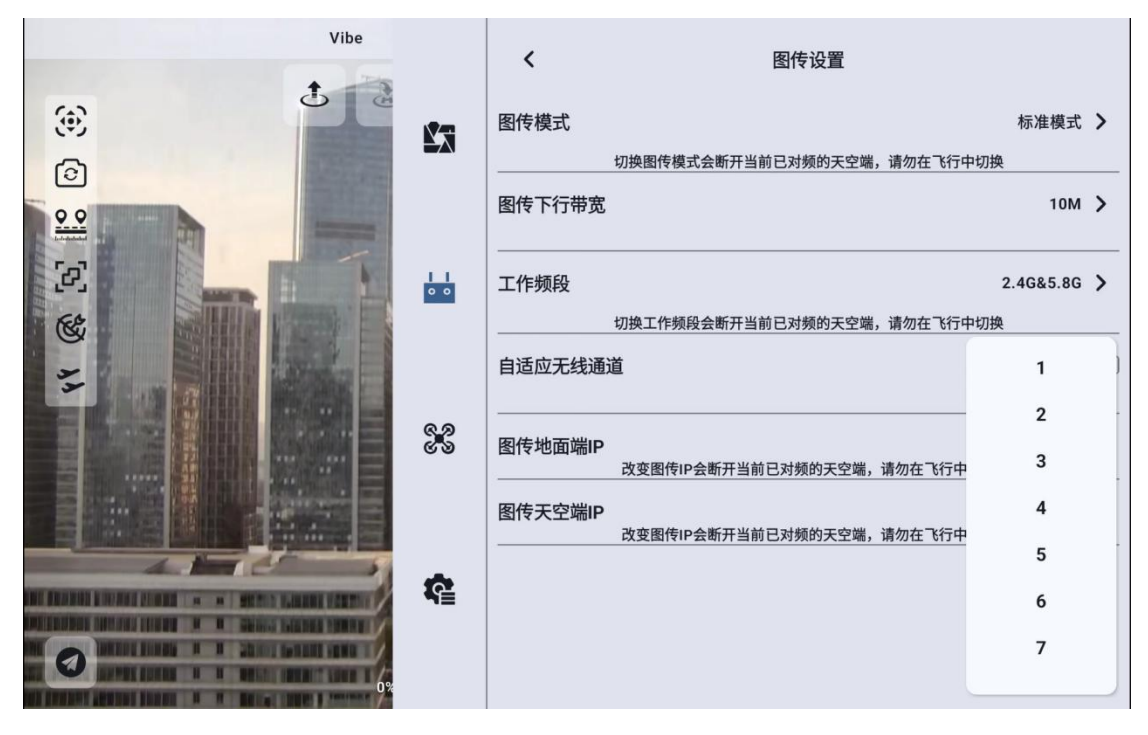

## 4.2.11.5 图传 IP

支持用户设置不同的 IP 地址,适配其他产品,目前只有 UniRC 7 系列支持此功能。

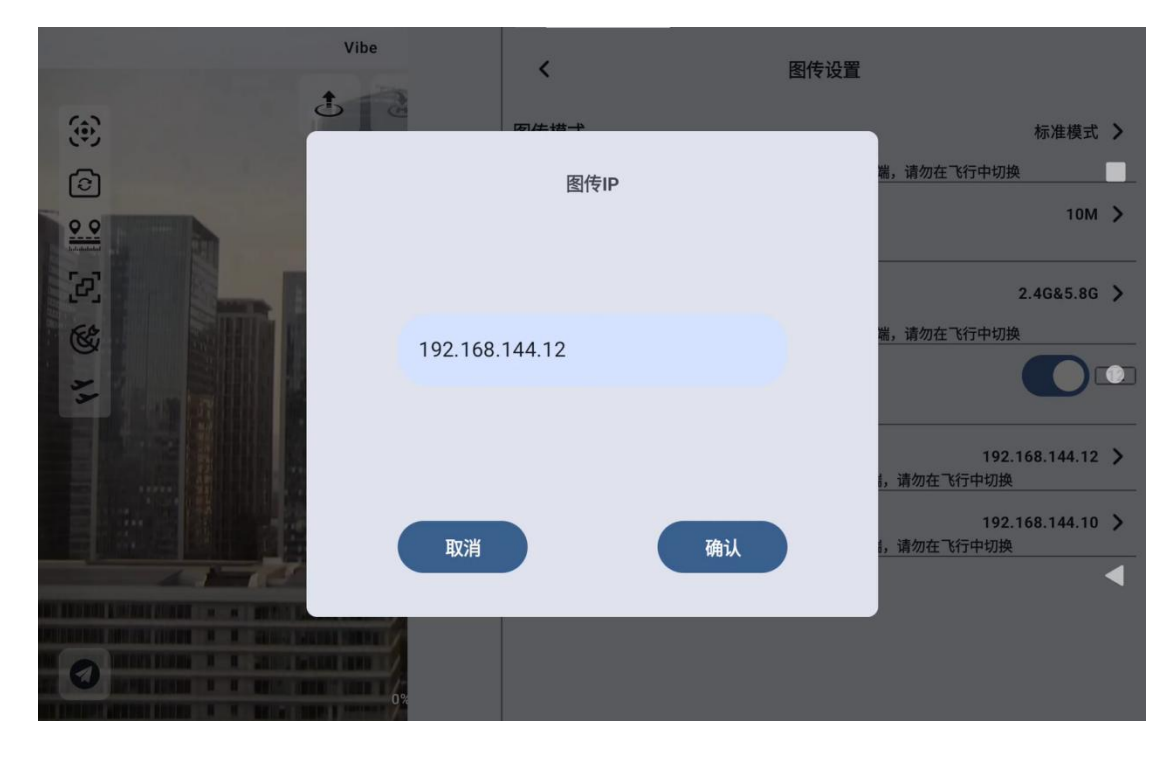

第83页共145页

## 4.2.12 设备信息

显示当前遥控器设备的版本信息。

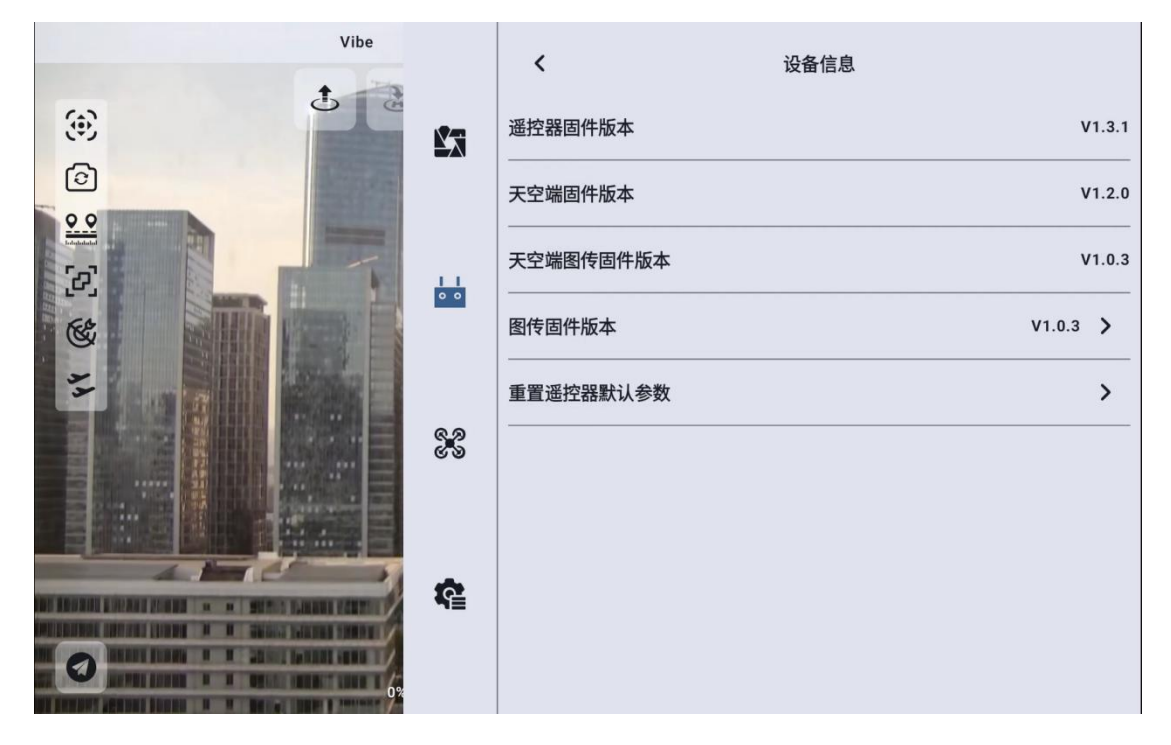

遥控器固件版本:遥控器主板当前的固件版本信息

天空端固件版本:天空端当前的固件版本信息

天空端图传固件版本:天空端图传模块当前的固件版本信息

图传固件版本:遥控器图传模块当前的固件版本信息

4.2.12.1 图传固件升级

点击图传固件版本可以手动选择本地的图传固件版本对天空端、遥控器的图传固件版本进行升级。

| <ul><li>(⊙)</li><li>(⊙)</li><li>(○)</li><li>(○)</li></ul> | Vibe | く         设备           遥控器固件版本            天空端固件版本 | 宫息<br>V1.3.1<br>V1.2.0 |
|-----------------------------------------------------------|------|---------------------------------------------------|------------------------|
| ·/ @ F                                                    |      | 请选择升级方式<br>网络 本地                                  | V1.0.3 >               |
|                                                           |      |                                                   | •                      |

注 天空端与地面端的图传模块固件需要版本一致才可以进行通
 讯

### 4.2.12.2 重置遥控器参数

重置遥控器默认参数:将遥控器模块中的设置恢复至出厂设置。

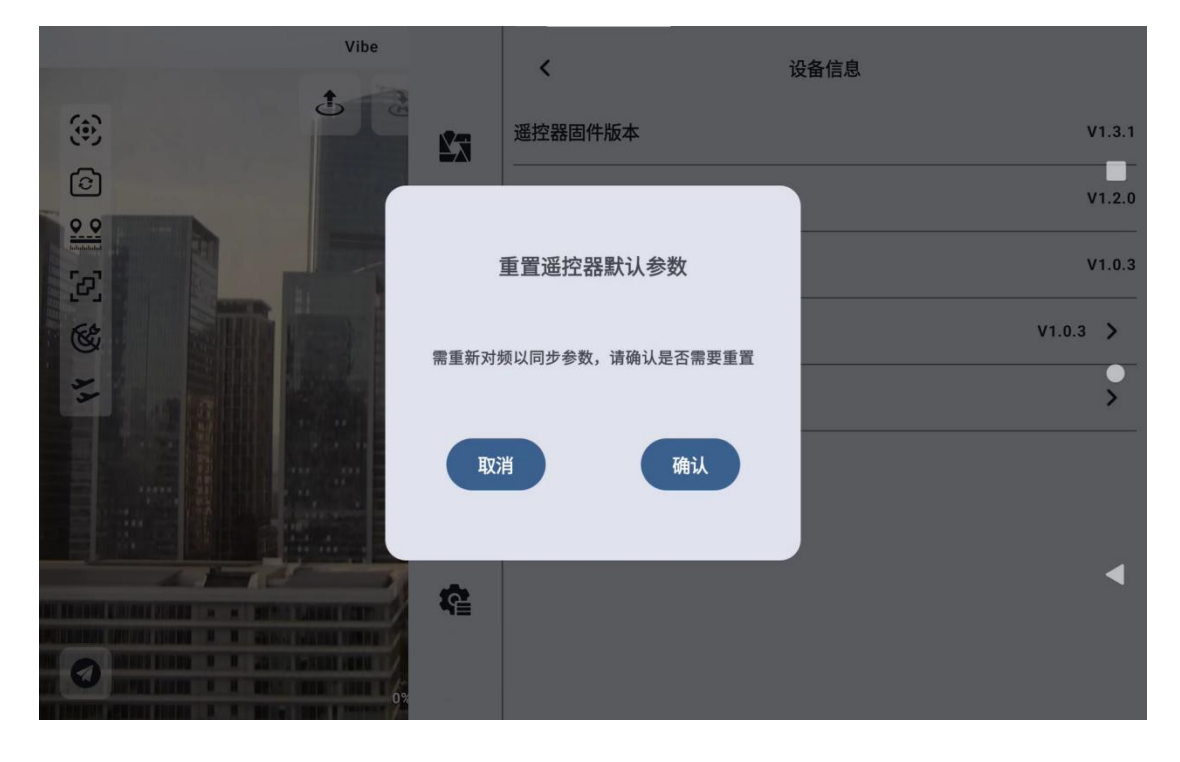

第 85 页 共 145 页

### 4.2.13 对频

请按照以下步骤为地面端和天空端进行对频:

- 1. 在"UniGCS"打开遥控器设置菜单,点击"遥控器对频";
- 地面端状态指示灯进入红灯快闪状态,"对频"菜单显示"对频 中",手持地面站开始蜂鸣;
- 接着按下天空端对频按钮2秒,天空端状态指示灯也会进入红灯 快闪状态;
- 此时请等待约5至10秒,等待地面端和天空端状态指示灯均变为 绿灯常亮,则对频成功。

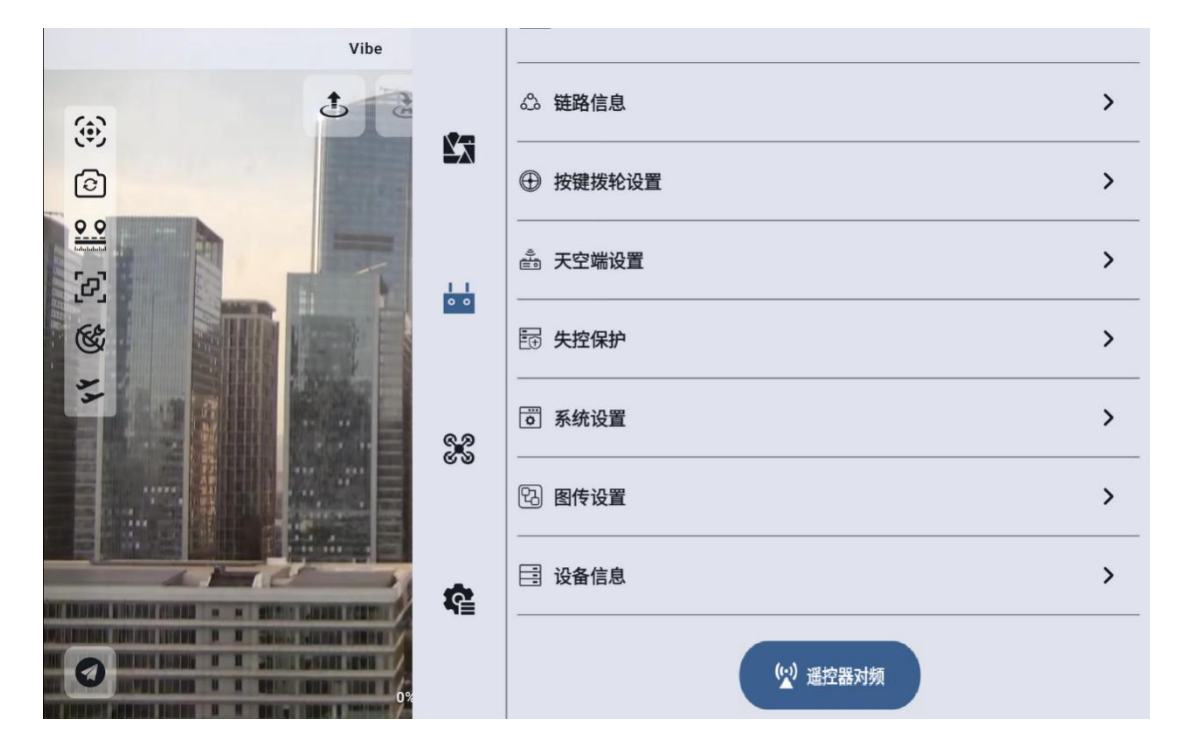

# 4.3 飞控模块

## 4.3.1 主菜单

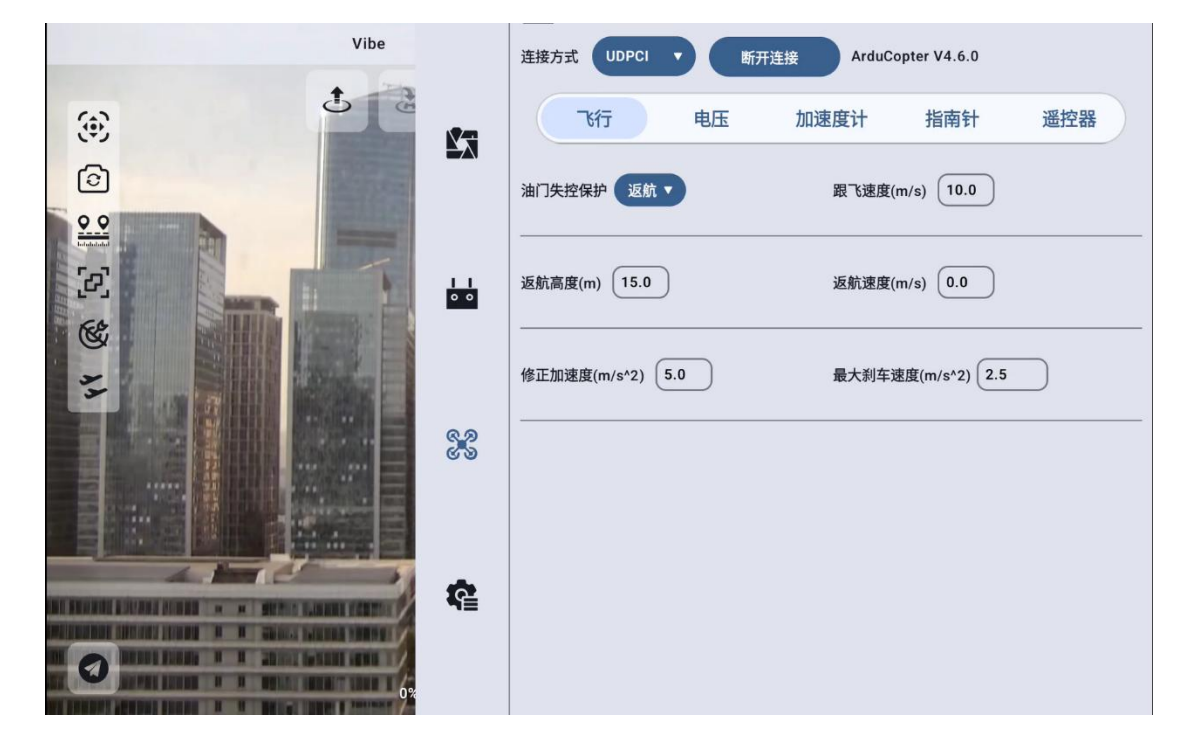

### 4.3.1.1 连接方式

将飞控模块中的连接方式切换为不同类型,点击连接,根据提示进行 连接。若需要使用遥控器自带的数传功能,则该连接方式需要与遥控 器模块中的数传方式相同,见4.2.3数传设置

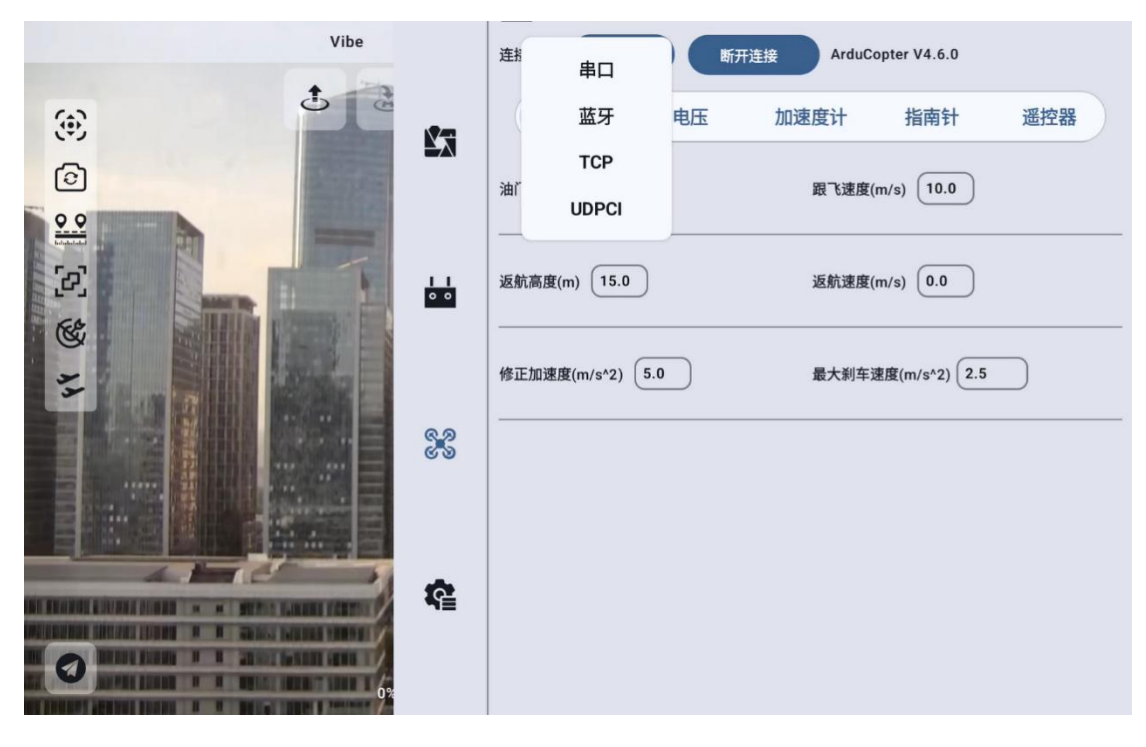

## 4.3.2飞行

包含速度、高度限制及失控保护行为等,填写完参数点击输入法右下角"发送"即保存。

| Vibe     |            | 连接方式 UDPCI V 断开连接 ArduCopter V4.6.0 |
|----------|------------|-------------------------------------|
| ()<br>() | 83         | 飞行 电压 加速度计 指南针 遥控器                  |
| 6        |            | 油门失控保护 返航 V 跟飞速度(m/s) 10.0          |
|          |            |                                     |
|          | • •        | 返航高度(m) (15.0 返航速度(m/s) (0.0 )      |
| 11       |            | 修正加速度(m/s^2) 5.0 最大刹车速度(m/s^2) 2.5  |
|          | 8.2<br>8 8 |                                     |
|          |            |                                     |
|          | <b>R</b>   |                                     |
|          |            |                                     |
|          |            |                                     |

第 88 页 共 145 页

快捷设置与 Ardupliot Copter 固件参数对应关系:

油门失控保护——FS\_THR\_ENABLE

跟飞速度——WPNAV\_SPEED

返航高度——RTL\_ALT

返航速度——RTL\_SPEED

修正加速度——LOIT\_ACC\_MAX

最大刹车速度——LOIT\_BRK\_ACCEL

4.3.2.1 失控保护

针对 ArduCopter 固件,失控保护行为支持返航和降落两种方式可选。

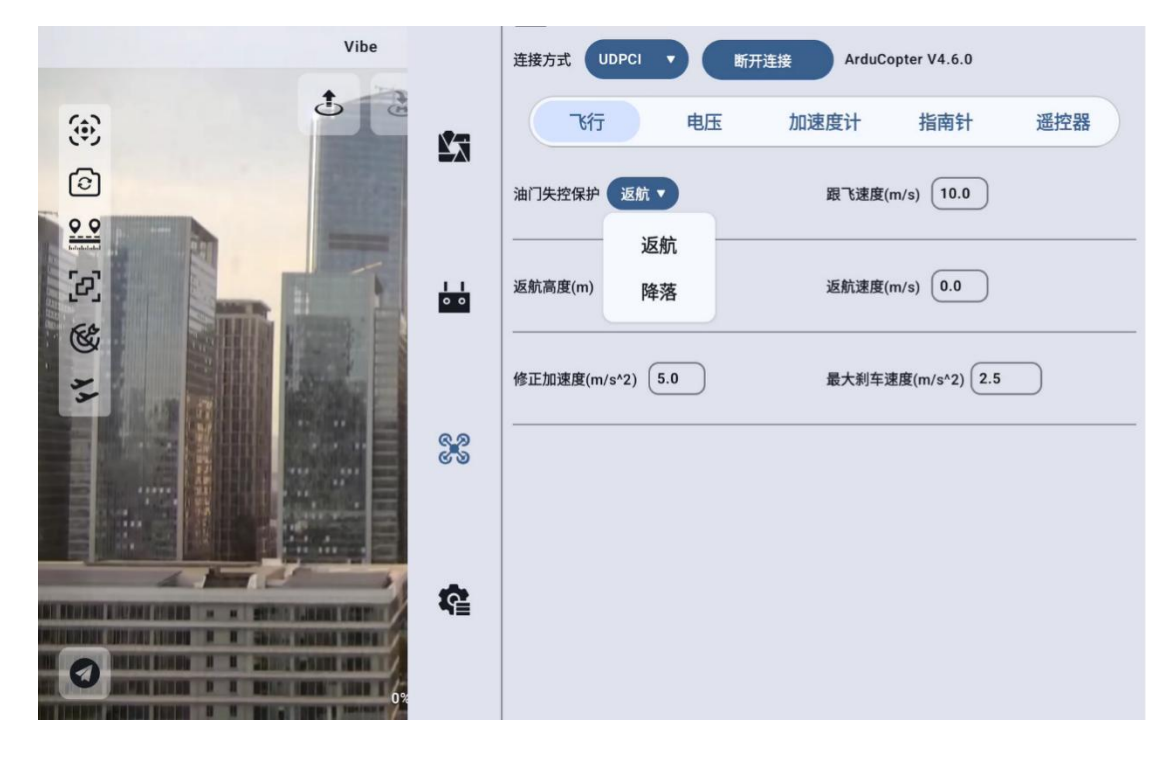

### 4.3.2.2 飞行前校准

固定翼固件提供飞行前校准功能,此功能是为了校准空速计。点击飞行前校准,点击确认,即可校准空速计。

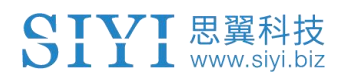

| Airspeed 1 calibrated Vibe         | La        | 连接方式 UDPCI ▼ 断开连接 ArduPlane V4.5.7                                                                                                    |
|------------------------------------|-----------|----------------------------------------------------------------------------------------------------|
| ,<br>E                             | 83        | 飞行 电压 加速度计 指南针 遥控器                                                                                                    |
|                                    |           | 油门失控保护 继续任务▼ 巡航空速(m/s) 25.0                                                                                                    |
|                                    | 11        | 返航高度(m) 20.0                                                                                                    |
|                                    |           | 最大空速(m/s) 35 最小空速(m/s) 13                                                                                                    |
|                                    | 69        | 飞行前校准                                                                                                    |
|                                    | ¢         |                                                                                                    |
| 0                                  |           |                                                                                                    |
| V                                  | 03        |                                                                                                    |
|                                    |           |                                                                                                    |
| No ap_message for mavlink id vibe  | 8.        | 连接方式 UDPCI • 新开连接 ArduPlane V4.5.7                                                                                                    |
| No ap_message for mavlink id Vibe  | Ľā        | 连接方式 UDPCI · 新开连接 ArduPlane V4.5.7<br>飞行 电压 加速度计 指南针 遥控器                                                                                                    |
| No ap_message for mavlink id vibe  | 83        | 達接方式 UDPCI ▼ ●开连接 ArduPlane V4.5.7<br>飞行 电压 加速度计 指南针 遥控器                                                                                                    |
| No ap_message for mavlink id Vibe  | 23        | 登撥方式 UDPCI ▼ 新开整接 ArduPlane V4.5.7<br>飞行 电压 加速度计 指南针 遥控器<br>36.774 ±00046 ■ 36.0745 ■<br>校准提示                                                                                                   |
| No ap_message for mavlink id       | <u>Ľa</u> | <ul> <li>连接方式 UDPCI ▼ 新开连控 ArduPlane V4.5.7</li> <li>飞行 电压 加速度计 指南针 遥控器</li> <li>★□★+main mildet ▼</li> <li>滋航空速(m/s) 25.0</li> <li>校准提示</li> <li>是否执行空速计静态校准?</li> <li>最小空速(m/s) 13</li> </ul> |
| No ap_message for mavilink id vibe | E.        | <ul> <li>连接方式 UDPCI ▼ 新开连控 ArduPlane V4.5.7</li> <li>飞行 电压 加速度计 指南针 遥控器</li> <li>这些中华的经常 第二次的变法(m/s) 25.0</li> <li>校准提示</li> <li>是否执行空速计静态校准?</li> <li>通认 13</li> </ul>                         |
| No ap_message for mavlink id       | E.        | 连接方式       UDPCI       新开生物       ArduPlane V4.5.7         飞行       电压       加速度计       指南针       遥控器         这些: 1000000000000000000000000000000000000                                         |
| No ap_message for mavlink id       |           | <ul> <li>         選換方式         <ul> <li></li></ul></li></ul>                                                                                                    |

## 4.3.3 电压

报警电压及低电压行为设置等,填写完参数点击输入法右下角"发送" 即保存。

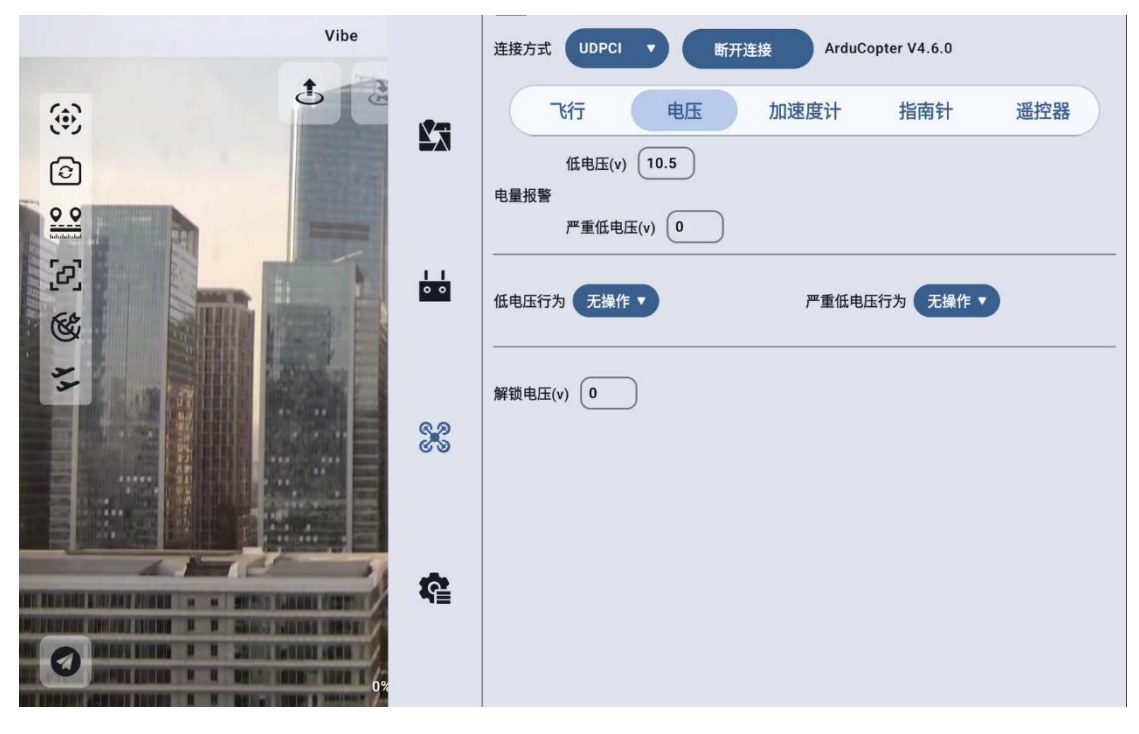

快捷设置与 Ardupliot Copter 固件参数对应关系:

- 低电压——BATT\_LOW\_VOLT
- 严重低电压——BATT\_CRT\_VOLT
- 低电压行为——BATT\_FS\_LOW\_ACT
- 严重低电压行为——BATT\_FS\_CRT\_ACT
- 解锁电压——BATT\_ARM\_VOLT

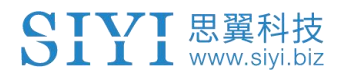

## 4.3.3.1 低电压

当电池电压低于低电压选项设置的电压超过10s(飞控默认)时,触 发低电压行为设置的动作。

| Vibe | 连接方式 UDPCI ▼ 断开连接 ArduCopter V4.6.0                                                                                |
|------|----------------------------------------------------------------------------------------------------|
|      | <ul> <li>飞行 电压 加速度计 指南针 遥控器</li> <li>低电压(v) 10.5</li> <li>电量报警</li> <li>严重低电压(v) 0</li> <li>低电压行为 无操作 ▼</li> </ul> |
|      | 20     次1来1F       解锁电压(v)     返航       降落                                                                         |
|      |                                                                                                    |

## 4.3.3.2 严重低电压

当电池电压低于严重低电压选项设置的电压时,触发严重低电压行为 设置的动作。

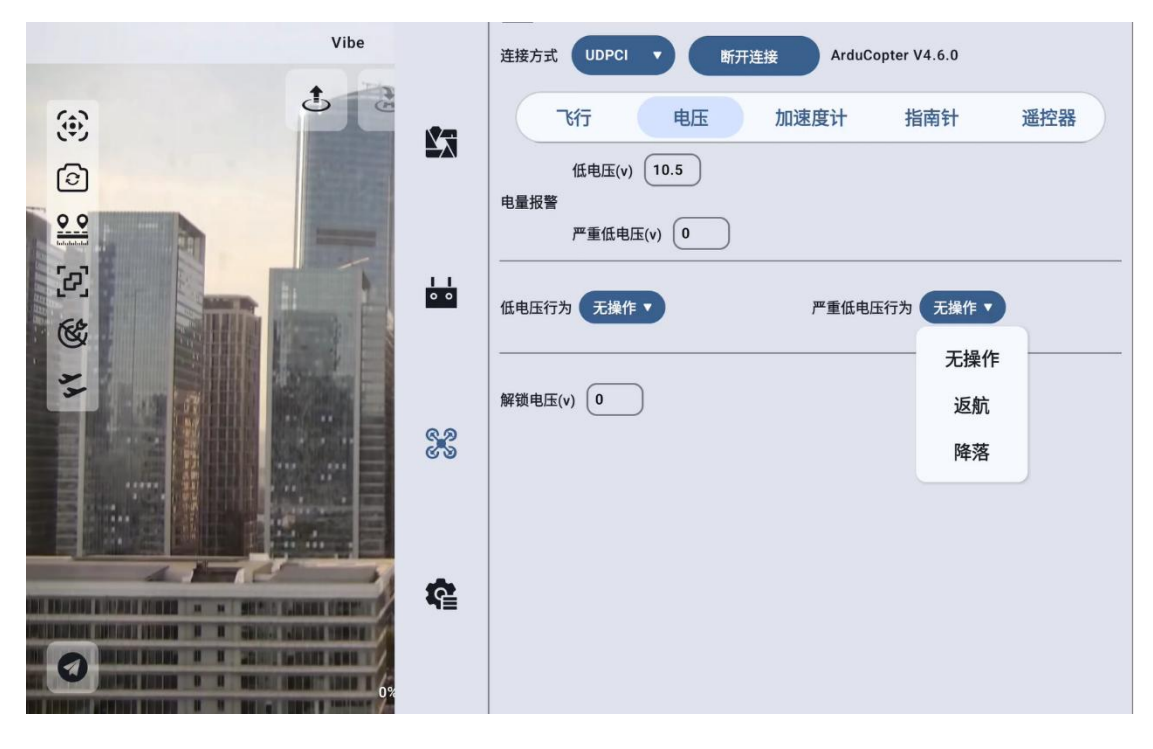

## 4.3.4 加速度计菜单

提供飞控加速度计数据及 IMU 温度显示,还提供加速度计校准及飞控 水平校准。

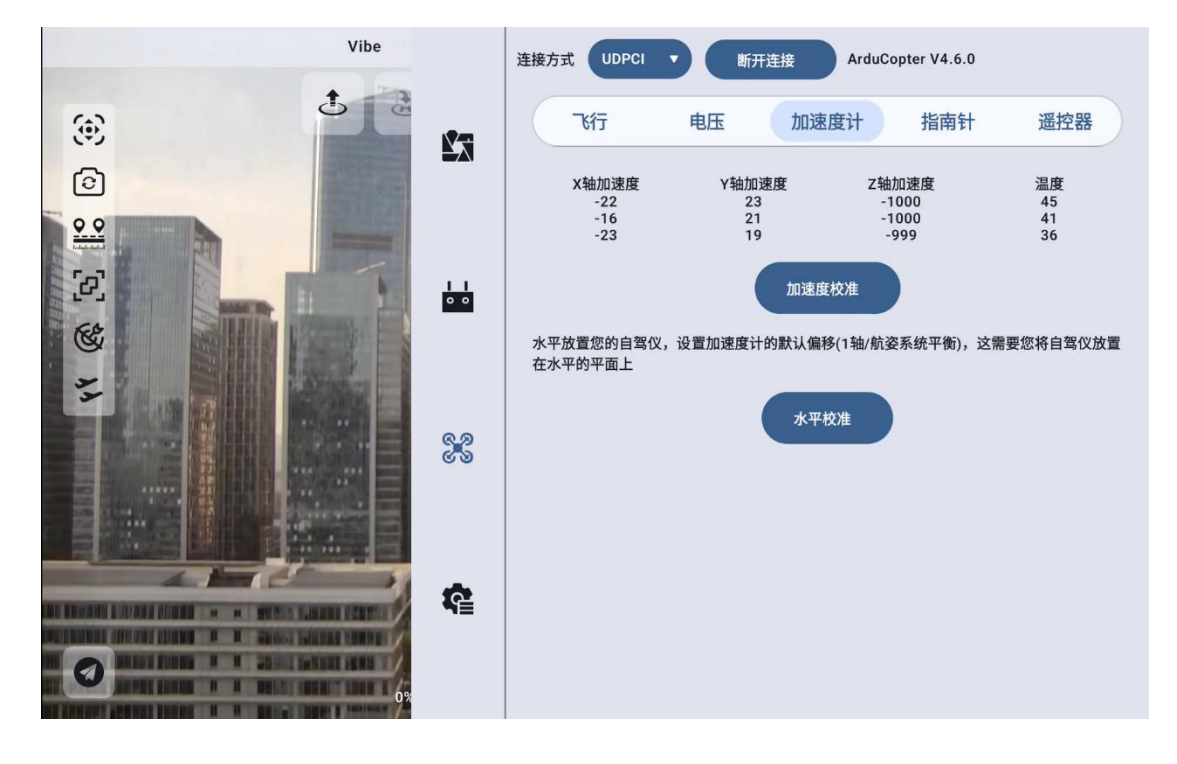

第 93 页 共 145 页

## 4.3.4.1 加速度计校准

根据图示将无人机放置,点击下一步,依次对无人机六个面进行校准,即可对无人机进行加速度计六面校准,校准完毕后根据提示对无人机进行重启,完成加速度计校准。

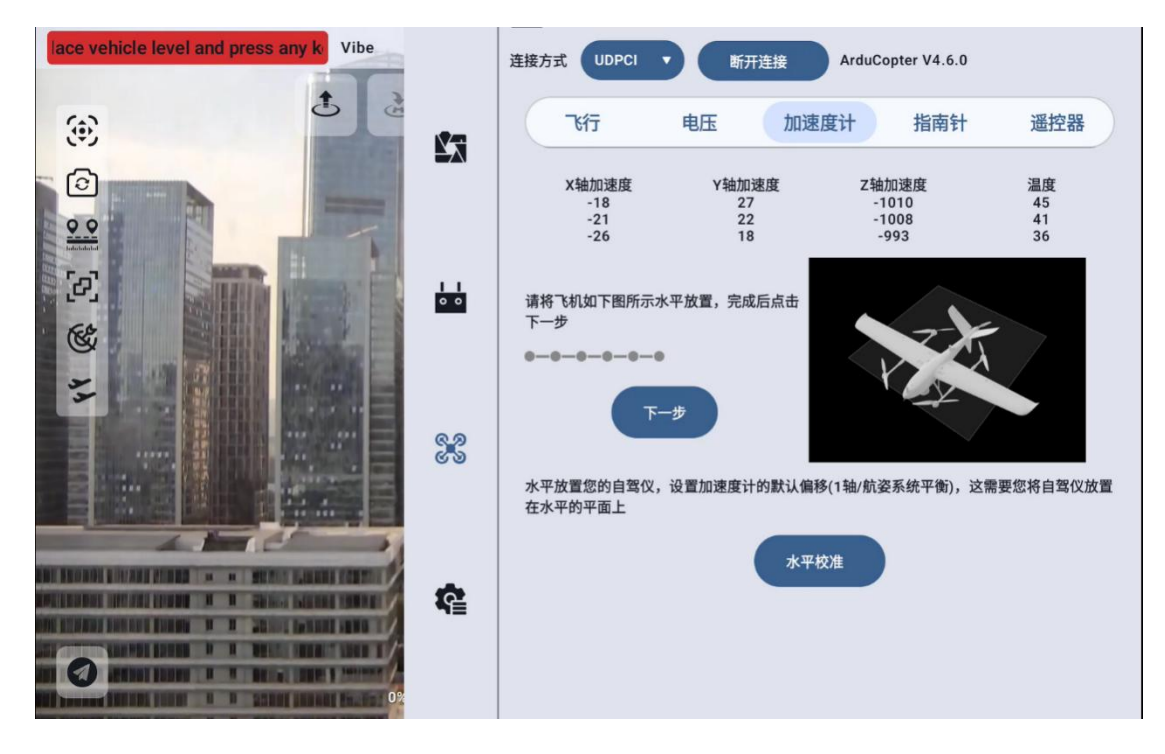

## 4.3.4.2 水平校准

将无人机水平放置,静置不动,点击水平校准即可对无人机进行水平 校准。

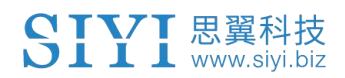

| oli=0.01 pitch=-0.01 yaw=0.00 Vibe |    | 连接方式 UDPCI | 新开连接  | ArduCopter V4.7.0-d     | lev            |
|------------------------------------|----|------------|-------|-------------------------|----------------|
| ٤                                  | 2  | Tłfj       | 电压加   | 速度计 指南针                 | 遥控器            |
|                                    |    | X轴加速度      | Y轴加速度 | Z轴加速度<br>-1001<br>-1001 | 温度<br>45<br>45 |
|                                    |    |            | 1     | 0<br>1度校准               | 0              |
|                                    |    | 水平校准完成     | 4     | 扁移(1轴/航姿系统平衡),这         | 需要您将自驾仪放置      |
|                                    |    |            | 4     | 平校准                     |                |
|                                    |    | 好的         |       |                         |                |
|                                    | -  |            |       |                         |                |
|                                    | R. |            |       |                         |                |
| 0                                  |    |            |       |                         |                |

## 4.3.5 指南针菜单

包含指南针各种信息及校准功能

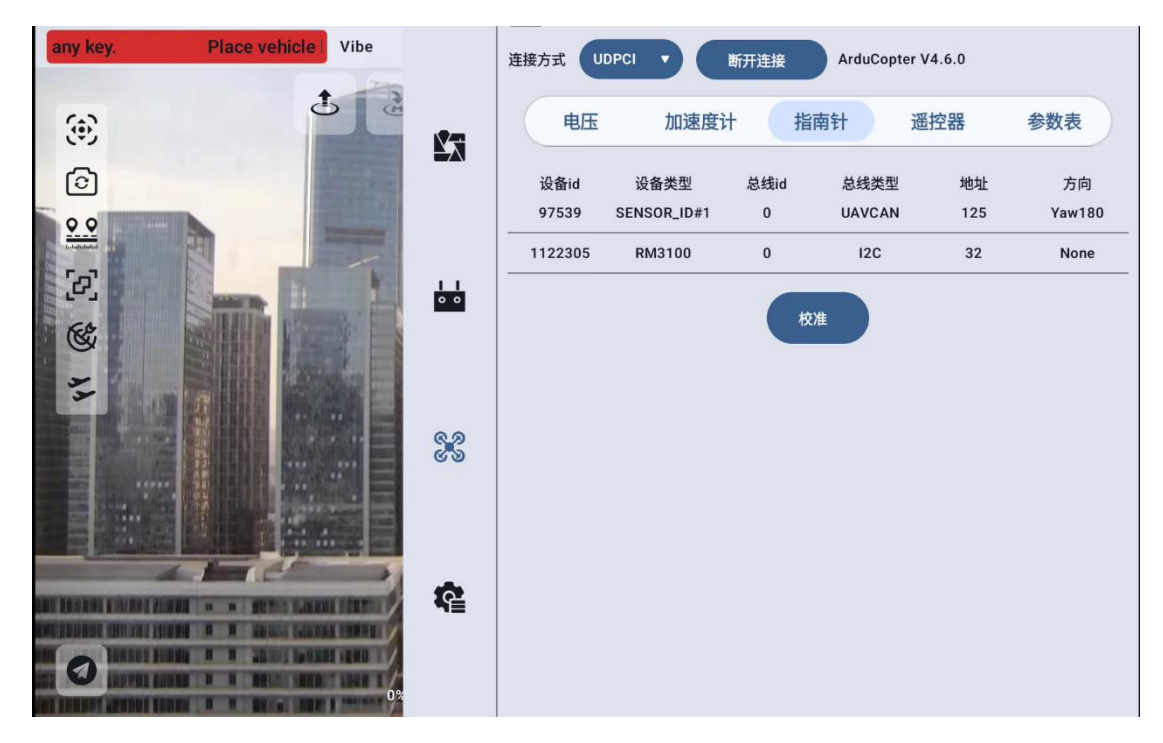

### 4.3.5.1 开始校准

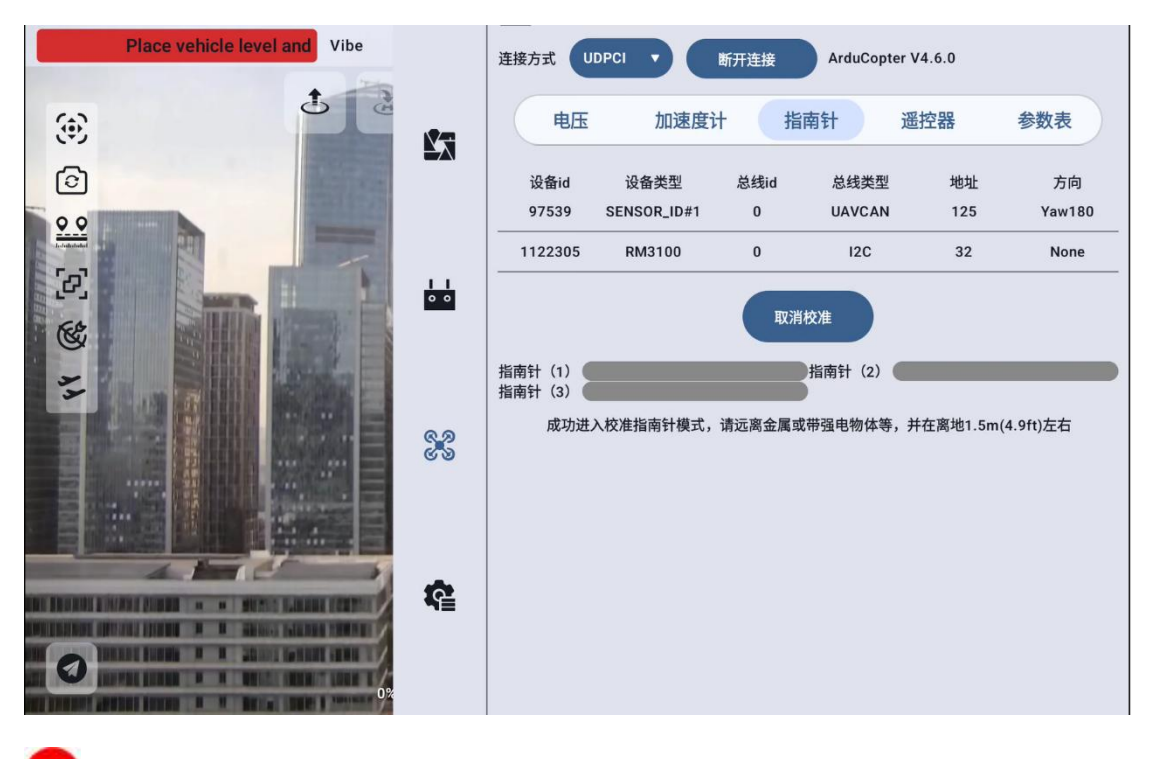

## **○**注:

 请勿在强磁场区域或大块金属附近校准,如磁矿、停车场、带 有地下钢筋的建筑区域等。

• 校准时请勿随身携带铁磁物质,如手机等。

1 根据顺序打开指南针校准界面

2点击校准

3将无人机提起并向不同方向旋转,以使每一侧(前,后,左,右,顶部和底部)向下指向地球几秒钟,直至指南针进度条加载完成 4重启飞机

## 4.3.6 遥控校准

提供遥控校准功能及当前飞控识别到的遥控各通道值查看。

第 96 页 共 145 页

## 4.3.6.1 摇杆归中

校准前请将各摇杆归中,确认通道正反,点击校准。

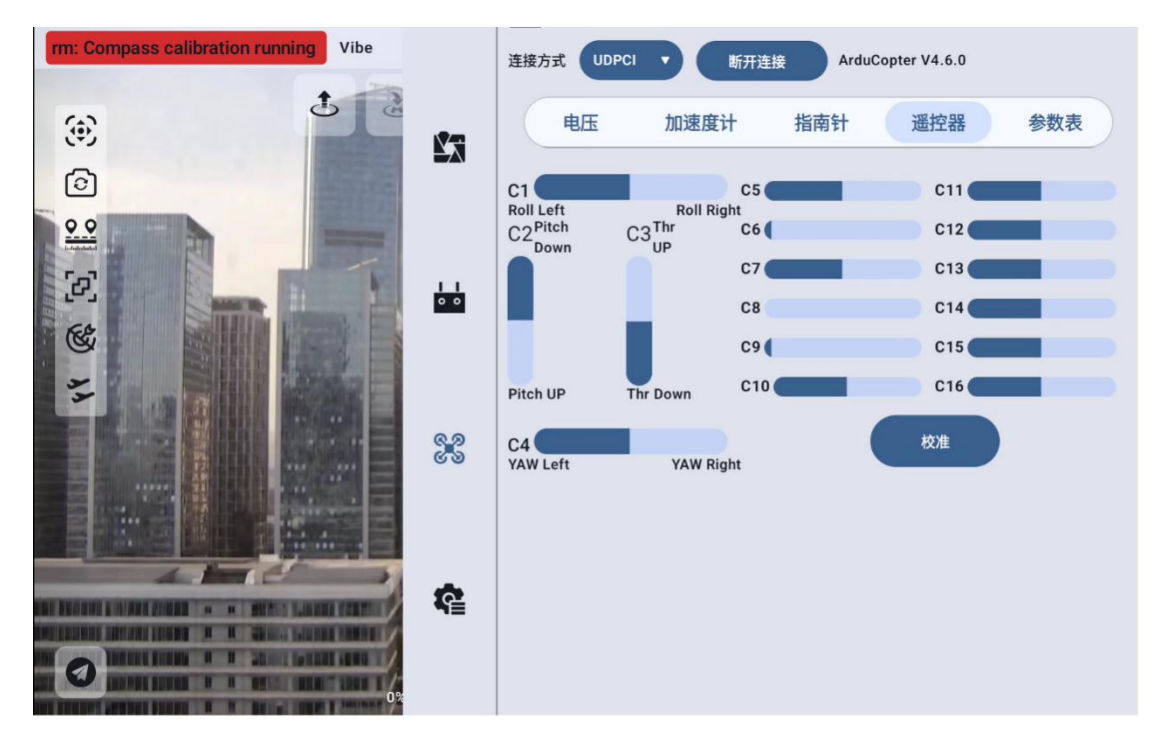

第 97 页 共 145 页

## 4.3.6.2 安全提示

根据提示拆下所有螺旋桨,点击确认。

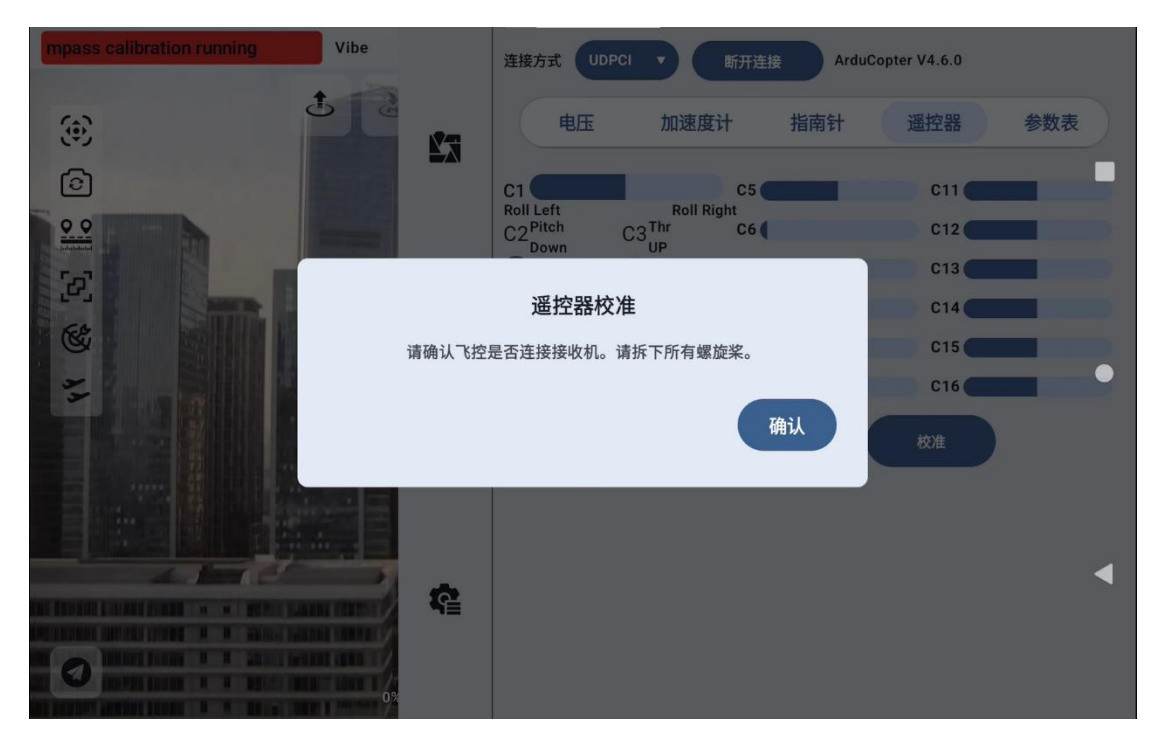

## 4.3.6.3 通道数据记录

依次将各通道摇杆、开关缓慢拨动到最大最小位置,使软件记录下各 通道的最大最小值。

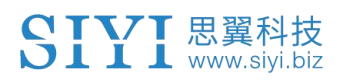

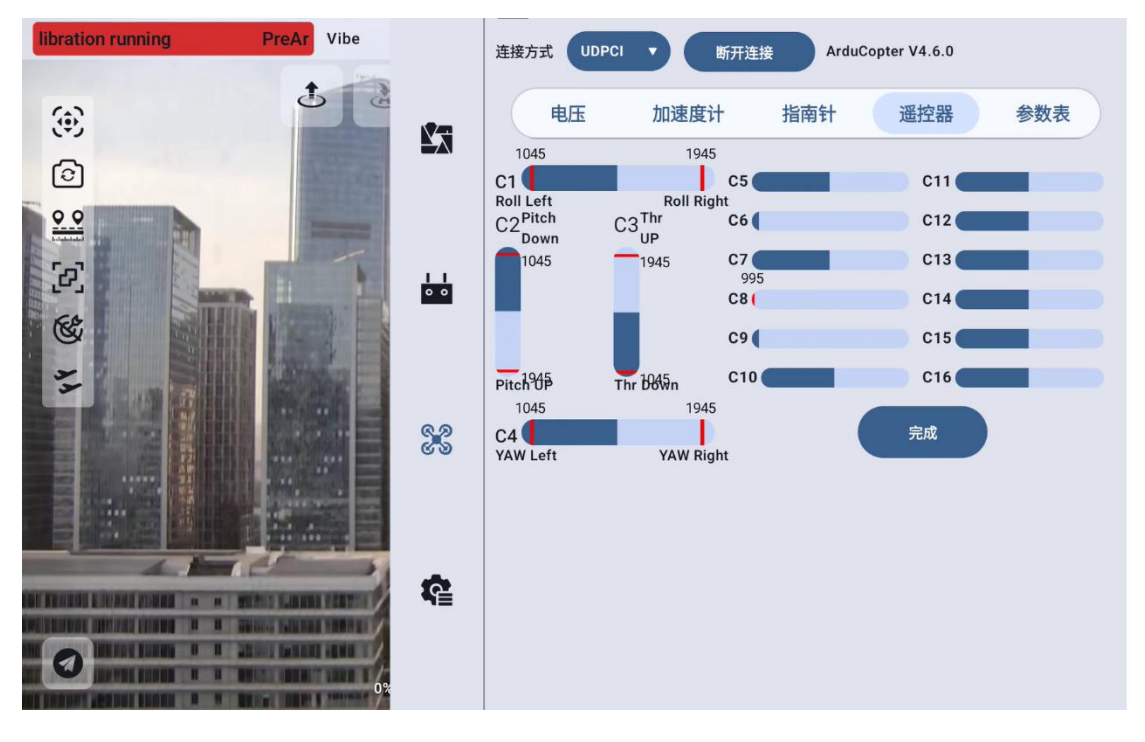

## 4.3.6.4 完成校准

点击完成,弹出软件记录的各通道的最大最小值,再次点击完成,则 遥控校准完毕。

| running                   | PreArm: Comp                    | Vibe       |                        |           | ArduCo      | opter V4 6 0 |       |
|---------------------------|---------------------------------|------------|------------------------|-----------|-------------|--------------|-------|
|                           |                                 | C1<br>C2   | 最大值: 1945              | 最小值: 1045 | Aludo       | 0000         |       |
|                           | đ                               | C3         | 最大值: 1945<br>最大值: 1945 | 最小值: 1045 | (Leader & 1 |              | 44 WI |
| ٢                         |                                 | C4         | 最大值: 1945              | 最小值: 1045 | 指南针         | 進控器          | 参数表   |
| 6                         |                                 |            | 完成                     |           |             | C11          |       |
| <u></u>                   |                                 |            |                        |           |             | C12          |       |
|                           |                                 | -          |                        |           |             | C13          |       |
|                           | THE REAL PROPERTY AND INCOMENTS | CO. N. P.  |                        |           |             | C14          |       |
| C.                        |                                 |            |                        |           |             | C15          |       |
| 3                         |                                 |            |                        |           |             | C16          | -     |
|                           |                                 |            |                        |           |             | 校准           |       |
|                           |                                 |            |                        |           |             |              | •     |
| NU INCOME DE LA CALIFICIA | THE R. P. LEWIS CO.             |            |                        |           |             |              |       |
| THE REPORT OF T           | A REAL PROPERTY.                |            |                        |           |             |              |       |
|                           | NAMES OF A DATE OF A            |            |                        |           |             |              |       |
| an page of page           | NUMBER OF STREET                | Marine T 1 |                        |           |             |              |       |

第 99 页 共 145 页

## 4.3.7 参数表

| PreArm: Compass calibration run Vibe  | 连接方式 UDPCI ▼ 断开连接 ArduCopte | er V4.6.0 |
|---------------------------------------|-----------------------------|-----------|
|                                       | 电压 加速度计 指南针                 | 遥控器 参数表   |
|                                       |                             | ۹ :       |
| 0.0                                   | 命令                          | 导入参数      |
|                                       | ACRO_BAL_PITCH              | 导出会数      |
|                                       | ACRO_BAL_ROLL               |           |
|                                       | ACRO OPTIONS                | 重直        |
| · · · · · · · · · · · · · · · · · · · |                             | 刷新        |
|                                       | ACRO_RP_EXPO                | 重启飞控      |
|                                       | ACRO_RP_RATE                | 360       |
|                                       | ACRO_RP_RATE_TC             | 0         |
|                                       | ACRO_THR_MID                | 0         |
|                                       | ACRO_TRAINER                | 2         |
|                                       | ACR0_Y_EXPO                 | 0         |
| 0%                                    |                             |           |

包含参数导入、导出、搜索、修改、刷新、重置及飞控重启功能。

### 4.3.7.1 参数搜索

输入想要搜索的参数名称,点击搜索按钮,即可搜索到该名称或者包含该名称的参数

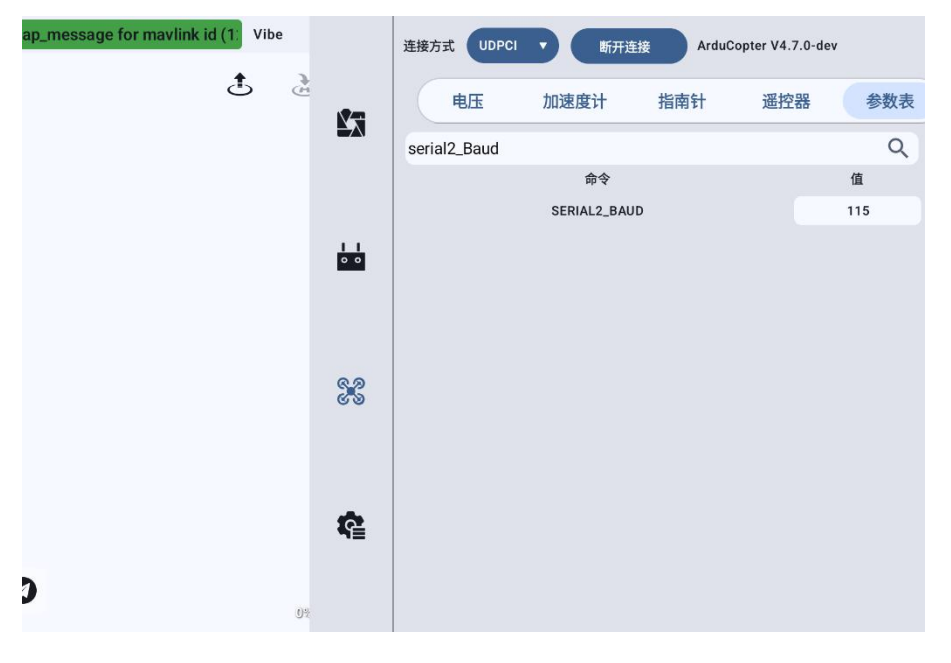

第 100 页 共 145 页

### 4.3.7.2 参数修改

在修改之前,请再三检查要修改的参数,必要情况请做好备份。在 需要修改的参数显示的数值框中,输入想要修改的值,在输入法右下 角点击写入,即可完成对参数的修改。

|                                       | 连接方式 UDPCI V 断开连接 ArduCo                               | opter V4.6.0     |
|---------------------------------------|--------------------------------------------------------|------------------|
| (e) <b>(</b>                          | 电压 加速度计 指南针                                            | 遥控器 参数表          |
|                                       |                                                        | ۹.               |
|                                       | 本页面所有的值都不会进行有效性检查                                      | 值                |
| 2                                     | <b>肖</b> 拉二位 更 应 播 认 的 I 图                             | 1                |
|                                       |                                                        | 0                |
| 4.4                                   | 不再提示                                                   | 0.3              |
|                                       |                                                        | 360              |
|                                       | 好的                                                     | 0                |
|                                       | _                                                      | 0                |
|                                       | ACRO_TRAINER                                           | 2                |
|                                       | ACR0_Y_EXP0                                            | 0                |
|                                       |                                                        |                  |
| No ap_message for mavlink id (1) Vibe | 连接方式 UDPCI ▼ 断开连接 ArduCo                               | opter V4.7.0-dev |
| ۍ ک                                   | 电压 加速度计 指南针                                            | 遥控器 参数表          |
|                                       |                                                        |                  |
|                                       | serial2_baud                                           | ٩ :              |
|                                       | serial2_baud<br>参数名称                                   | Q :<br>(أ        |
|                                       | serial2_baud<br>参数名称<br>(SERIAL2_BAUD)                 | Q<br>值<br>115    |
|                                       | serial2_baud<br>参数名称<br>(SERIAL2_BAUD)                 | Q<br>值<br>115    |
| 11                                    | serial2_baud<br>参数名称<br>(SERIAL2_BAUD)<br>5.0          | Q<br>值<br>115    |
| 11                                    | serial2_baud<br>参数名称<br>(SERIAL2_BAUD)<br>5.0          | Q<br>值<br>115    |
| 11                                    | serial2_baud<br>参数名称<br>(SERIAL2_BAUD)<br>5.0<br>取消 写入 | Q<br>值<br>115    |
| 11                                    | serial2_baud<br>参数名称<br>(SERIAL2_BAUD)<br>5.0<br>取消 写入 | Q<br>值<br>115    |
|                                       | serial2_baud<br>参数名称<br>(SERIAL2_BAUD)<br>5.0<br>取消 写入 | Q<br>值<br>115    |
|                                       | serial2_baud<br>参数名称<br>(SERIAL2_BAUD)<br>5.0<br>取消 写入 | Q<br>值<br>115    |

第 101 页 共 145 页

### 4.3.7.3 参数导出

| No ap_message for mavlink id | (1: Vibe |       | 连接方式 UDPCI | 5 断开连 | 接 ArduC | opter V4.7.0-de | v        |   |
|------------------------------|----------|-------|------------|-------|---------|-----------------|----------|---|
|                              | Ĵ        | 2     | 电压         | 加速度计  | 指南针     | 遥控器             | 参数表      |   |
|                              |          |       | 请输入文件名称    | R     |         |                 | Q        | : |
|                              |          |       |            |       |         |                 | 值<br>115 |   |
|                              |          |       |            |       |         |                 |          |   |
|                              |          |       |            |       |         |                 |          |   |
|                              |          |       |            |       |         |                 |          |   |
|                              |          |       |            |       |         |                 |          |   |
|                              |          | ED 3H |            | 7曲:1  |         |                 |          |   |
|                              |          | 4X/FJ |            |       |         |                 |          |   |
|                              |          | 7=    |            |       |         |                 |          |   |
| 0                            |          |       |            |       |         |                 |          |   |

点击导出参数,将参数列表中的所有参数保存在遥控器中。

## 4.3.7.4 参数导入(补图)

点击导入参数,根据提示将参数导入至飞控,支持 UniGCS 保存的飞 控参数导入,及来自其他设备保存的参数导入。

### 4.3.7.5 参数表刷新(补图)

点击刷新,即可刷新当前参数表,可选择点击后台隐藏,即可隐藏至 标题栏,并在标题栏显示进度条,当加载完毕后进度条会消失,飞行 中不建议刷新参数表。

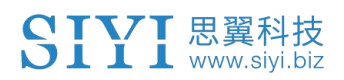

| Frame: QUAD/X Vibe                     | 连接方式 UDPCI ▼ 断开连接 ArduCopter V4.6.0 |      |
|----------------------------------------|-------------------------------------|------|
| (i)                                    | 电压 加速度计 指南针 遥控器                     | 参数表  |
| • • • • • • • • • • • • • • • • •      |                                     | ۹ 📮  |
| 0 0 0 00 0 0 0 0 0 0 0 0 0 0 0 0 0 0 0 | ^^                                  | 值    |
|                                        | 参数加载中                               |      |
|                                        |                                     | 1    |
|                                        |                                     | 2    |
| 15                                     |                                     | 3000 |
|                                        | 后台加载                                | 0.75 |
|                                        |                                     |      |
|                                        |                                     | 1    |
| A ANY CONTRACTOR                       | ARMING_CRSDP_IGN                    | 0    |
|                                        | ARMING_MAGTHRESH                    | 100  |
|                                        | ARMING_MIS_ITEMS                    | 0    |
|                                        |                                     |      |

### 4.3.7.6 参数重置

点击重置,即可将参数表中的参数重置回当前固件的默认参数。

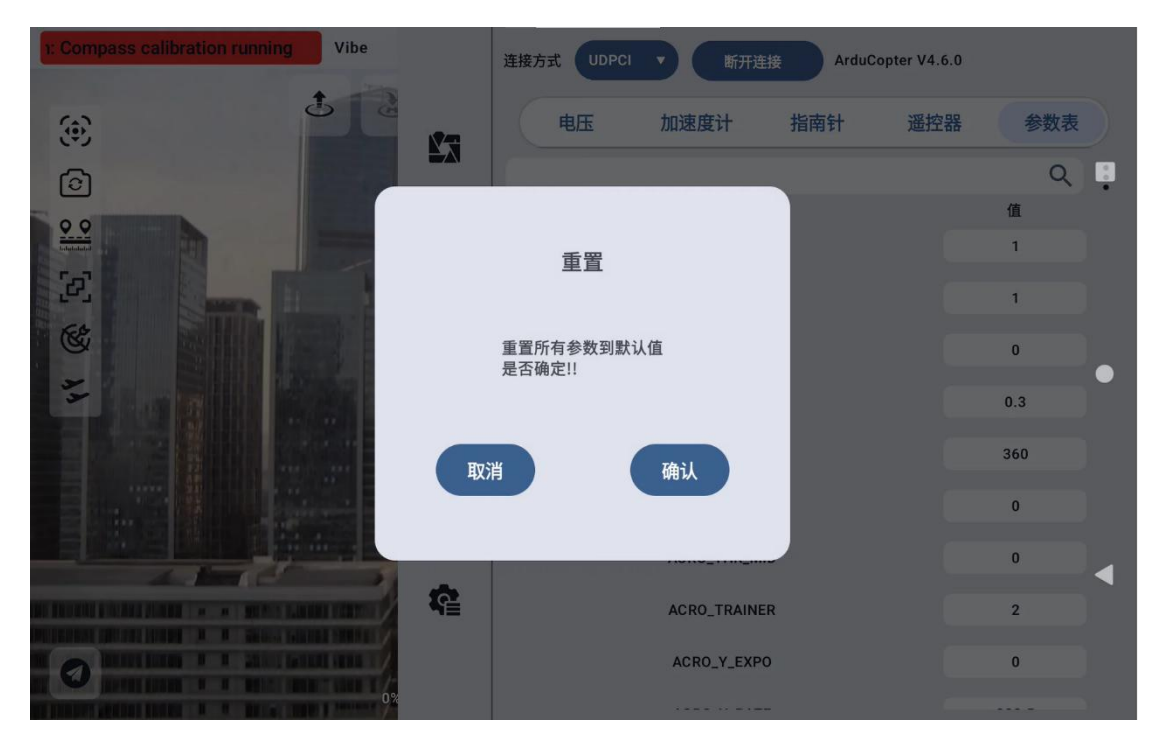

### 4.3.7.7 飞控重启

点击飞控重启按钮,即可远程重启飞控,重启飞控须在未解锁状态下

第 103 页 共 145 页

重启。

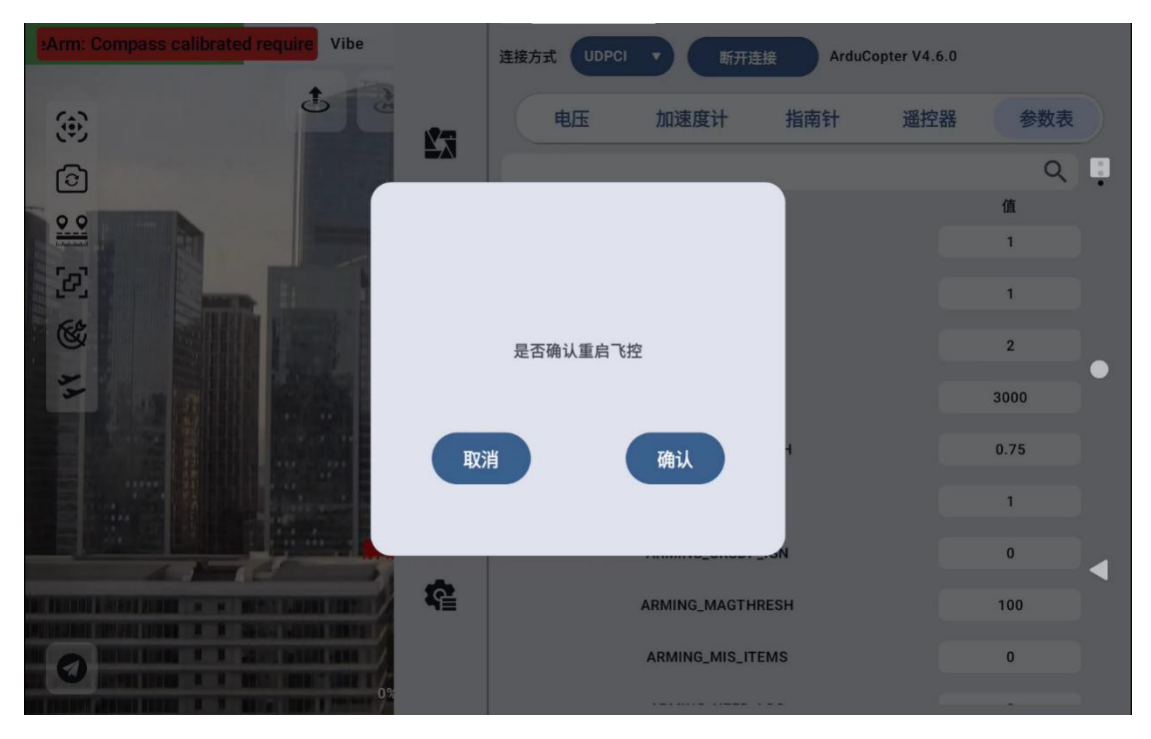

## 4.3.8 参数对应

快捷参数对应 Ardupilot 固件参数关系:

ArduCopter 4.7.0 固件:

油门失控保护——FS\_THR\_ENABLE

跟飞速度——WPNAV\_SPEED

返航高度——RTL\_ALT

返航速度——RTL\_SPEED

修正加速度——LOIT\_ACC\_MAX

最大刹车速度——LOIT\_BRK\_ACCEL

低电压——BATT\_LOW\_VOLT

严重低电压——BATT\_CRT\_VOLT

低电压行为——BATT\_FS\_LOW\_ACT

严重低电压行为——BATT\_FS\_CRT\_ACT

解锁电压——BATT\_ARM\_VOLT

ArduPlane4.7.0

油门失控保护——FS\_LONG\_ACTN

巡航空速——AIRSPEED\_CRUISE

最大空速——AIRSPEED\_MAX

最小空速——AIRSPEED\_MIN

返航高度——RTL\_ALTITUDE

低电压——BATT LOW VOLT

- 严重低电压——BATT\_CRT\_VOLT
- 低电压行为——BATT\_FS\_LOW\_ACT
- 严重低电压行为——BATT\_FS\_CRT\_ACT
- 解锁电压——BATT\_ARM\_VOLT
- ArduRover4.7.0
- 油门失控保护——FS\_THR\_ENABLE
- 航线速度——WP\_SPEED
- 低电压——BATT\_LOW\_VOLT
- 严重低电压——BATT\_CRT\_VOLT
- 低电压行为——BATT\_FS\_LOW\_ACT
- 严重低电压行为——BATT\_FS\_CRT\_ACT
- 解锁电压——BATT\_ARM\_VOLT

### Px4 多旋翼 1.15.4

● 遥控器失控保护

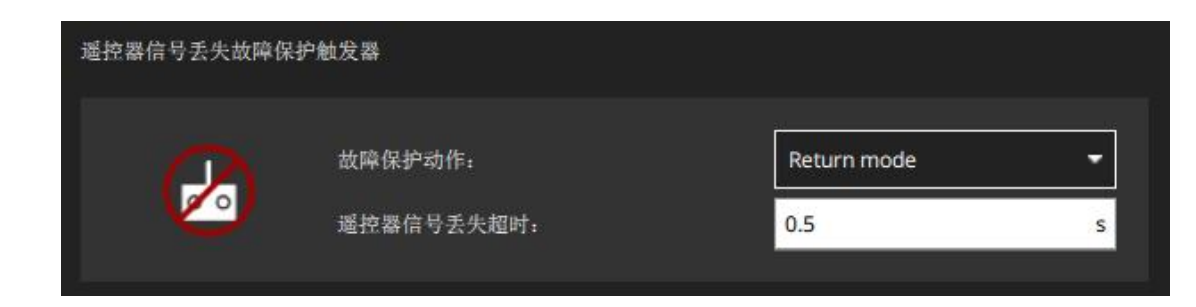

● 返航高度

第 106 页 共 145 页

| 返回启动设置 |                                          |      |   |  |  |
|--------|------------------------------------------|------|---|--|--|
|        | 爬升至高度:<br>返回启动,然后:                       | 70.1 | m |  |  |
|        | <ul> <li>立即着陆</li> <li>留待但不着陆</li> </ul> |      |   |  |  |
| h 🌲 🏎  | ● 留待并在指定时间后着陆                            |      |   |  |  |
|        | 留待时间                                     | 0.0  | S |  |  |
|        | 留待高度                                     | 10.0 | m |  |  |

● 着陆下降速率

| 着陆模式设置                                  |       |        |     |     |
|-----------------------------------------|-------|--------|-----|-----|
| 8 0<br>8 8                              | 着陆下降速 | (孝:    | 0.6 | m/s |
| , i i i i i i i i i i i i i i i i i i i | ✓     | 几秒后锁定: | 2.0 | S   |

● 低电池故障保护、电量警告级别、电量严重级别、电量紧急级别

|  | 故障保护动作:   | Warning | -  |
|--|-----------|---------|----|
|  | 电量警告水平:   | 15.00   | 96 |
|  | 电量故障保护水平: | 7.00    | %  |
|  | 电量紧急水平:   | 5.00    | %  |

## 4.3.9飞行模式切换

在 APP 顶部菜单栏中实现对无人机的飞行模式进行快速切换。

| age for mavlink id (12900) | Vibe                       | STABILIZE<br>已锁定 | ]           | 0.0A<br>0mAh 12.60v | 0 ••• |
|----------------------------|----------------------------|------------------|-------------|---------------------|-------|
|                            | (B)                        |                  |             |                     |       |
|                            |                            |                  |             |                     |       |
|                            |                            |                  |             |                     |       |
|                            |                            |                  |             |                     |       |
|                            |                            |                  |             |                     |       |
|                            |                            |                  |             |                     |       |
|                            |                            |                  |             |                     |       |
|                            |                            |                  |             |                     |       |
|                            |                            |                  |             |                     |       |
|                            |                            |                  |             |                     |       |
|                            |                            | 准备解锁             |             |                     |       |
|                            | U.UmÉÉ                     | N                | § 34.35°C   |                     |       |
| •                          | gittim/s (75<br>art.tm/s   | w- ) -E-         | 10.0m0.0m/s |                     |       |
| Ø                          | 13:19 (2×<br>0% © 0.0m/s() |                  | ×, 10 1.21  |                     |       |

连接飞控,单击顶部飞行模式选择区域,出现可选的飞行模式。

| 0) No ap_mes | sage for Vibe | STAB<br>E | ILIZE<br>賞定                  |          | 0.0A<br>0mAh 12.60v .all 15 | ••• |
|--------------|---------------|-----------|------------------------------|----------|-----------------------------|-----|
|              | <u> </u>      | _         | _                            |          |                             |     |
|              | 选择飞行模式        |           |                              | _        |                             |     |
|              | ALT HOLD      | LOITER    | STABILIZE                    | RTL      |                             |     |
|              | AUTO          | GUIDED    | LAND                         | POS HOLD |                             |     |
|              |               |           |                              | _        |                             |     |
| 0            | us G          | 0.0m/s    | <u>∆ 22. dan</u><br>≵10 1.21 |          |                             |     |

选择想要切换的飞行模式,单击确认按钮。

第 108 页 共 145 页
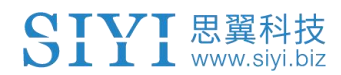

| or mavlink id (12900) | Vibe | STABILIZE<br>已锁定                                                                                                    | 0.0A<br>0mAh 12.60v |
|-----------------------|------|----------------------------------------------------------------------------------------------------|---------------------|
|                       | đ    | è                                                                                                    |                     |
|                       |      |                                                                                                    |                     |
|                       |      |                                                                                                    |                     |
|                       |      | 飞行模式                                                                                                    |                     |
|                       |      |                                                                                                    |                     |
|                       |      | 備认将飞行模式切换为: ALT HOLD ?                                                                                                    |                     |
|                       |      | 取消 确认                                                                                                    |                     |
|                       |      |                                                                                                    |                     |
|                       |      | 准备解现                                                                                                    |                     |
|                       |      | 0.0m至                                                                                                    | °C<br>9.0m/s        |
| 0                     |      | 11:00 2 . Uni/s ▲ 22.00                                                                                                    |                     |
|                       |      | 9% (G U.Unvs () (G U.Unvs () (G |                     |

# 即可观察到无人机飞行模式已发生变更。

| No ap_message for ma | 1: Vibe          | ALT_HOLD<br>已锁定 |                                            | 0.0A<br>0mAh 12.60v | ••• |
|----------------------|------------------|-----------------|--------------------------------------------|---------------------|-----|
| ć                    | t 👌              |                 |                                            |                     |     |
|                      |                  |                 |                                            |                     |     |
|                      |                  |                 |                                            |                     |     |
|                      |                  |                 |                                            |                     |     |
|                      |                  |                 |                                            |                     |     |
|                      |                  |                 |                                            |                     |     |
|                      |                  |                 |                                            |                     |     |
|                      |                  |                 |                                            |                     |     |
|                      |                  | 准备解锁            |                                            |                     |     |
| 0                    |                  |                 | 34.35°C ★ 0.0m 0.0m/s ★ 22.0m <sup>1</sup> |                     |     |
|                      | 0.9 . 9 0.000s(B |                 | Jøg 19 1.21                                |                     |     |

垂起可选的飞行模式

第109页共145页

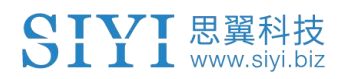

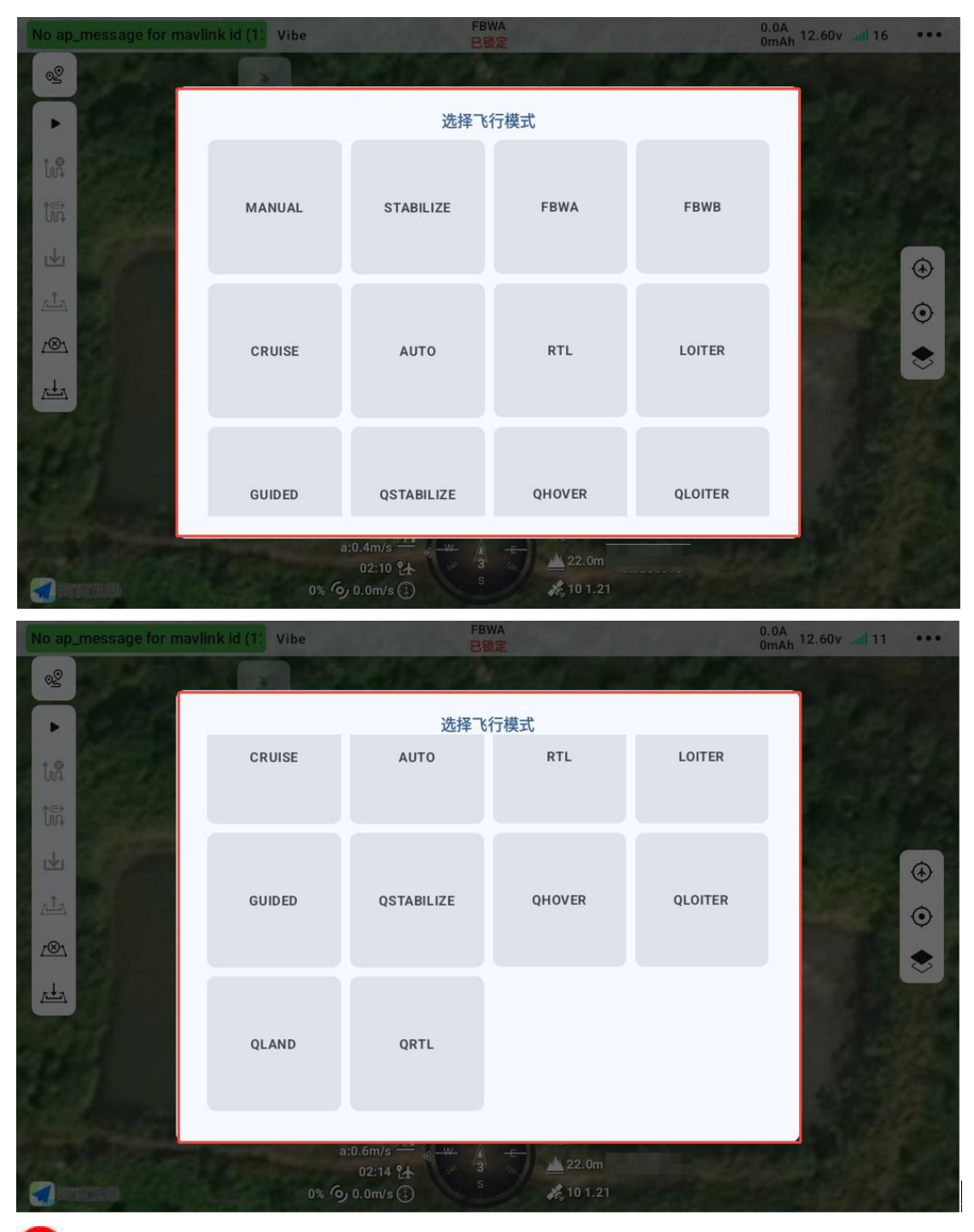

🖸 注

出于飞行安全考虑,可选飞行模式中已隐藏部分高风险飞行模式。

第 110 页 共 145 页

# 4.3.10 抛投器

提供抛投器功能设置,包含设备名称、组件 ID 及挂钩数量设置,支持添加多个抛投器。

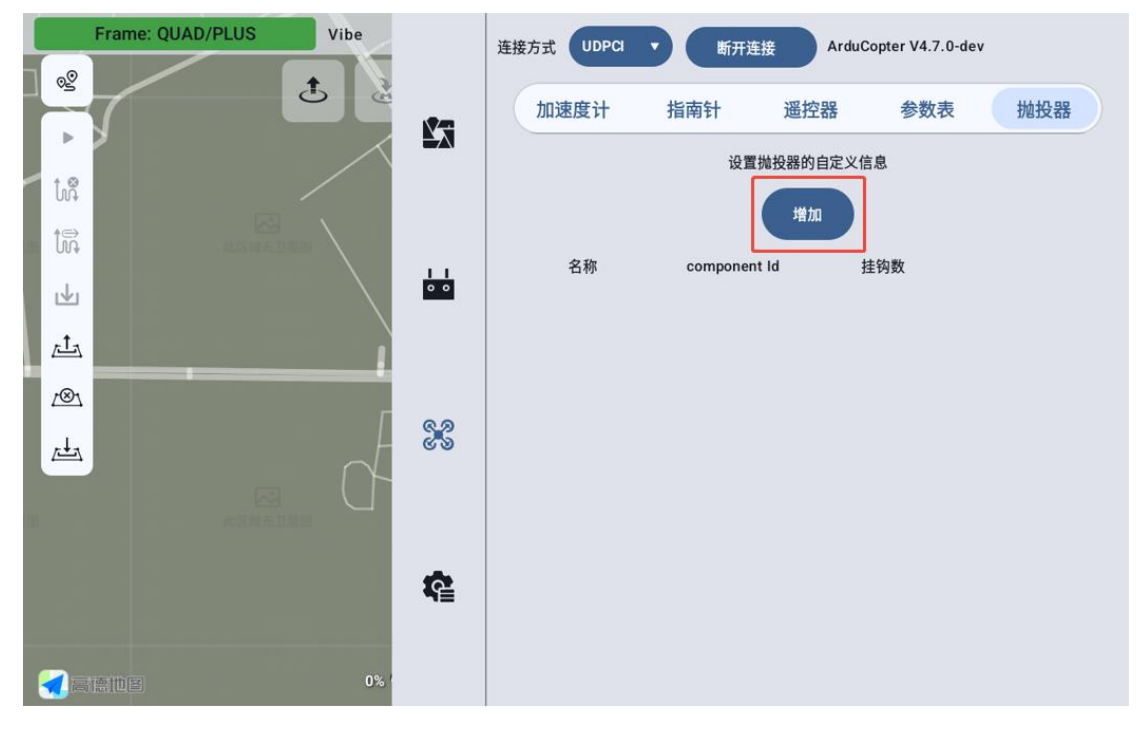

# 进入抛投器菜单,点击添加。

| Frame: QU | AD/PLUS    | Vibe           | 连接方式 UD         | PCI V | 断开连接          | ArduCopter     | /4.7.0-dev               |   |
|-----------|------------|----------------|-----------------|-------|---------------|----------------|--------------------------|---|
|           |            |                | 输入抛投器           | 信息    |               |                | 抛投器                      | ł |
|           | · 名称<br>名称 |                | componentId     |       | 一 挂钩数 —<br>4  |                |                          |   |
| 5         | :          | :::            | Ŷ               |       | * <u>/3</u> + | C              |                          |   |
| Q V       | V E        | R <sup>4</sup> | 5 6<br><b>Y</b> | ′ U   | 8             | 9<br>0         | P                        |   |
| Ã         | S          | D F            | Ğ               | Ĥ     | Ĵ             | ĸ              | ?<br>L                   |   |
| 分词        | Ž          | XC             | V               | B     | Ň             | M              | $\langle \times \rangle$ |   |
| 符         | 123        | ,              | Ŷ               | 0     |               | 中 <sub>英</sub> | Ļ                        |   |

第 111 页 共 145 页

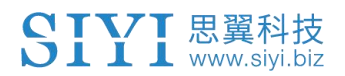

输入正确的组件 ID, 设备名称以及挂钩数量。

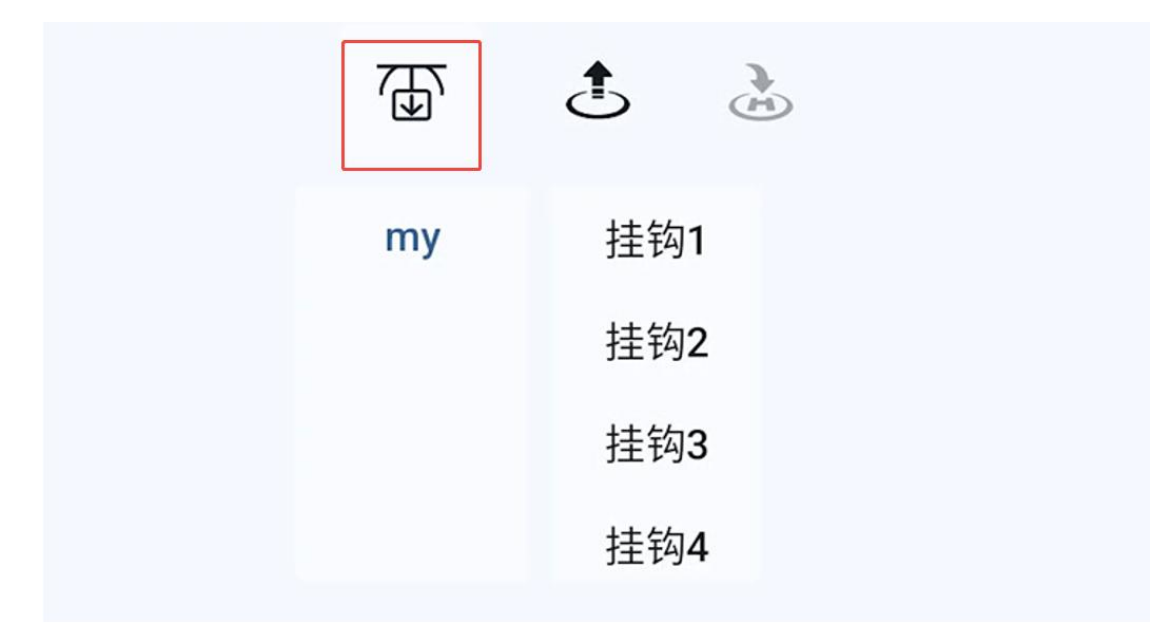

添加完毕,线缆连接正确后,当左上角出现抛投器标识时,则表示设备已被正确识别。同时,通过长按抛投器标识,可以调整标识在屏幕中的位置。

🖸 注

抛投器的组件 ID 由抛投器生产厂家提供,详情请咨询抛投器厂家。

# 4.4 航线模块

航线模块主菜单

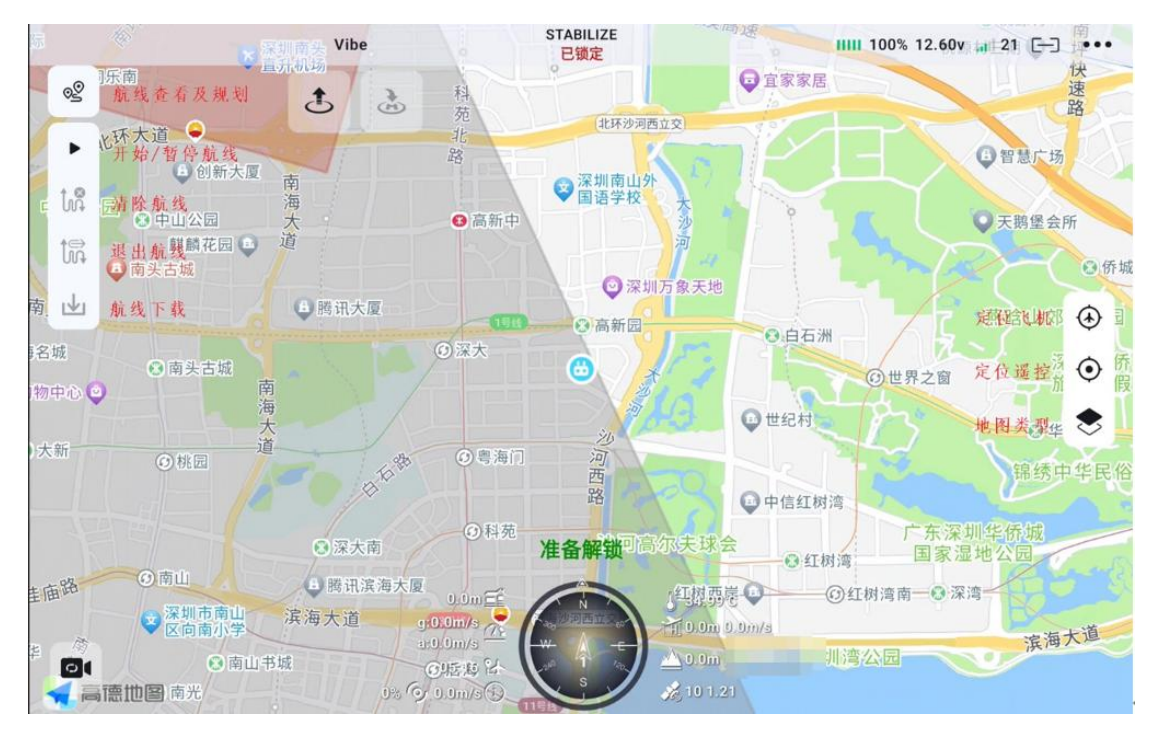

- 航线查看及规划:查看航线库,规划航点航线及测绘航线
- 开始/暂停航线:规划完航线并且上传,单击此按钮,开始执行航线任务。在航线任务执行时,单击此按钮可以暂停航线任务,此时多旋翼会进入悬停状态,固定翼进入定点盘旋模式即loiter模式,小车进入保持模式即hold模式。再次点击则航线任务继续。
- 清除航线:清除当前页面的航线任务,同时也会清除飞控中的航线文件。在航点任务飞执行时,单击此按钮,并根据提示,确认清除,多旋翼会进入悬停状态,固定翼进入定点盘旋模式即loiter模式,小车进入保持模式即hold模式。

🖸 注

清除完毕后,飞控中无航线任务,故不能继续航线任务。只有重新上传新的航线才能继续执行航线任务。

退出航线:在航线任务执行过程中,单击此按钮,会退出航线任 第 113 页 共 145 页
 Copyright 2024 SIYI 思翼科技 All Rights Reserved.

务,此时多旋翼会进入悬停状态,固定翼进入定点盘旋模式即 loiter模式,小车进入保持模式即hold模式。再次点击任务开 始按钮则航线任务继续。

- 下载航线: 单击该按钮, 即可下载存储在飞控中的航线任务
- 定位飞机:单击该按钮,按钮高亮显示,可将飞机定位在地图中心,并且在飞行当中时,地图会跟随飞机移动,当用户手动拖动地图时,地图跟随功能失效。
- 定位遥控:单击该按钮,按钮高亮显示,可将遥控器定位在地图
   中心。

注意: 该功能需要设备联网

 地图类型:单击该按钮,出现街道地图即卫星地图选项,选择所 需要的地图类型即可切换。

注意: 地图加载需要联网

 禁飞区显示:当设备联网时,打开地图界面,软件会自动加载禁 飞区。

航线规划主菜单

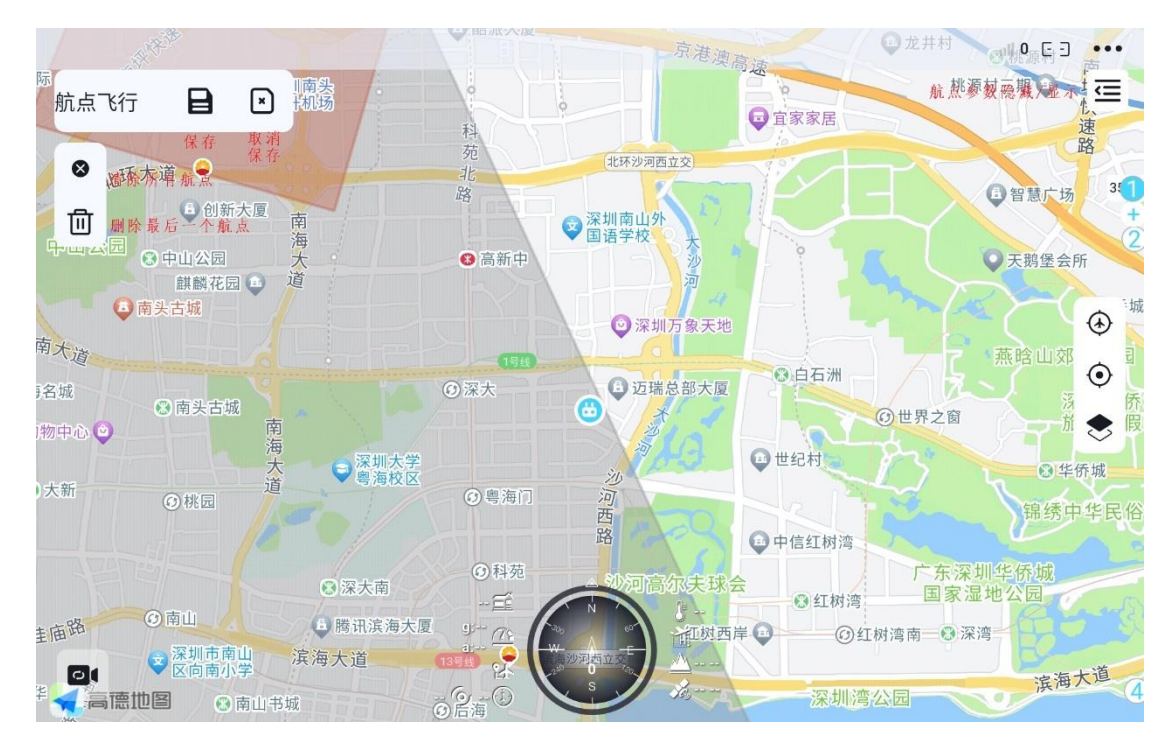

- 删除航点:单击该按钮,会自动删除规划时的最后一个航点。
- 清除所有航点: 单击该按钮, 会清除当前页面内规划的所有航点
- 取消保存:单击该按钮,取消保存当前页面内规划的所有航点
- 保存航线:单击该按钮,保存当前页面内规划的所有航点至航线
   库中。
- 航点参数显示/隐藏:单击该按钮,可将航点参数隐藏,方便用户
   查看及拖动航点。再次单击即可展开。

# 4.4.1 航线库

航线库中存储了用户规划并保存的航线,方便用户进行查看以及二次 更改。

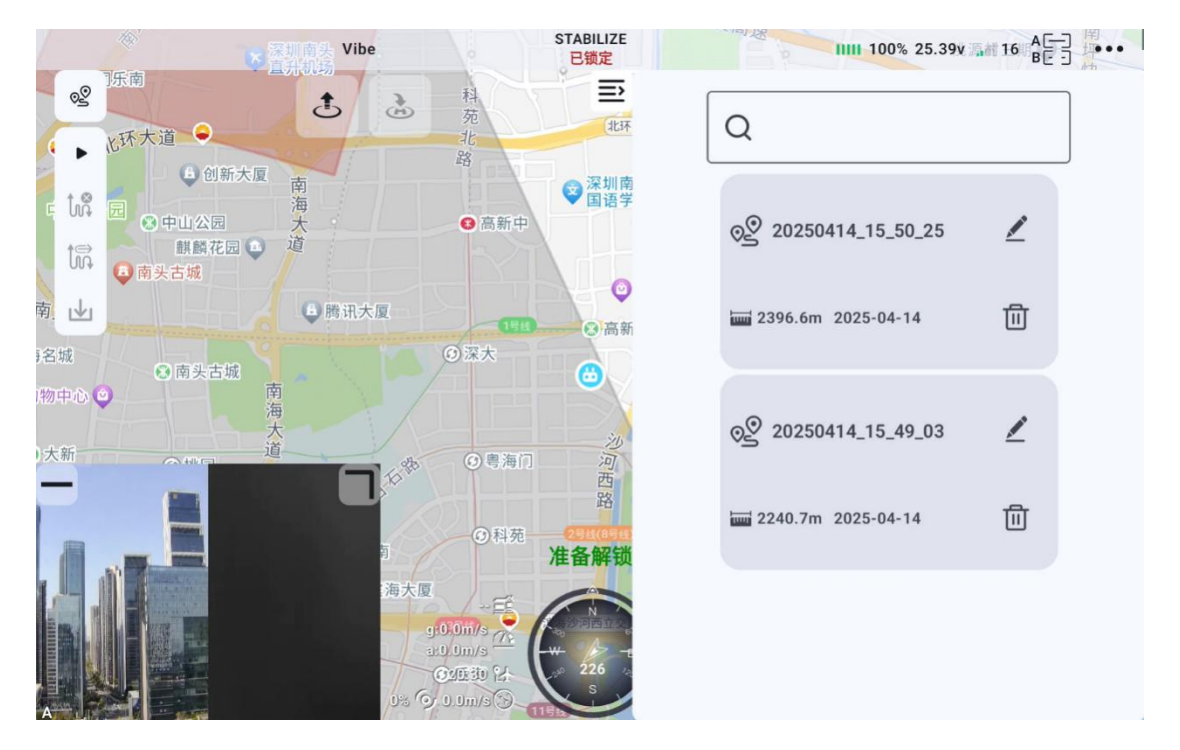

## 4.4.2 航点航线

规划航点航线,需手动选择每个点的位置,并支持修改每个航点的高度、速度(如未修改,则与"4.4.2.3航线设置"中的高度、速度相同),以及到达该航点所执行的动作,支持修改航线完成时候的动作。

#### 4.4.2.1 创建航线:

单击航线规划按钮,选择创建航点航线,即可规划航点航线。

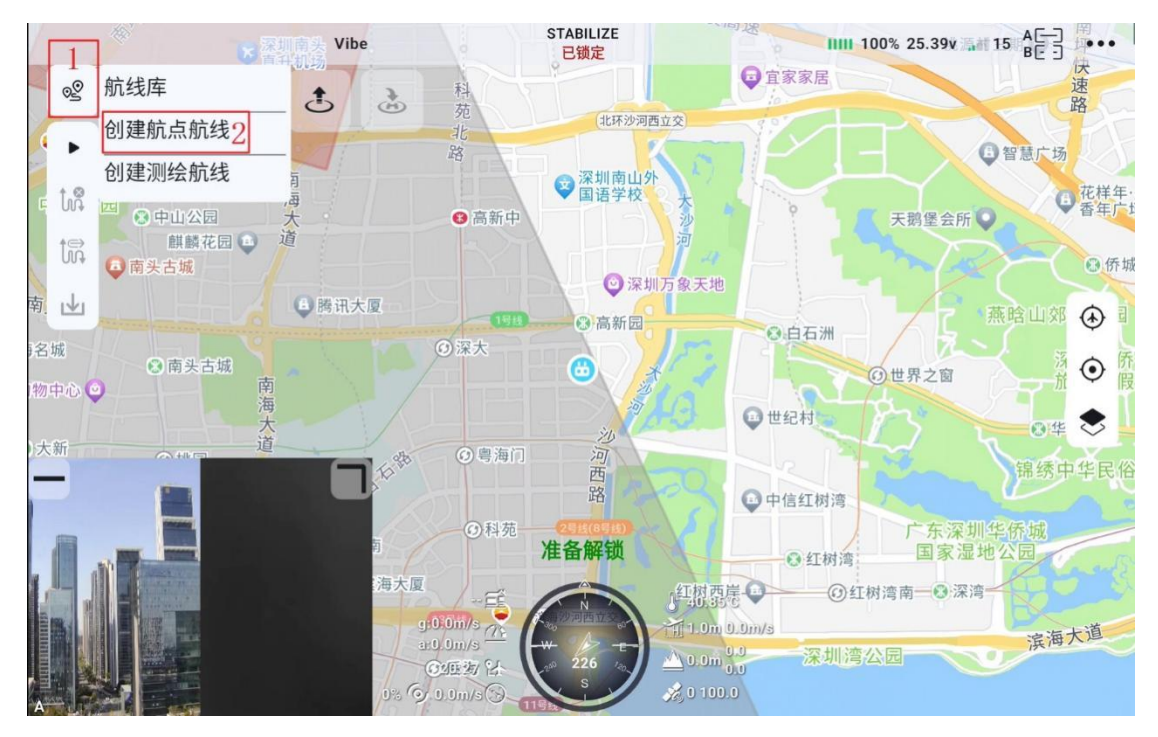

## 4.4.2.2 航点飞行

在航点飞行选项卡中,可以对本次任务进行命名。同时支持航线高度 模式切换。

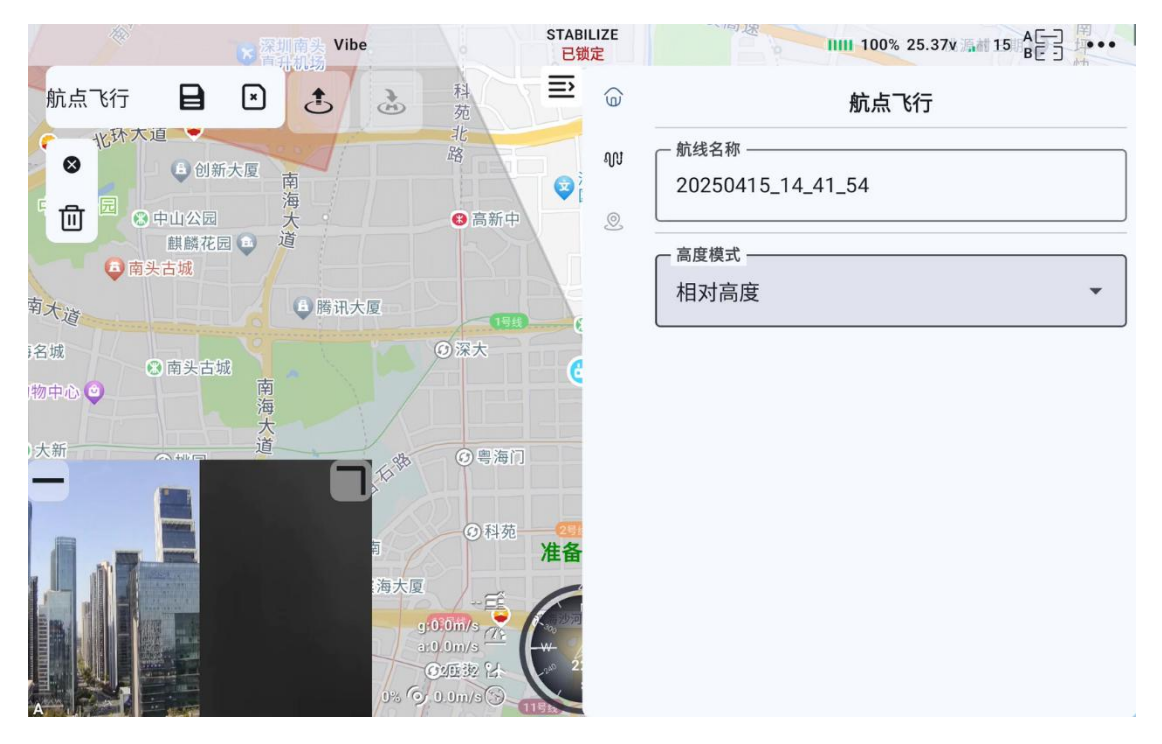

● 航线名称: 在输入框中输入想要修改的名称之后, 保存航线, 即

第 117 页 共 145 页

可在航线库中查看当前航线

高度模式: 切换航点航线中的所有航点的高度模式
 绝对高度: 无人机相对于海平面(MSL, Mean Sea Level)的高度
 相对高度: 无人机相对于起飞点或地面基准面的高度

### 4.4.2.3 航线设置

进入航线设置选项卡,可以修改安全起飞高度、所有航点的速度、航线高度,以及任务完成动作。

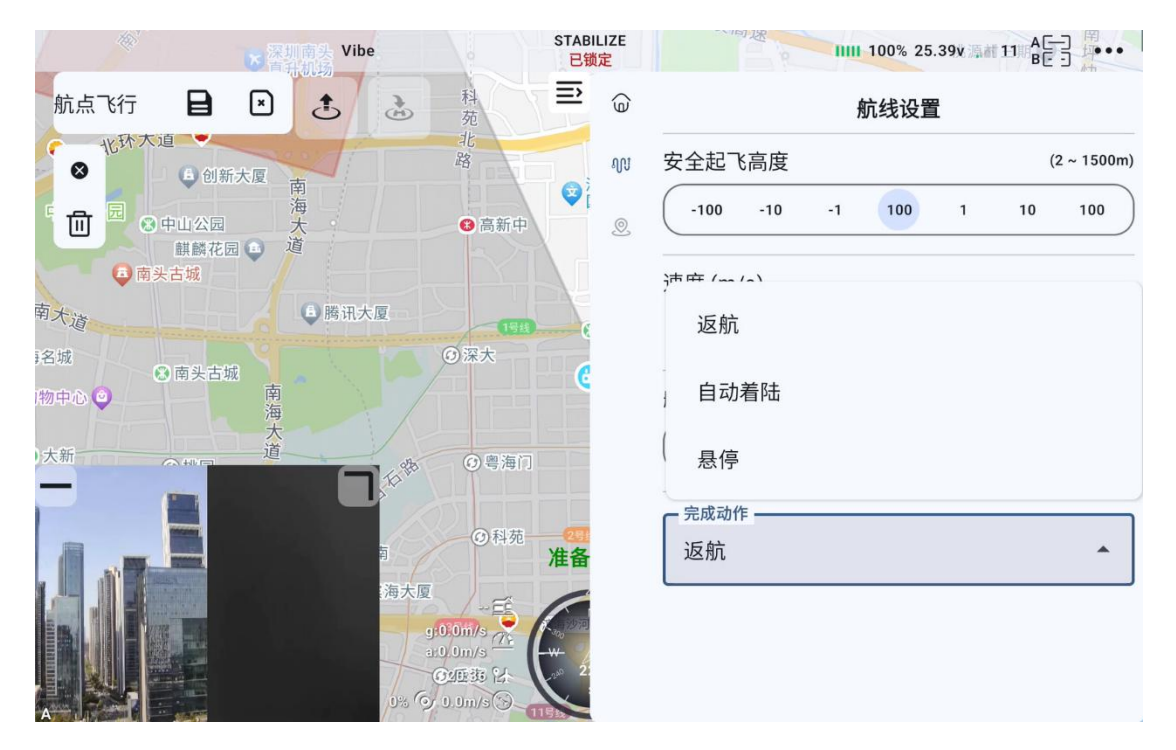

- 安全起飞高度:设置航线任务中起飞要达到的高度,达到该高度
   后才前往第一个航点。
- 速度:设置执行航点航线飞行时的水平速度。
- 航线高度:设置执行航点航线时,达到安全起飞高度之后,继续 执行任务时的飞行高度。
- 完成动作:设置完成航点航线任务之后的行为。

第 118 页 共 145 页

返航:从任务最后一个航点的位置返航到家。

降落:在任务最后一个航点的位置执行原地降落。

悬停:在任务最后一个航点的位置处悬停。

### 4.4.2.4 航点设置:

进入航点设置选项卡,可以单个航点的高度、速度、航点动作即微调 经纬度。

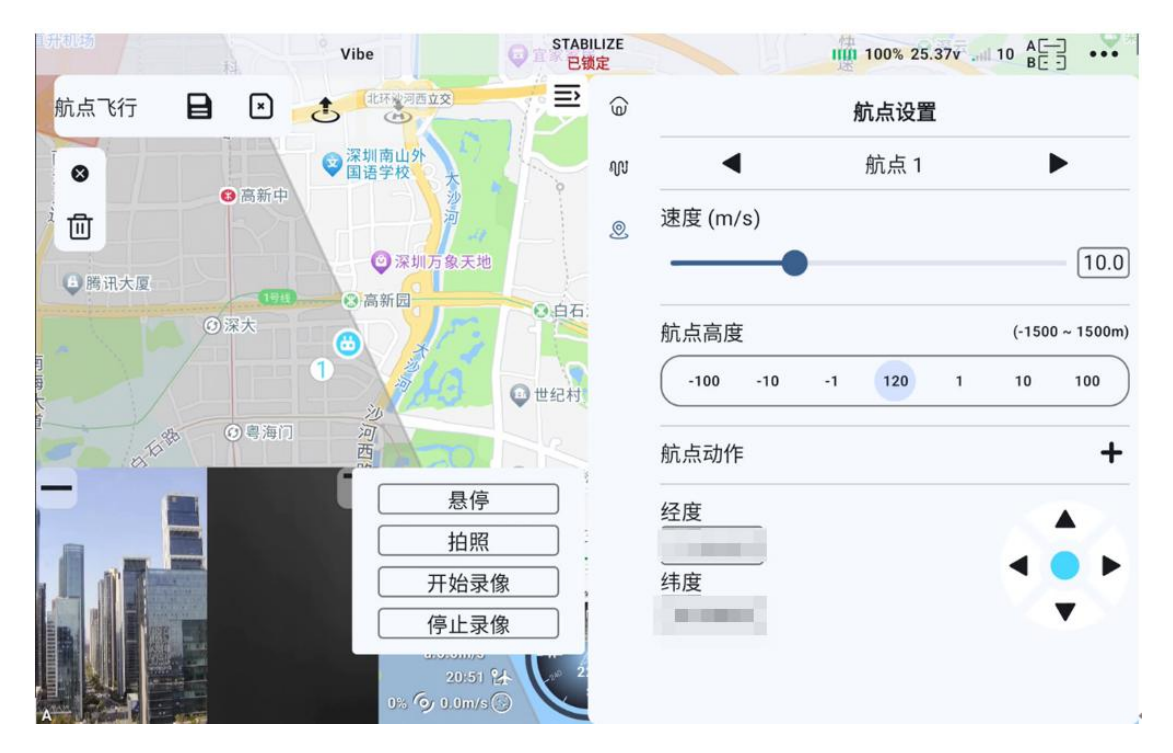

- 速度: 到达该航线点之后的飞行速度。
- 高度: 到达航点之前所需的飞行高度。
- 航点动作:到达该航点之后所执行的动作,支持多个动作叠加使用。
- 悬停:在该点按所设置的时间进行悬停。

 经纬度微调:微调当前点的经纬度,左右调整经度,上下调整纬 第 119 页 共 145 页
 Copyright 2024 SIYI 思翼科技 All Rights Reserved.

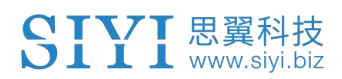

度。

## 4.4.2.5 任务执行

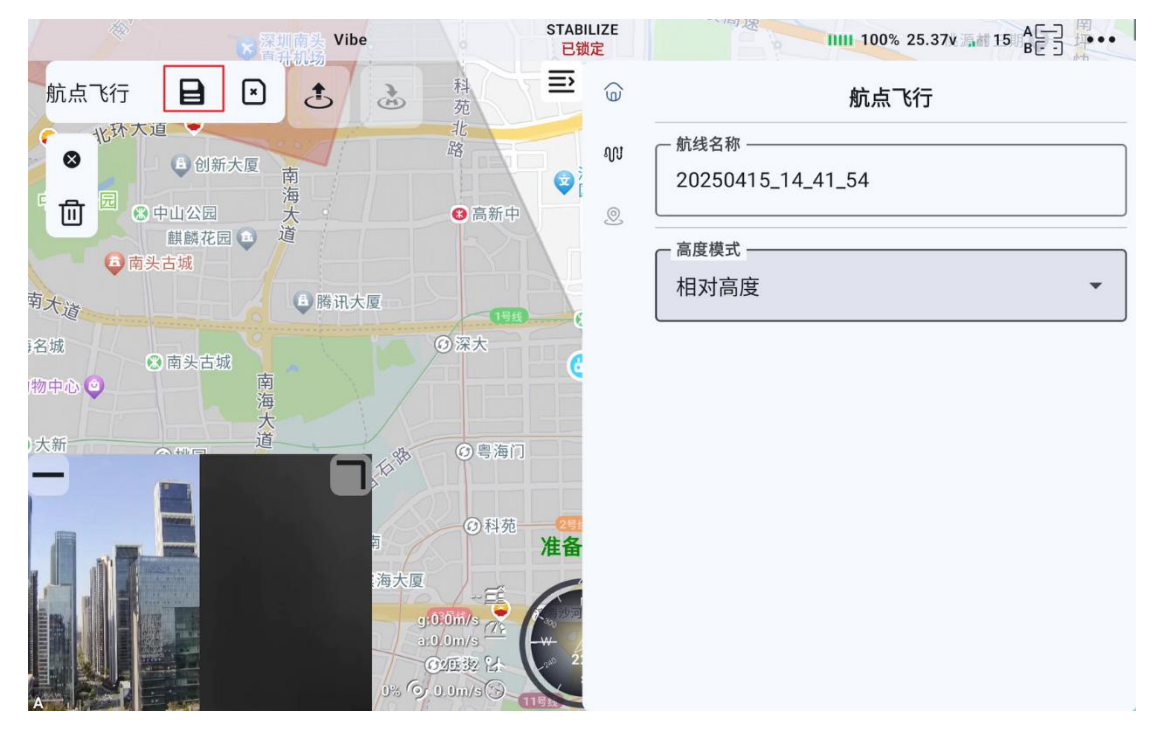

步骤一:规划完航线后点击保存按钮

步骤二:点击开始按钮,进行航线上传。

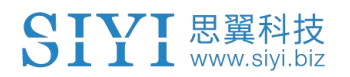

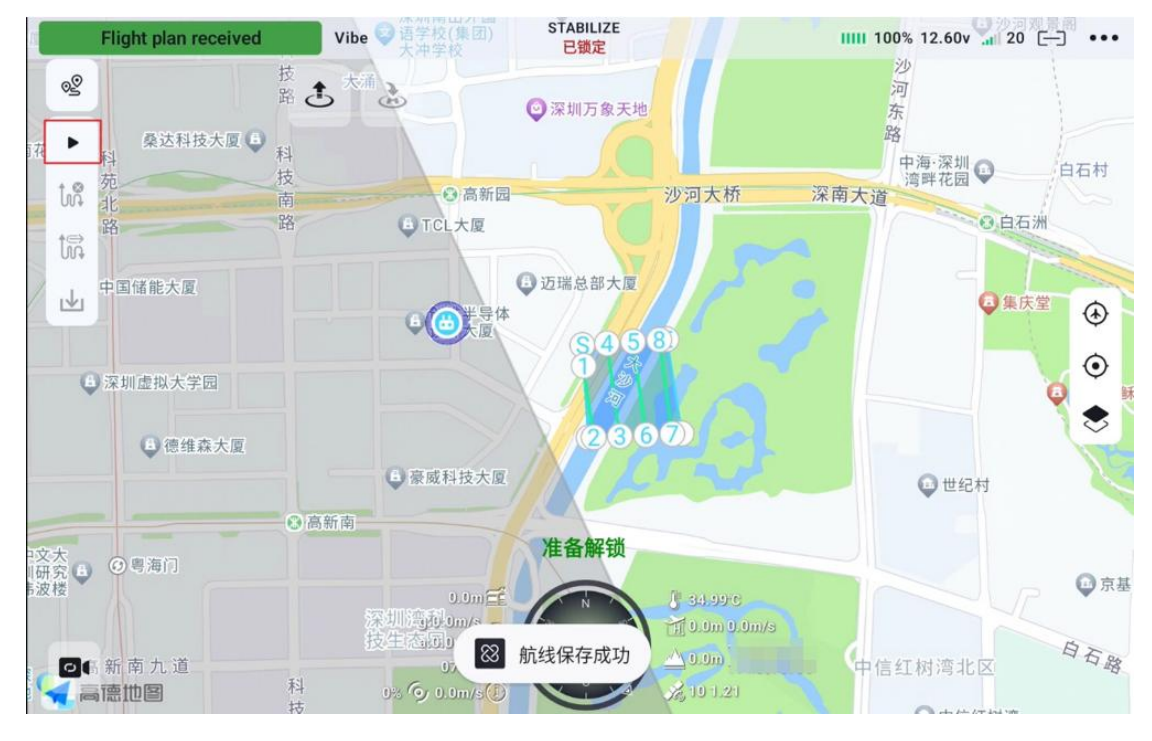

步骤三:飞行检查单确认,确认完毕后点击下一步。

| <u>u</u>              | Vibe 〇 语学校(加固)                                         | STABILIZE<br>已锁定                                 | IIIII 100% 12.60v 📶 20 🗔 🐽                                                                                                    | •   |
|-----------------------|--------------------------------------------------------|--------------------------------------------------|----------------------------------------------------------------------------------------------------|-----|
| 2<br>3                | 3 XAI 2                                                | 1-23 HILL TO # 2 HILL                            | 沙<br>河<br>东                                                                                                    |     |
|                       |                                                        | 飞行检查                                             | 路<br>中海·深圳<br>湾畔花园                                                                                                    |     |
| 路<br>路<br>日<br>日<br>日 | 飞行器连接状态:                                               | 已连接                                              | ●自石洲                                                                                                    |     |
| 山田城市大阪                | 电压:                                                    | 12.6v                                            |                                                                                                    |     |
|                       | 卫星数量:                                                  | 10                                               | ● 集庆堂 ④                                                                                                    |     |
|                       | 摇杆模式:                                                  | 日本手                                              | (in the second second s |     |
| ● 深圳虚拟大学园             | 油门失控保护类型:                                              | 返航                                               | Q                                                                                                    | 稣   |
| 6 德维森大厦               | 机臂套筒已锁紧<br>桨叶正常                                        |                                                  | ◎ 世纪村                                                                                                    |     |
| ·交大<br>研究 ■<br>波模     | 取消                                                     | 下-步 2                                            |                                                                                                    | ·基· |
| ○●新南九道                | 设生还同5m/s <mark>07.</mark><br>16:45 好<br>10:50 1.0m/s ① | 358<br>358<br>358<br>358<br>358<br>358<br>30.000 | 中信红树湾北区自石道                                                                                                    | 20  |

步骤四:航线信息检查,可以查看当前任务的航线速度、高度范围,以及航线完成动作,检查完毕后,点击上传航线。

第 121 页 共 145 页

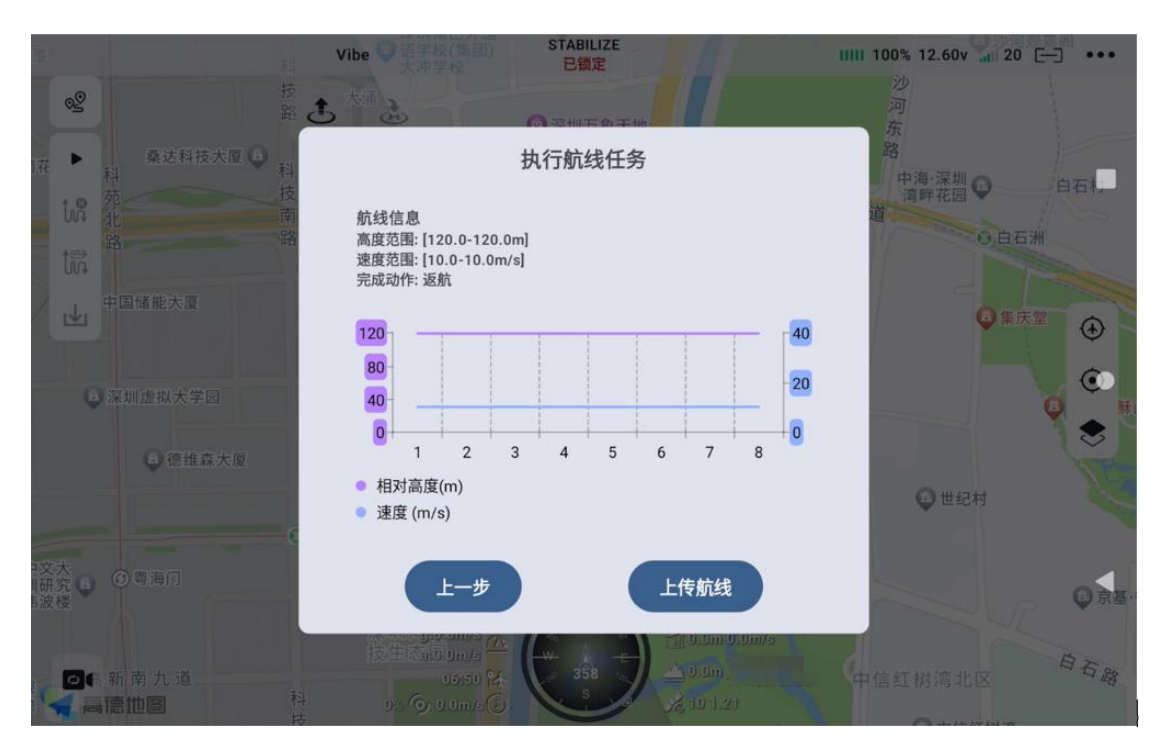

步骤五: 等待航线上传完毕

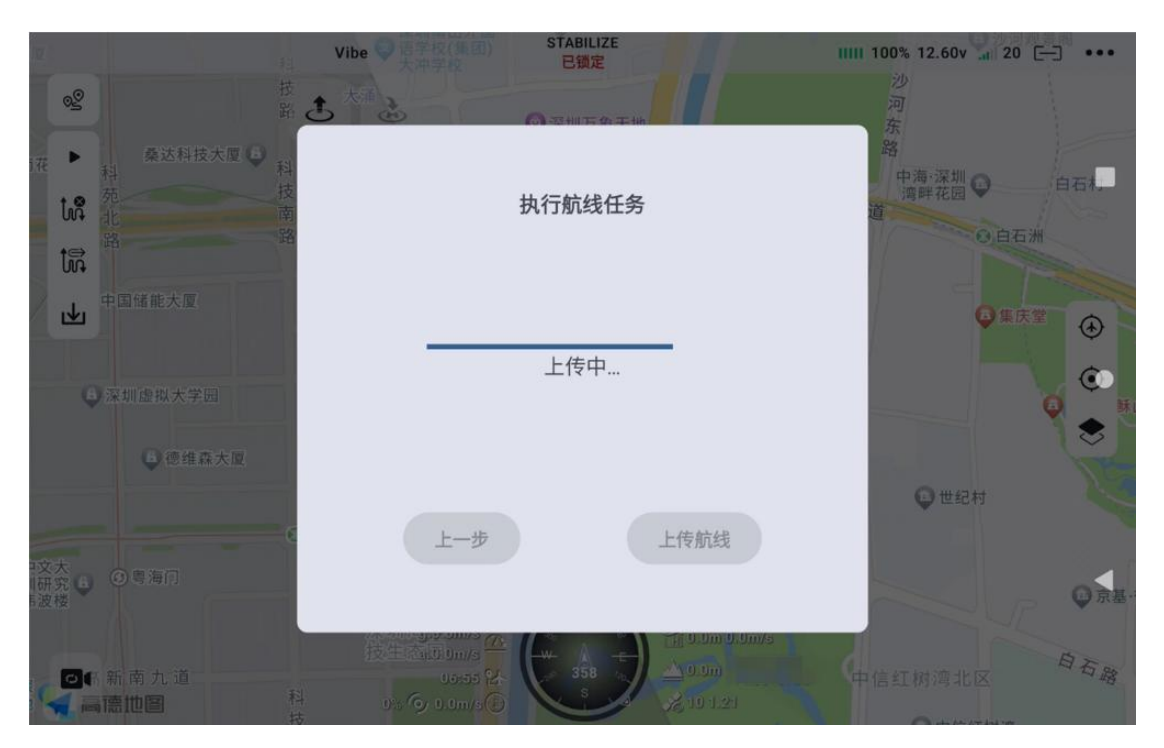

步骤六:解锁无人机,点击执行任务,即可进行执行航点航线任务。

第 122 页 共 145 页

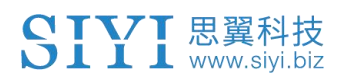

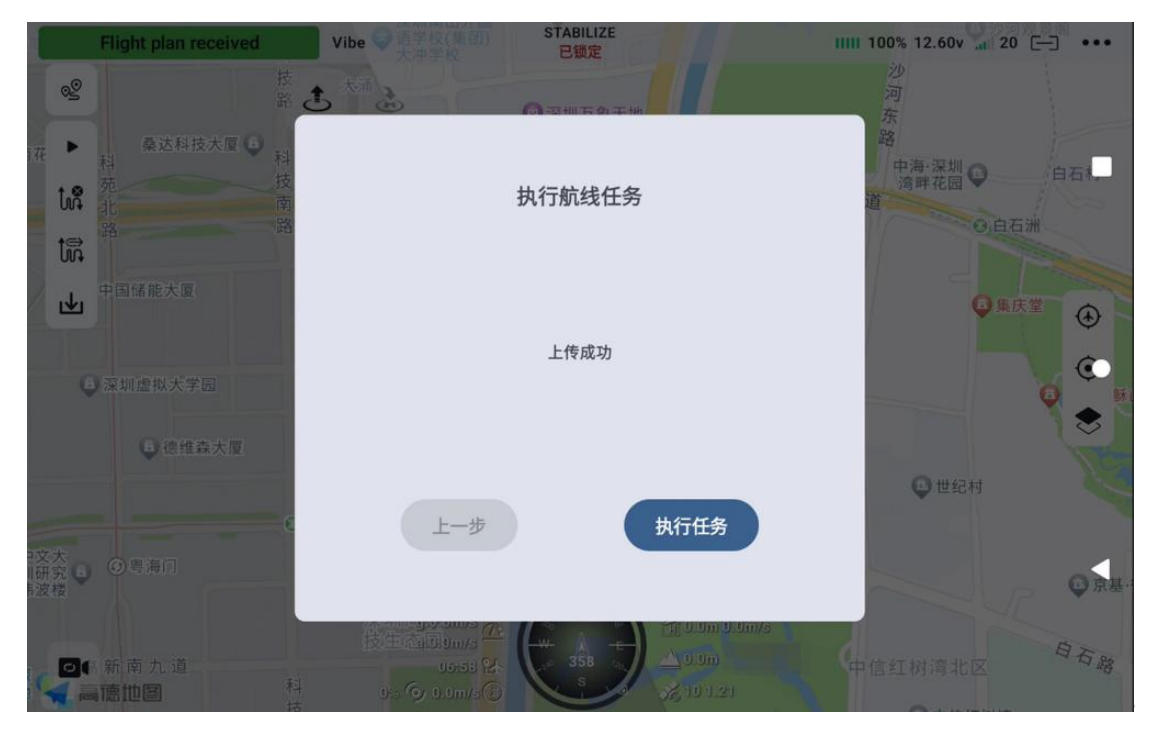

## 4.4.2.6 跳转航点

在当前航线下,单击某一个航点,再单击"跳转至此航点",无人机 会飞向该航点。

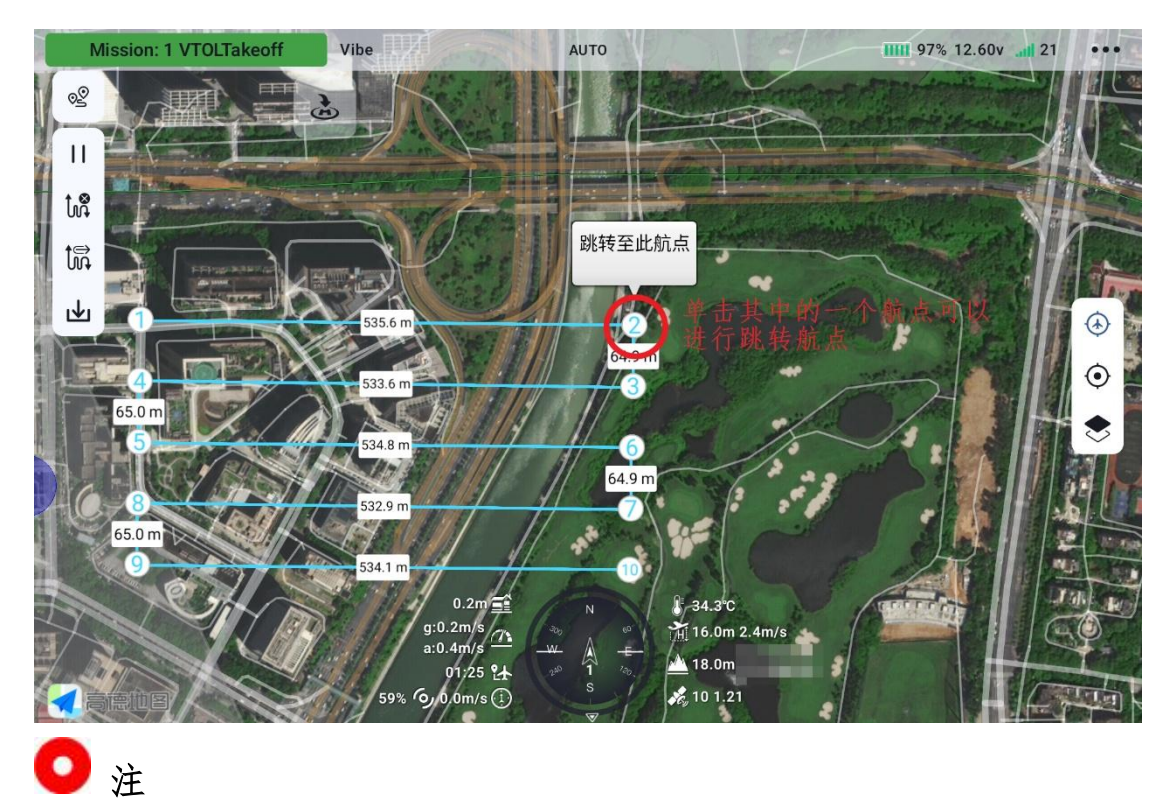

第 123 页 共 145 页

如果单击无效,请检查是否在当前飞行任务下进行航点跳转动作。可以点击下载航线,再单击某一航点,进行航点跳转动作。

### 4.4.3 测绘航线

规划测绘航线,需手动选择测绘区域范围点的位置,并支持修改测绘 任务时的高度、速度(如未修改,则与"4.4.3.2 航线设置"中的高度、速度相同),以及航线完成时候的动作。

#### 4.4.3.1 航线规划

单击航线规划按钮,选择创建测绘航线,即可规划测绘航线。

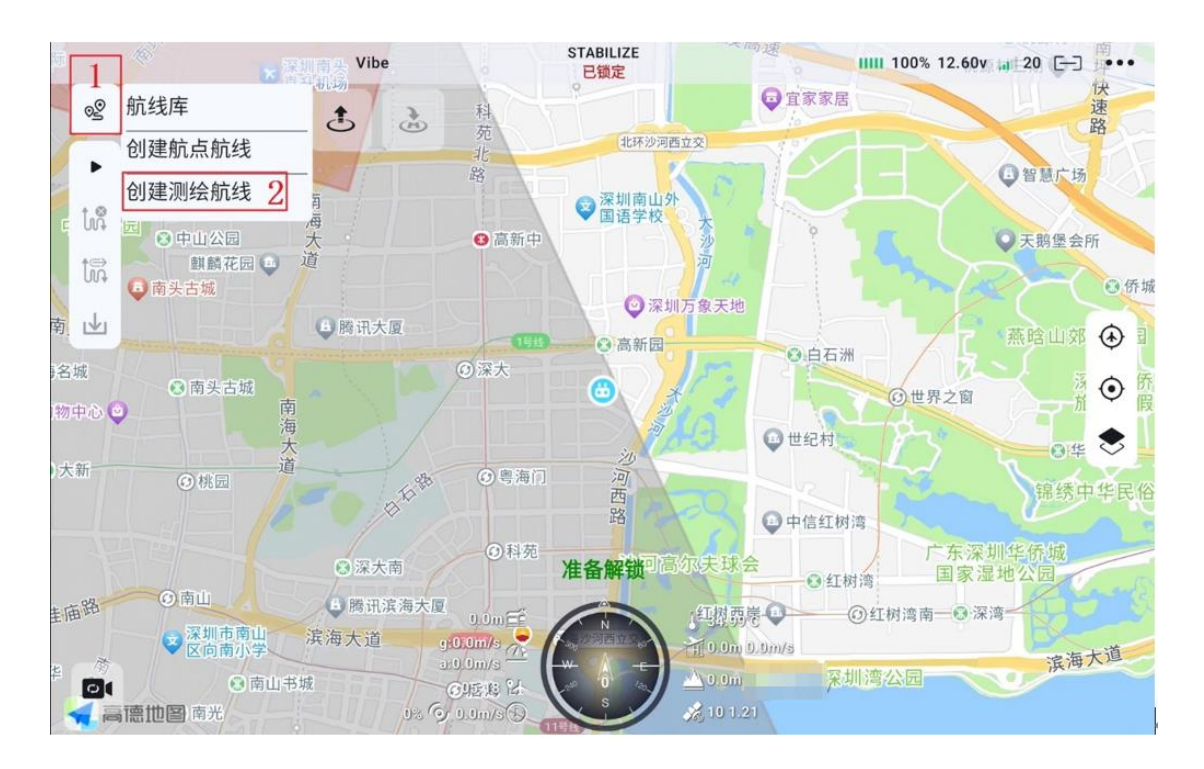

#### 4.4.3.2 测绘航线

在测绘航线选项卡中,可以对本次任务进行命名,及相机选择、分辨 率查看、航线高度、速度、安全起飞高度、高度模式、完成动作、高 第124页共145页

级设置的设置。

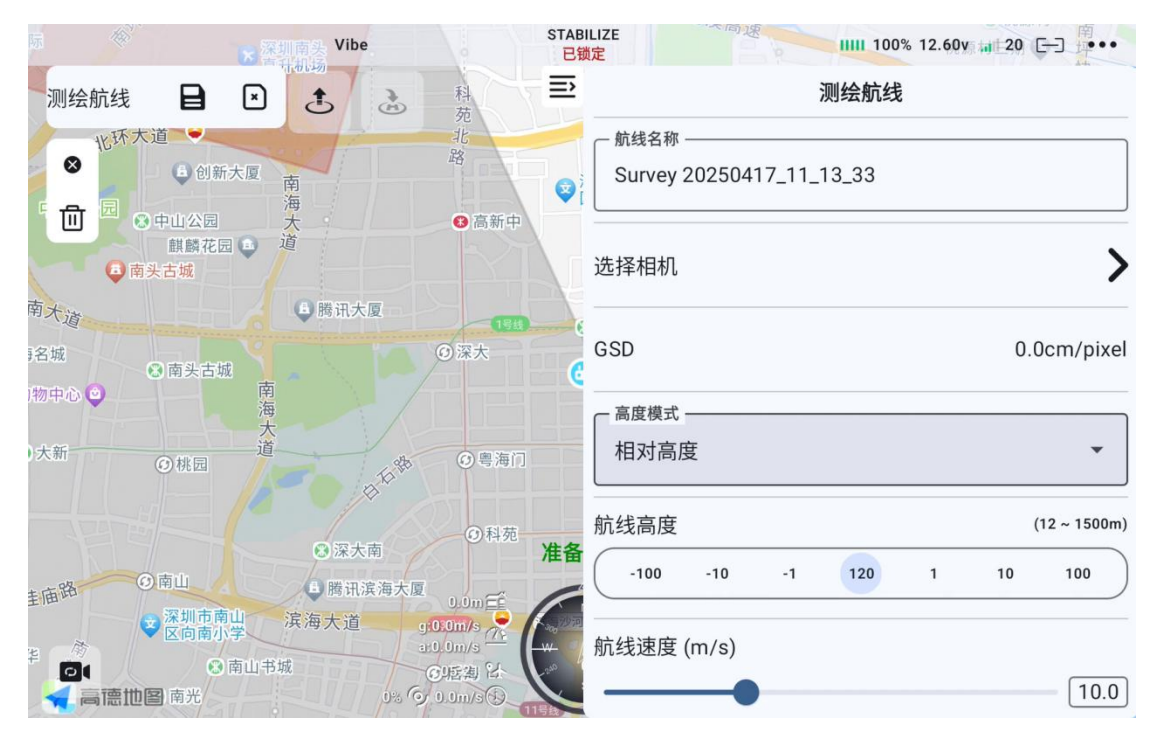

- 航线名称:在输入框中输入想要修改的名称之后,保存航线,即
   可在航线库中查看当前航线
- 选择相机: 在测绘航线选择不同相机进行作业,包含 ZT30 相机的 广角/热红外镜头, ZT6 相机的广角/热红外镜头, A8mini 相机。
- GSD: GSD 指影像中单个像素对应的地面实际距离,选择完相机之后,GSD 数据会显示出来。
- 高度模式: 切换航点航线中的所有航点的高度模式
   绝对高度: 无人机相对于海平面 (MSL, Mean Sea Level) 的高度
   相对高度: 无人机相对于起飞点或地面基准面的高度
- 航线速度:设置执行测绘航线飞行时的水平速度。
- 航线高度:设置执行测绘航线时,达到安全起飞高度之后,继续 执行任务时的飞行高度。

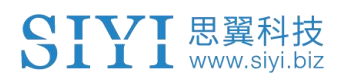

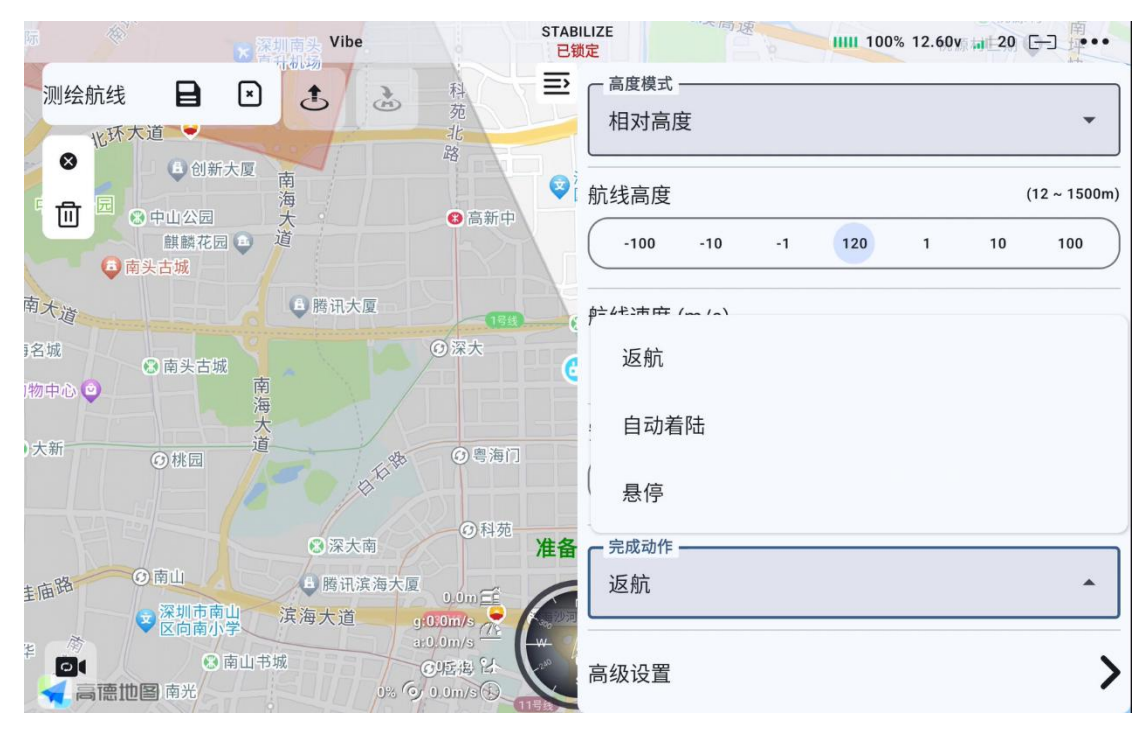

- 安全起飞高度:设置航线任务中起飞要达到的高度,达到该高度
   后才前往下一点。
- 完成动作:设置完成测绘航线任务之后的行为。
   返航:从任务最后一个航点的位置返航到家。
   降落:在任务最后一个航点的位置执行原地降落。
   悬停:在任务最后一个航点的位置处悬停。
- 高级设置:设置航向、旁想、外扩边距
   航向重叠率:同一航线上相邻两张影像的重叠区域占单张影像长度的百分比

旁想重叠率:相邻两条航线的影像之间的重叠区域占单张影像宽度的百分比

 边距: 在测绘任务中,外扩边距(也称为缓冲区或扩展区域)是指在目标测区范围外额外规划的飞行和数据采集区域。在固定翼, 第126页共145页

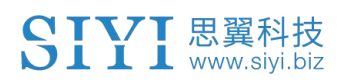

垂起固定翼飞行时,可以将无人机转弯路径规划到边距范围内。

| 际<br>★ 深圳南头 Vibe                                                  | STABILIZE<br>已锁定  | 50v 1 20 C-3 |
|-------------------------------------------------------------------|-------------------|--------------|
| 测绘航线 目 ≥ き き 発 充 充 充 北 北 新                                        | 高度模式 相对高度         | •            |
|                                                                   | ♥ 航线高度            | (12 ~ 1500m) |
| ■ ● ● ● ● ● ● ● ● ● ● ● ● ● ● ● ● ● ● ●                           | -100 -10 -1 120 1 | 10 100       |
| 南大道 6 腾讯大厦                                                        | n, 航线速度 (m/s)     |              |
| <sup>铭城</sup> ④ 航向重叠率(%)                                          | •                 | 10.4         |
|                                                                   | - 80<br>安全起飞高度    | (2 ~ 1500m)  |
| ○ 旁向重叠率(%)                                                        | - 70              | 10 100       |
| 边距(m)                                                             | 完成动作              |              |
| 主庙的                                                               |                   | •            |
| * O 南山市城 O 浜 数 2<br>「「「「「「」」<br>「「」」<br>「「」」<br>「」」<br>「」」<br>「」」 | 高级设置              | >            |

# 4.4.3.3 任务执行

步骤一:规划完航线后点击保存按钮

| 路                                         |              | Vibe 深圳万象天地                                   | STAE                      | BILIZE<br>微定       | 河东    |    | 1111 1009 | % 12.60v | .atl 21 | C-3 ••••     |
|-------------------------------------------|--------------|-----------------------------------------------|---------------------------|--------------------|-------|----|-----------|----------|---------|--------------|
| <sup>決</sup> 测绘航线 □                       |              | <b>主</b> 之<br>高新园 746.0 m                     | シ河大桥                      | 一 高度模式 -<br>相对高度   | H.    |    |           |          |         | •            |
| <b>一</b> 命                                | S- ICE       | 白迈瑞台如十百                                       | SK.                       | 航线高度               |       |    |           |          |         | (12 ~ 1500m) |
|                                           | •@           | 半导体934.5 m<br>大厦                              | 598.3 m                   | -100               | -10   | -1 | 120       | 1        | 10      | 100          |
|                                           |              |                                               |                           | 航线速度 (             | (m/s) |    |           |          |         |              |
| ¥大厦                                       | ● 豪威科技       | 5大厦                                           |                           | 安全起飞高              | 高度    |    |           |          |         | (2 ~ 1500m)  |
| ● 高新南                                     |              |                                               |                           | -100               | -10   | -1 | 100       | 1        | 10      | 100          |
| 利                                         | 深圳湾科<br>技生态园 |                                               | 准备                        | 。<br>「完成动作 -<br>返航 |       |    |           |          |         | •            |
| ▶<br>↓<br>↓<br>南<br>↓<br>高<br>徳<br>地<br>国 |              | y, 0, 0m<br>a:0, 0m<br>沙 06:<br>河西 0% 今 0, 0m | x/s ()<br>26 94<br>1/s () | 高级设置               |       |    |           |          |         | >            |

步骤二:点击开始按钮,进行航线上传。

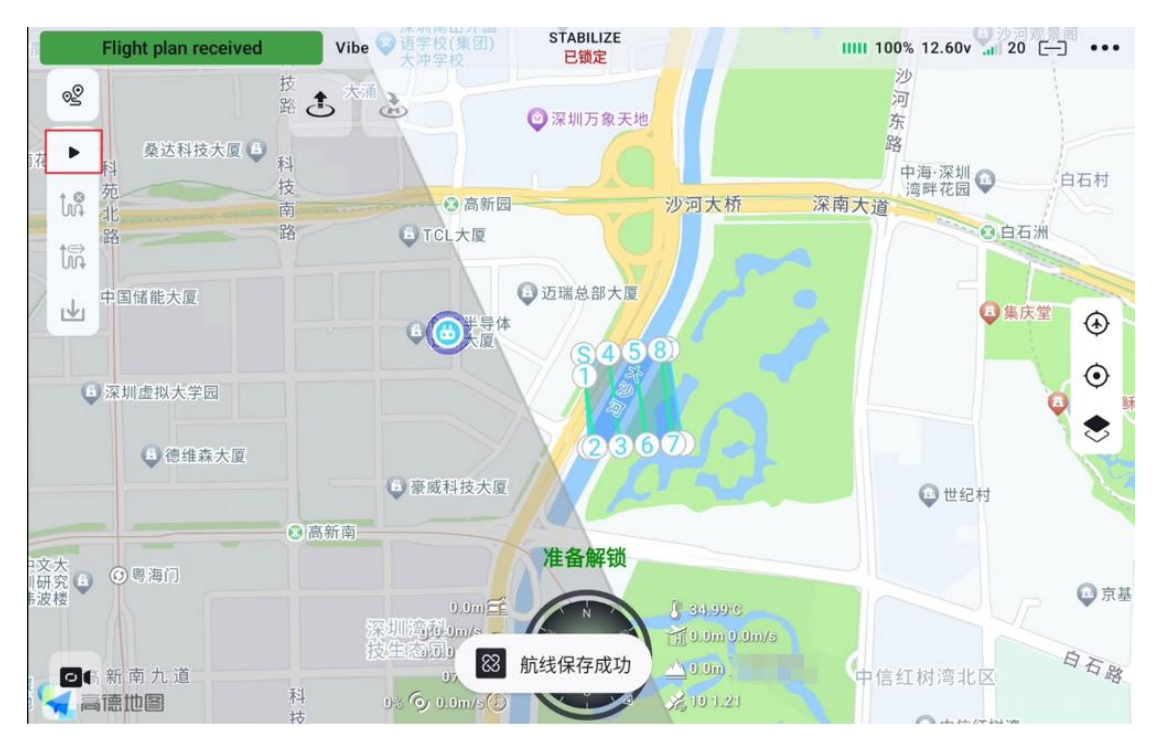

步骤三:飞行检查单确认,确认完毕后点击下一步。

|                                                                               | Vibe G 语学校(集团) S                          | TABILIZE<br>已锁定         | 1111 100% 12.60v 🚮 20 🕞  |              |
|-------------------------------------------------------------------------------|-------------------------------------------|-------------------------|--------------------------|--------------|
| · 2 技                                                                         | 3 ×12                                     | ZHIT D TH               | 沙<br>河<br>在              |              |
| 花 ▶ 科 桑达科技大厦 ● 科 技技 ● 科 技技 ● 和 技技 ■ 前 ● 和 ● ○ ○ ○ ○ ○ ○ ○ ○ ○ ○ ○ ○ ○ ○ ○ ○ ○ | -                                         | 修行检查                    | 小路<br>中海·深圳<br>湾畔花园<br>道 | 白石村          |
| 路 路                                                                           | 飞行器连接状态:                                  | 已连接                     | ◎白石洲                     |              |
| 00+                                                                           | 电压:                                       | 12.6v                   |                          |              |
|                                                                               | 卫星数量:                                     | 10                      | ● 集庆堂                    |              |
|                                                                               | 摇杆模式:                                     | 日本手                     |                          | 6            |
| ② 深圳虚拟大学园                                                                     | 油门失控保护类型:                                 | 返航                      |                          |              |
| (B) 德维森大厦                                                                     | 机臂套筒已锁紧                                   |                         |                          |              |
|                                                                               | 桨叶正常                                      |                         | 😡 世纪村                    |              |
| ·文大<br>研究 6 <sup>0 四</sup> 海门<br>波根                                           | 取消                                        | 下-步 2                   | S.                       | <b>○</b> 京基· |
| <b>四</b> 6 新南九道<br>【 高 <b>德地图</b>                                             | 校生活用Jum/s 74<br>06:46 94<br>0. 今 0.0m/s 6 | 358<br>358<br>x 10 1.21 | 中信红树湾北区                  | 白石路          |

步骤四: 航线信息检查, 可以查看当前任务的航线速度、高度范围,

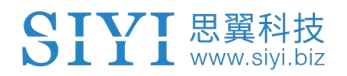

以及航线完成动作,检查完毕后,点击上传航线。

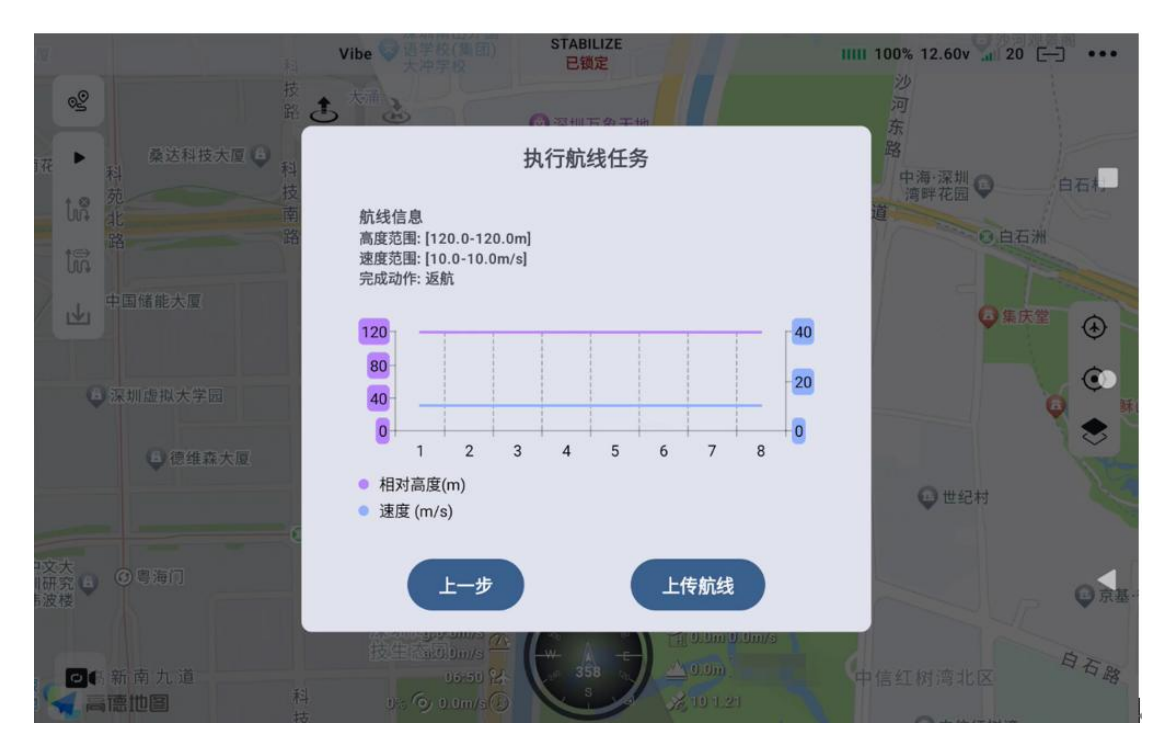

步骤五:等待航线上传完毕

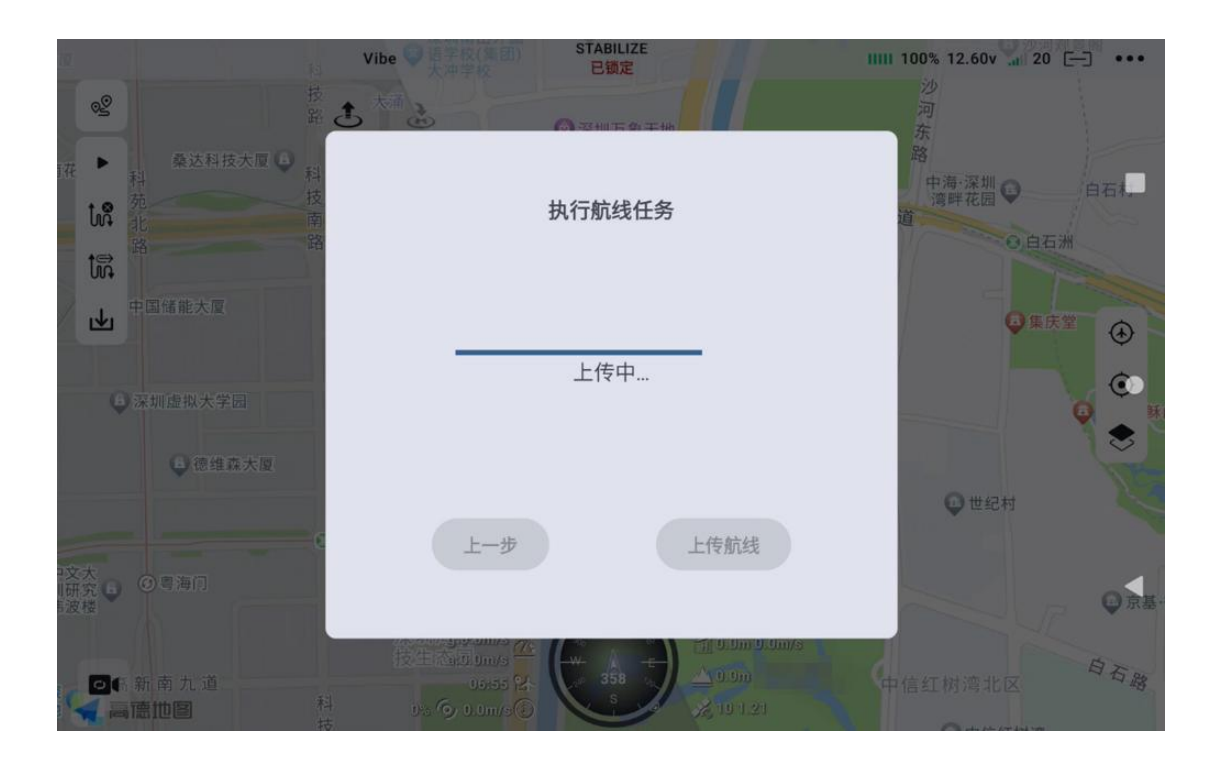

第 129 页 共 145 页

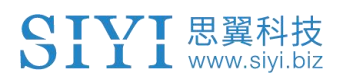

步骤六:解锁无人机,点击执行任务,即可进行执行航点航线任务。

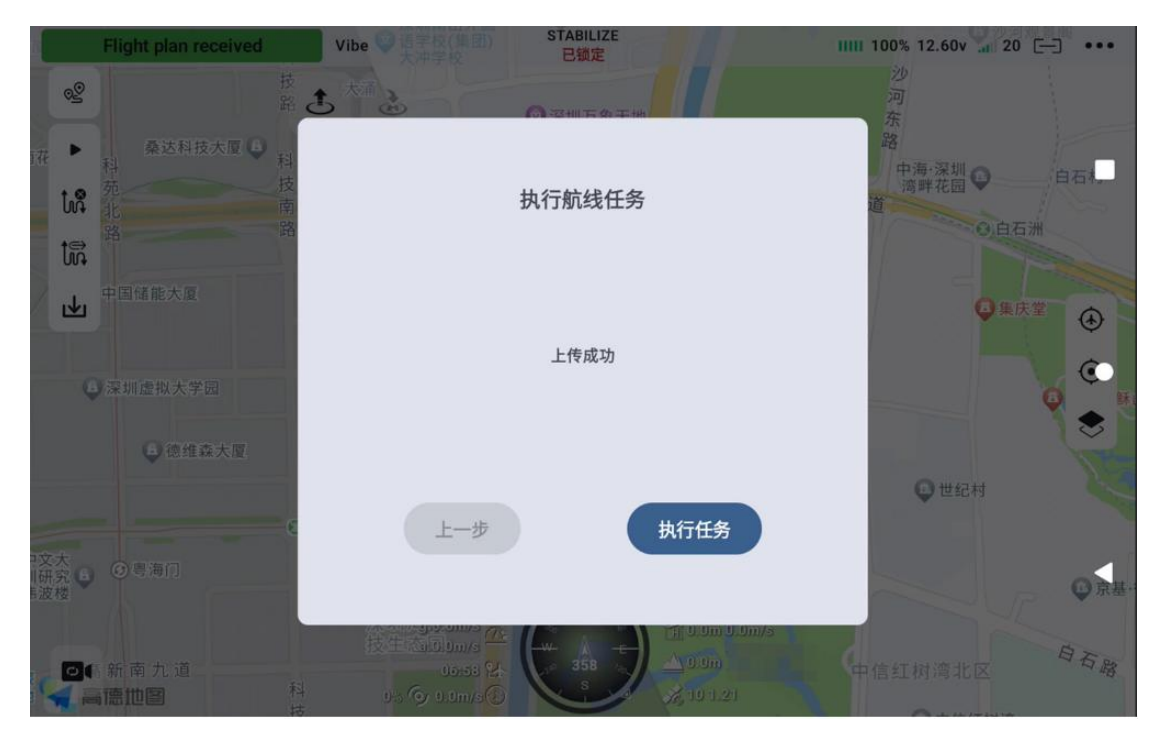

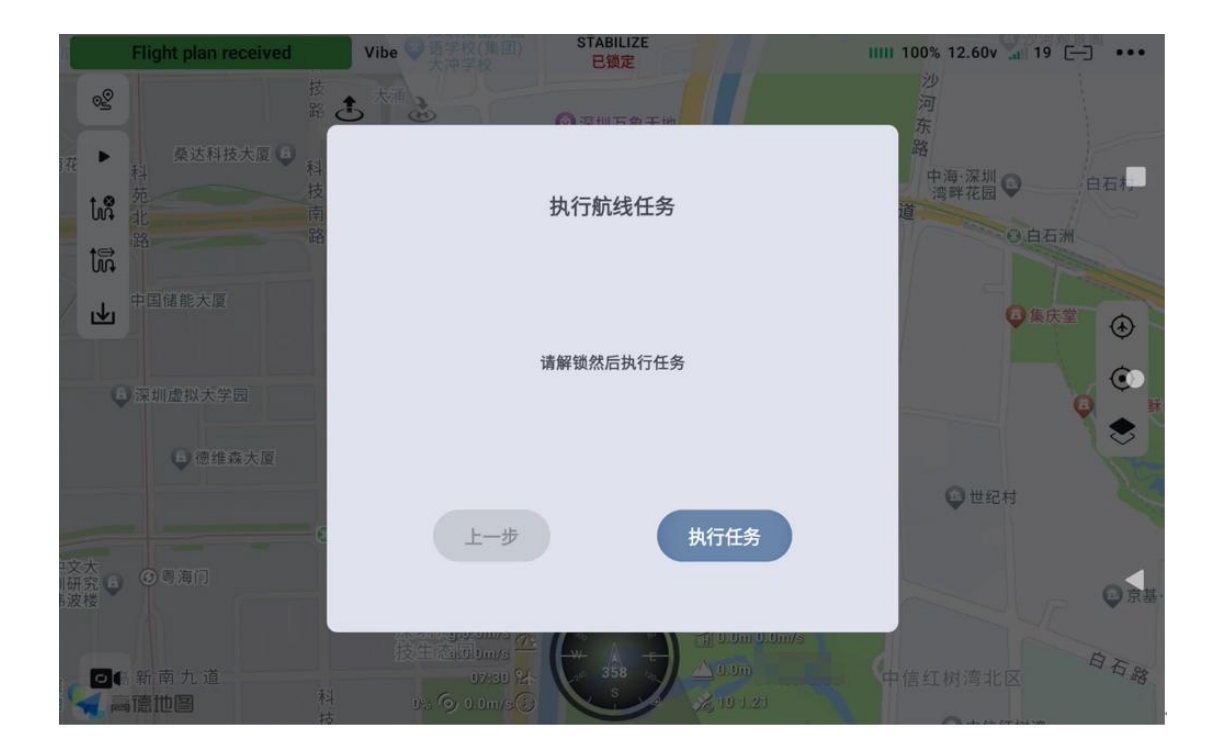

### 4.4.3.4 跳转航点

在当前航线下,单击某一个航点,再单击"跳转至此航点",无人机

第 130 页 共 145 页

会飞向该航点。

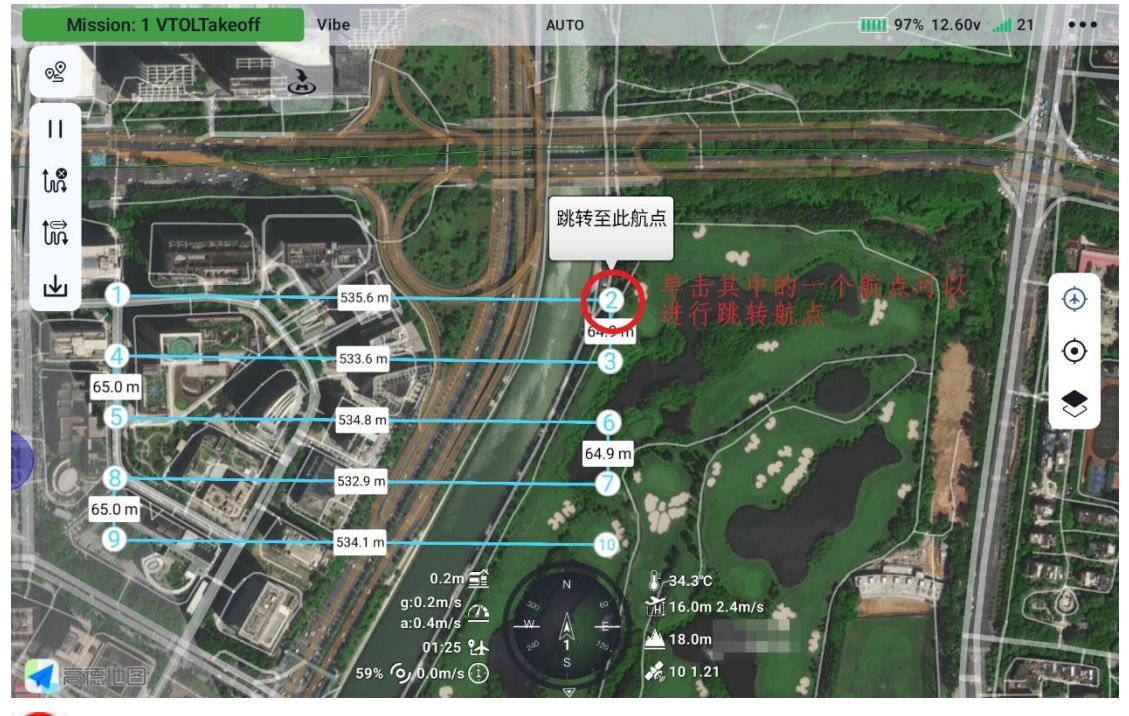

# 🖸 注

如果单击无效,请检查是否在当前飞行任务下进行航点跳转动作。可以点击下载航线,再单击某一航点,进行航点跳转动作。

# 4.5 地理围栏

地理围栏模块包括地理围栏库以及地理围栏的绘制、上传、下载及清除等功能。

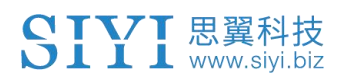

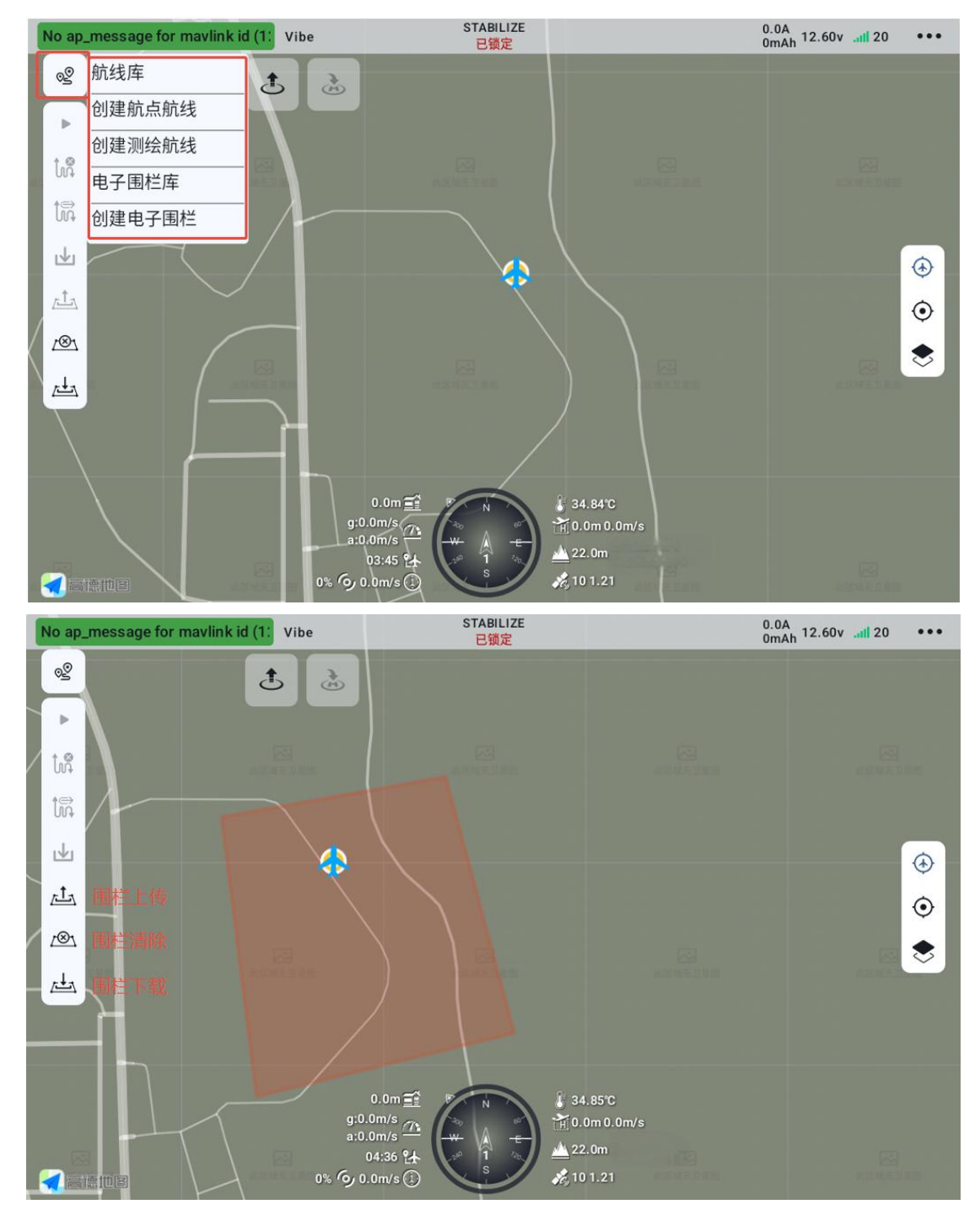

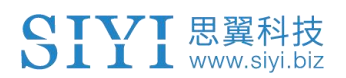

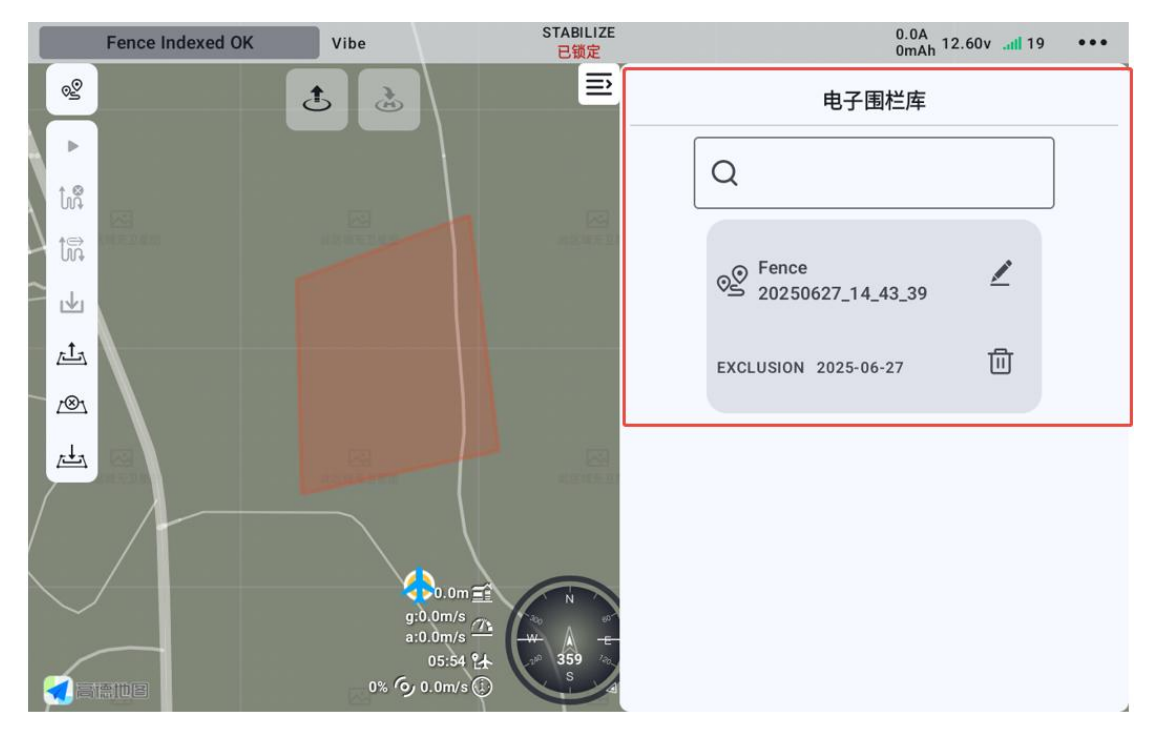

点击电子围栏库,出现已绘制的地理围栏列表,可对已绘制的地理围 栏进行二次编辑及删除。

| No ap_message for mavlink id (1: Vi | pe STABILIZE<br>已锁定                                                   | 0.0A<br>0mAh 12.60vii 19 •••        |
|-------------------------------------|-----------------------------------------------------------------------|-------------------------------------|
| 创建电子围栏 🔒 🗵 🔳                        |                                                                       | 电子围栏                                |
|                                     | fititian<br>Fence 20<br>国栏区域属<br>限高 ✔                                 | 250627_14_43_39                     |
| REAL REAL PROPERTY AND INCOMENTS    | 「「「「「「「」」」」「「」」」「「」」」「「」」」「「」」」「「」」」「「」」」「」」」「」」」「」」」「」」」「」」」「」」」」    | •                                   |
|                                     | 最大高度-100                                                              | (10 ~ 1000m)<br>-10 -1 100 1 10 100 |
|                                     | 0.0m ≦<br>g:0.0m/s<br>a:0.0m/s<br>a:0.0m/s<br>03:59 让<br>03:59 让<br>5 | 式<br>落                              |

开启限高功能后,选择最大高度,则无人机在飞行时的高度只能处于 最大飞行高度以下。

第 133 页 共 145 页

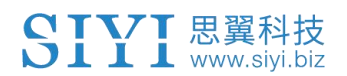

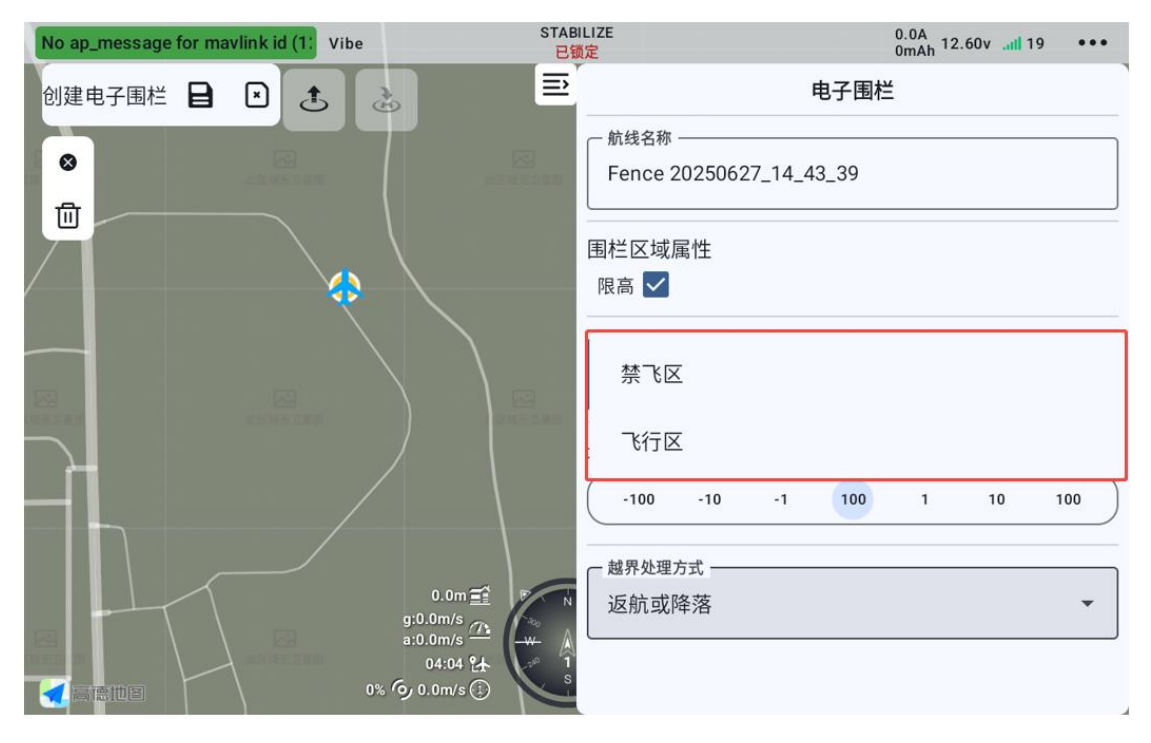

同时在围栏模式中,可以选择规划的区域是飞行区还是禁飞区。

| No ap_message for ma | vlink id (1: Vibe | STABILIZ<br>已锁定 | ZE           | 0.0A<br>0mAh 12.60v .all 19 ••• |
|----------------------|-------------------|-----------------|--------------|---------------------------------|
| 创建电子围栏 🔒             |                   | ≣               | 电子围档         | ž –                             |
|                      |                   | 1               | A1 196 BL PL |                                 |
| 0                    |                   |                 | 仅通知          |                                 |
|                      |                   | I               | 返航或降落        |                                 |
|                      | ~ ~               |                 | 降落           |                                 |
|                      |                   |                 | 智能返航或返航或降落   |                                 |
|                      |                   |                 | 刹车或降落        |                                 |
|                      |                   | (               | 智能返航或降落      |                                 |
|                      |                   |                 | 越界外理方式       |                                 |
|                      | 0.0m ==           | 2               |              |                                 |
|                      | g:0.0m/s          | 1-20            | 这机以阵洛        |                                 |
|                      | a:0.0m/s          |                 |              | 1                               |
|                      | 0% G 0.0m/s 🔅     | s               |              |                                 |

提供多种越界处理方式选择。

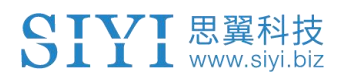

| No ap_message for mavlink id (1) Vibe                                                                                                    | STABILIZE         0.0A           已锁定         0mAh                    |
|----------------------------------------------------------------------------------------------------|----------------------------------------------------------------------|
| 创建电子围栏 😝 🗈 🕹 🚴                                                                                                    | ■ 电子围栏                                                               |
| 299.6 m       Ⅲ       ↓       ↓       ↓       ↓       ↓       ↓       ↓       ↓       ↓       ↓       ↓       ↓       ↓       ↓       ↓       ↓       ↓       ↓       ↓       ↓       ↓       ↓       ↓       ↓       ↓       ↓       ↓       ↓       ↓       ↓       ↓       ↓       ↓       ↓       ↓       ↓       ↓       ↓       ↓       ↓       ↓       ↓       ↓       ↓       ↓       ↓       ↓       ↓       ↓       ↓       ↓       ↓       ↓       ↓       ↓       ↓       ↓       ↓       ↓       ↓       ↓       ↓       ↓       ↓       ↓       ↓ <td>航线名称 —<br/>Fence 20250627_14_43_39 围栏区域属性 限高 ✔</td> | 航线名称 —<br>Fence 20250627_14_43_39 围栏区域属性 限高 ✔                        |
| 370.4 m<br>+                                                                                                    | ■ <sup>拦模式</sup><br>禁飞区<br>最大高度 (10~1000m)                           |
| 352.6 m<br>+                                                                                                    | -100         -10         1         10         100           - 結果外理方式 |
| 0.0m ≦<br>g:0.0m/s<br>a:0.0m/s<br>04:27<br>0%<br>() 0.0m/s<br>()                                                                                                    | ∑<br>S<br>S<br>S<br>S<br>S<br>S<br>S<br>S<br>S<br>S<br>S<br>S<br>S   |

规划完成后点击保存,将地理围栏上传至飞控,即可正常使用该功能。

# 5 设置与偏好

- 单击地图类型,可以设置支持高德或 Google 地图,设置完后重启 APP 生效。
- 单击速度单位,可以设置不同的速度单位。
- UniGCS 默认语言为系统语言。

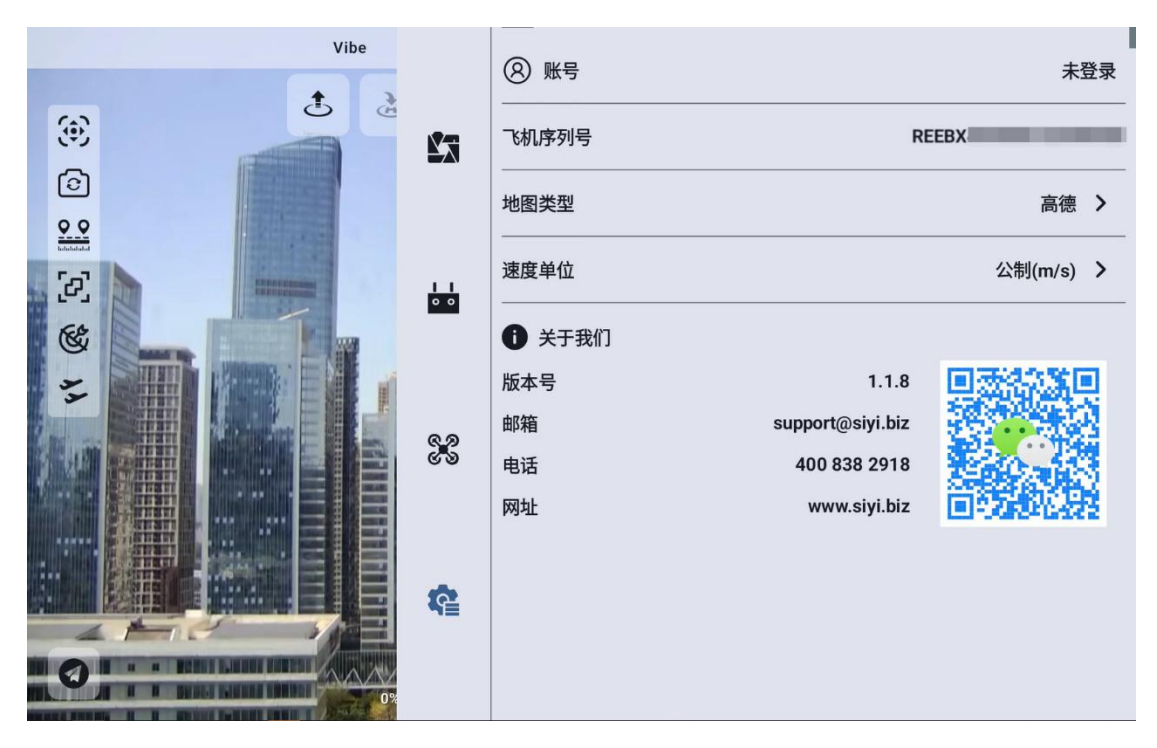

# 5.1 软件版本信息

在软件设置菜单"关于我们"选项卡中,可以获取当前软件的版本号

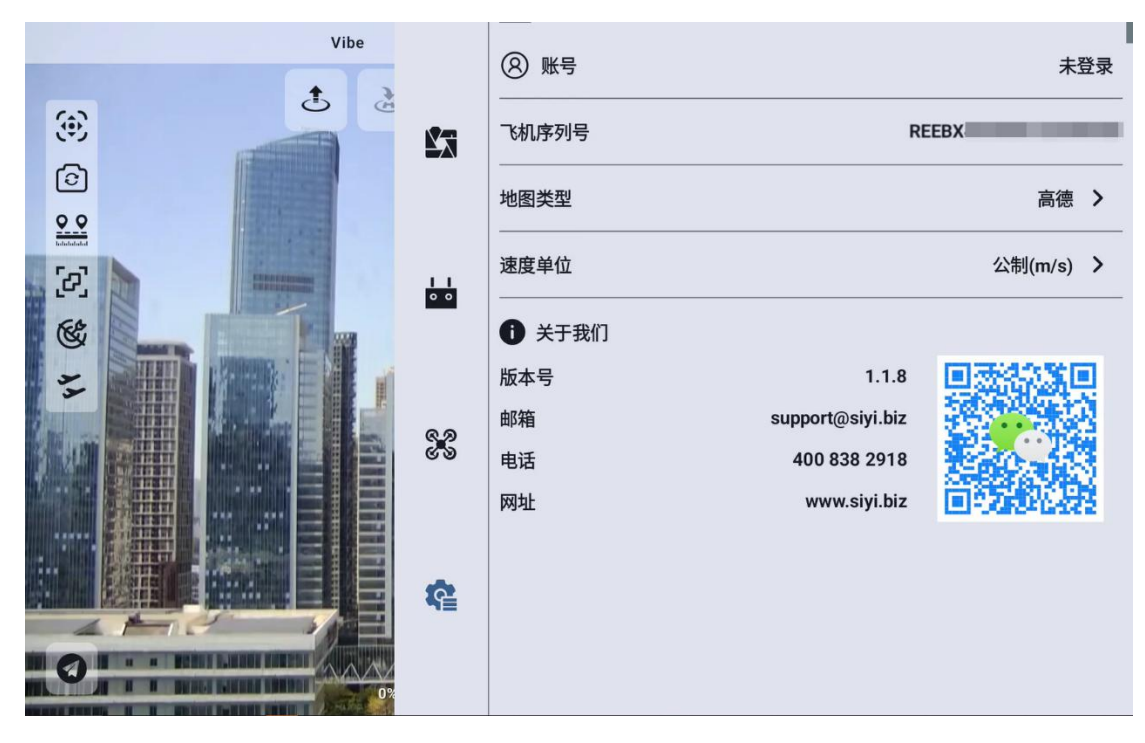

- 6 维护与更新
- 登录思翼官网,选择地面站软件,可以获取最新版的 UniGCS

| ★ MIT 地面站软件 - 医翼科技   脱配号 × +         |                                            |        |             | - 0 | 3 ×   |
|--------------------------------------|--------------------------------------------|--------|-------------|-----|-------|
| ← → C A Siyi,biz/index.php?id=drones |                                            | 1      | \$<br>a 🛛 🔹 | *   | 成更新 : |
| 20                                   |                                            |        | _           |     |       |
| SIYI                                 | 吊舱/云台相机 链路产品 飞控系统 动力系统 地面站软件 探索 服务与支持 购买质道 | ∰ EN ~ |             |     |       |
|                                      | 作用与软件                                      |        |             |     |       |
|                                      |                                            |        |             |     |       |
|                                      | Unices                                     |        |             |     |       |
|                                      |                                            |        |             |     |       |
|                                      | UNIGCS                                     |        |             |     |       |
|                                      | UniGCS                                     |        |             |     |       |
|                                      | ( 了解更多 > )                                 |        |             |     |       |
|                                      | SS                                         |        |             |     |       |
|                                      |                                            |        |             | ľ   | ^     |

● 当遥控器联网时,有最新版本的 UniGCS 时,打开 UniGCS,软件 会提醒新版本更新。

# 7 故障排除

# 7.1 常见错误

常见的数传无法连接、相机无法出图等问题的排查步骤。

### 7.1.1 无法连接数传

数传无法连接的解决方法(以 UniRC7 为例)

地面端与天空端正常通信状态下,若无法成功建立与地面站软件的数 传连接,请依次按照以下步骤进行排查:

- 1. 首先确保天空端是否已经通过正确的数传线与您的飞控连接。
- 2. 如果是使用 DIY 数传线连接天空端和您的飞控, 请检查
  - 线序是否正确?
  - 飞控和天空端数传串口里的 TX、RX 引脚是否交叉连接?
  - 数传1与数传2是否设置正确
- 在"UniGCS"应用内,进入"链路信息"菜单检查各项数值来判断飞控和天空端是否正常通信。正常通信时"数传下行"会大于
   6.若数值为0请返回第1、2步检查连接线。
- 4. 在"UniGCS"应用内,进入"数传设置"菜单依次检查:
  - 数传连接方式是否设置正确?
  - 若是 PX4 / ArduPilot 开源飞控或自定义飞控,波特率设置是 否正确?
  - 进入飞控地面站软件检查数传连接方式是否设置正确。

#### 第 139 页 共 145 页

- 5. 如果是 PX4 / ArduPilot 开源飞控或自定义飞控, 尝试切换连接数传线到 TELEM 1 或 TELEM 2 口。
- 6. 地面端和天空端是否均是最新固件?
- 若使用无线热点通过 UDP 数传模式连接,请禁用电脑端以太网后 再次尝试连接。

注若您已经通过上述步骤自行排查仍未定位问题,请立即联系您的代理商或直接联系思翼科技排查解决问题。

## 7.1.2 无法出图

无法显示视频图像的解决方法(以 UniRC7 为例)

若无法通过思翼链路查看图传显示,请依次按照以下步骤进行排查:

1. 检查连接:

- 地面端与天空端是否已经对频(即地面端或天空端状态指示灯 是否为绿灯)
- 相机与天空端接线正常(通过 Ping Tools 能否连通链路与相机)
- 2. 检查软件设置:
  - UniGCS 应用: 相机地址栏是否设置正确

若无法通过思翼手持地面站查看图传显示,请检查安卓系统网络状态:

第 140 页 共 145 页

以太网开关:安卓主界面是否有以太网标志,如果没有,请进入安卓 系统设置打开以太网功能。

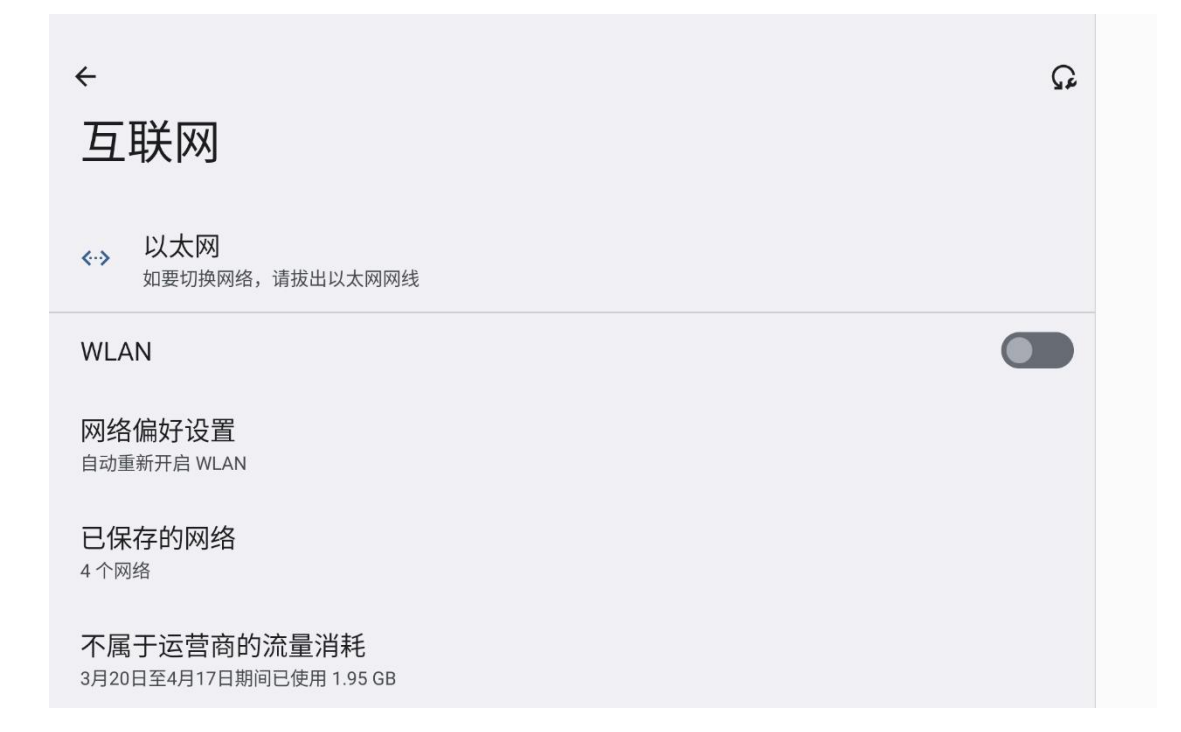

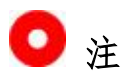

若您已经通过上述步骤自行排查仍未定位问题,请立即联系您的经销商或直接联系思翼科技排查解决问题。

第 141 页 共 145 页

| 7.2 联系支持团队 |                  |                           |
|------------|------------------|---------------------------|
| 关于我们       |                  |                           |
| 版本号        | 1,000            | 回家总数回                     |
| 邮箱         | support@siyi.biz |                           |
| 电话         | 400 838 2918     | Contraction of the second |
| 网址         | www.siyi.biz     | 间线数据器                     |
|            |                  |                           |
|            |                  |                           |
|            |                  |                           |
|            |                  |                           |
|            |                  |                           |

请浏览思翼科技 https://www.siyi.biz/index.php?id=support 以 了解最新的动态

第 142 页 共 145 页

# 8 附录

# 8.1 术语表

- RCU: 在无人机系统中, RCU (Remote Control Unit) 通常指遥 控器,是操作者与无人机交互的核心设备,负责发送飞行指令、接收实时数据并监控无人机状态。
- UDPCI:指代 基于 UDP 协议的通信接口(UDP-based Communication Interface),主要用于实现无人机与控制端或网络节点间的高效数据传输。
- RTSP: RTSP (Real Time Streaming Protocol, 实时流协议) 是
   一种用于控制实时流媒体传输的网络协议

# 8.2版本更新记录

#### UniGCS1.1.11 更新摘要

- 1. 增加抛投器功能;
- 2. 增加自定义电子围栏;
- 3. 增加非思翼相机网格线及翻转功能;
- 4. 增加相机厂商型号选择;
- 5. 增加飞行模式快速切换功能;
- 6. 优化部分功能;

### UniGCS1.1.6 更新摘要

- 1. 修改部分已知问题;
- 2. 优化部分功能;

第 143 页 共 145 页

3. 增加红外相机高温警报功能;

## UniGCS1.1.4 更新摘要

- 1. 增加测绘航线功能;
- 2. 增加飞控参数设置;
- 3. 增加一键起飞、降落、返航功能;
- 4. 修改部分已知问题;
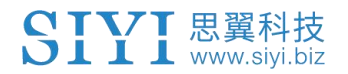

## 9 售后与保修

请浏览思翼科技 https://siyi.biz/en/index.php?id=support以了 解最新的售后保修信息。

第 145 页 共 145 页

Copyright 2024 SIYI 思翼科技 All Rights Reserved.